قـررت وزارة الـتعليـم<u>ر تزارديايون ايم</u> هـذا الكتاب وطبعه عاونا منفقة كل الكتاب 2022 - أ444

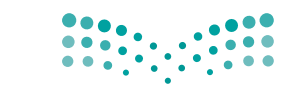

المملكة العربية السعودية

مزارة التعطيم Ministry of Education

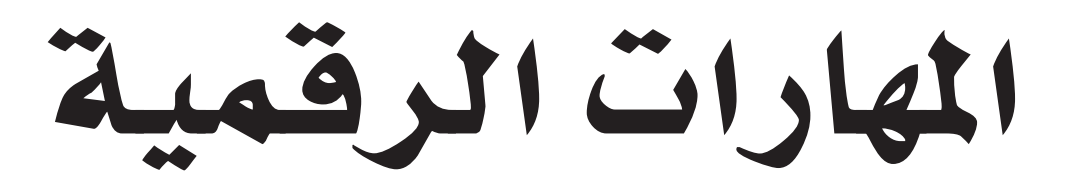

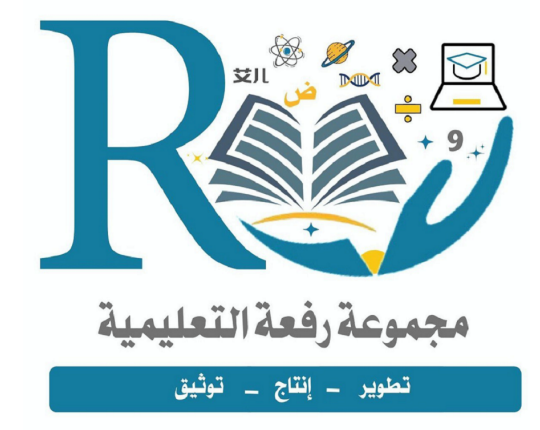

الصف الأول المتوسط

الفصل الدراسي الأول

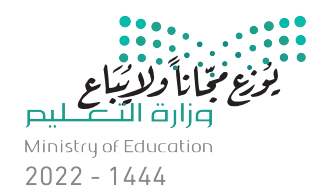

طبعة ١٤٤٤ ـ ٢٠٢٢

**التعليم** Ministry of Education 2022 - 1444

ک وزارة التعليم، ١٤٤٢ هـ

فهرسة مكتبة الملك فهد الوطنية أثناء النشر وزارة التعليم المهارات الرقمية – الصف الأول المتوسط – الفصل الدراسي الأول. / وزارة التعليم – الرياض، ١٤٤٢ هـ ١١٩ ص ؛ ٢١ × ٢٧.٥ سم ردملك : ۰ - ۹۳٤ - ۸۰ - ۲۰۳ - ۹۷۸ إ - التعليم - مناهج السعودية ٢ - التعليم المتوسط - السعودية أ \_ العنوان ديـوي ۳۷۵،۰۰۹۵۳۱ ۳۷۵ 1227 / 9779

رقم الإيداع : ۹۷۷۹ / ۱٤٤۲ ردمك :۰-۳۲٤-۸۰۸-۲۰۳۳-۹۷۸

www.moe.gov.sa

مواد إثرائية وداعمة على "منصة عين الإثرائية"

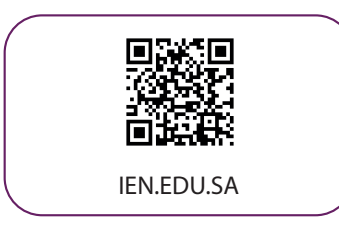

تواصل بمقترحاتك لتطوير الكتاب المدرسي

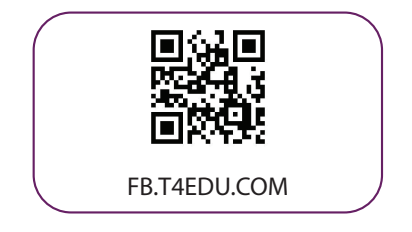

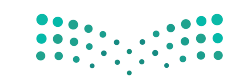

وزارة التعليم Ministry of Education 2022 - 1444

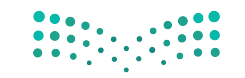

**وزارت التعليم** Ministry of Education 2022 - 1444

الناشر: شركة تطوير للخدمات التعليمية

تم النشر بموجب اتفاقية خاصة بين شركة Binary Logic SA وشركة تطوير للخدمات التعليمية (عقد رقم 2022/001) للاستخدام في المملكة العربية السعودية

حقوق النشر © Binary Logic SA 2022

جميع الحقوق محفوظة. لا يجوز نسخ أي جزء من هذا المنشور أو تخزينه في أنظمة استرجاع البيانات أو نقله بأي شكل أو بأي وسيلة إلكترونية أو ميكانيكية أو بالنسخ الضوئي أو التسجيل أو غير ذلك دون إذن كتابي من الناشرين.

يُرجى ملاحظة ما يلي: يحتوي هذا الكتاب على روابط إلى مواقع إلكترونية لا تُدار من قبل شركة Binary Logic. ورغم أنَّ شركة Binary Logic تبذل قصارى جهدها لضمان دقة هذه الروابط وحداثتها وملاءمتها، إلا أنها لا تتحمل المسؤولية عن محتوى أي مواقع إلكترونية خارجية.

إشعار بالعلامات التجارية: أسماء المنتجات أو الشركات المذكورة هنا قد تكون علامات تجارية أو علامات تجارية مسجًلة وتُستخدم فقط بغرض التعريف والتوضيح وليس هناك أي نية لانتهاك الحقوق. تنفي تجارية مُسجًلة وتُستخدم فقط بغرض التعريف والتوضيح وليس هناك أي نية لانتهاك الحقوق. تنفي شركة Binary Logic و وجود أي ارتباط أو رعاية أو تأييد من جانب مالكي العلامات التجارية المعنيين.تجارية مُسجًلة وتُستخدم فقط بغرض التعريف والتوضيح وليس هناك أي نية لانتهاك الحقوق. تنفي شركة Binary Logic و PowerPoint و Supdows Live و Windows Live و Microsof و Supore و Outlook و Outlook و Supore و NewerPoint و Supore و Bing و Outlook و Supore و Reas و العامات تجارية مُسجًلة لشركة Visual و Teams و Sogle Docs و Google Docs و Google Docs و Google Docs و Google Docs و Google Docs و Supore و Google Docs و Supore و Supore و Supore و Supore و Supore و Supore و Supore o Google Docs و Supore Supore و Supore o Google Docs و Supore Supore و Supore o Google Docs و Google Docs و Google Docs و Google Docs و Supore o Google Docs و Supore o Google Docs و Supore o Google Docs و Supore o Google Docs و Supore o Google Docs و Supore o Supore o Supore o Supore o Supore o Supero o Google Docs o Supore o Supore o Supore o Google Docs o Supore o Supore o Supero o Supore o Supore o Sup

micro: bit وشعار micro: bit هما علامتان تجاريتان لمؤسسة Micro: bit التعليمية. Open Roberta وشعار Micro: bit وشعار في علامة تجارية مسجلة لـ Fraunhofer IAIS. تُعد VEX Robotics و VEX Robotics علامتين تجاريتين أو علامتي خدمة لشركة .Innovation First, Inc

ولا ترعى الشركات أو المنظمات المذكورة أعلاه هذا الكتاب أو تصرح به أو تصادق عليه.

حاول الناشر جاهدا تتبع ملاك الحقوق الفكرية كافة، وإذا كان قد سقط اسم أيٍّ منهم سهوًا فسيكون من دواعي سرور الناشر اتخاذ التدابير اللازمة في أقرب فرصة.

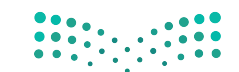

**binary**logic

<mark>وزارق التعطيم</mark> Ministry of Education 2022 - 1444

**وزارت التعليم** Ministry of Education 2022 - 1444

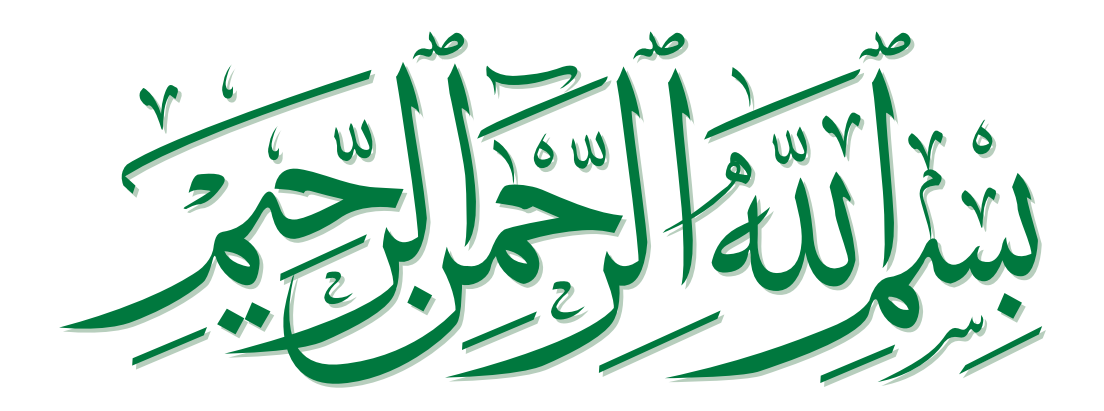

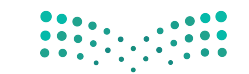

**م التعليم** Ministry of Education 2022 - 1444

**مزارت التعليم** Ministry of Education 2022 - 1444

# الفهرس

| 8  | الوحدة الأولى: تعلم الأساسيات        |
|----|--------------------------------------|
| 9  | • هل تذكر؟                           |
| 10 | الدرس الأول:<br>أجهزة الحاسب         |
| 10 | • ما الحاسب؟                         |
| 10 | • أنواع أجهزة الحاسب                 |
| 12 | • مكونات الحاسب                      |
| 12 | • أجزاء الحاسب الرئيسة               |
| 14 | • الأجهزة الملحقة بالحاسب            |
| 16 | • أجهزة التخزين                      |
| 18 | • لنطبق معًا                         |
| 20 | الدرس الثاني:<br>نظام التشغيل        |
| 21 | <ul> <li>بدء تشغیل الحاسب</li> </ul> |
| 23 | <ul> <li>النافذة الرئيسة</li> </ul>  |
| 23 | • إعدادات المستخدم                   |

• تنظيم سطح المكتب

| 25 | • البحث عن مجلد أو ملف                                         |
|----|----------------------------------------------------------------|
| 27 | <ul> <li>طرق متقدمة لنسخ الملفات والمجلدات أو نقلها</li> </ul> |
| 28 | <ul> <li>إدارة أجهزة التخزين الخاصة بك</li> </ul>              |
| 29 | • إيقاف تشغيل الحاسب                                           |
| 30 | • لنطبق معًا                                                   |
| 36 | الدرس الثالث:<br>إعدادات نظام التشغيل الأساسية                 |
| 36 | • إعدادات الفأرة                                               |
| 37 | • تخصيص الحاسب الخاص بك                                        |
| 38 | <ul> <li>البرامج والميزات</li> </ul>                           |
| 39 | • لنطبق معًا                                                   |
| 41 | الدرس الرابع:<br>تلميحات ونصائح                                |
| 41 | • تخصيص سطح مكتبك                                              |
| 42 | • تعدد المهام                                                  |
| 43 | • مدير المهام                                                  |

إزالة جهاز التخزين

24

وزارق 43 میلیم Ministry of Education 2022 - 1444

- المساعدة (Help)
   خصائص الملفات
- لنطبق معًا
- 52
   مشروع الوحدة
   52

   54
   برامج أخرى
   55

   55
   في الختام
   55

   جدول المهارات
   55
   المصطلحات

   55
   المصطلحات
   55

# الوحدة الثانية: معالجة النصوص

| 56 | لمتقدمة    |
|----|------------|
| 57 | • هل تذکر؟ |

# الدرس الأول:

| التنسيق المتقدم                          |
|------------------------------------------|
| , en tre estra se -                      |
| <ul> <li>تنسيق الفقرة المتقدم</li> </ul> |

- الحدود والتظليل المتقدم
- تنسيق الخط
- إضافة صورة من الإنترنت
  - حفظ مستند بتنسيقات مختلفة
    - لنطبق معًا

# الدرس الثاني:

| 66 | دمج المراسلات                             |
|----|-------------------------------------------|
| 67 | • معالج دمج المراسلات (Mail Merge Wizard) |

| • الخطوة 1: تحديد نوع المستند    | 68                                           |
|----------------------------------|----------------------------------------------|
| • الخطوة 2: تحديد مستند البداية  | وزارة التعطيم<br>69<br>Ministry of Education |
| • الخطوة 3: تحديد المستلمين      | 2022 - 1444<br><b>70</b>                     |
| • تعبئة قائمة العناوين بالبيانات | 72                                           |
| • لنطبق معًا                     | 74                                           |

# الدرس الثالث:

44

45

47

58

58

59

62

63

| 76 | إتمام عملية الدمج          |
|----|----------------------------|
| 76 | • الخطوة 4: كتابة الرسالة  |
| 78 | • الخطوة 5: معاينة الرسائل |
| 79 | • الخطوة 6: إتمام الدمج    |
| 80 | • إنشاء المغلفات           |
| 84 | • لنطبق معًا               |
| 86 | مشروع الوحدة               |

- برامج أخرى
   88
   98
   98
   98
   98
   98
   98
   98
- المصطلحات

# الوحدة الثالثة: مقدمة في البرمجة 90

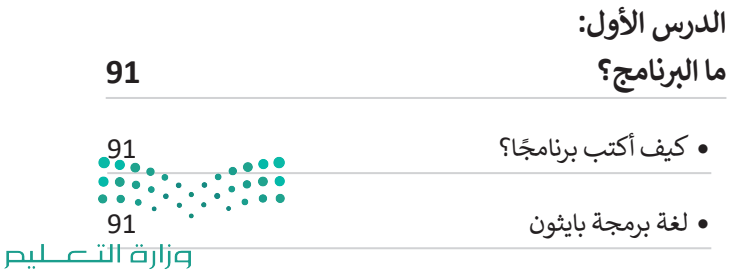

Ministry of Education 2022 - 1444

| • |
|---|
|   |

• الخوارزمية 93

92

93

96

- الخوارزميات في حياتنا اليومية
- 94 • المخطط الانسيابي (Flowchart)
- 95 مراحل إنشاء البرنامج
  - تعريف المشكلة
- هيا لنبرمج 96 97
  - لنطبق معًا

# الدرس الثاني:

- المتغيرات والثوابت 100
- 100 فتح بيئة التطوير
- إنشاء ملف البرمجة 101
- المتغيرات 104
- 106 • التعليقات
- الثوابت 107
- 108 • لنطبق معًا
- 110 مشروع الوحدة 111 • في الختام • جدول المهارات
- 111 • المصطلحات 111

| 112                                     | اختبر نفسك      |
|-----------------------------------------|-----------------|
| وزارق رازت کیے<br>Ministru of Education | • السؤال الأول  |
| 2022 - 1444<br><b>113</b>               | • السؤال الثاني |
| 114                                     | • السؤال الثالث |
| 115                                     | • السؤال الرابع |
| 116                                     | • السؤال الخامس |
| 117                                     | • السؤال السادس |
| 117                                     | • السؤال السابع |
| 118                                     | • السؤال الثامن |
| 119                                     | • السؤال التاسع |

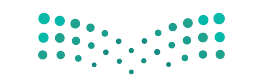

وزارة التعطيم Ministry of Education 2022 - 1444

# الوحدة الأولى: تعلم الأساسيات

أهلًا بك، في هذه الوحدة ستتعرف أكثر على عالم الحاسبات وأهميتها في حياتك، وعلى مفهوم نظام التشغيل الذي يُعد مكونًا رئيسًا للحاسب، كما ستتعرف أيضًا على كيفية إنشاء الملفات والمجلدات لتخزين البيانات.

# أهداف التعلم

المكتب.

- ستتعلم في هذه الوحدة:
- > أنواع أجهزة الحاسب.
- > أجزاء الحاسب الرئيسة.
- > التمييز بين الأجهزة الملحقة بالحاسب وأجهزة التخزين.
- > ماهية نظام التشغيل ولماذا يحتاجه الحاسب؟
- > كيفية استخدام نظام التشغيل وتغيير إعداداته
   الأساسية.
  - > كيفية التعامل مع هيكل المجلد المتقدم. > تلميحات ونصائح مفيدة لتخصيص سطح

الأدوات > مايكروسوفت ويندوز (Microsoft Windows) > نظام تشغيل أبل (Apple iOS) > جوجل آندرويد (Google Android) > لينكس (Linux)

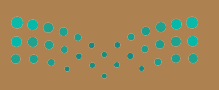

التعطيم Ministry of Education 2022 – 1444

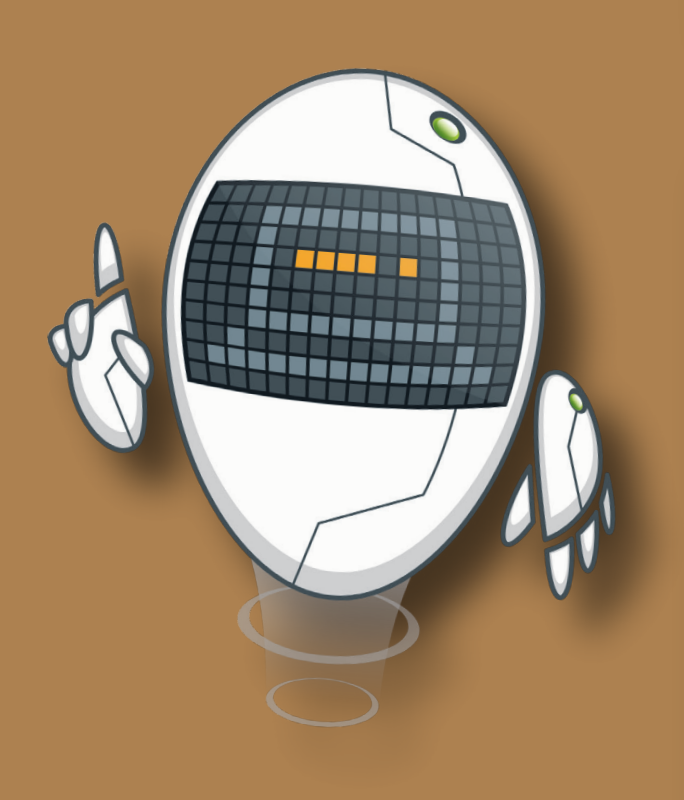

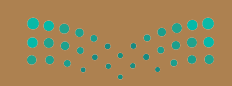

وزارق التعطيم Ministry of Education 2022 – 1444

# هل تذكر؟

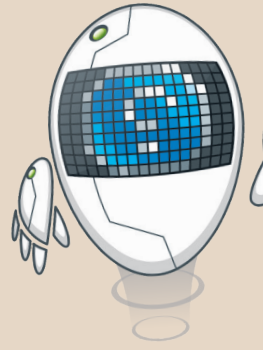

**وزارق التعليم** Ministry of Education 2022 - 1444

# إنشاء اختصار

قد يصعب عليك أحيانًا العثور على ملف أو برنامج تستخدمه باستمرار. يمكنك إنشاء اختصار لهذا الملف أو البرنامج، كرابط على سطح المكتب مثلًا، وذلك للوصول إليه بسهولة وسرعة. تعرّف كيف يمكن إنشاء اختصار.

|         |                               |                  |              | 📕   🗹 📕 🖛   قراءة                                                                                   |
|---------|-------------------------------|------------------|--------------|----------------------------------------------------------------------------------------------------|
|         |                               | عرض              | مشاركة       | ملف الصفحة الرئيسية                                                                                 |
|         | <u>ن</u> ۲                    | ۰ الدروس > قراءة | لمستندات     | ∥ » 📕 ↑ × ← →                                                                                       |
|         |                               | الدرس الأول      |              | اللہ وصول سریع<br>OneDrive ●<br>التنزیلات<br>التنزیلات<br>المستندات<br>ما المستندات<br>ما المستندات |
|         | فتح                           |                  |              | الموسيعي 🚽                                                                                          |
|         | تحرير                         |                  |              | 🧊 کائنات ۳D                                                                                         |
|         | جديد                          |                  | ~            | 🖬 ملفات الفيديو                                                                                     |
|         | طباعة                         |                  | -            |                                                                                                    |
|         | Skype مشاركة باستخدام         |                  |              |                                                                                                    |
| Microso | 💱 الفحص باستخدام oft Defender |                  |              |                                                                                                    |
|         | ا مشاركة                      |                  |              |                                                                                                    |
| <       | فتح باستخدام                  |                  |              |                                                                                                    |
| <       | منجحق المصول ل                |                  |              |                                                                                                    |
|         | استعادة الاصدارات السابقة     |                  |              |                                                                                                    |
| <       | ، ر .<br>إرسال إلى            |                  |              |                                                                                                    |
|         |                               |                  | parate - gar |                                                                                                    |
|         |                               |                  |              |                                                                                                    |
|         | لسح                           |                  |              |                                                                                                    |
|         | إنشاء اختصار                  |                  |              |                                                                                                    |
|         | حذف                           |                  |              |                                                                                                    |
|         | إعادة التسمية                 |                  |              |                                                                                                    |
|         | ćolio,                        |                  | -11          | o o =                                                                                               |

# الملفات والمجلدات المضغوطة

قد تشغل الملفات والمجلدات مساحة كبيرة على وحدة التخزين في الحاسب. من الجيد أن يكون بإمكانك تصغير حجم تلك الملفات والمجلدات؛ وذلك لتوفير السعة التخزينية أو لإتاحة إرسالها كمرفقات عبر البريد الإلكتروني. يمكن القيام بذلك من خلال عملية يطلق عليها "ضغط" الملفات والمجلدات، التي تؤدي إلى تصغير حجمها بنسب متفاوتة. يمكن نسخ تلك الملفات والمجلدات المضغوطة ونقلها بوصفها ملفات، وكذلك حذف وإضافة المزيد من الملفات إليها بشكل يشبه طريقة التعامل مع المجلدات.

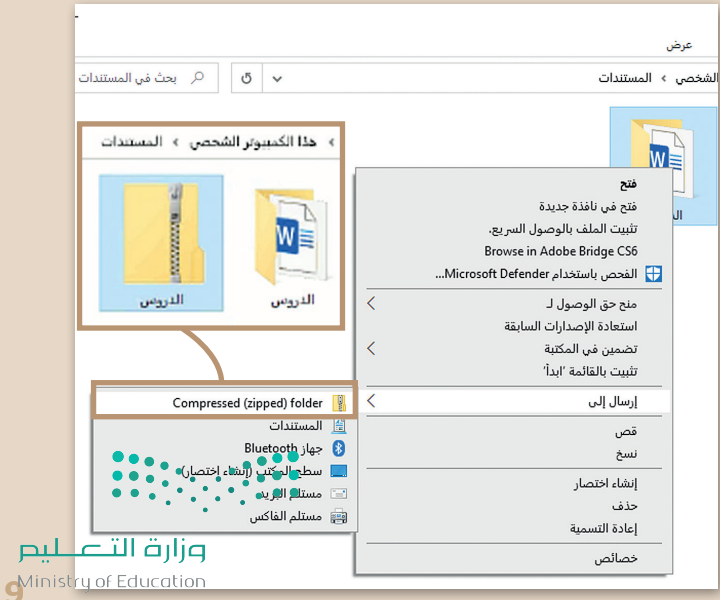

2022 - 1444

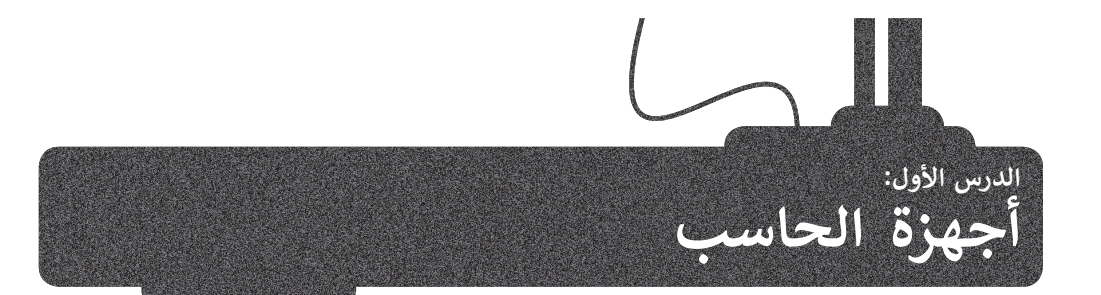

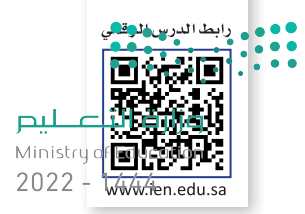

أجهزة الحاسب من أكثر الأجهزة انتشارًا واستخدامًا في حياتنا، إذ تستخدمها في المنزل والمدرسة وللعمل، ولا تنسَ أيضًا الهواتف الذكية والتي تعد أحد أنواع الحاسبات الأكثر استخدامًا في الوقت الحالي.

# ما الحاسب؟

هو جهاز إلكتروني لديه القدرة على معالجة وتخزين واسترجاع البيانات، كما يمكن من خلاله القيام بالكثير من الأعمال المفيدة والمسلية كإنشاء المستندات والرسوم والاستماع للصوتيات ومشاهدة مقاطع الفيديو واللعب والتواصل مع الأصدقاء.

# أنواع أجهزة الحاسب

يوجد في الأسواق أنواع من الحاسبات المختلفة في حجمها وقدراتها.

# الحاسبات الشخصية (Personal computers)

الحاسبات الشخصية من أكثر الحاسبات شيوعًا حيث يمكن أن تجدها في منزلك أو في مدرستك مثل: الحاسب المكتبي، والحاسب المحمول والحاسب اللوحي.

# الحاسب المكتبي (Desktop Computer)

تتوفر أجهزة الحاسب المكتبية بأحجام مختلفة، فمنها الصغير والقابل للحمل ومنها المتوسط والكبير.

يتكون الحاسب المكتبي من مجموعة من الأجزاء المتصلة ببعضها.

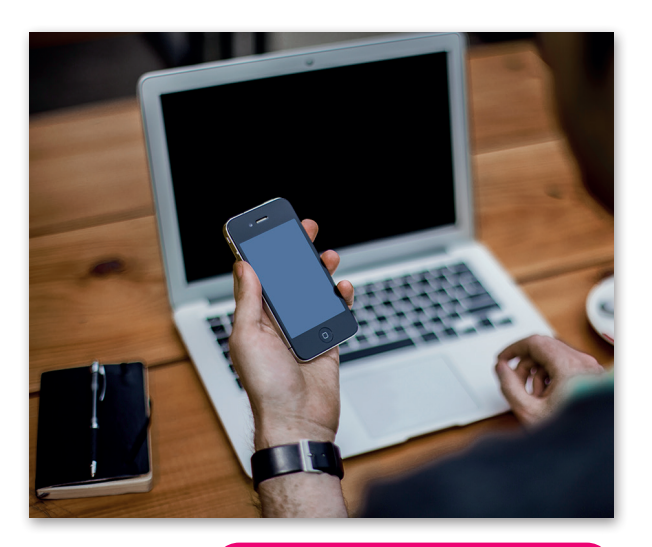

تحتوي بعض أجهزة الحاسب المكتبية على شاشة مدمجة، يُطلق على هذه الأجهزة اسم الحاسب المكتبي المدمج (All In One).

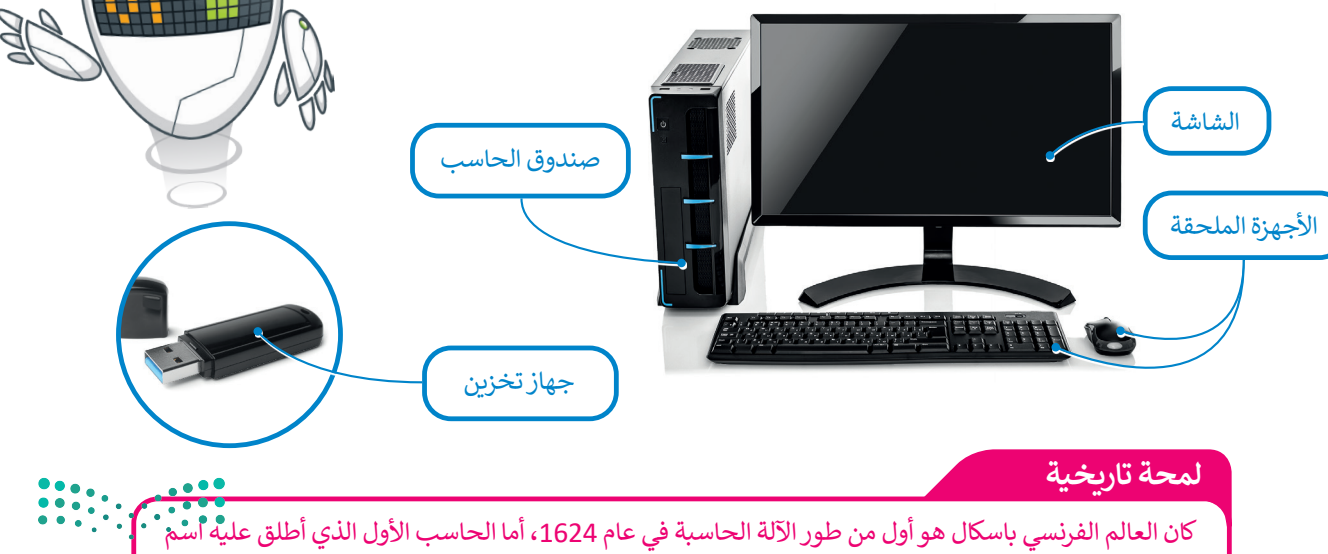

العالم الفرنسي باسكال هو اول من طور الأله الحاسبة في عام 1624، اما الحاسب الأول الذي أطلق عليه اسم إينياك (ENIAC) فقد تم بناؤه في عام 1946 وبلغ وزنه 30 طنًا وقد احتل مساحة بلغت 167 مترًا مربعًا.

Ministry of Education 2022 - 1444

وزارة التعطيص

# الحاسب المحمول (Laptops)

الحاسب المحمول هو حاسب خفيف الوزن يسهل حمله واستخدامه في أي مكانٍ تقريبًا، حيث يحتوي على بطارية داخلية تضمن تشغيله دون الحاجة إلى مصدر للطاقة وتعمل بالساعات ويمكن توصيل أجهزة ملحقةً أو أجهزة تخزين به.

تطلق تسمية أجهزة الحاسب المحمولة على نوت بوك (Notebook).

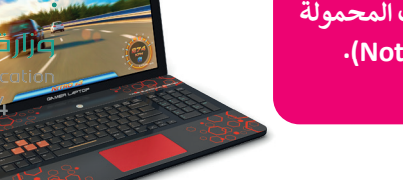

من الصعب ترقية الحاسب المحمول واستبدال مكوناته، باستثناء القرص الصلب والذاكرة في بعض الحالات.

Ministryo

2022 - 1

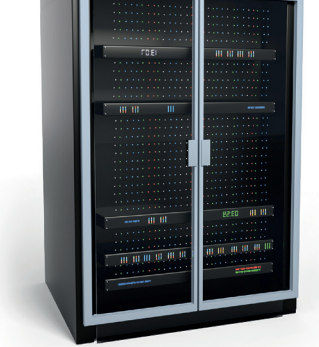

# الحاسب اللوحي (Tablet Computer)

هى أجهزة حاسب لا تحتوي على جهاز لوحة مفاتيح ملحق بها حيث يتم إدخال البيانات في هذه الأجهزة غالبًا عن طريق اللمس. ظهر مفهوم الحاسب اللوحي لأول مرة في القرن الماضي، وتم تطويره لأول مرة باستخدام مايكروسوفت ويندوز، ولكن الطفرة الكبيرة كانت مع ظهور أ**بل آيباد (Apple iPad)**.

# الهواتف الذكية (Smartphones)

تعد الهواتف الذكية إحدى أنواع أجهزة الحاسب اللوحية المصغرة يمكنك من خلالها الاتصال بأصدقائك أو أقاربك، كما يمكنك أيضًا استخدامها في تصفح الإنترنت وإرسال واستقبال الرسائل الإلكترونية والدردشة مع الأصدقاء وممارسة الألعاب الإلكترونية.

# أنواع أخرى من أجهزة الحاسب

# الخوادم (Servers)

الخادم هو حاسب مركزي يستخدم في المؤسسات متوسطة الحجم والتي تسمح بتعدد المستخدمين ويوفر خدمات مختلفة لأجهزة الحاسب الأخرى، ومن أمثلة الخوادم: خادم الملفات وخادم الشبكة، فخادم الملفات مهمته حفظ الملفات من مستخدمين متعددين مثل الخدمة السحابية التي تتيح للمستخدمين تخزين الملفات وتحميلها وتنزيلها على الشبكة العنكبوتية. أمّا خادم الشبكة فهو حاسبٌ يختص باستضافة المواقع الإلكترونية وإتاحة تصفحها على الإنترنت، حيث يقوم بتحويلك إلى الصفحة المطلوبة عند الضغط على رابط من الحاسب الخاص بك.

> قد يكون خادم الشبكة حاسبًا شخصيًا أو حاسبًا أكبر من ذلك بكثير.

# أجهزة الحاسب العملاقة (Supercomputers)

هي أجهزة حاسب قوية جدًا ذات قدرة معالجة عالية. عادة ما تكون كبيرة الحجم ويمكنها إجراء ملايين الحسابات في نفس الوقت.

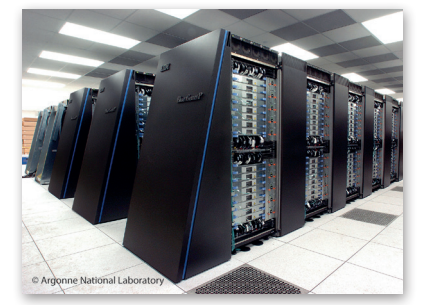

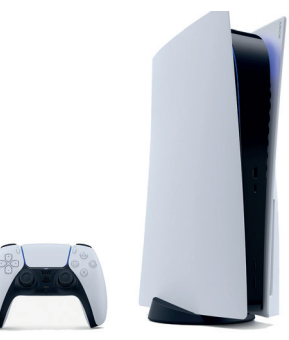

# مشغلات ألعاب الفيديو (Game Consoles)

هي شكل من أشكال أجهزة الحاسب، تتيح لك لعب ألعاب الفيديو بشكلٍ فرديٍ أو جماعي عبر الإنترنت وتصفح الشبكة العنكبوتية أيضًا.

# أجهزة بحاسبات مدمجة

يمكن العثور في محيطك على العديد من الأجهزة التي قد تتضمن حاسبات مدمجة بأشكال مختلفة تقوم بمهام محددة كأجهزة الصراف الآلي، والسيارات والطيارات وحتى الغسالات 2022 - 1444

# مكونات الحاسب

عند الإشارة إلى مكونات الحاسب، يتبادر إلى الذهن كل من المكونات المادية و البرامج. فالأجهزة أو المكونات المادية للحاسف الهي الم Ministry of Education الأجزاء المادية (الكهربائية والميكانيكية) التي يتكون منها الحاسب، وتتضمن الشاشة واللوحة الأم والرقائق وغيرها.

أما **البرامج** هي مجموعة من التطبيقات المُثبتة على الحاسب التي تحتاجها لتكون قادرًا على تشغيله مثل نظام التشغيل، وكذلك التطبيقات اللانمة لاستخدام الجليب السابية على الحاسب التي تحتاجها لتكون قادرًا على تشغيله مثل نظام التشغيل، وكذلك التطبيقات اللازمة لاستخدام الحاسب للعمل أو الدراسة أو أي غرض آخر كتطبيق أدوبي فوتوشوب (Adobe Photoshop) أو مايكروسوفت وورد (Microsoft Word).

ستتعرف الآن على الأجهزة والأجزاء المختلفة المُكونة للحاسب.

# أجزاء الحاسب الرئيسة

يحتاج الحاسب إلى بعض المكونات الأساسية ليعمل، وتتضمن تلك المكونات **اللوحة** الأم (Motherboard) ووحدة المعالجة المركزية (CPU) وذاكرة الوصول العشوائي (RAM)، وكذلك القرص الصلب. من المهم أيضًا وجود الشاشة ولوحة المفاتيح والفأرة لتتمكن من استخدام الجهاز.

# لتتعرف على هذه الأجزاء:

# اللوحة الأم (Motherboard)

هى بمثابة المركز الرئيس للحاسب الذي تتصل به ومن خلاله جميع الأجزاء الأخرى، كوحدة المعالجة المركزية والذاكرة، والقرص الصلب، والأجهزة الملحقة الأخرى. تتمثل مهمة "اللوحة الأم" في جعل جميع هذه الأجزاء متصلة وتعمل معًا بنجاح.

# المعالج أو وحدة المعالجة المركزية (Central Processing Unit CPU)

هي بمثابة العقل بالنسبة للحاسب، حيث تقوم بتنفيذ العمليات الحسابية والمنطقية وعمليات الإدخال والإخراج التي تُمكن الحاسب من القيام بالمهام المذهلة. ترتبط سرعة معالجة البيانات في الحاسب بسرعة وحدة المعالجة المركزية، فالوحدة الأسرع تتيح معالجة المزيد من البيانات في وقتِ أقصر. يتم حساب سرعة وحدة المعالجة المركزية **بالهيرتز (Hertz)** وهي: وحدة لقياس عدد التعليمات التي يمكن لوحدة المعالجة المركزية معالجتها في الثانية الواحدة.

> تتكون وحدة المعالجة المركزية من جزأين يعملان معًا: وحدة الحساب والمنطق (ALU) التي تقوم بجميع العمليات الحسابية والعمليات المنطقية، ووحدة التحكم (CU) التي تتحكم في سير البيانات من الذاكرة إلى وحدة المعالجة المركزية وتقوم بفك تشفيرها.

> يتم تخزين جميع البيانات الموجودة في وحدة المعالجة المركزية والذاكرة على شكل إشارات كهربائية، ولذلك تُفقد جميع هذه البيانات عند إيقاف تشغيل الحاسب أو انقطاع التيار الكهريائي عنه.

> > معلومة

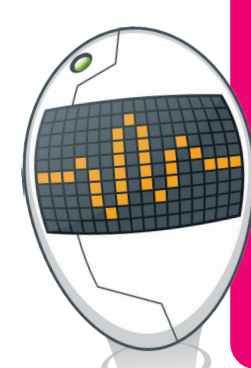

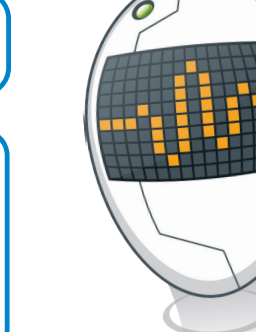

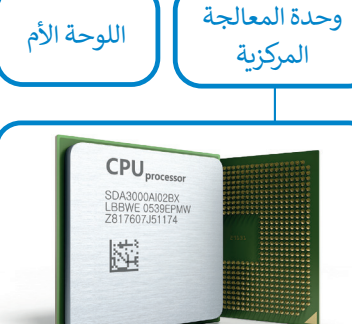

إن نظام الإدخال والإخراج الأساسى (BIOS) هو البرنامج الأولى الذي يتم تنفيذه عند بدء تشغيل الحاسب، حيث يقوم بتعريف وتهيئة الأجهزة المتصلة بجهاز الحاسب.

وزارة التعطيص Ministry of Education 2022 - 1444

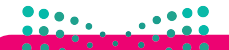

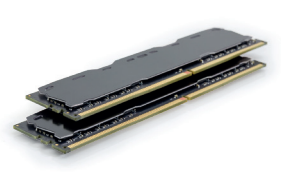

# ذاكرة الوصول العشوائي (RAM/ Random Access Memory)

هى الذاكرة الرئيسة للحاسب والتى تقوم بتخزين المعلومات(البيانات) المطلوب معالجتها بواسطة وحدة المعالجة المركزية لفترة قصيرة من الزمن. وتُعد سعة ذاكرة الوصول العشوائي مهمةً جدًا لعمل الحاسب وسرعته، وتُفقد البيانات المخزنة عليها عند إيقاف تشغيل الحاسب أو انقطاع التيار الكهربائي.

يوجد ذاكرات أخرى في الْحاسبُ ومنها: - ذاكرة التخزين المؤقت وزارة التع<mark>ليم</mark> Ministry of Education .(Cache Memory) 2022 - 1444 - ذاكرة القراءة فقط (ROM).

> وتعد الأخيرة ذاكرة للقراءة فقط حيث يتم تخزين البيانات بها ولكن لا يمكن تغييرها. أما ذاكرة التخزين المؤقت فهى ذاكرة كبيرة السعة موجودة داخل وحدة المعالجة المركزية حيث يتم تخزين البيانات الأكثر استخدامًا بها.

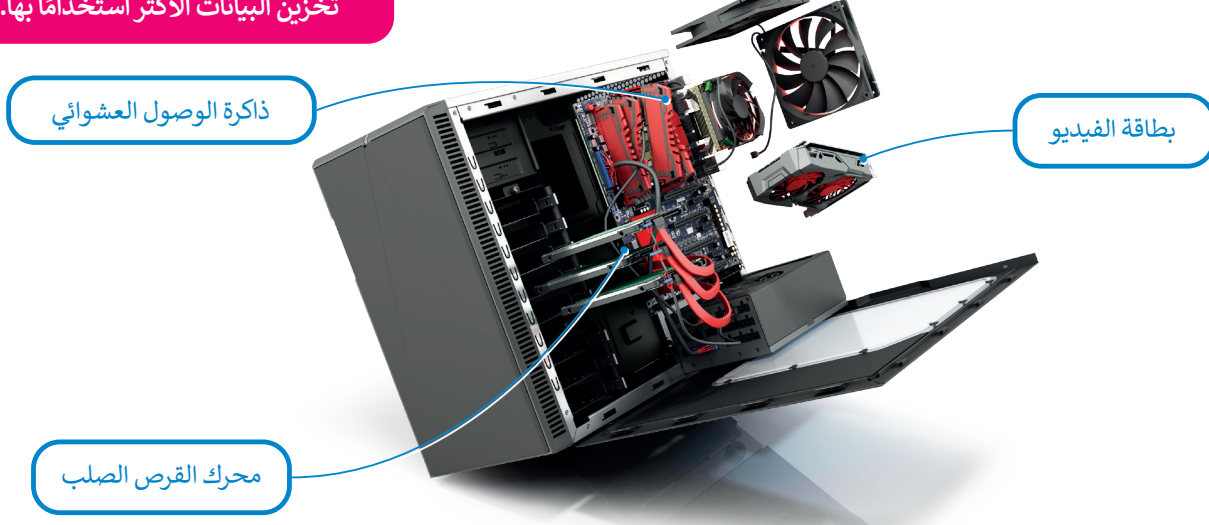

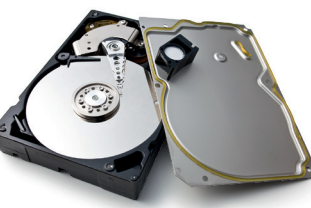

# القرص الصلب (Hard Disk) هو جهاز التخزين الرئيس في الحاسب، يُستخدم لتخزين البيانات واسترجاعها دون تأثرها بانقطاع

والمستندات.

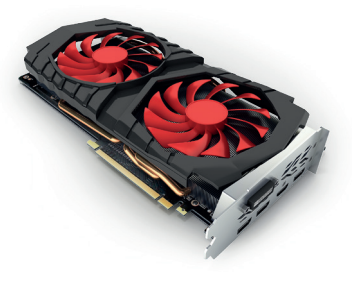

# بطاقة الفيديو (Video Card / Graphic Card/Display Adaptor)

التيار الكهريائي عنها. يتم تخزين جميع البرامج بما فيها نظام التشغيل وملفاتك أو الملفات التي نسختها من أقراص أخرى إلى القرص الصلب. يتميز القرص الصلب بسعته الكبيرة التي تسمح بتخزين كميات ضخمة من البيانات والمعلومات. قد يصل حجم القرص الصلب في الوقت الحاضر إلى 20 تيرابايت مما يعنى إمكان تخزين الآلاف من ملفات الفيديو والصور والمقاطع الصوتية

> تقوم بتحوبل البيانات من وحدة المعالجة المركزية إلى صور على الشاشة. وكلما زادت قدرة بطاقة الفيديو، كانت جودة الصور الظاهرة على الشاشة أفضل. يتضح هذا الأمر على وجه الخصوص في ألعاب الحاسب. تتشابه بطاقات الفيديو الحديثة مع أجهزة الحاسب المصغرة حيث تحتوى على وحدة معالجة مركزية خاصة وذاكرة سريعة، وذلك لتخفيف العبء الملقى على وحدة المعالجة المركزية الرئيسة.

في بعض الأحيان قد يتم دمج بطاقة الفيديو في اللوحة الأم. إذا لم تكن بحاجة إلى بطاقة فيديو قوبة للألعاب الإلكترونية أو لتحرير الفيديو، فإن بطاقة الفيديو المدمجة بالحاسب تُعدُّ كافية وستوفر عليك بعض التكاليف الإضافية.

معلومة

لتجنب احتمال فقدان عملك أوأي عطل في جهازك بسبب انقطاع التيار الكهربائي يجب أن يحتوي جهازك على جهاز صغير يسمى مزود الطاقة غير لمر المنقطع (UPS). يحتوي هذا الجهاز على بطارية صغيرة تمنح جهازك طاقة إضافية لفترة قصيرة من الوقت من أجل حفظ عملك بشك<del>ل للتي للت</del>

13/inistry of Educ 2022 - 1444

# الأجهزة الملحقة بالحاسب

هي أجهزة طرفية متصلة بجهاز الحاسب ولكنها ليست جزءًا منه. وبعبارة أخرى، فإنها تزيد من إمكانات الحاسب، لكنها ليس<mark>مترا ضرائرية، ليم</mark> Ministry of Education . 2022 - 1444

# أجهزة الإدخال

هي الأجهزة التي تساعد المستخدم على إدخال البيانات، مثل النصوص، والصور، ومقاطع الفيديو أو التحكم في الحاسب.

من الأمثلة على أجهزة الإدخال:

**لوحة المفاتيح (Keyboard)** وهي من أهم أجهزة الإدخال التي يمكن للمستخدم من خلالها إدخال النصوص وإعطاء الأوامر للحاسب.

الفأرة (Mouse) هي جهاز يستخدم للإشارة إلى العناصر الموجودة على الشاشة وتنفيذ الأوامر من خلال الضغط على أزرارها. تحتوي الفأرة القياسية على زرين رئيسين للتحكم، ولكن أجهزة الفأرة الحديثة تتضمن أزرارًا إضافية لتنفيذ الأوامر بشكلٍ أسرع.

**لوح الألعاب (Gamepad)** هو وحدة تحكم خاصة بالألعاب تمكِّنك من إعطاء الأوامر والتنقل داخل الشاشة. إذا مارست ألعاب الفيديو فلا بد أنك تعرف هذه الأداة جيدًا. يحتوي هذا اللوح على لوحة أو عصا للتحكم بالإضافة لبعض الأزرار.

> الميكروفون (Microphone) يساعدك على تسجيل صوتك وحفظه بشكل رقمي، ويمكن إجراء تغييرات من خلاله باستخدام برامج تحرير الصوت.

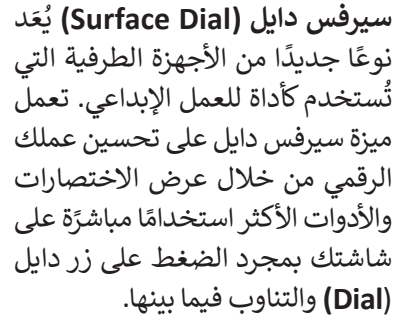

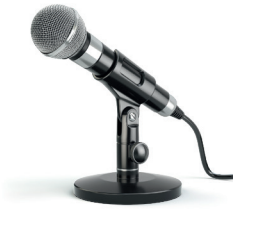

**کنیکت (Kinect 2019)** جهاز تم تصمیمه بواسطة **مایکروسوفت** لاستخدامه کأداة استشعار مزودة بالکثیر من الامکانیات.

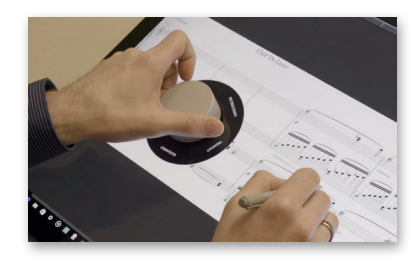

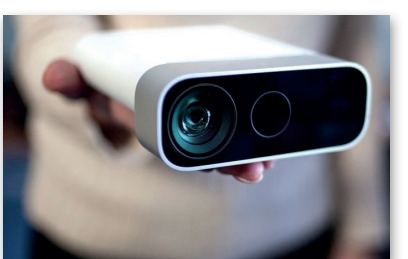

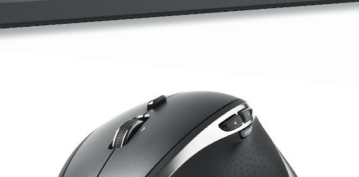

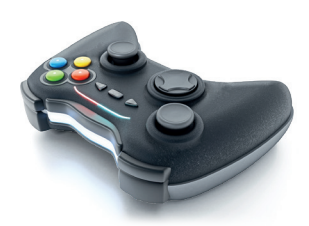

تطورت أجهزة التحكم بالألعاب في السنوات الأخيرة بصورة ملحوظة، فهناك جهاز التحكم نينتندو وي (Nintendo wii) الذي يسمح للاعب بالتحكم في المُشَغِّل من خلال عصا. إذا كنت تريد أن أن تلوح بعصا التحكم كما لو كانت أن تلوح بعصا التحكم كما لو كانت مضريًا حقيقيًا. هناك أيضًا وحدات تحكم مثل مايكروسوفت كنيكت، تسمح لك بالتفاعل مع وحدة التحكم في اللعبة أو الحاسب دون الإمساك بأي شيء أو لمسه. يعمل كنيكت من خلال "مراقبة" حركات جسمك و "الاستماع" إلى الأوامر الشفهية.

## معلومة

كانت شاشات الحاسب في الماضي مختلفة تمامًا عن الشاشات المستخدمة للترفيه كشاشات التلفاز مثلًا، ولكن الآن تم دمج هذه التقنيات معًا، فأصبح بإمكانك استخدام شاشة الحاسب لمعالجة البيانات وللترفيه، كما يمكنك استخدام شاشة التلفاز كُشاشة حاسب تتصفح من خلالها الإنترنت.

**وزارة التعليم** Ministry of Education 2022 - 1444

كاميرا رقمية (Digital Camera) تستخدم لالتقاط صور أو مقاطع مرئية (فيديو)، ويمكنك بعد ذلك تخزين هذه الصور والمقاطع على الحاسب الخاص بك.

**كاميرا ويب (Web camera)** تستخدم في إجراء مكالمات الفيديو والتحدث مع الآخرين حول العالم.

ماسح ضوئي (Scanner) يستخدم في مسح المستندات والصور وغيرها وتخزينها سنكلٍ رقمي على الحاسب الخاص بلكاره من المنابع 2022 - 1444

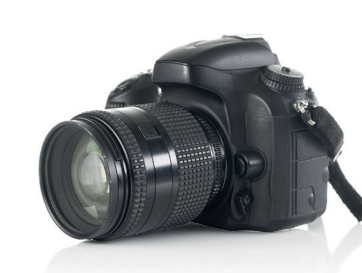

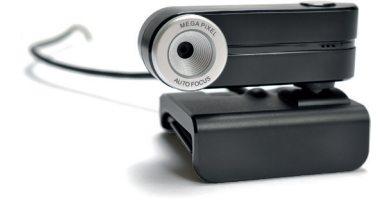

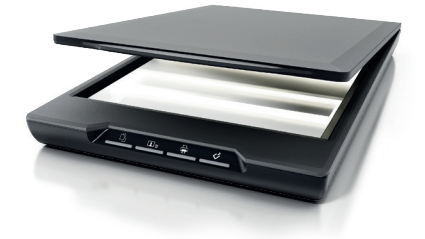

**أجهزة التأشير (Pointing devices)** تقوم بنفس وظيفة الفأرة، لكنها تأتي بأشكال مختلفة. على سبيل المثال **لوحة اللمس** (Touchpad) هي لوحة تستخدمها للتحكم في المؤشر على الحاسب المحمول، أما **كرة التتبع (T**rack Ball) فهي تشبه فأرة مقلوبة ذات كرة كبيرة، يتم استخدامها لتحريك المؤشر.

# أجهزة الإخراج

هي جميع الأجهزة المتصلة بجهاز الحاسب والتي تعرض نتائج معالجة البيانات. بعض أنواع هذه المخرجات هي النصوص، والرسومات، والتسجيلات الصوتية ومقاطع الفيديو.

من الأمثلة على أجهزة الإخراج: **الشاشة أو وحدة العرض المرئية (VDU)** هي جهاز الإخراج الرئيس للحاسب والتي تعرض نتيجة تفاعل المستخدم مع الحاسب.

**الطابعات (Printers)** تستخدم لطباعة نتائج معالجة البيانات على الورق كمستندات أو كصور مثلًا. تتم الطباعة باستخدام الطابعات النافثة للحبر التي تستخدم الحبر السائل، أو طابعات الليزر التي تستخدم الحبر الجاف كما هو الحال بالنسبة لآلات تصوير المستندات.

تُعد الطابعات النافثة للحبر من أرخص أنواع الطابعات، ولكن طابعات الليزر أكثر سرعةً وجودة في الطباعة.

> مكبرات الصوت (Speakers) تستخدم للاستماع إلى الأصوات أو المؤثرات الصوتية في ألعاب الفيديو. يُمكن استخدام مكبرين للصوت للاستماع إلى صوت مجسم، أو يمكن استخدام المزيد من المكبرات كنظام (5.1) الذي يحتوي على خمسة مكبرات للاستماع إلى الصوت المحيطي.

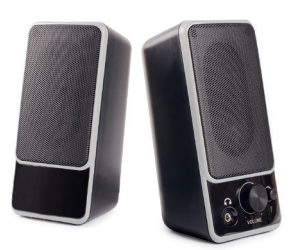

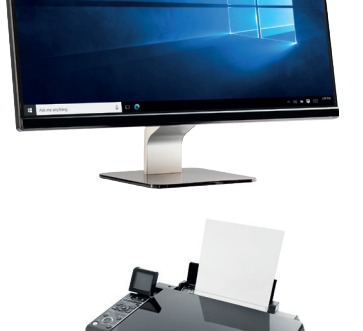

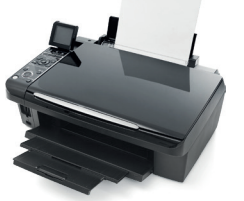

وزارق التصليم Ministry of Education 2022 - 1444

# أجهزة الإدخال/ الإخراج

أجهزة تمكنك من إدخال وإخراج البيانات من وإلى الحاسب الخاص بك. أصبحت هذه الأجهزة تُستخدم على نطاقٍ واسع.

# من الأمثلة على أجهزة الإدخال والإخراج:

شاشة اللمس (Touch screen) تمكنك من إدخال البيانات للحاسب باستخدام أصابعك مع معاينة النتائج على الشاشة في نفس الوقت. باتت كثيرٌ من الأجهزة تستخدم هذه التقنية، وخاصة أجهزة الحاسب اللوحية والهواتف الذكية، كما أن بعض شاشات الحاسب يوجد بها خاصية اللمس وبالتالي تُعد جهاز إدخال وإخراج في نفس الوقت.

نظارة الواقع المعزز (Augmented Reality Glasses): جهاز مُصمم على شكل زوج من النظارات وتحتوي هذه النظارات على شاشة بمستوى نظر العين اليمنى وتستخدم تقنية الواقع المعزز. باستخدام هذه التقنية يمكن للمستخدم رؤية معلومات إضافية مثل الصور ثلاثية الأبعاد، والرسوم المتحركة ومقاطع الفيديو أثناء عرض مشهد من العالم الحقيقي، كما يمكن للمستخدم التفاعل مع هذه المعلومات باستخدام لوحات اللمس أو مستشعرات العمق.

تعد **نظارة جوجل** (Google glasses) مثالًا على نظارات الواقع المعزز. وتوجد لوحة لمس على جانب هذه النظارات تتيح للمستخدم التحكم فيها.

**نظارة الواقع الافتراضي (Virtual reality glasses)** وهي نظارة تُحاكي بيئة حقيقية أو خيالية بواسطة الحاسب. تهدف إلى نقل المستخدمين إلى عوالم افتراضية خيالية أو محاكية للواقع وهي تتبع دائمًا تطور تقنية العرض.

يمكن لأي شخص يستخدم نظارة الواقع الافتراضي التنقل بواسطتها في العالم الافتراضي والتفاعل مع الميزات والعناصر الافتراضية الموجودة.

# أجهزة التخزين

يمكن تخزين البيانات في القرص الصلب في جهاز الحاسب الخاص بك، وأيضًا على أجهزة خارجية لنقلها إلى حاسبات أخرى. تُعدُّ سعة التخزين وسرعة القراءة والكتابة هي السمات الرئيسة لهذه الأجهزة.

يتم قياس السعة التخزينية لهذه الأجهزة بوحدة البايت (Byte)، والكيلو بايت (KB)، والميجابايت (MB)، والجيجابايت (GB) والتيرابايت (TB). ولتوضيح الأمر يمكن تشبيه وحدة البايت بوحدة اللتر المستخدمة لقياس السوائل، فكلما زاد عدد وحدات البايت التي يمكن للجهاز استيعابها كلما ازدادت السعة التخزينية للجهاز.

**برارت التعليم** Ministry of Education 2022 - 1444

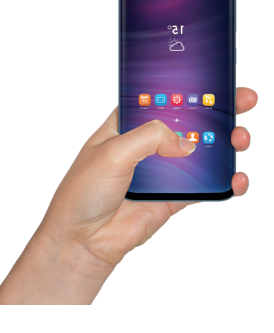

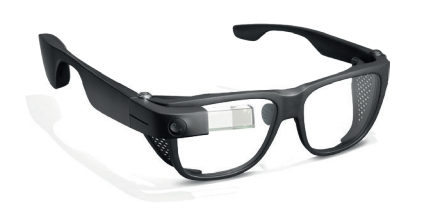

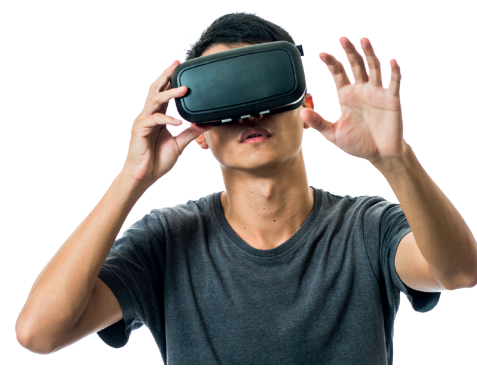

| ، الوحدات: | تحويل |
|------------|-------|
|------------|-------|

- 1 byte = 8 bit 1 KB = 1024 بايت
- كيلو بايت 1024 = 1 MB
- ميجابايت 1 GB = 1024
- جيجا بايت 1024 = 1 TB

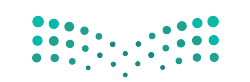

**وزارق التعطيم** Ministry of Education 2022 – 1444

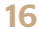

# ومن الأمثلة على أجهزة التخزين:

القرص الصلب الخارجي (External Hard Disk) هو جهاز تخزين خارجي .يُمكن حمله في أي مكان وتوصيله بأي حاسب. ويأتي بأحجام مختلفة من الجيجا بايت والتيرابايت مما يمكنك من تخزين الآلاف من ملفات الفيديو والصور والمقاطع الصوتية والمستندات. تستطيع محركات الأقراص الصلبة نقل البيانات بسرعة كبيرة.

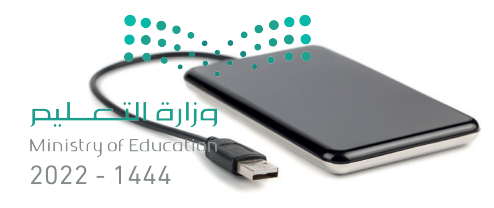

**الأقراص الضوئية** تُعد نوعًا آخرًا من أجهزة التخزين، وتتضمن **القرص المضغوط** (CD)، **وقرص الفيديو الرقمي (**DVD) و **قرص بلو-راي (**Blu-ray).

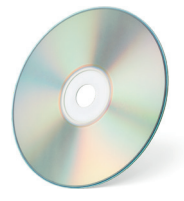

**القرص المضغوط (CD Drive):** ظهرت الأقراص المضغوطة في الثمانينات وأصبحت شائعة الاستخدام لسعرها الزهيد وقدرتها في ذلك الوقت على تخزين حوالي 700 ميجابايت من البيانات مع وجود احتمال ضئيل لفقدان هذه البيانات.

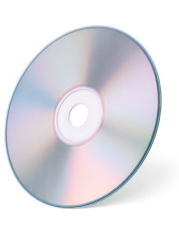

**أقراص الفيديو الرقمي (DVD Drive):** يُعدُّ قرص الفيديو الرقمي تطورًا للقرص المضغوط. يمكن من خلاله تخزين المزيد من البيانات على القرص، كما يمكن أن تحتوي كل طبقة به على طبقتين من البيانات المخزنة. تستخدم أقراص الفيديو الرقمية تقنية الطبقة المزدوجة، التي تسمح لمسجل الأقراص بكتابة البيانات من الداخل إلى الخارج في الطبقة الأولى، ومن الخارج إلى الداخل في الطبقة الثانية. تتراوح سعة التخزين في قرص الفيديو الرقمي بين 4.7 جيجابايت للقرص العادي و 17 جيجابايت للقرص المزدوج الطبقة على الوجهين.

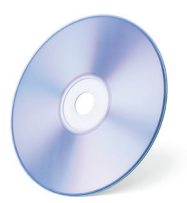

**أقراص بلو- راي (Blu-ray):** تُعد أقراص بلو- راي تطورًا لأقراص الفيديو الرقمية، ويمكن تخزين المزيد من البيانات فيه مقارنةً بأقراص الفيديو الرقمية ويتميز سطحه بأنه أكثر مقاومة للخدش. يمكن أن يحتوي قرص بلو- راي على ما يصل إلى 50 جيجابايت من البيانات، أي أكثر من 70 قرصًا مضغوطًا.

> ذاكرة الفلاش (USB): ذاكرة الفلاش المحمولة تستخدم لنقل البيانات بين الأجهزة، وتتميز بصغر حجمها، وقد تطورت سعتها التخزينية بشكل كبير مما زاد من قدرتها على تخزين المزيد من البيانات.

**بطاقة الذاكرة (Memory Card):** تُستخدم بطاقات الذاكرة على نطاق واسع في الكاميرات الرقمية وكاميرات الفيديو والهواتف الذكية.

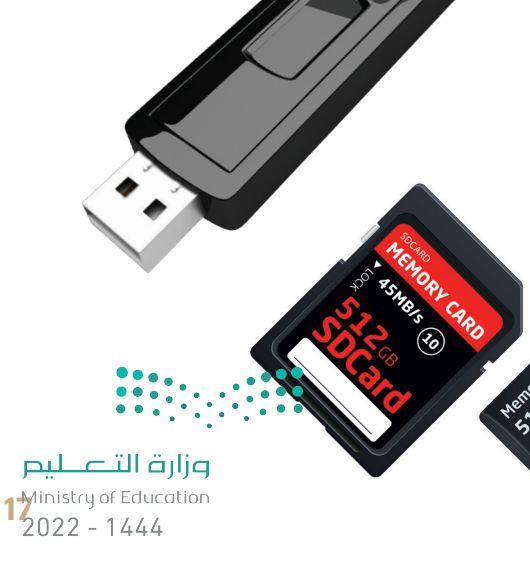

التعطيم Ministry of Education 2022 - 1444

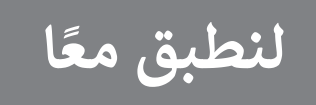

تدريب 1

سمِّ أجهزة التخزين التي تعلمتها في هذا الدرس والتي يمكن استخدامها لنقل كل نوع من أنواع البيانات التالية:

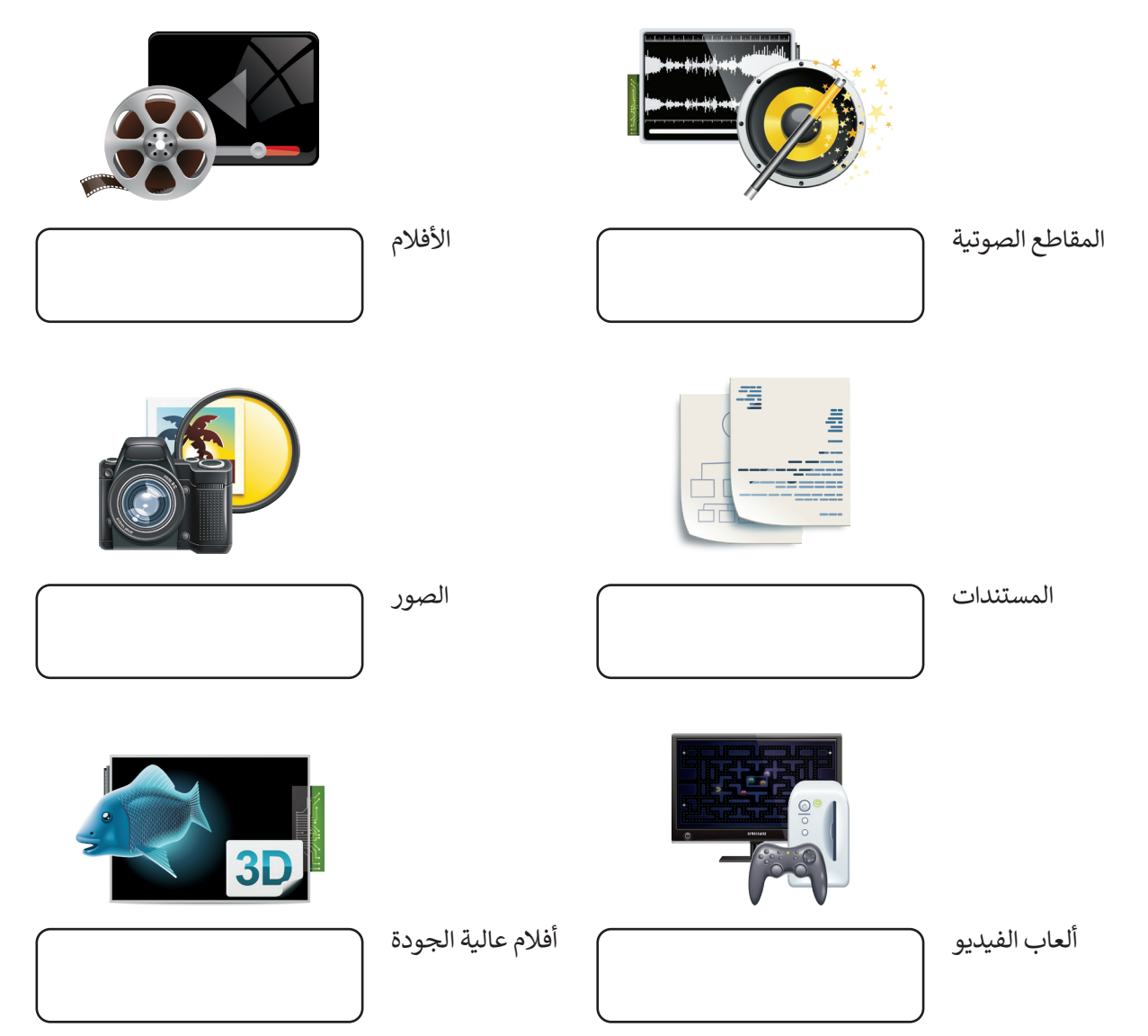

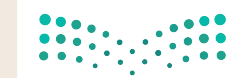

| ليص                   | ••••••••••••••••••••••••••••••••••••• | •           |                  |                           |                                       | تدريب 2                                                  |
|-----------------------|---------------------------------------|-------------|------------------|---------------------------|---------------------------------------|----------------------------------------------------------|
| Ministr<br>2022       | y of Education<br>– 1444              | لسبب:       | مما یلی مع ذکر ا | هزة في كل مجموعة          | ف عن بقية الأج                        | اختر الجهاز المختل                                       |
|                       |                                       |             |                  |                           |                                       | المجموعة الأولى                                          |
|                       | ک وفون 🗌                              | المد        | كبر الصوت        | لوحة اللمس م              | الفأرة                                | لوحة المفاتيح                                            |
|                       |                                       | ••          |                  |                           | ······                                |                                                          |
|                       |                                       |             |                  |                           |                                       | المحموعة الثانية                                         |
|                       | ال أسار ال                            | سماعاد      | الفأرة           | مكبر الصوت                | الشاشة                                | الطابعة                                                  |
|                       |                                       |             | ,                |                           |                                       |                                                          |
|                       |                                       |             |                  |                           |                                       |                                                          |
|                       |                                       |             |                  |                           |                                       | تدريب 3                                                  |
|                       | ة من خلال                             | ئلة التاليا | وأجب عن الأس     | أو أربعة من زملائك        | شترك مع ثلاثة                         | و بمساعدة معلمك ا                                        |
|                       |                                       |             |                  |                           | ي <b>بالإنترنت:</b><br>الحاسب المكتري | <b>الاستعانة بكتابك او</b><br>حما الأحناء الأساسية إحماز |
|                       |                                       |             |                  |                           |                                       |                                                          |
|                       |                                       |             |                  |                           |                                       | > ما دور كل جزء منها؟                                    |
|                       |                                       |             |                  |                           | ۲۱≋                                   | مرابع أرجار والأمار                                      |
|                       |                                       |             |                  |                           |                                       |                                                          |
|                       |                                       |             |                  | ٢                         | زة الملحقة بالحاسب                    | < ما الفئات الأساسية للأجهر                              |
|                       |                                       |             |                  |                           |                                       | تنف الألقاف أرضا                                         |
|                       |                                       |             |                  |                           |                                       |                                                          |
|                       |                                       |             |                  |                           |                                       | > ما مهام هذه الأجهزة؟                                   |
|                       |                                       |             |                  |                           |                                       |                                                          |
|                       |                                       |             |                  |                           |                                       | النشاط                                                   |
|                       |                                       |             | جموعتك.          | ىية، ولا تنسَ كتابة اسم م | باص على ورقة خارج                     | > اكتب إجاباتك بقلم رص                                   |
|                       |                                       | •           |                  |                           | ،، بلّغ معلمك.                        | > بعد الانتهاء من النشاط                                 |
|                       |                                       | •           |                  |                           | لأمر.                                 | > صحح إجاباتك إدا لزم ا<br>> قدِّم احاباتك لمعلمك.       |
| <b>لیم</b><br>Ministr | <b>ر تالغیانی</b><br>y of Education   |             |                  |                           |                                       |                                                          |
| 2022                  | - 1444                                |             |                  |                           |                                       |                                                          |

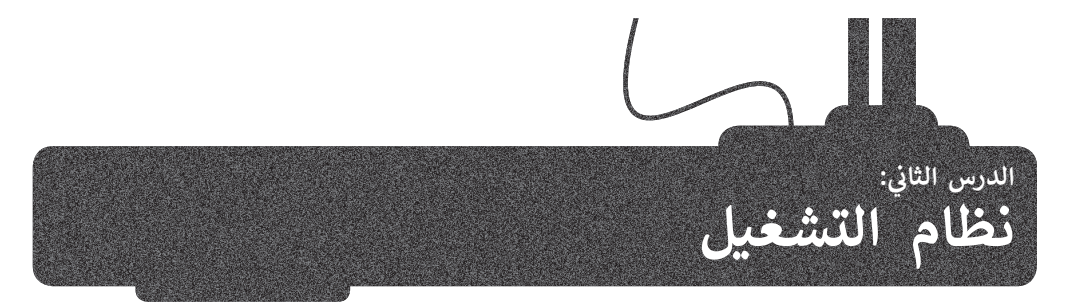

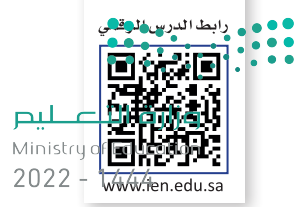

تعرفت في الدرس السابق على مكونات الحاسب المادية، أما الآن فقد حان الوقت لتتعرف على المكونات البرمجية.

هناك نوعان من البرامج في الحاسب: أنظمة التشغيل والتطبيقات.

إن مهمة نظام التشغيل هي التحكم بجهاز الحاسب وإدارة موارده بشكلٍ صحيح. فنظام التشغيل يدير ذاكرة الحاسب المتاحة، ويعمل مع **وحدة المعالجة المركزية (**Central Processing Unit)، وينشئ قائمة مرجعية بالبرامج والعمليات المراد تنفيذها وفقًا لمقدار الذاكرة التي يتطلبها كل برنامج والوقت الذي تستغرقه كل عملية محددة. بالإضافة إلى ذلك فإن نظام التشغيل يدير الأجهزة الملحقة وأجهزة التخزين ويتولى متطلبات الطباعة وغيرها.

كما أن من مهام نظام التشغيل الأساسية تهيئة البيئة المناسبة للمستخدم للتفاعل مع الحاسب، وبمعنى آخر فإن نظام التشغيل يوفر جميع الأدوات التي يحتاجها المستخدم للتحكم بالحاسب.

التطبيقات هي نوع من البرامج التي يديرها المستخدم وتؤدي مهامًا محددة، ويُعد **مايكروسوفت وورد (Microsoft Word)،** و**مايكروسوفت إكسل (Microsoft Excel)، والرسام (Paint)، والدفتر (WordPad) وغيرها من الأمثلة على التطبيقات، كما يجب تثبيت التطبيقات في نظام تشغيل ليتمكن المستخدم من الوصول إليها.** 

لقد كان نظام التشغيل المستخدم في الماضي **بواجهة سطر الأوامر (Command Line Interface) م**جرد شاشة يكتب المستخدم الأوامر الصحيحة بها من أجل الحصول على النتائج. ظهرت لاحقًا أنظمة التشغيل **بواجهة المستخدم الرسومية** (Graphical User Interface) التي سمحت للمستخدم برؤية جميع الملفات والمجلدات وكذلك أتاحت التحكم بها بالفأرة من خلال الإشارة إليها بأيقونات ورموز.

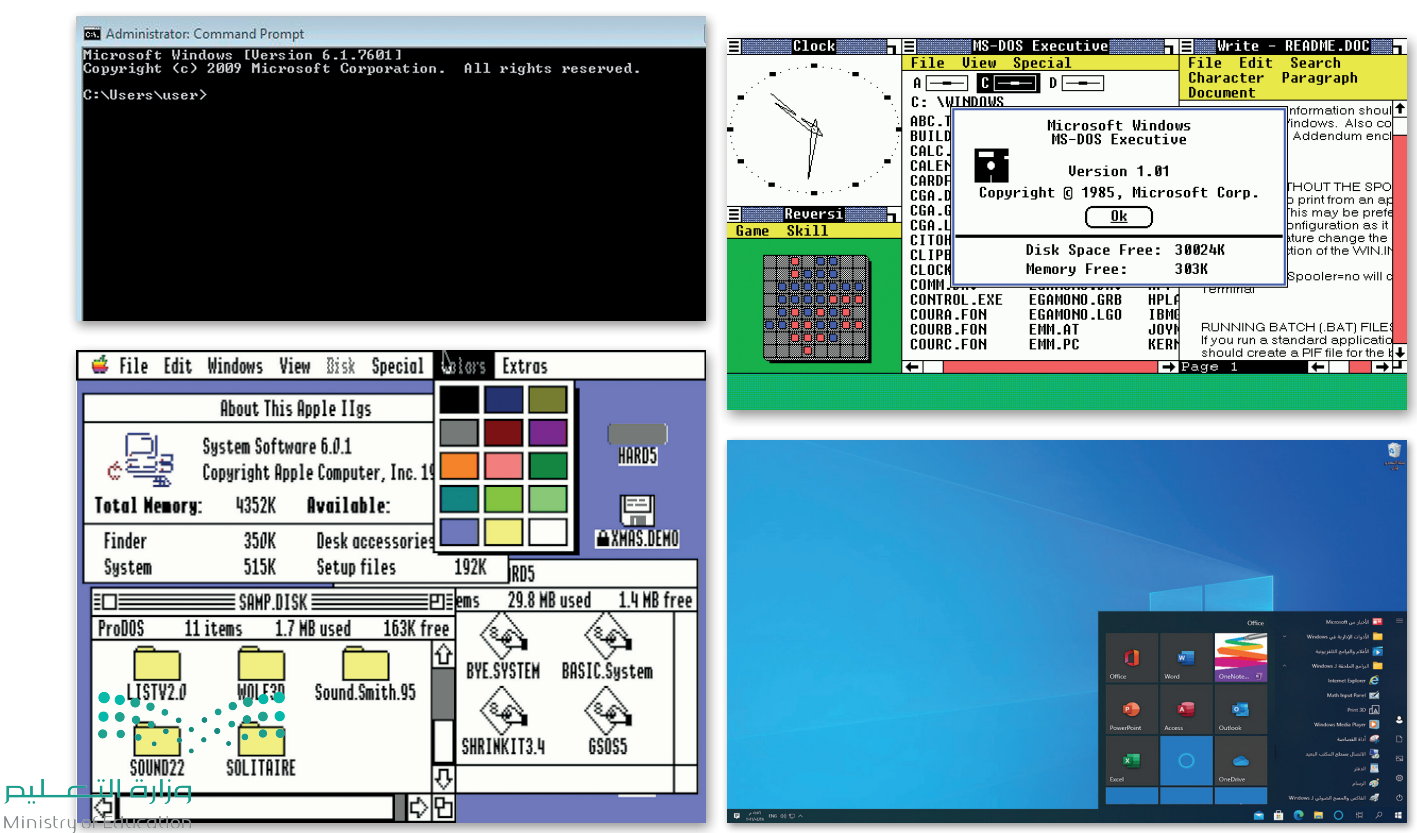

تطور أنظمة التشغيل مع مرور الوقت.

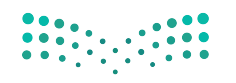

# بدء تشغيل الحاسب

ستتعرف في هذا الدرس على كيفية التعامل مع نظام تشغيل مايكروسوفت ويندوز. يعتمد **نظام ويندوز (Windows System) على ليم** الأيقونات التي يمكن للمستخدم الضغط عليها بالفأرة. وعند الضغط على الأيقونة أو الرمز يتم فتح صندوق في نافذة معطصلة لكل 2022 ملف أو مجلد أو برنامج يحتوي على معلومات خاصة به.

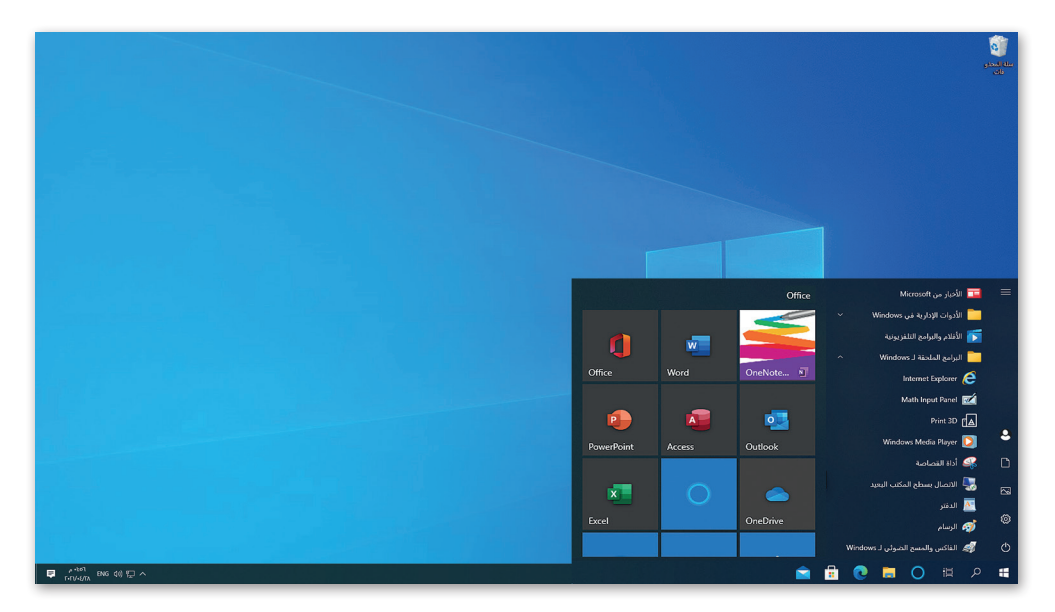

يبدأ تشغيل الحاسب عند الضغط على زر الطاقة أو التشغيل، فيقوم نظام الإدخال والإخراج الأساسي بتحديد مكونات ذلك الحاسب ثم يبدأ نظام التشغيل بالعمل. في العادة تكون الشاشة الأولى التي تراها هي واجهة المستخدم لتسجيل الدخول، وتسمح للمستخدم بتشغيل نظام التشغيل.

عندما يعمل أكثر من شخص على حاسب واحد، قد يرغبون بتخصيص بيئة التشغيل والبرامج والملفات والمجلدات الخاصة بهم، لهذا السبب تسمح لنا معظم أنظمة التشغيل بإنشاء عدة حسابات لعدة مستخدمين باستخدام اسم مستخدم وكلمة مرور.

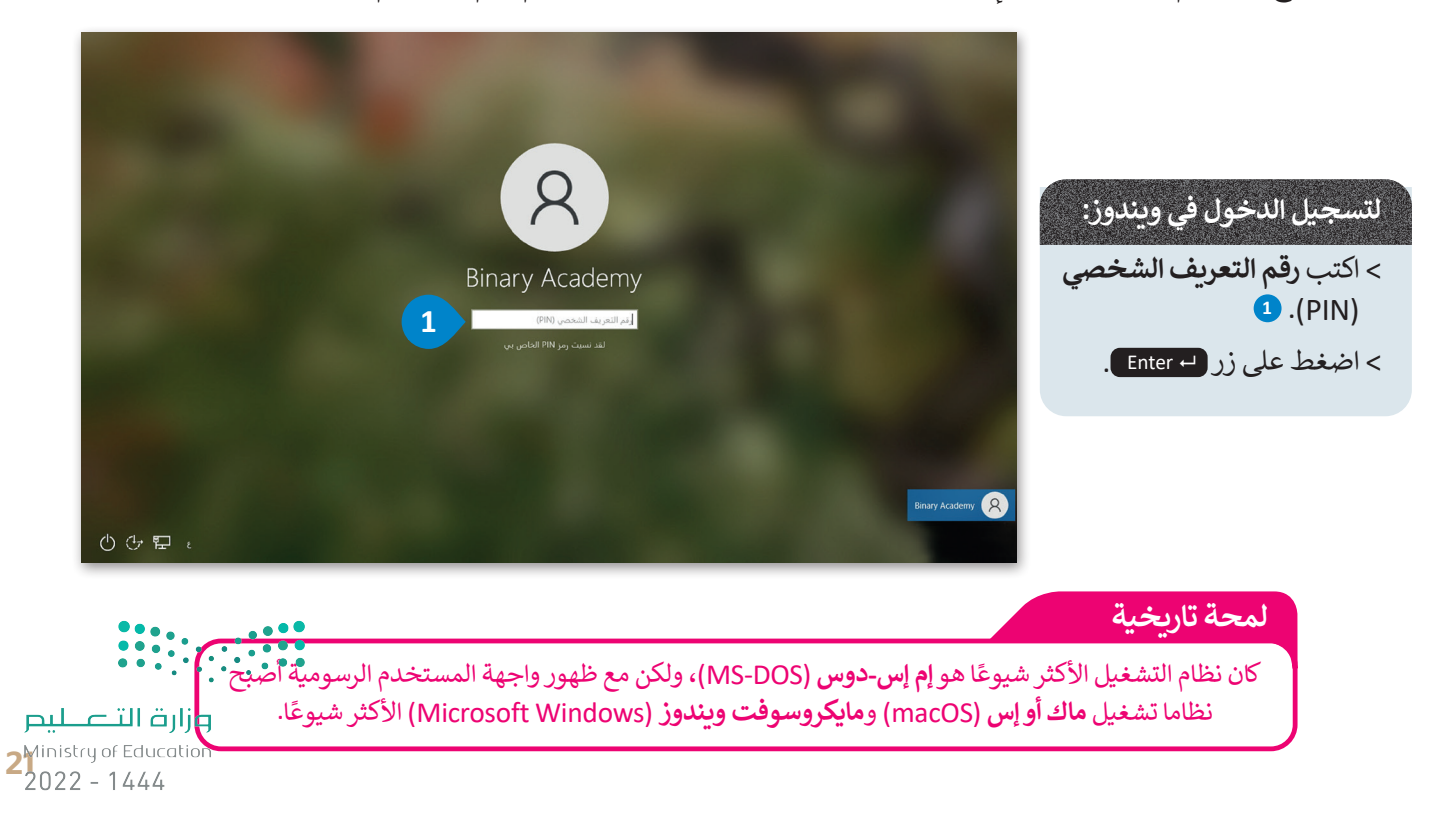

بعد تسجيل الدخول في شاشة نظام ويندوز، تظهر الشاشة الرئيسة التي يُطلق عليها اسم **سطح المكتب (Desktop)، التي تتألف م**ن مساحة العمل وشريط المهام وبعض الأيقونات وزر **البدء (Start). يجب أن يكون نظام التشغيل سهلًا قدر الإمكان ليُمكِّن الجميع من ليس** Ministry of Education حتى عند معرفتهم بأساسيات الحاسب فقط، ويسمى هذا بمفهوم **سهولة الاستخدام (User friendly).** 2022 - 1444

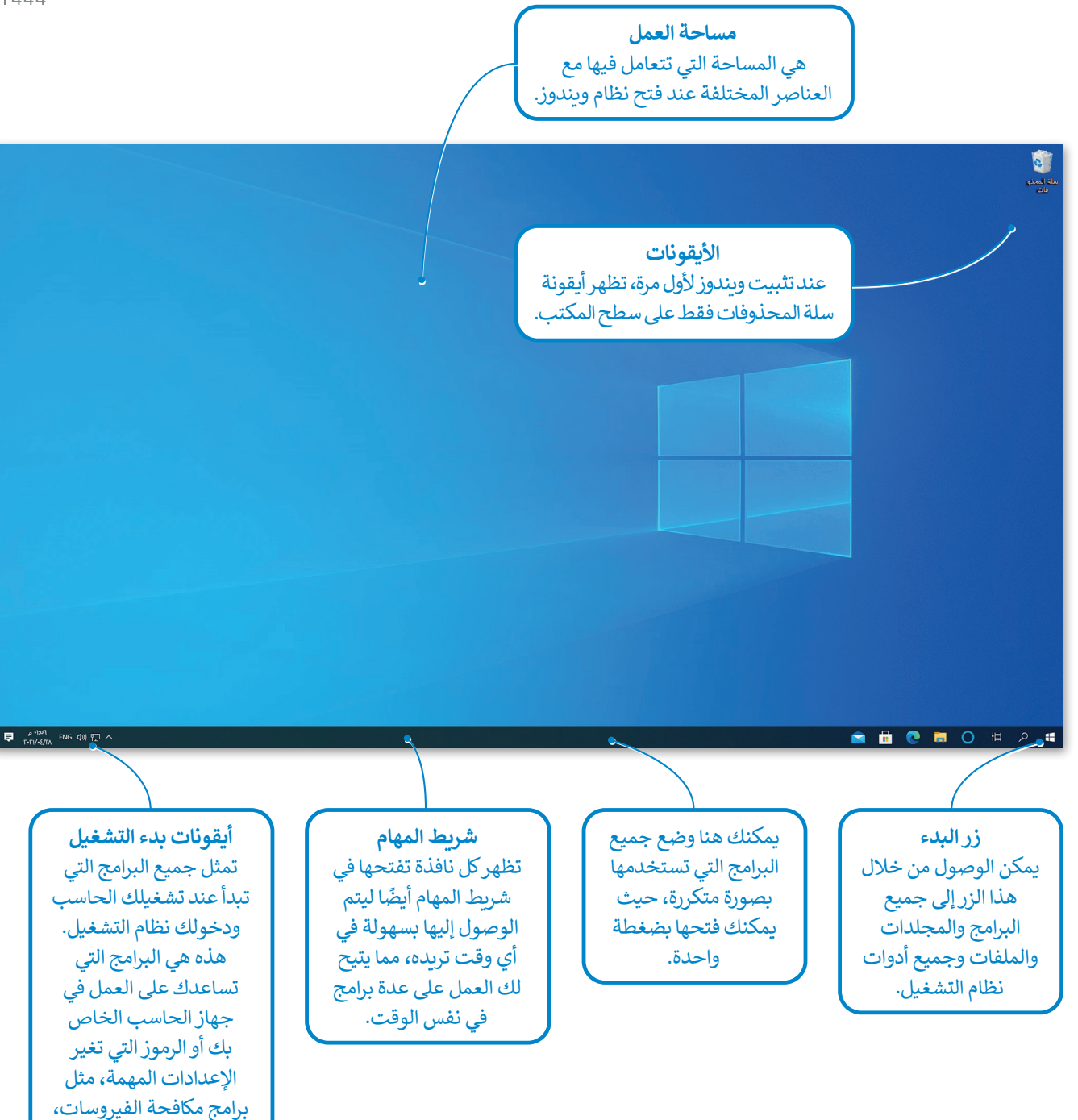

# کن حذرًا

تأكد من إيقاف تشغيل الحاسب قبل القيام بتنظيفه، وتجنب وجود أي ماء على يديك، ولا تستخدم الماء لتنظيف الحاسب.

وزارة التعليم Ministry of Education 2022 - 1444

والتاريخ، والوقت، واعدادات الصوت.

### النافذة الرئيسة يمكن الوصول إلى جميع برامج وتطبيقات الويندوز تقريبًا من خلال النافذة الرئيسة. وزارة التعطيم Ministry of Education 2022 - 1444 يمكنك هنا العثور على جميع البرامج والملحقات المثبتة على الحاسب الخاص بك. 2 لفتح النافذة الرئيسة: 🔟 الأخبار من Microsoft Office 📒 الأدوات الإدارية في Windows > اضغط على زر **بدء (Start). 1** 厉 الأفلام والبرامج التلفزيونية w > سيتم فتح النافذة الرئيسة. 2 📒 البرامج الملحقة لـ Windows Word Office Internet Explorer Math Input Panel 📈 A P 0 Print 3D 2 Windows Media Player [ PowerPoint Outlook Access 解 أداة القصاصة Ľ 🌄 الاتصال بسطح المكتب البعيد x 🔼 الدفتر (i)) Excel OneDrive 刻 الرسام 对 الفاكس والمسح الضوئي لـ Windows H 🔁 🔚 🔿 🖽 🔎 إعدادات المستخدم يمكنك في هذه المساحة من خلال الضغط على أيقونة المستخدم يمكنك الوصول إلى إعدادات حساب مشاهدة البرامج التي ثبّتها في مايكروسوفت الخاص بك وضبط إعدادات تسجيل الدخول: قائمة "بدء" لتتمكن من الوصول إليها بسهولة وبسرعة أكبر. للوصول إلى إعدادات المستخدم: > اضغط على زر بدء (Start). 1 > اضغط على أيقونة المستخدم 2 يسمح تغيير إعدادات الحساب بإدارة حساب مايكروسوفت الخاص بك، حيث يمكنك تغيير خيارات Math Input Panel 📈 2 تسجيل الدخول وكذلك تغيير صورة المستخدم. Print 3D 8 Windows Media Player 🜔 🕵 أداة القصاصة يمكن تأمين الحاسب واغلاق الشاشة لحمايته من الاستخدام غير المصرح به، باستثناء من يمتلك كلمة اتغيير إعدادات الحساب المرور الخاصة بالمستخدم. ≙ ₹ قفل ⇒←] تسجيل الخروج Vindews تسجيل الخروج يغلق جميع البرامج ويعيد المستخدم o 🖬 O 📋 오 لشاشة تسجيل الدخول. يمكن للمستخدم تسجيل H الدخول من جديد أو تسجيل الدخول كمستخدم آخر. وزارة التعطيص 23 2022 - 1444

# تنظيم سطح المكتب

تعد إدارة الملفات إحدى المزايا الأساسية لنظام التشغيل، حيث يتيح نظام وندوز للمستخدم إدارة ملفاته ومجلداته، فعند وجزر الكثير ليم من الملفات على سطح المكتب، يُفضل تنظيمها في مجلدات. لقد تعرفت مسبقًا على كيفية إنشاء المجلدات الرئيسة والمجللة ا الفرعية وأيضًا على نسخ المجلدات وحذفها. هيكلة المجلدات تشبه الشجرة ذات الفروع.

في المخططات الشجرية أدناه لاحظ كيف تؤثر كل حركة محتملة للمجلد على بنية المجلد.

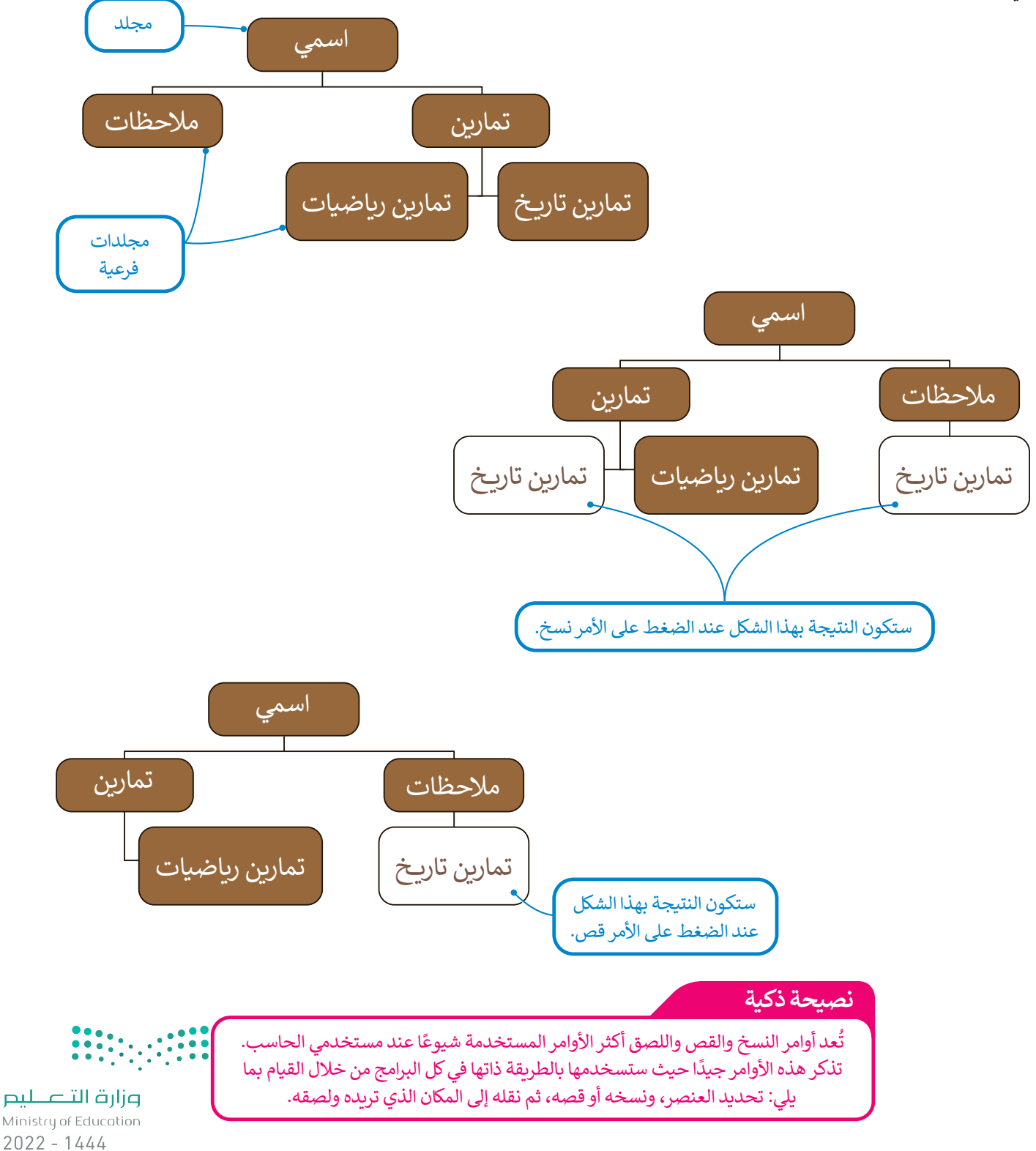

# البحث عن مجلد أو ملف

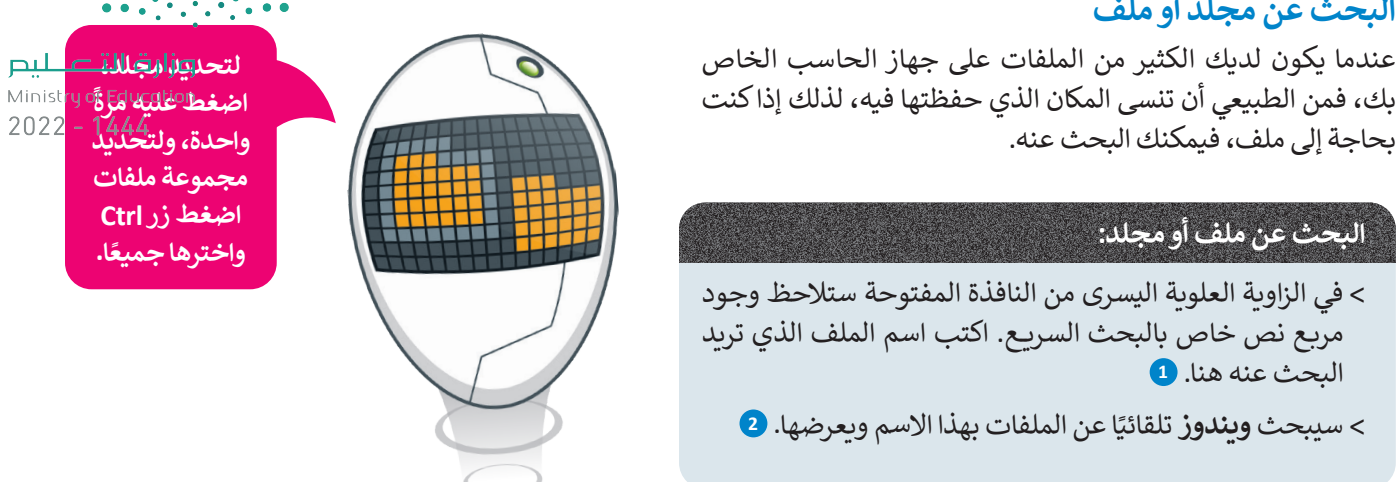

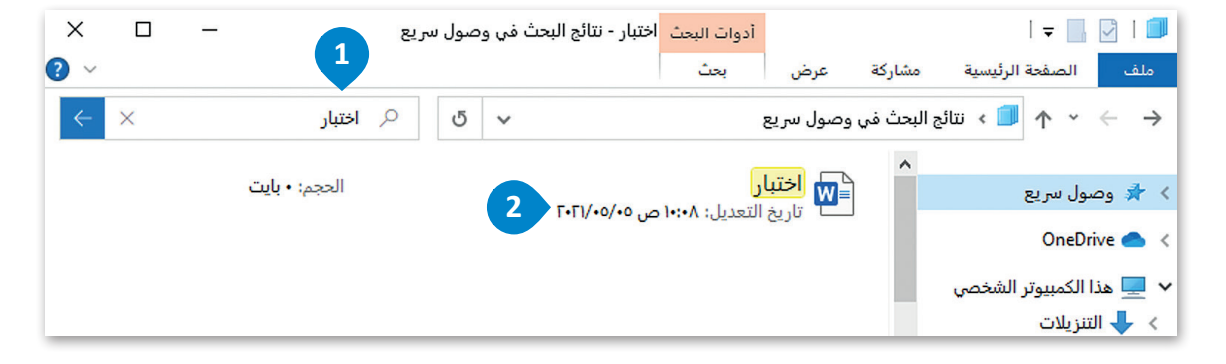

## لمشاهدة محتويات ملف في مجلد دون فتحه:

- > اضغط على أيقونة مستكشف الملفات (File Explorer) 1 ثم على المستندات (Documents). 2
  - > سيظهر مجلد المستندات (Documents). 3
- > افتح علامة تبويب عرض (View) 4 واضغط على الملف الذي ترغب برؤية محتوياته في لوحة المعاينة (Preview Pane)
- > من علامة تبويب عرض (View) في مجموعة اللوحات (Panes)، اضغط على زر جزء المعاينة 6.(Preview Pane)

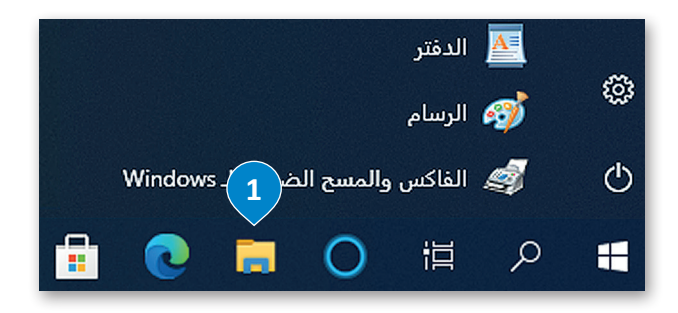

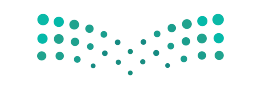

وزارة التعطيص 2022 - 1444

لمنع

2022

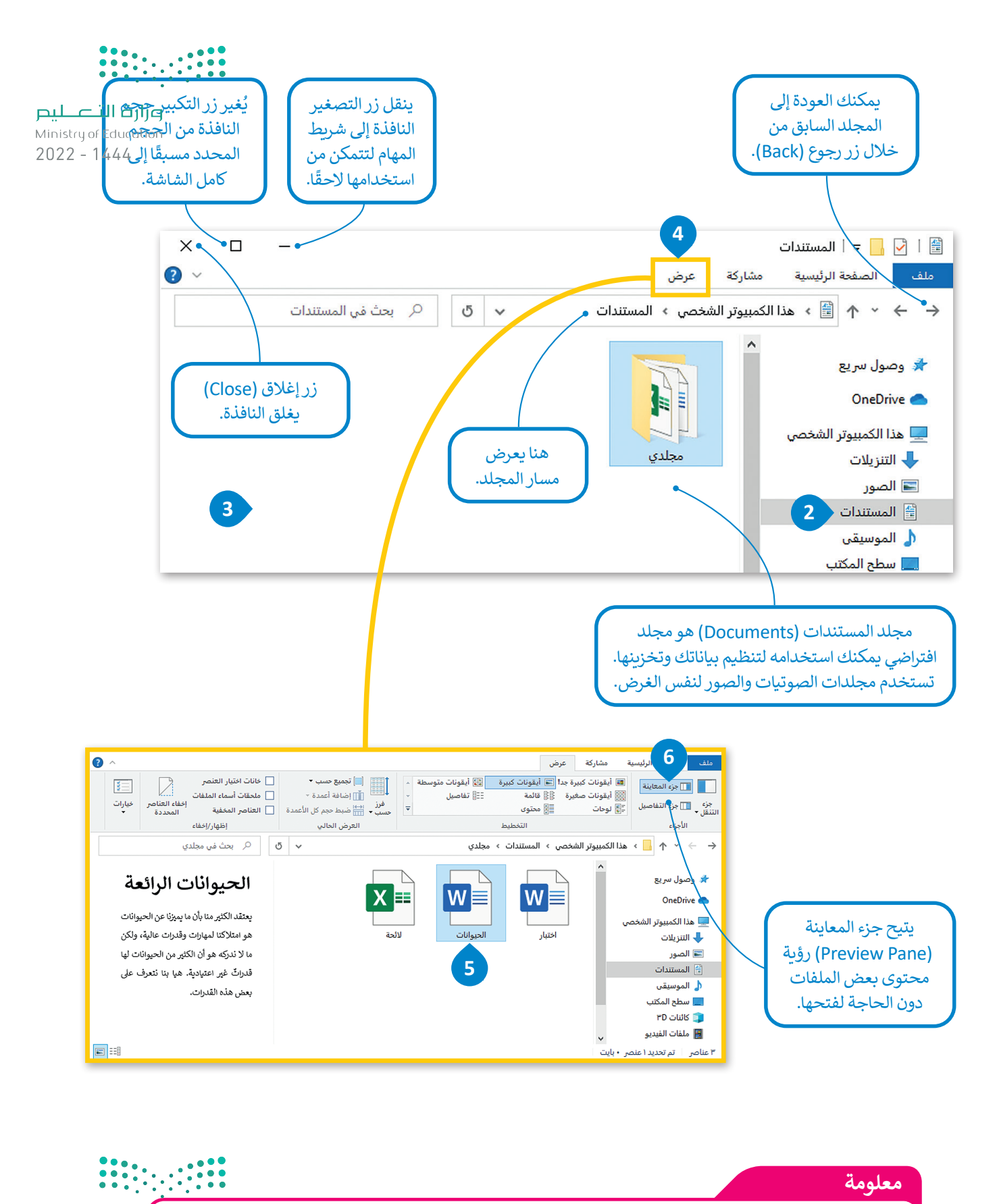

يتم تمثيل المجلد بأيقونةٍ صفراء اللون، وقد يحتوي المجلد على مجلدات فرعية أو أيقونات أخرى تسمى "الملفات". مرارة التعليم Ministry of Education

2022 - 1444

# طرق متقدمة لنسخ الملفات والمجلدات أو نقلها

هناك طرق ذكية أكثر سهولة لنسخ أو نقل الملفات والمجلدات مثل السحب والإفلات. يتيح لك السحب والإفلات نقل ملفلوطو المتحلد ايت Ministry of Education 2022 - 1444

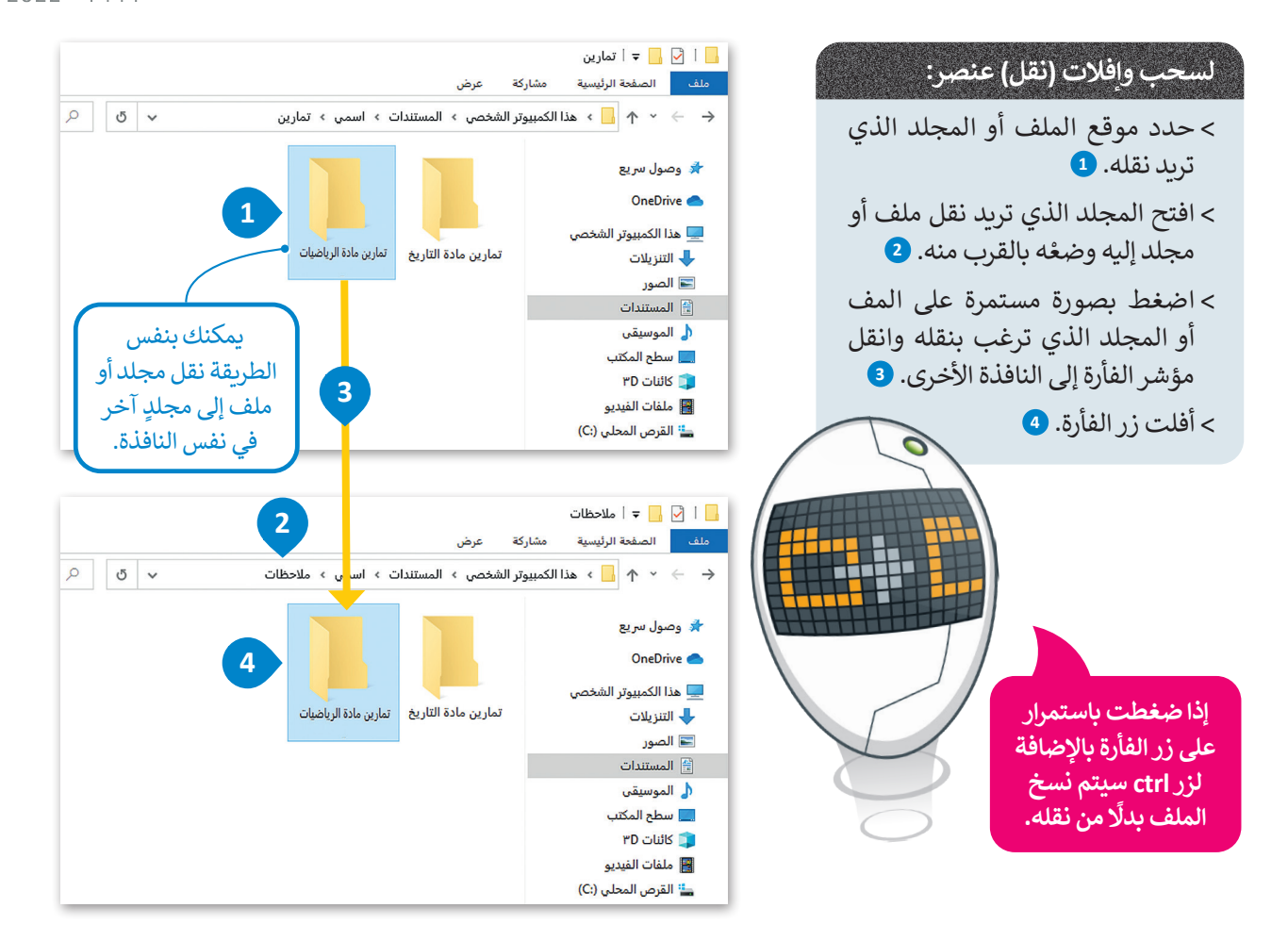

يمكنك أيضًا نسخ عنصر مباشرةً إلى جهاز تخزين ببضع خطوات.

| ملف الصفحة الر<br>ملف الصفحة الر                                     | لإرسال عنصر إلى جهاز تخزين:                        |
|----------------------------------------------------------------------|----------------------------------------------------|
| ← → ↑ ↑ ♦ وصول سريع                                                  | > حدد موقع الملف أو المجلد                         |
| مذا الكمبيوتر ال 🖳 هذا الكمبيوتر ال 🦆 التنزيلات                      | الذي دريد نسحه. 🗗<br>> اضغط بزر الفأرة الأيمن عليه |
| المستندات<br>الموسيقى<br>سطح المكتب                                  | واضغط على إرسال إلى<br>(Send to). 2                |
| 2 كائنات PD الفيديو<br>علقات الفيديو<br>القرص المحلم<br>محرك أقراص : | >اضغط على جهاز التخزين                             |
| 🕳 محرك أقراص B<br>ألشبكة 👉                                           | المطلوب. 3                                         |
|                                                                      |                                                    |

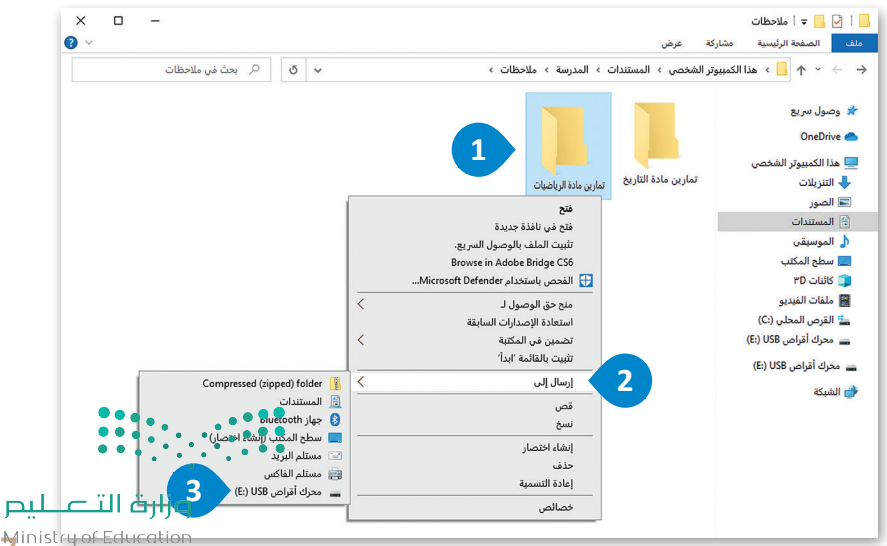

# إدارة أجهزة التخزين الخاصة بك

تتمثل إحدى المهام الأساسية لنظام التشغيل في إدارة أشياء كثيرة من بينها جميع أجهزة التخزين الخاصة بالحاسب. يمكنك الزرق على الم Ministry of Education جميع أجهزة التخزين أو أماكن الشبكة التي يتصل بها الحاسب بالضغط على هذا الكمبيوتر الشخصي (This PC). 2022 - 1444

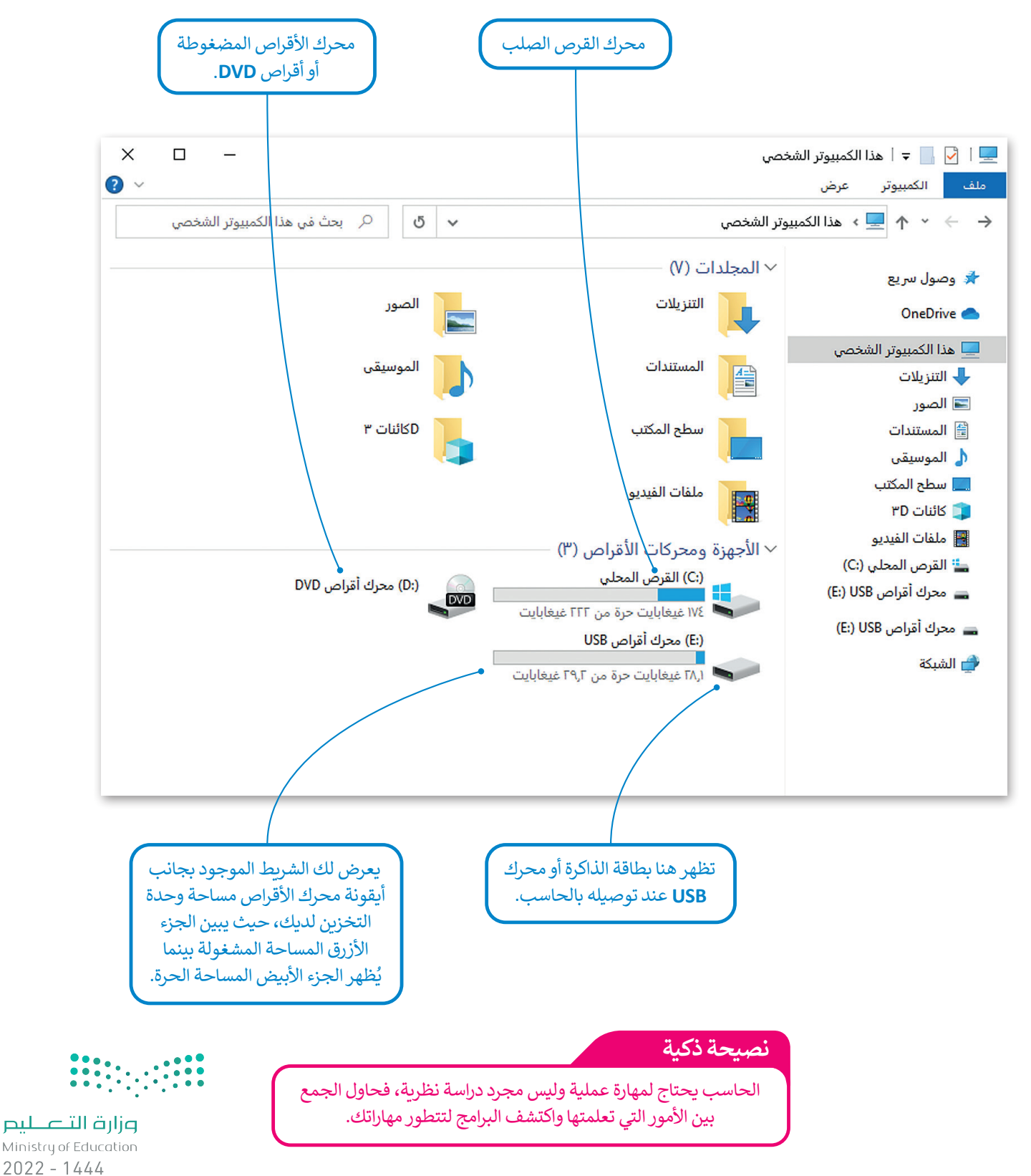

# إيقاف تشغيل الحاسب

يُعَد إيقاف تشغيل الحاسب بطريقة صحيحة أحد الأمور المهمة، وخطواتها كالتالى:

# لإيقاف تشغيل الحاسب:

- > اضغط على زر بدء (Start). 1
- > اضغط على زر الطاقة (Power) 2 ثم اضغط على زر إيقاف التشغيل (Shut Down). 3

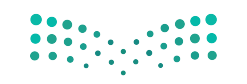

<mark>بارت التعليم Ministry of Education</mark> 2022 - 1444

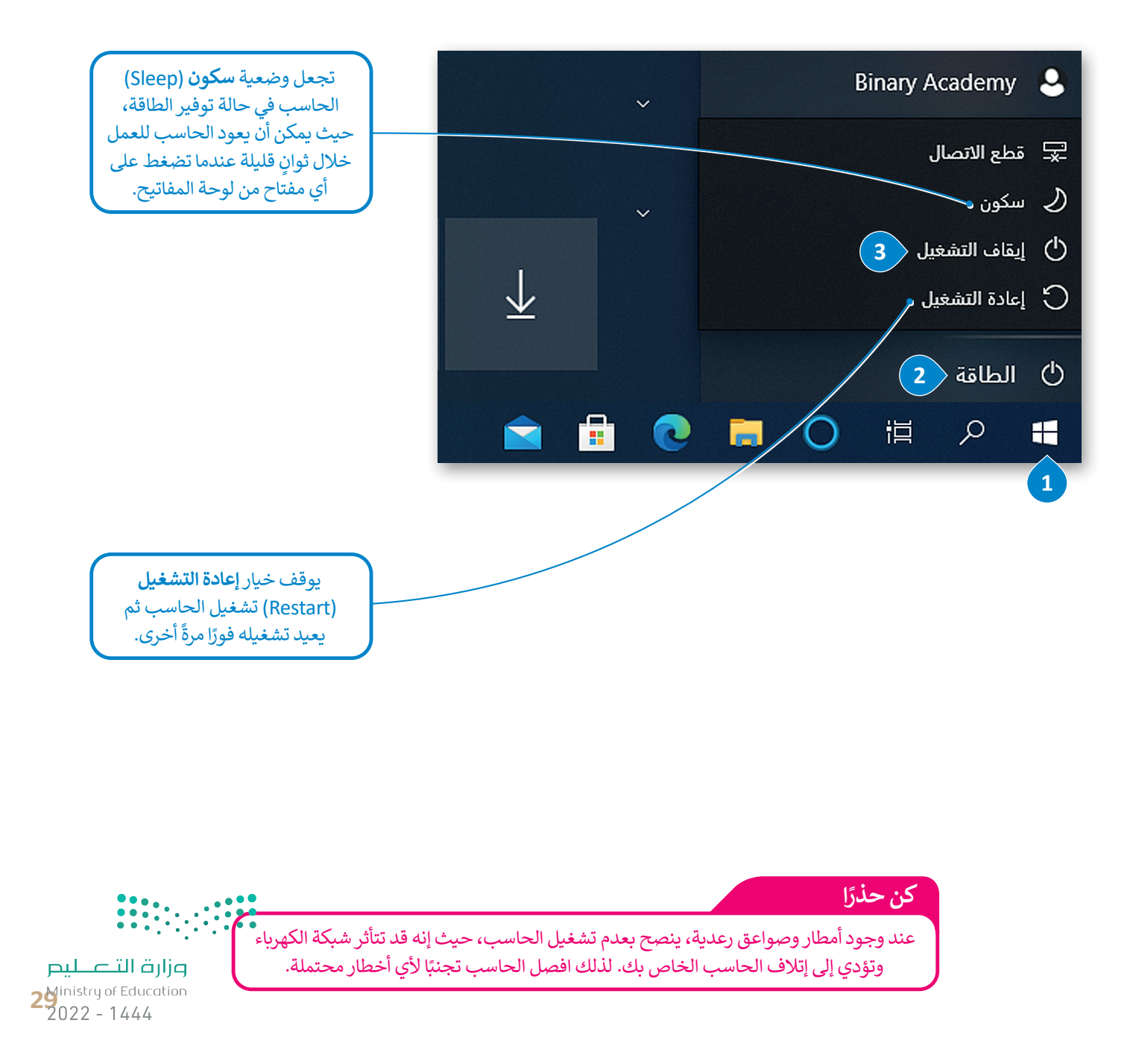

# لنطبق معًا تدريب 1

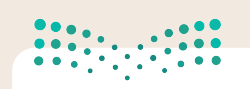

## وزارة التعطيم Ministry of Education

2022 - 1444

# ◊ املأ الفراغات بالكلمة أو العبارة المناسبة.

- 1. النافذة الرئيسة
- 2. على الحاسب
- 3. المثبتة على
- 4. جميع البرامج
  - 5. غالبًا

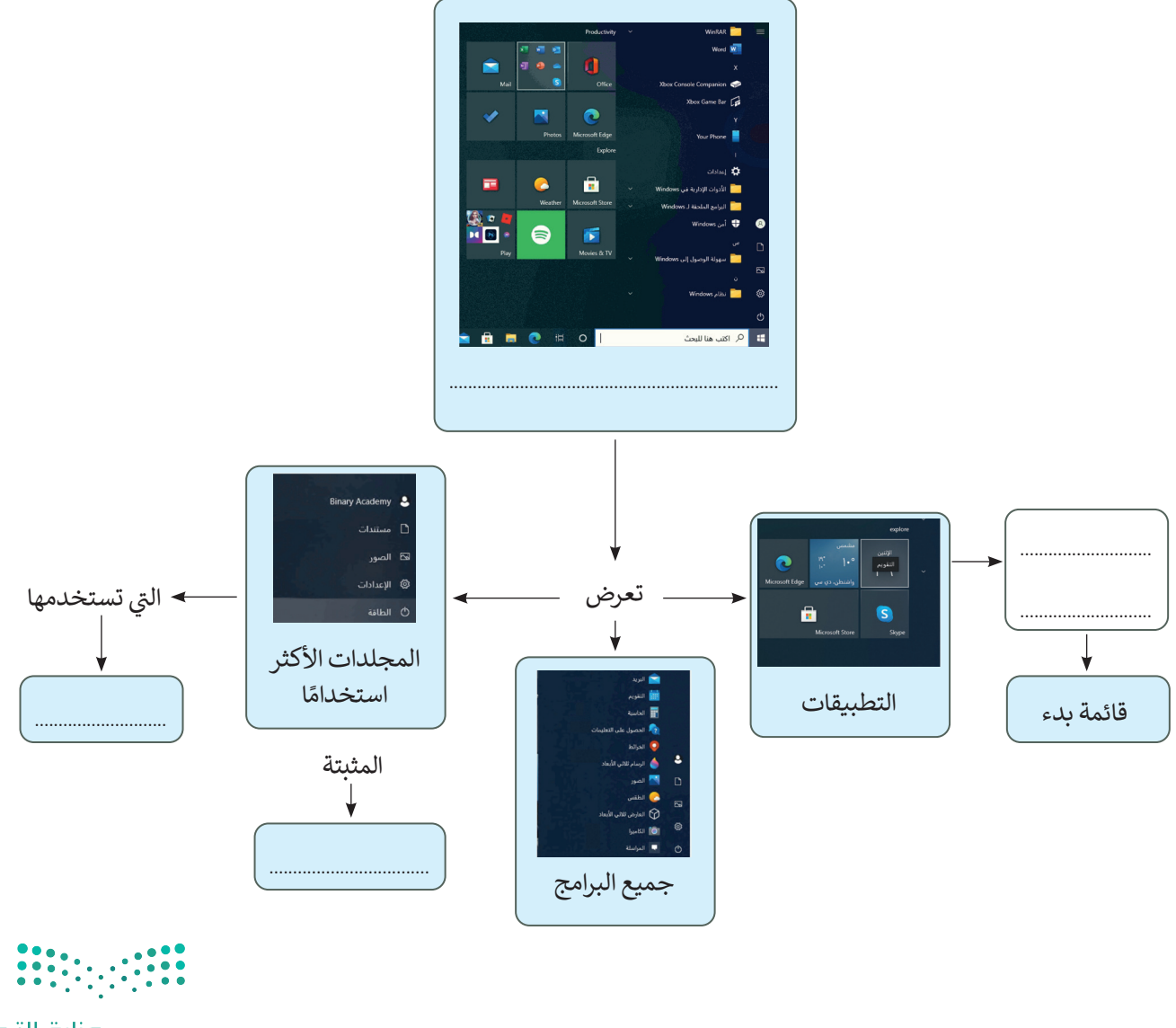

وزارة التعطيم Ministry of Education 2022 - 1444

تدريب 2

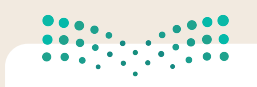

مال حتال قالم Ministry of Education 2022 - 1444

♦ حاول إنشاء المجلدات التالية في الحاسب الخاص بك وفق المخطط الظاهر أمامك.

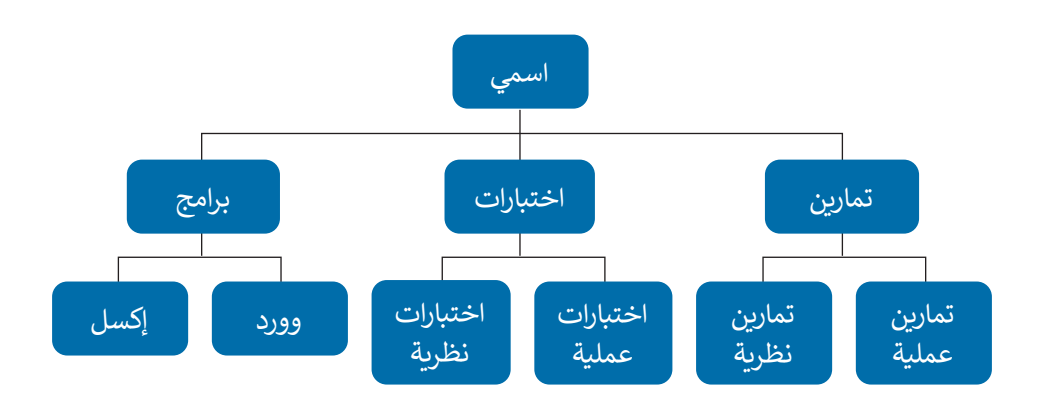

> أجب عن الأسئلة التالية:

ما نوع الملفات التي يمكنك تخزينها في مجلد "تمارين"؟ اشرح اجابتك.

2. ما نوع الملفات التي يمكنك تخزينها في مجلد "برامج"؟ اشرح اجابتك.

. هل يمكنك رؤية محتوى المستند في مجلد " اختبارات " دون فتحه؟ اشرح اجابتك.

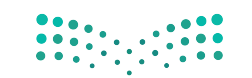

**علامت التعاليم التعاليم على التعاليم على التعاليم 31** 2022 - 1444

تدريب 3

وزارة التعطيم Ministry of Education

وفر نظام التشغيل بيئة اتصال بين الحاسب والمستخدم من خلال واجهتين: واجهة 1444 - 2022 المستخدم الرسومية (GUI) وواجهة سطر الأوامر (CLI). يُظهر برنامج موجه الأوامر في مايكروسوفت ويندوز كبيئة واجهة سطر الأوامر.

> ابحث عن هذا البرنامج باستخدام مربع البحث ثم افتحه.

> اكتب الأمر Date (التاريخ) واضغط على Enter.

> اكتب الرسالة الظاهرة على الشاشة: ..

> أدخل بعد ذلك الأمر today (اليوم) واضغط على Enter.

| اختر الإجابة الصحيحة |                                                                   |                                                    |  |  |
|----------------------|-------------------------------------------------------------------|----------------------------------------------------|--|--|
|                      | لأن الأمر today (اليوم) لا يبدأ بحرف كبير.                        |                                                    |  |  |
|                      | لأنه يمكن إعطاء أمر واحد فقط في كل مرة في واجهة مُوَجِّه الأوامر. | من وجهة نظرك: لماذا لا<br>يظهر التاريخ على الشاشة؟ |  |  |
|                      | لأن الحاسب لا يقبل في واجهة موجه الأوامر إلا أوامر معينة.         |                                                    |  |  |

| 💻 📔 🚽 📮 🛛 هذا الكمبيوتر الشخصي | " <b>هذا الكمبيوتر الشخصي</b> " هو المكان الذي من خلاله |  |
|--------------------------------|---------------------------------------------------------|--|
| ملف الكمبيوتر عرض              | يمكنك العثور على جميع أجهزة التخزين وأماكن الشبكة       |  |
| 🔶 🔶 🔶 🛧 🛸 هذا الكمبيوتر الشخصي | صله به. استخدمه لإكمال الجدول ادناه.                    |  |

| <br>إجمالي سعة القرص الصلب (C:)         |
|-----------------------------------------|
| <br>المساحة الحرة داخل القرص الصلب (:C) |

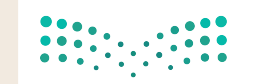

وزارة التعطيم Ministry of Education 2022 - 1444

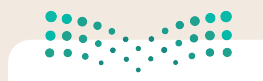

أيت الترج الترج التربي الترج الترج الترج الترج الترج الترج الترج الترج الترج الترج الترج الترج الترج الترج الترج الترج الترج الترج الترج الترج الترج الترج الترج الترج الترج الترج الترج الترج الترج الترج الترج الترج الترج الت الترج الترج الترج الترج الترج الترج الترج الترج الترج الترج الترج الترج الترج الترج الترج الترج الترج الترج الت الترج الترج الترج الترج الترج الترج الترج الترج الترج الترج الترج الترج الترج الترج الترج الترج الترج الترج الت الترج الترج الت الترج الترج الترج الترج الترج الترج الترج الترج الترج الترج الترج الترج الترج الترج الترج الترج الترج الترج الت الترج الترج الترج الترج الترج الترج الترج الترج الترج الترج الترج الترج الترج الترج الترج الترج الترج الترج الت الترج الترج الترج الترج الترج الترج الترج الترج الترج الترج الترج الترج الترج الترج الترج الترج الترج الترج الت الترج الترج الترج الترج الترج الترج الترج الترج الترج الترج الترج الترج الترج الترج الترج الترج الترج الترج الت الترج الترج الترج الترج الترج الترج الترج الترج الترج الترج الترج الترج الترج الترج الترج الترج الترج الترج الت الترج التترج الترج الترج الترج الترج الترج الت الم التر ا

| برنامج الرسام              |           |
|----------------------------|-----------|
| ط المهام مايكروسوفت إيدج   | 1. شريد   |
| مايكروسوفت باوريوينت       |           |
|                            |           |
| الحاسبة                    |           |
| ذة الرئيسة مايكروسوفت وورد | 2. النافذ |
| مايكروسوفت إكسل            |           |

# تدريب 4

- تعلمت في هذا الدرس أنه يمكنك معاينة جزء من محتوى الملف قبل فتحه. طبّق هذه المهارة من أجل معاينة محتوى صورة دون فتحها.
  - > افتح برنامج الرسام. > صمّم شكلًا معينًا. > احفظ التصميم باسم من اختيارك وبنوع (JPEG) في مجلد الصور. > اغلق برنامج الرسام. > افتح مجلد **الصور**. > ابحث عن ملف الصورة التي أنشأتها في مجلد الصور.
  - > حدد هذا الملف، ولكن لا تفتحه ثم راقب الجانب الأيسر من الشاشة.

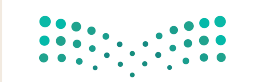

**عليم مثلثة التحطيم والروانية 14** 2022 - 1444

# تدريب 5

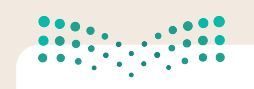

### مزارة التعليم Ministry of Education 2022 - 1444

# ♦ في الرسم البياني أدناه يمكنك رؤية قارات العالم وبعض الدول الآسيوية.

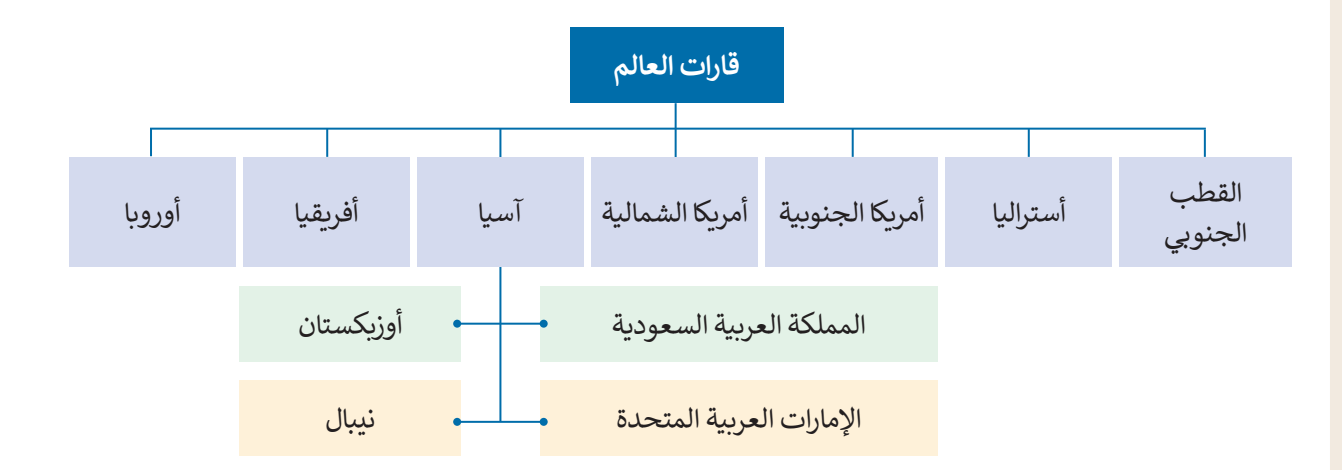

# ♦ أنشئ الآن المجلدات الرئيسة والمجلدات الفرعية من أجل إنشاء المخطط أعلاه باتباع التالي:

> أنشئ مجلدًا جديدًا باسم "قارات العالم" في مجلد المستندات.

- > داخل مجلد "قارات العالم"، أنشئ سبعة مجلدات فرعية جديدة بالأسماء التالية:"آسيا"، "أفريقيا"، "أوروبا"، "أمريكا الشمالية"، "أمريكا الجنوبية"، "أستراليا" و "القطب الجنوبي".
- > افتح بعد ذلك مجلد "آسيا" وأنشئ داخله أريعة مجلدات فرعية أخرى باسم "المملكة العربية السعودية"، "الإمارات العربية المتحدة"، "أوزبكستان" و "نيبال".

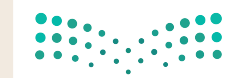

وزارق التعطيم Ministry of Education 2022 - 1444

# تدريب 6

# ♦ فى الحاسب الخاص بك مجلد باسم "القارات\_G7.S1.1.2".

> ابحث عن هذا المجلد، وأنشئ اختصارًا له على سطح المكتب ثم افتحه.

- داخل المجلد السابق مجلدان فرعيان مضغوطان باسم "خرائط" و "أربع دول آسيوية".
- استخرج الملفات من المجلد المضغوط "خرائط" إلى المجلد "القارات\_G7.S1.1.2".

 افتح المجلد المستخرج "خرائط"، ثم اضبط طريقة عرض الشاشة على لوحة المعاينة، وسمِّ ملفات الصور المضمنة وفقًا لمحتواها، ثم انقلها إلى المجلد الفرعي المناسب الذي أنشأته في مجلد "قارات العالم". على سبيل المثال سمِّ صورة "خريطة آسيا" وانقلها إلى المجلد الفرعي "آسيا". وأخيرًا احذف المجلد الفارغ "خرائط".

# ♦ افتح المجلد "القارات\_G7.S1.1.2" مرة أخرى.

> استخرج الملفات من المجلد المضغوط " أربع دول أسيوية "، ثم نفذ ما يلي:

- حدد المجلد الفرعي "آسيا" لجعله وجهة لاستخراج الملفات الموجودة في مجلد "قارات العالم".
- أنشئ مجلدًا جديدًا لوضع الملفات المستخرجة وسمِّ هذا المجلد الجديد باسم "أربع دول آسيوية".
- > سيحتوي المجلد المستخرج باسم "أربع دول آسيوية" على أربعة ملفات للصور. حاول إجراء التغييرات اللازمة على تفاصيل المجلد لعرض المعلومات مع توضيح دقة الصورة الأفقية والعمودية ثم أكمل الجدول التالي:

| الدقة الأفقية | الدقة العمودية |              |
|---------------|----------------|--------------|
|               |                | العلم الأول  |
|               |                | العلم الثاني |
|               |                | العلم الثالث |
|               |                | العلم الرابع |

> ابحث داخل المجلد الجديد "أربع دول أسيوية" عن ملف "آسيا الحالية" وافتحه، وافحص الشرائح ثمّ دقق في الأعلام الخاصة بكل دولة تمّ عرضها.

> انسخ كل علم إلى المجلد الفرعي المناسب للبلدان.

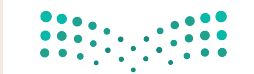

وزارق التعطيم Ministry of Education 2022 - 1444

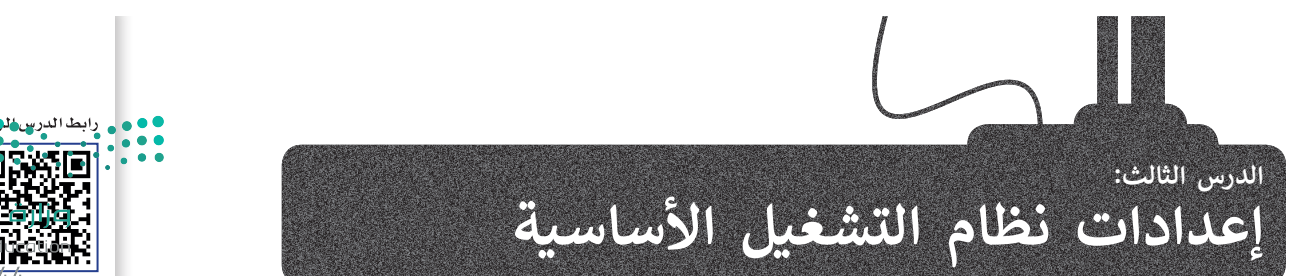

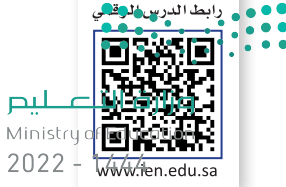

يُعدُّ نظام التشغيل بمثابة بيئة العمل الرئيسة للحاسب الخاص بك لذا من المهم أن يتسم النظام بسهولة الاستخدام؛ ليكون ممتعًا للمستخدم. توفر جميع أنظمة التشغيل مجموعة من الأدوات اللازمة لتغيير بيئتها وإعداداتها الخاصة.

# إعدادات الفأرة

يوفر لك مايكروسوفت ويندوز عدة طرقٍ سهلة لتخصيص إعدادات الفأرة وحركة المؤشر.

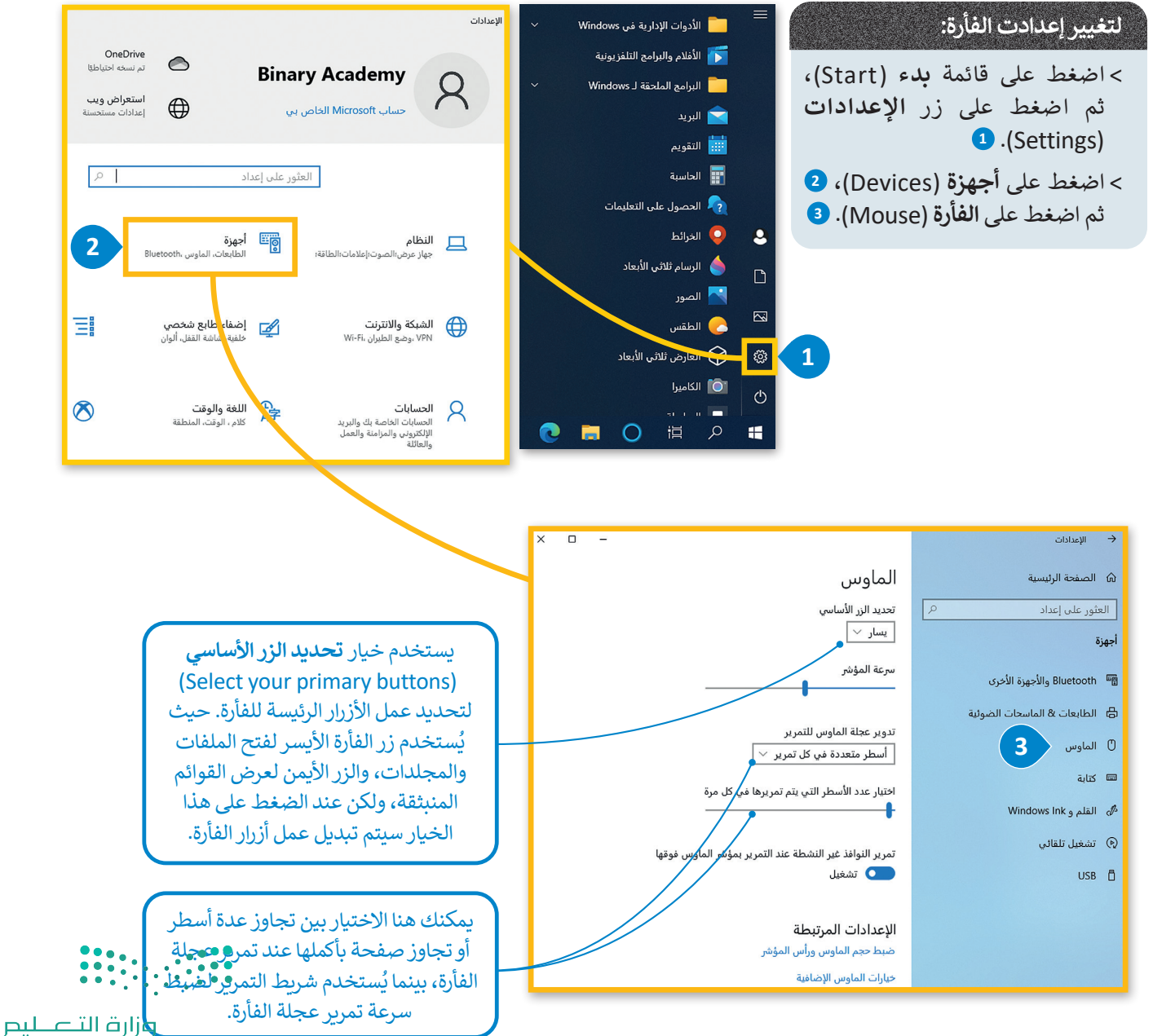

Ministry of Education 2022 - 1444
# تخصيص الحاسب الخاص بك

يمكنك تخصيص سطح مكتب الحاسب الخاص بك بصورة من اختيارك، وكذلك تعيين ألوان مختلفة للنوافذ.

وزارق التعطيم Ministry of Education 2022 - 1444

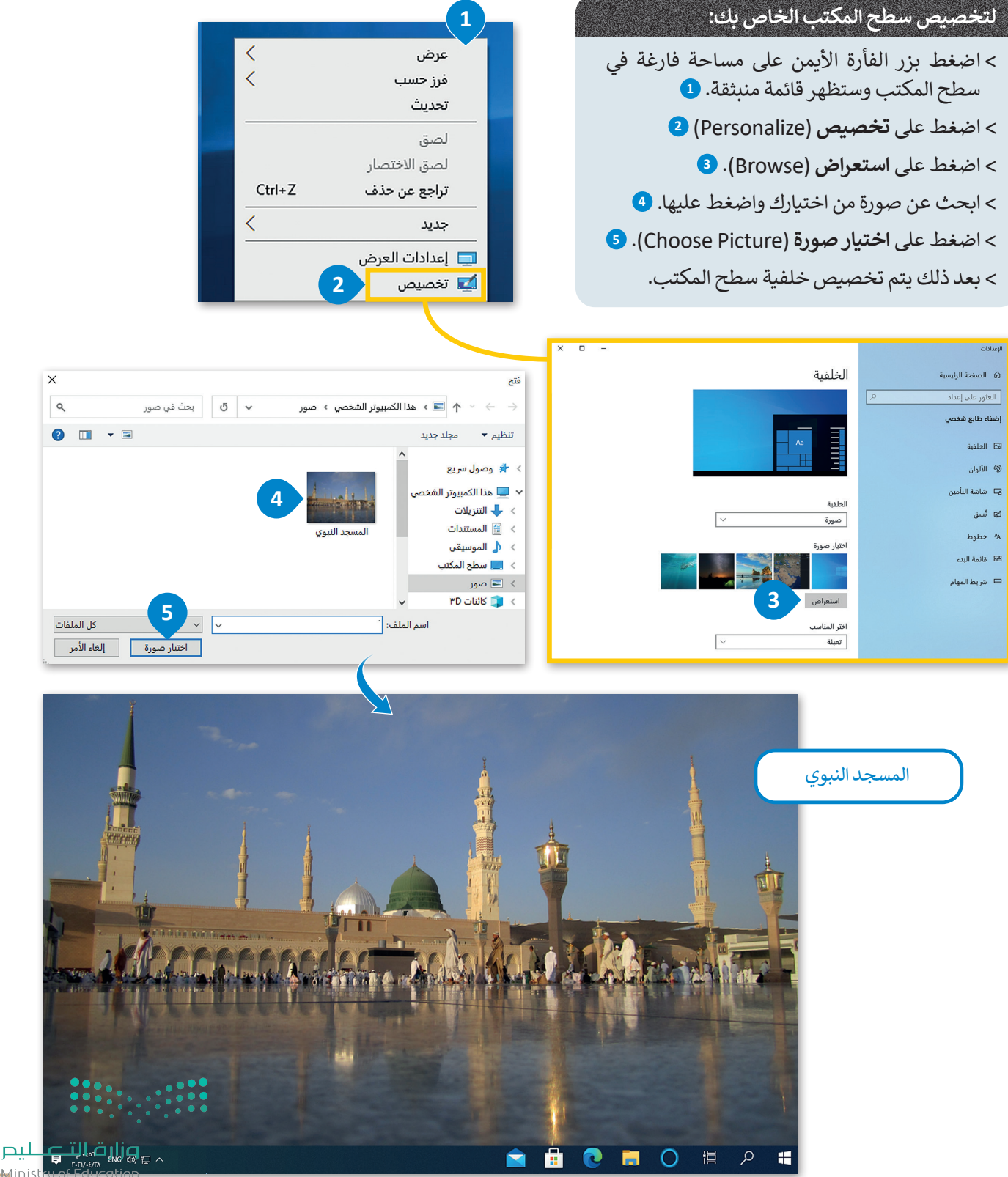

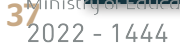

# البرامج والميزات

يمكنك إزالة برنامج مُثبت على الحاسب الخاص بك إذا لم تعد بحاجة إليه. ولكن كن حذرًا، فبمجرد حذف برنامج بهذه الطريقة ايتم اير مذفه نهائيًا من الحاسب، وإذا أردت استخدامه مرةً أخرى فيجب عليك إعادة تثبيته.

2022 - 1444

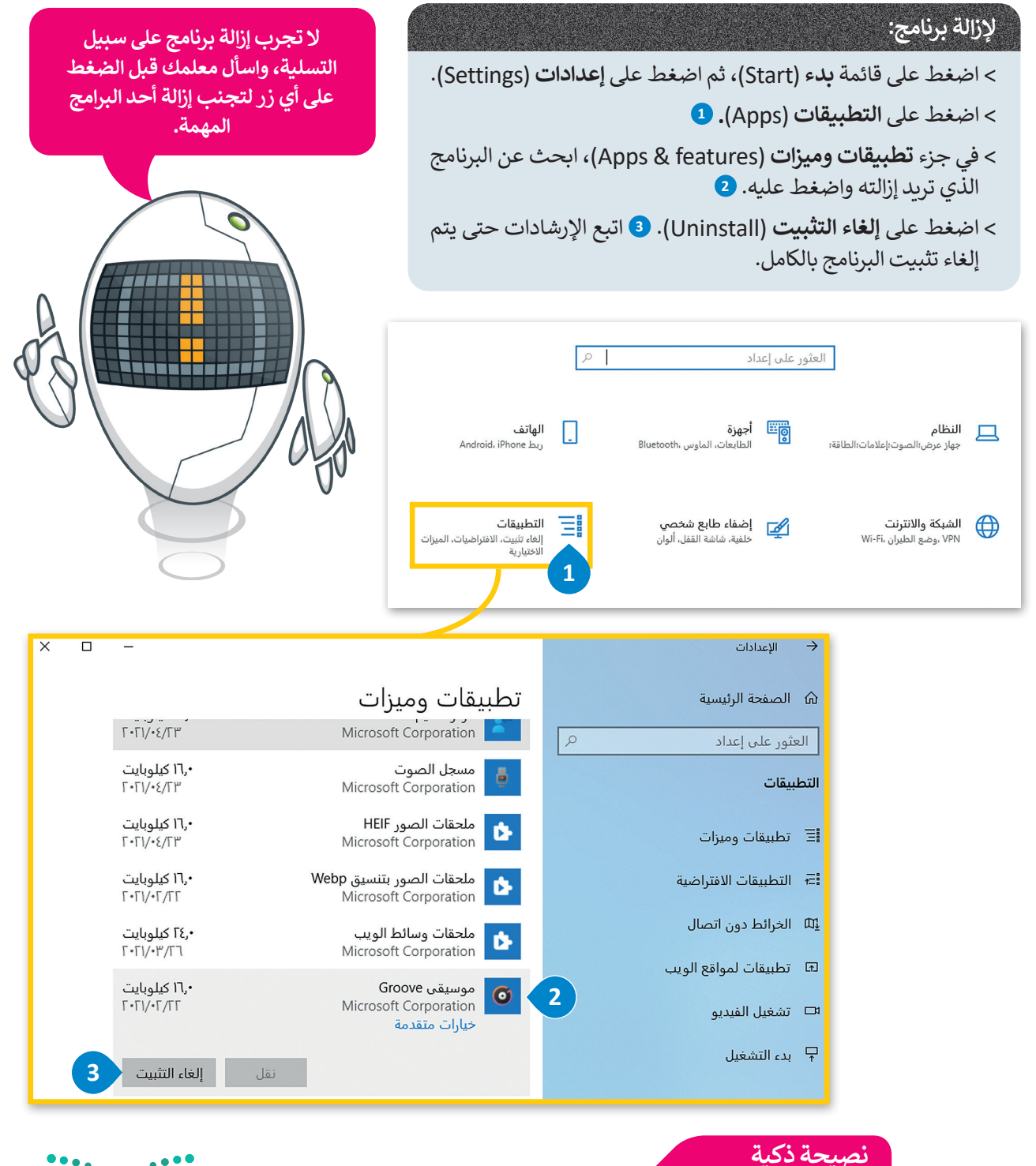

انتبه، لا يمكن حذف برنامج بحذف ملفاته فقط، فعند تثبيت أحد البرامج تُنسخ ملفاته في أماكن مختلفة، ولإزالة تثبيته يجب أن يتم ذلك من خلال قسم تطبيقات وميزات.

<mark>وزارق التعطيم</mark> Ministry of Education 2022 - 1444

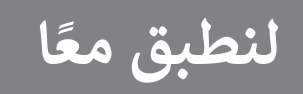

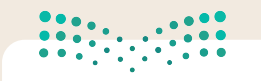

مارت التے لیم Ministry of Education 2022 - 1444

تدريب 1

أنشئ قائمة توضح الإعدادات التي عليك تنفيذها لتخصيص إعدادات الفأرة وسطح المكتب وبرامج الحاسب كما تريد.

تدريب 2

🔇 لتغيّر إعدادات الفأرة .

النشاط

> لاحظت عند تشغيل الحاسب الخاص بك شيئًا غريبًا قد حدث للفأرة، فقد تبدلت وظائف زرّيها الأيمن والأيسر. هل يمكنك حل هذه المشكلة؟

> اكتب أدناه الخطوات التي اتبعتها لحل هذه المشكلة، بعد ذلك ناقش مع معلمك أي صعوبات قد واجهتها أثناء النشاط.

وزارق التعليم Ministry of Education 2022 - 1444

# تدريب 3

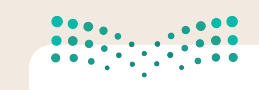

### وزارق التعليم Ministry of Education 2022 - 1444

# 🔇 إزالة برنامج من الحاسب.

# النشاط

> حان الوقت لمعرفة كيفية إزالة برنامج من الحاسب الخاص بك. هل تعرف طريقة القيام بذلك بصورة صحيحة؟

| اختر الإجابة الصحيحة |                                                                                     |                                        |  |  |  |
|----------------------|-------------------------------------------------------------------------------------|----------------------------------------|--|--|--|
|                      | البحث عن المجلد الذي يوجد به البرنامج ثم حذف الملف.                                 |                                        |  |  |  |
|                      | البحث عن المجلد الذي يوجد به البرنامج ثم حذف الملف باستخدام<br>وظيفة إلغاء التثبيت. | لإزالة برنامج، يجب<br>أن تنفّذ ما يلي: |  |  |  |
|                      | فتح لوحة التحكم والبحث عن البرنامج من خلال خيار تطبيقات<br>وميزات ثم إلغاء تثبيته.  |                                        |  |  |  |

# تدريب 4

كما تعلمت يمكنك تخصيص سطح المكتب الخاص بك بصورة من اختيارك. في النشاط التالي استخدم الشبكة العنكبوتية لإيجاد صورة تستخدمها كخلفية سطح مكتب.

# النشاط

> افتح مايكروسوفت إيدج ثم تصفح الموقع https://earth.google.com.

- Soogle Earth (Launch Earth) (Launch Earth) ثم ابحث عن المنطقة التي تعيش فيها.
  - > تحقق من أنّه تمّ تحديد خيار ا**لصور** (Photos).
  - > ابحث عن صورة تعجبك لمدينتك، وافتحها ثمّ احفظها باسم من اختيارك في مجلد الصور.

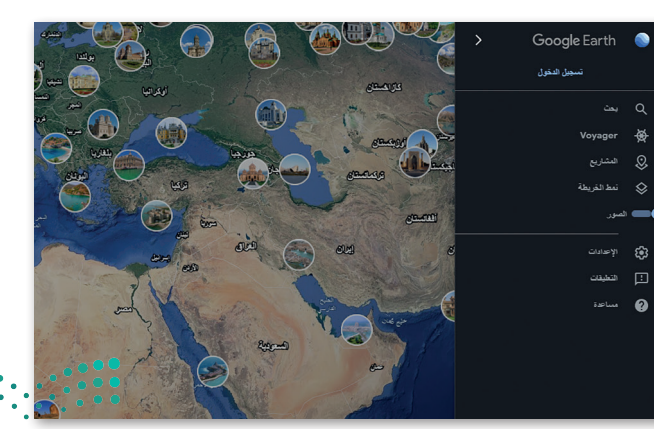

رزة التعليم Ministry of Education 2022 - 1444

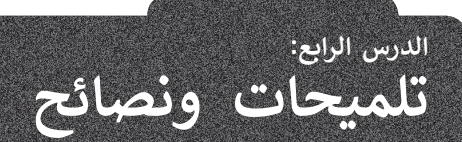

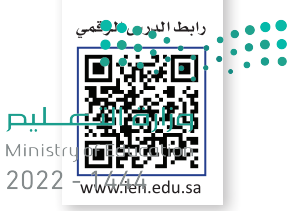

# تخصيص سطح مكتبك

لقد تعرفت مسبقًا على كيفية تغيير مظهر نظام تشغيل الحاسب الخاص بك. لتتعرف الآن على بعض الأمور الجديدة.

أيقونات صغيرة

ترتيب تلقائي للأيقونات

🗸 🗸 محاذاة الأيقونات مع الشبكة

🗸 إظهار أيقونات سطح المكتب

نحديث

لصق

جديد = إعدادات العرض تخصيص

لصق الاختصار

تراجع عن نقل

Ctrl+Z

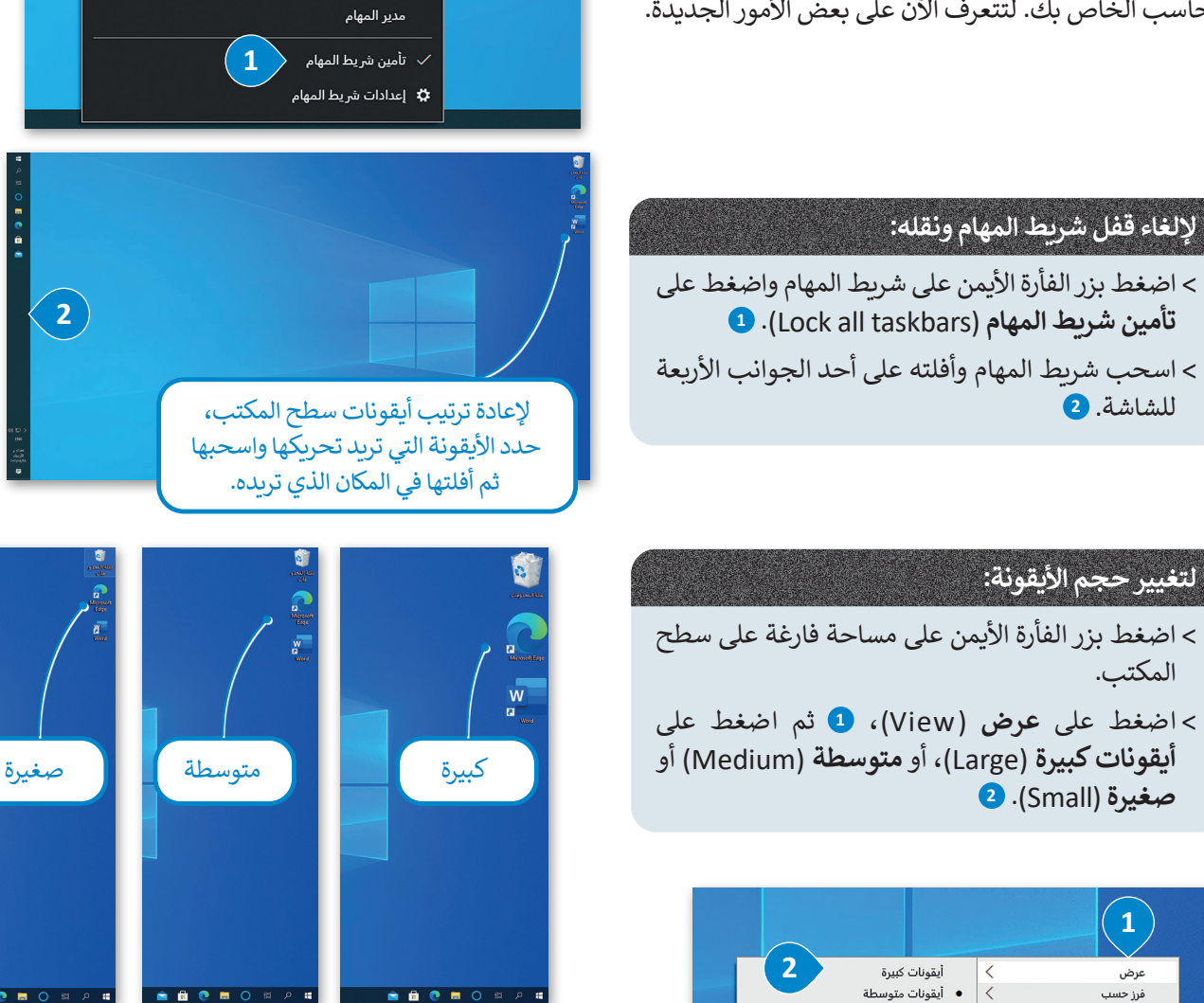

ترتيب تلقائي للأيقونات (Auto arrange icons) يضع جميع الأيقونات بجانب بعضها أو أسفل بعضها البعض.

إظهار النوافذ جنبًا إلى جنب

تراجع عن إظهار جميع النوافذ المكدسة

إظهار سطح المكتب

**محاذاة الأيقونات مع الشبكة (**Align icons to grid) يجعل محاذاة الرموز دائمًا مع شبكة غير مرئية علي الشاشة.

إظهار أيقونات سطح المكتب (Show desktop icons) يجعل أ أيقونات سطح المكتب تظهر أو تختفي. إزارة التعليص

4 Ministry of Educe 2022 - 1444

## تعدد المهام

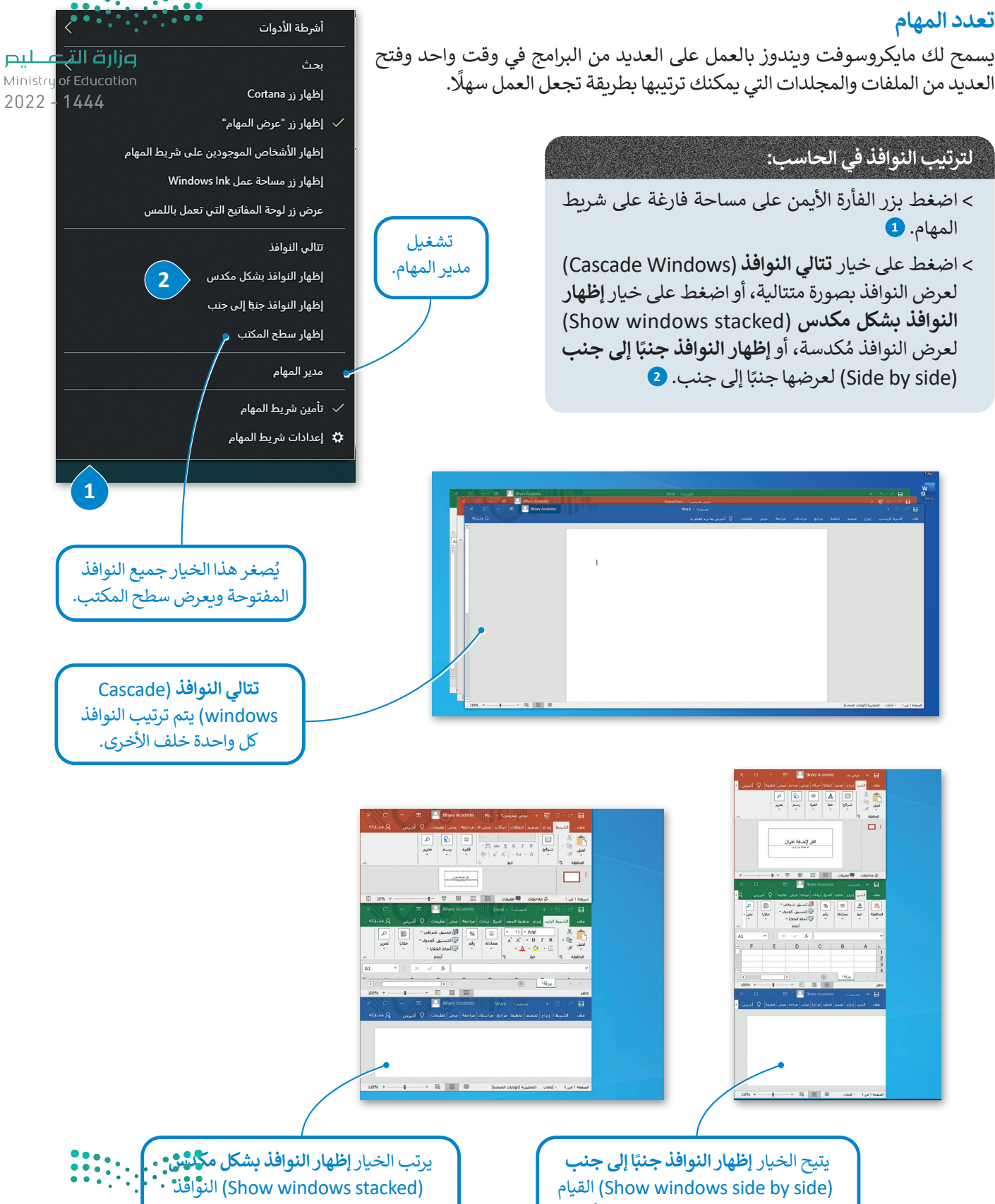

(Show windows side by side) القيام

بترتيب النوافذ الخاصة بك على شكل أعمدة.

وزارة التعطيص Ministry of Education 2022 - 1444

واحدة فوق الأخرى.

# مدير المهام

يساعدك مدير المهام على إدارة جميع برامج الحاسب قيد التشغيل، ويتيح إيقاف أحد البرامج عند توقفه عن الاستجابة.

# لإغلاق برنامج لا يستجيب: > اضغط بزر الفأرة الأيمن على مساحة فارغة في شريط المهام. 1 > اضغط على **مدير المهام** (Task Manager). 2 > اضغط على البرنامج الذي لا يستجيب 3 ثم اضغط على **إنهاء المهمة** (End task). 4

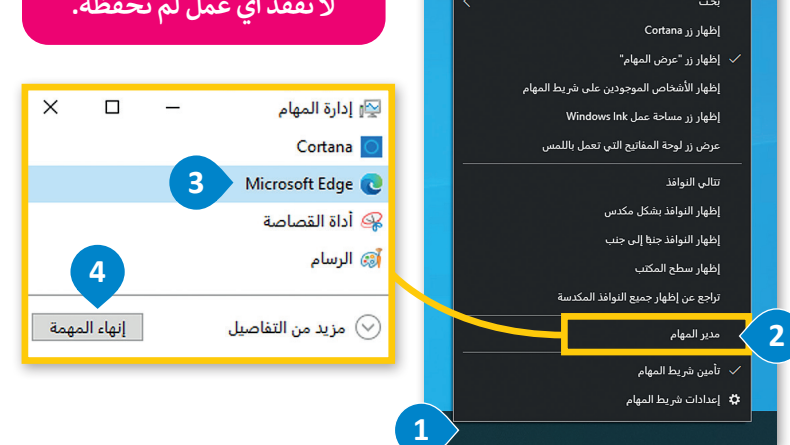

# إزالة جهاز التخزين

كما تعلمت سابقًا فإن جميع أجهزة التخزين الملحقة يتم عرضها في أيقونة "**هذا الكمبيوتر الشخصي**". عند توصيلك لبطاقة ذاكرة أو محرك أقراص خارجي لأول مرة سيتعين عليك الانتظار قليلًا لكي يتعرف الحاسب على هذا الجهاز ومن ثمَّ يتم عرضه. يتم توصيل معظم أجهزة التخزين من خلال منفذ **يو إس بي (USB)**. عندما تنتهي من العمل مع الملفات الموجودة على جهاز التخزين الخارجي، وقبل إزالة الجهاز فعليًا وسحبه يجب إزالته من نظام التشغيل؛ لأنه في الواقع ريما يكون الحاسب مازال ينقل البيانات إلى جهاز التخزين.

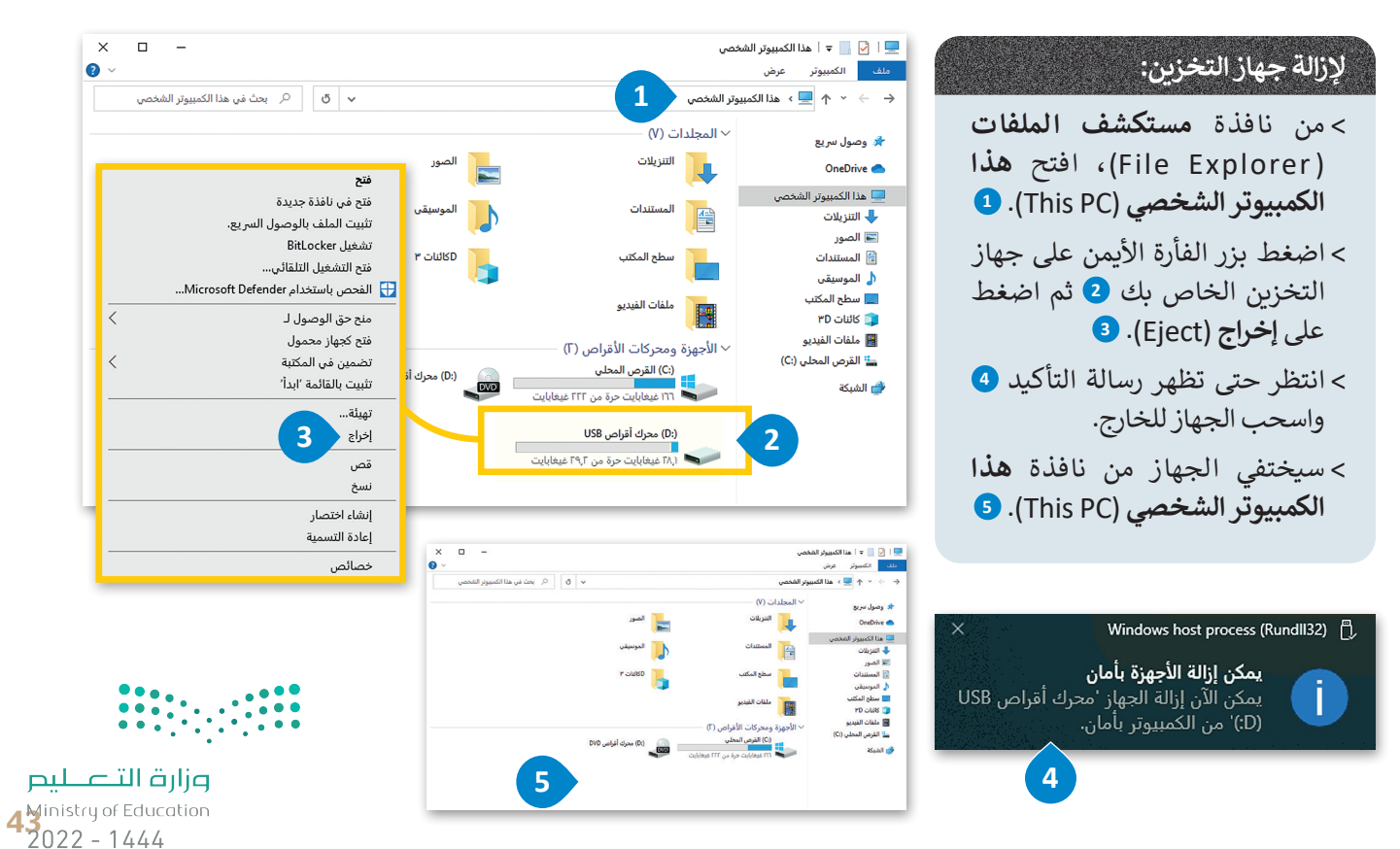

كن حذرًا عند إغلاق الأل<del>اقع أنت لير Ministry of Education</del> وأغلق البرنامج الذي لا يستجيب فقط. لا تغلق أي برنامج آخركي لا تفقد أي عمل لم تحفظه.

# المساعدة (Help)

إذا كنت بحاجة إلى معلومات حول كيفية القيام بشيء ما على الحاسب الخاص بك، يمكنك البحث عن تعليمات عبز الشليكة، ليص Ministry of Education 2022 - 1444

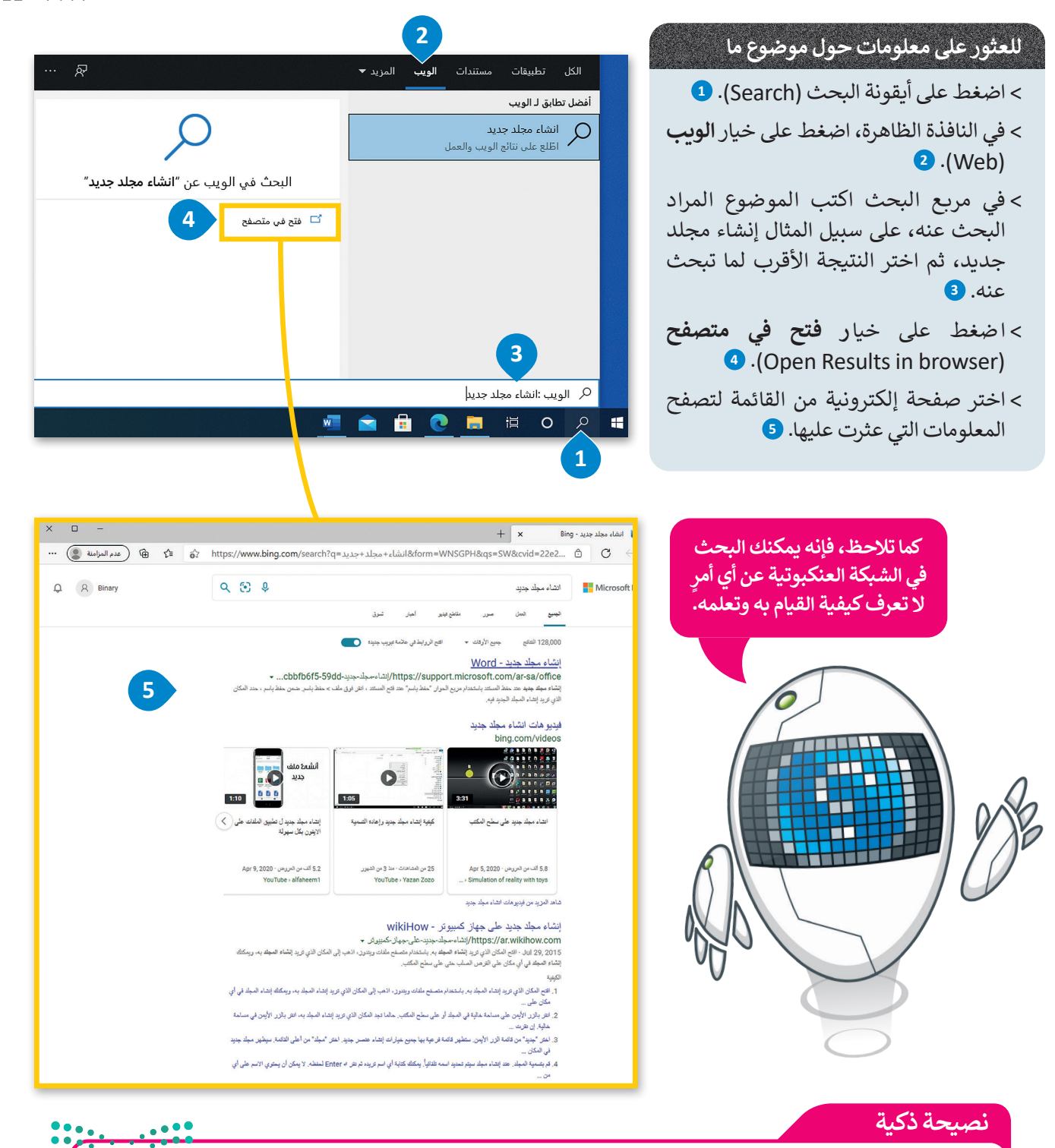

عند استخدام التعليمات في البرامج، حاول كتابة الكلمات الأساسية بدلًا من الجمل الكاملة. على سبيل المثال، اكتب "إنشاء مجلد جديد" أو "إنشاء مجلد" وليس "أريد أن أعرف كيفية إنشاء مجلد جديد".طبق هذه النصيحة أيضًا عند استخدام محركات البحضارة

### خصائص الملفات

لقد تعرفت مسبقًا على كيفية إنشاء الملفات والمجلدات. حان الوقت الآن لاستعراض بعض الميزات المتقدمة. وزارت التعليم Ministry of Education يحتوي كل ملف أو مجلد على بعض المعلومات الخاصة به مثل تاريخ إنشائه على القرص الصلب وغير ذلك من المعلومات.

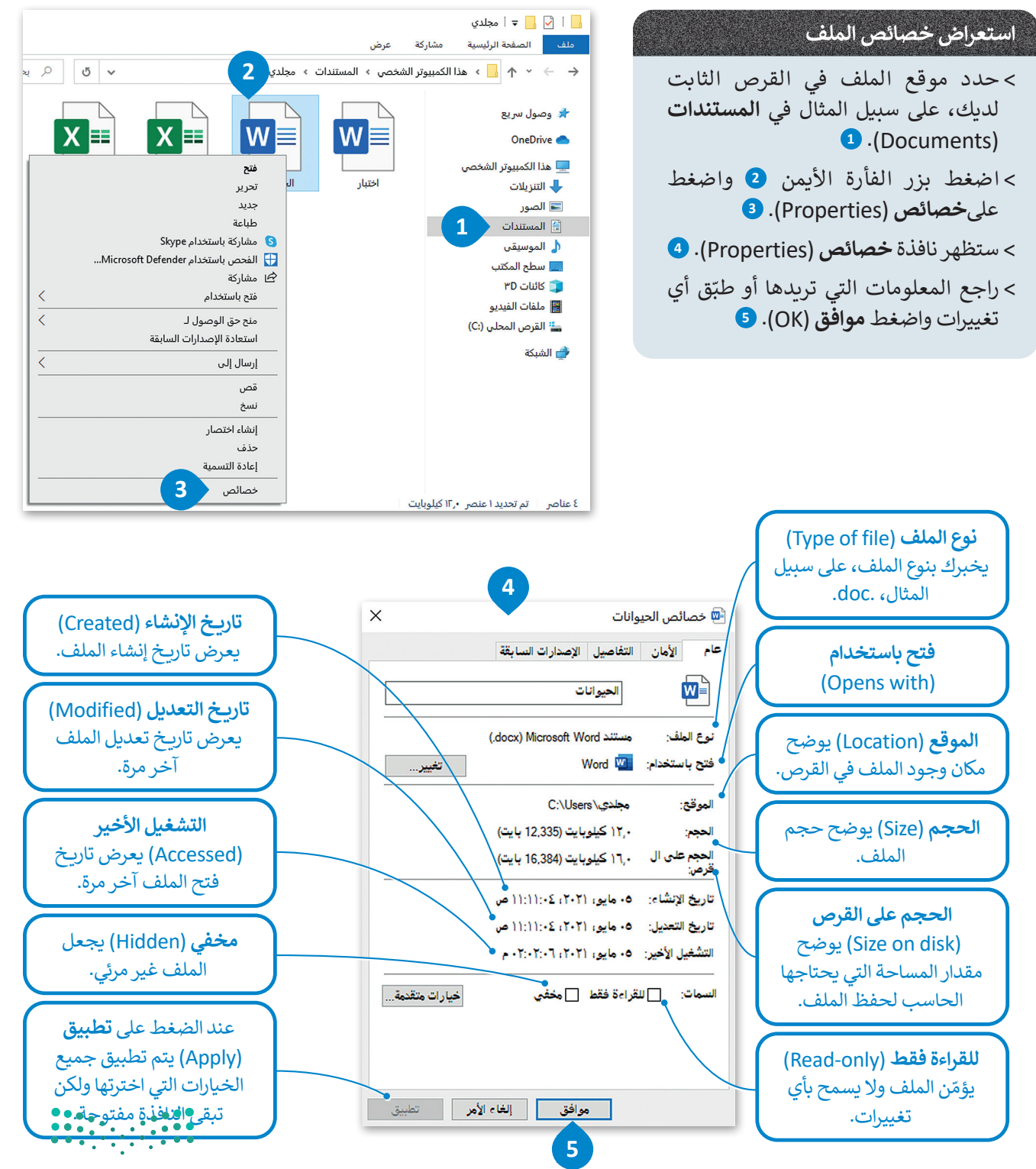

وزارق التعليم 45 Alinistry of Education 2022 - 1444

# Ministry of Education

2022 - 1444

# عرض جميع المجلدات والملفات المخفية:

- > افتح نافذة المستندات (Documents) واضغط
   على عرض (View)، سيظهر شريط الأدوات.
- > في مجموعة **إظهار / إخفاء** (Show/Hide)، حدد العناصر المخفية (Hidden items). 2

> ستعرض جميع الملفات والمجلدات المخفية. 3

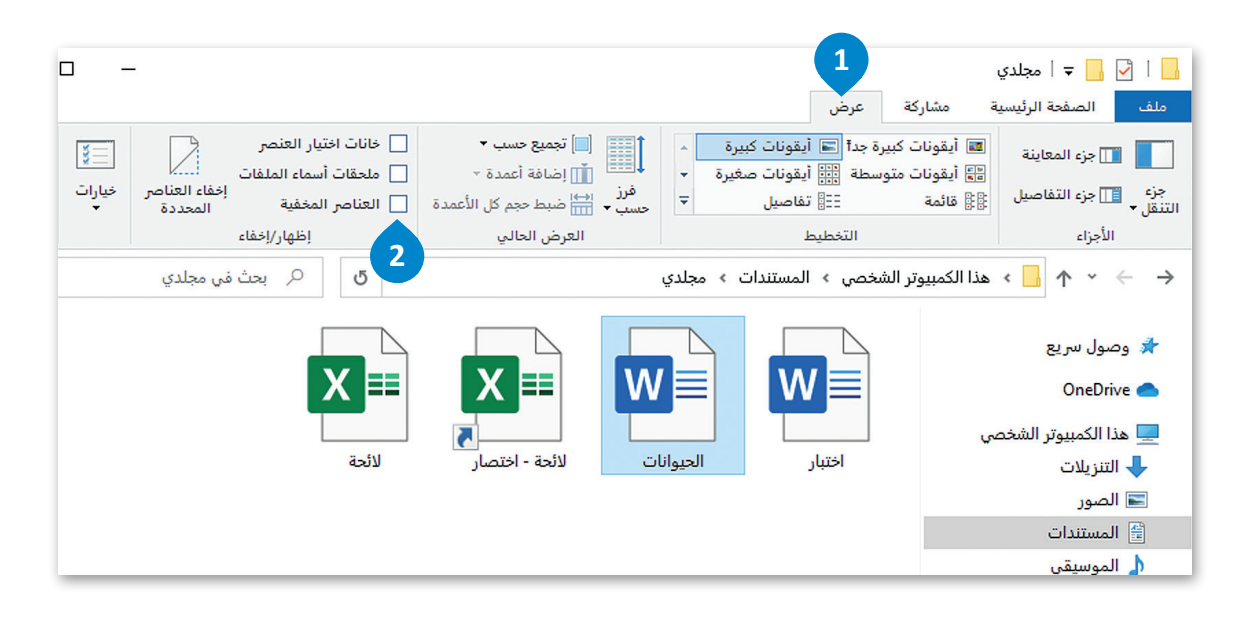

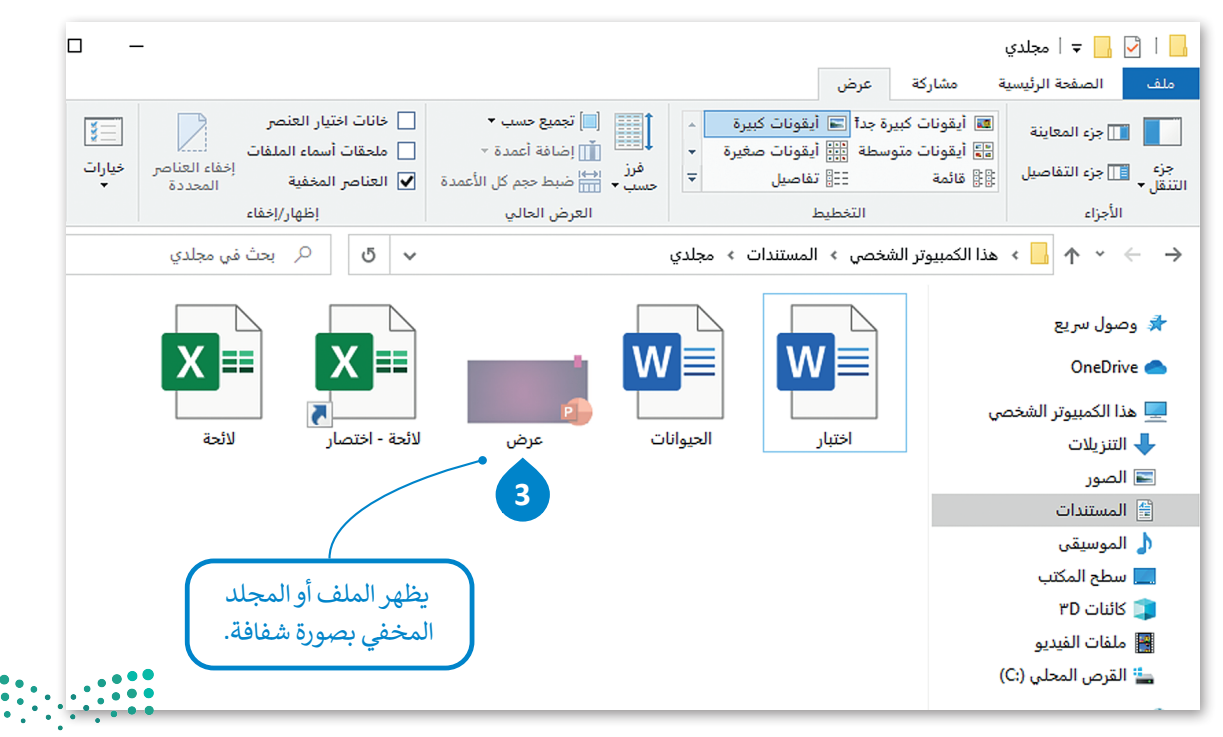

وزارق التعليم Ministry of Education 2022 - 1444

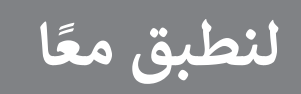

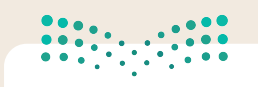

<mark>Ministry of Education</mark> 2022 - 1444

# تدريب 1

♦ اكتب الخطوات اللازمة لتنفيذ هذه الإجراءات.

| فتح شريط المهام.                         |
|------------------------------------------|
| نقل شريط المهام إلى أعلى الشاشة.         |
| جعل الملف للقراءة فقط.                   |
| إزالة بطاقة الذاكرة.                     |
| البحث عن مساعدة حول كيفية "إضافة طابعة". |
|                                          |

تدريب 2

حين شغّلت جهازك لاحظت أن شريط المهام قد تغير موضعه على الشاشة، وأن الأيقونات الموجودة على سطح المكتب مفقودة. فماذا الذي حدث؟

الموضع السابق على الشاشة؟ إذا لم الموضع السابق على الشاشة؟ إذا لم تستطع فيمكنك إظهار الأيقونات واستعادة شريط المهام إلى الموضع السابق على الشاشة؟ إذا لم تستطع فيمكنك العودة إلى الدرس أو طلب المساعدة من معلمك.

# النشاط

- > حسنًا … لقد جعلت الأيقونات تظهر على سطح المكتب، ولكن سطح المكتب يبدو غير مرتب. أجرِ بعض التغييرات لكي يبدو أكثر جاذبية من خلال قيامك بما يلي:
  - غيّر حجم جميع الأيقونات الموجودة على سطح المكتب إلى الحجم المتوسط.
    - رتّب الأيقونات الموجودة على سطح المكتب.

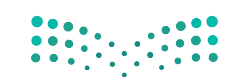

وزار التعليم 4 Ministry of Education 2022 - 1444

تدريب 3

مزارق التعطيم Ministry of Education 2022 - 1444

في داخل مجلد المستندات مجلد فرعي باسم "الخرائط\_G7.S1.1.4". إذا فتحت هذا المجلد 1444 - 2022 في داخل مجلد المستندات مجلد فرعي باسم "الخرائط\_G7.S1.1.4". إذا فتحت هذا المجلد 1444 - 2022 فستراه فارغًا أي خاليًا من أية ملفات، ولكن هل هو فارغ حقًا؟ في الواقع لا، فهو يحتوي على ملفات ملفات مخفية. إن نظام ويندوز يتيح إخفاء الملفات. هل تعرف كيفية إظهار تلك الملفات؟ استخدم برنامج المساعدة والدعم الخاص بويندوز من أجل العثور على بعض المعلومات المتعلقة بالملفات المحلد محفية.

ما الكلمات المفتاحية الأساسية التي كتبتها للبحث في برنامج المساعدة؟

ملحوظة: إذا لم تتمكن من إظهار الملف، فعليك العودة إلى الدرس أو طلب المساعدة من معلمك.

إذا اتبعت التعليمات بشكل صحيح فستجعل الملف المخفي "خريطة العالم" مرئيًا. حاول الآن فتح هذا الملف. هل هناك أي مشكلة؟ تذكر أن الملف يفتح ببرنامج معين دائمًا بسبب نوع الملف. لذلك يجب عليك الوصول إلى خصائص الملف لمعرفة نوع الملف.

| ×     | طة_العالم                  | ئص خريد | 🔳 خصا    |
|-------|----------------------------|---------|----------|
|       | التفاصيل الإصدارات السابقة | الأمان  | عام      |
|       | خريطة_العالم               |         |          |
|       | ملف jpg) JPG(              | فز      | نوع الما |
| تغيير | Word 🚾                     | ستخدام: | فتح با   |

ما نوع الملف "خريطة\_العالم"؟

ما البرنامج الذي ستُعيّنه كبرنامج افتراضي لفتح الملف وجميع الملفات التي من نفس النوع؟

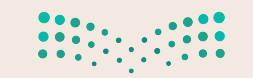

<mark>وزارق التعطيم</mark> Ministry of Education 2022 - 1444

# التعليم علامة أمام الإجابات الصحيحة في الجدول أدناه من أجل حفظ التغييرات التي أجريته التعليم النائي المناف.

 1.
 لا يمكنك حفظ هذا الملف باستخدام نفس الاسم لأنه ملف مخفي.

 2.
 لا يمكنك حفظ هذا الملف بالاسم نفسه لأنه ملف للقراءة فقط (يطبق فقط على ملفات المجلد).

 3.
 يمكنك حفظ هذا الملف باستخدام نفس الاسم ولكن في مجلد آخر.

 4.
 يمكنك حفظ هذا الملف باستخدام نفس الاسم ولكن في مجلد آخر.

 5.
 يمكنك حفظ هذا الملف باستخدام نفس الاسم ولكن في مجلد آخر.

 6.
 يمكنك حفظ هذا الملف باستخدام نفس الاسم ولكن في مجلد آخر.

 7.
 يمكنك حفظ هذا الملف باستخدام نفس الاسم إذا ألغيت خيار للقراءة فقط (يطبق فقط على ملفات المجلد).

 8.
 يمكنك حفظ هذا الملف باستخدام المس مولكن في مجلد آخر.

 9.
 يمكنك حفظ هذا الملف باستخدام المس مولكن في مجلد آخر.

 9.
 يمكنك حفظ هذا الملف باستخدام المس مولت المقراءة فقط (يطبق فقط على ملفات المجلد).

 9.
 يمكنك حفظ هذا الملف باستخدام اسم مختلف.

 9.
 يمكنك حفظ هذا الملف باستخدام اسم مختلف.

تدريب 4

# ♦ افتح خصائص الملف الجديد الذي أنشأته لملء الجدول أدناه بمعلومات الملف المقابل.

| نشاط                                     |
|------------------------------------------|
|                                          |
| <br>نوع الملف                            |
| <br>موقع الملف                           |
| <br>حجم الملف                            |
| <br>اليوم والوقت الذي تم فيه إنشاء الملف |
| <br>اليوم والوقت الذي تم فيه تعديل الملف |
|                                          |

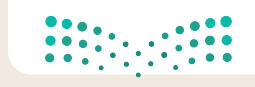

وزارق التـــليم 49 inistry of Education 2022 - 1444

### <mark>مار حتال قرار م</mark> Ministry of Education 2022 - 1444

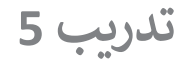

والمجلدات في وقت ويندوز التعامل مع العديد من البرامج وفتح العديد من الملفات والمجلدات في وقت واحد.

# النشاط

> افتح الآن نوافذ خاصة بما يلي:

- مجلد "الخرائط\_G7.S1.1.4"
  - مجلد **الصور**.

مجلد جهاز التخزين (على سبيل المثال وحدة الذاكرة الفلاشية)، رتّب الصور حتى تظهر بصورة متناسقة.
 للعمل بشكل متزامن. عليك أن تنفّذ ما يلي:

- نقل الملف "خريطة العالم" إلى مجلد الصور.
- نسخ ملف "خريطة العالم" إلى جهاز التخزين.

| • | اسحب الملف.                                                                                      | 5 11 5- 1.11 I                                                                                                  |
|---|--------------------------------------------------------------------------------------------------|----------------------------------------------------------------------------------------------------|
|   | افتح نافذة الحاسب للعثور على الجهاز، واختر إجراء الإخراج ثم<br>افصل الجهاز على الفور.            | ما الطريقة الصحيحة<br>التي يجب تنفيذها لإزالة<br>جهاز التخزين (على<br>سبيل المثال، وحدة<br>الذاكرة الفلاشية) من |
|   | افتح نافذة الحاسب للعثور على الجهاز، واختر إجراء الإخراج وافصل<br>الجهاز عند ظهور رسالة التأكيد. | الحاسب؟                                                                                                    |
|   |                                                                                                  |                                                                                                    |

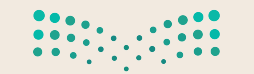

**وزارت التعليم** Ministry of Education 2022 - 1444

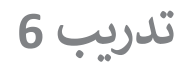

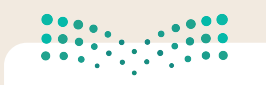

مزارق التعطيم Ministry of Education 2022 - 1444

2022 - 1444 على إدارة جميع البرامج وتحديدًا البرامج التي لا تستجيب.

|                  | النشاط                                                                    |
|------------------|---------------------------------------------------------------------------|
|                  | > تمرّن:<br>• افتح ملف "خريطة العالم".<br>• شغّل مدير المهام وأغلق الملف. |
|                  | × □ − □ ⊠ إدارة المهام → ⊠<br>Microsoft Edge €                            |
|                  | Microsoft Word 🔟                                                          |
|                  | 🔼 الصور                                                                   |
|                  | <ul> <li>✓ مزيد من التفاصيل</li> </ul>                                    |
| مساعدة من معلمك. | إذا لم تتمكن من تنفيذ هذا الإجراء، يمكنك العودة إلى الدرس أو طلب ال       |

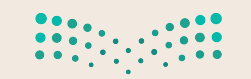

وزارق التــــليم 5 Ministry of Education 2022 - 1444

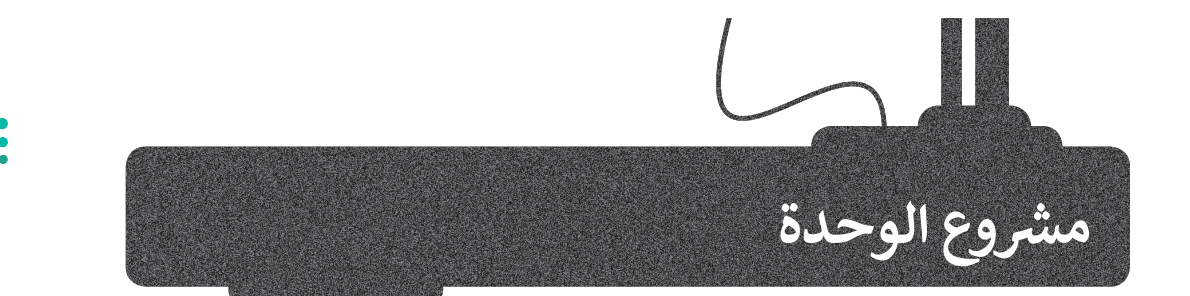

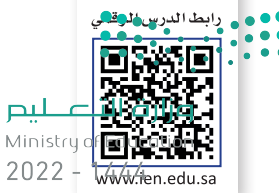

في هذا المشروع ستعتاد على التعامل مع أنظمة التشغيل، وبمساعدة معلمك سترى كيف يمكنك تثبيت نظام تشغيل، وبعد ذلك ستقوم باكتشاف خصائص ويندوز المختلفة وأنظمة التشغيل الأخرى مع زملائك في الصف.

الهدف هنا هو أن تقوم بإعداد الحاسب الجديد الخاص بك في صفك. كل ما عليك فعله هو تثبيت نظام التشغيل وتغيير الإعدادات كما تريدها.

> ستتعلم كيفية تثبيت نظام التشغيل على الحاسب **بمساعدة المعلم**، فهو سيثبّت نظام تشغيل على أحد أجهزة الحاسب.

دوّن الملاحظات واكتب الخطوات اللازمة التي تعرفت عليها لتثبيت نظام التشغيل.

2

1

شكِّل مع زملائك مجموعات عمل وابحثوا في الشبكة العنكبوتية للعثور على معلومات عن أنظمة التشغيل المختلفة. قارنوا بينها ودوّنوا الملاحظات حول تاريخ ظهورها ومزايا وعيوب كل منها، ثمّ قدّموا هذه المقارنة أمام الصف.

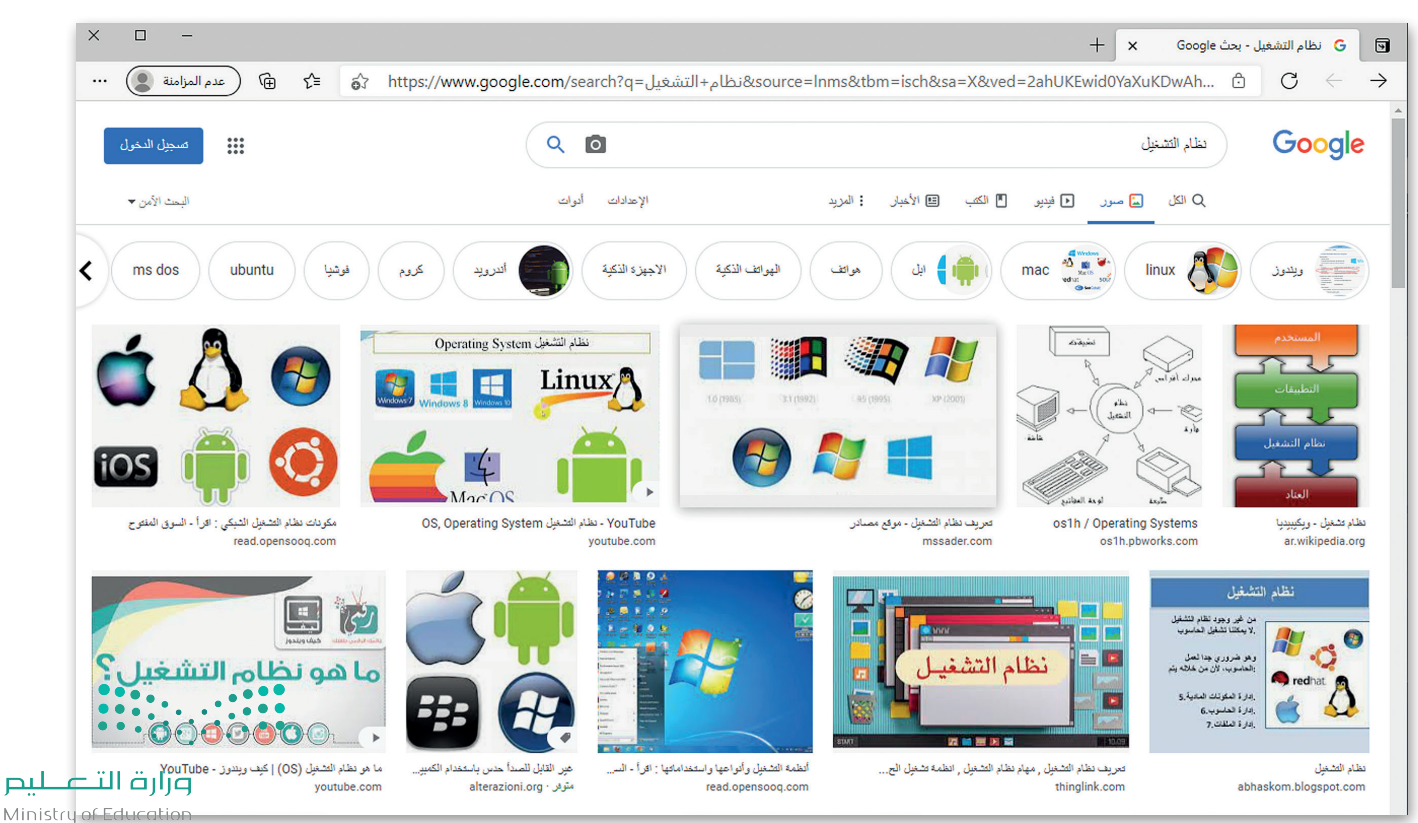

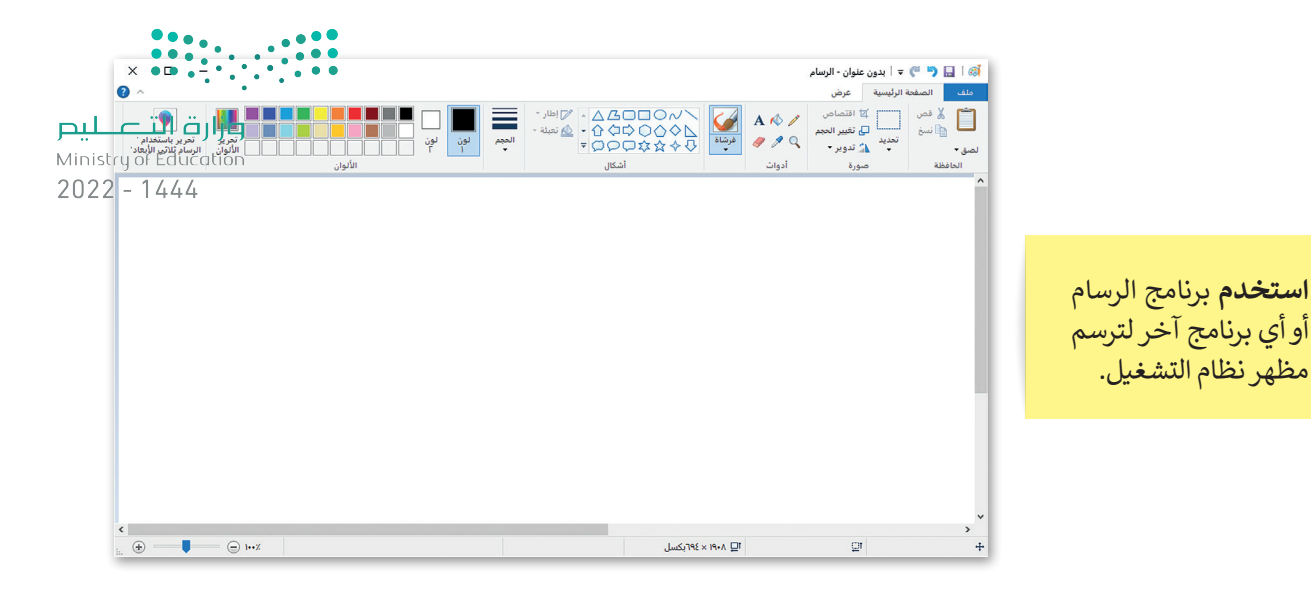

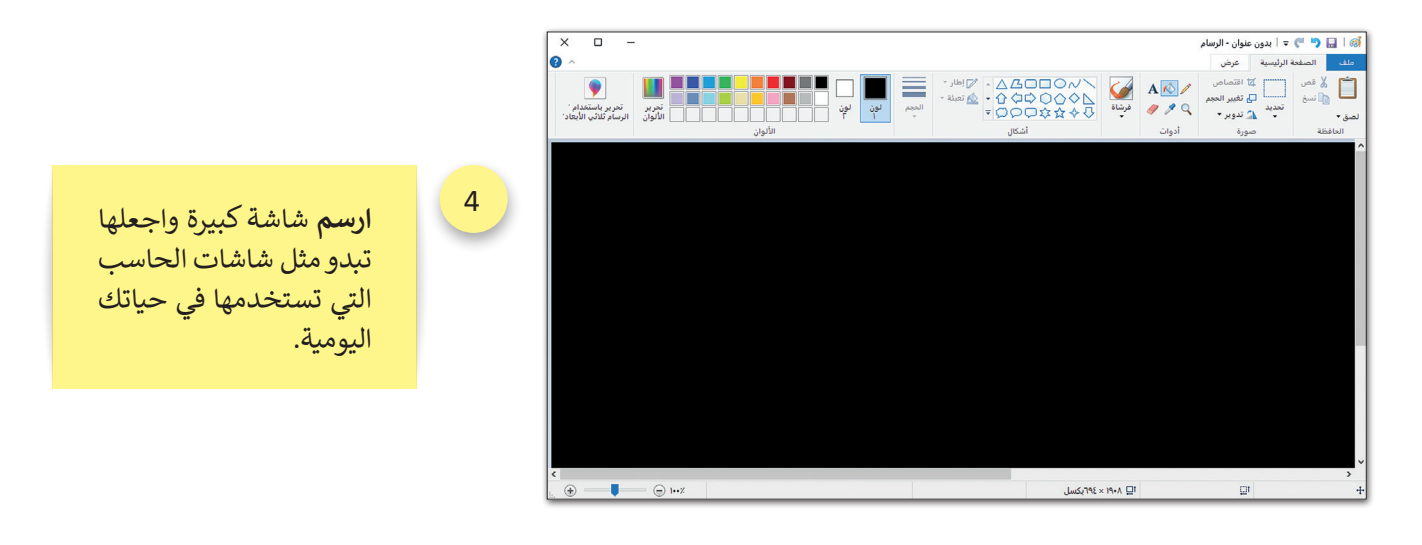

5

3

مظهر نظام التشغيل.

يمكنك استخدام الصور لإنشاء سطح مكتب مخصص للحاسب الخاص بك. ارسم الأيقونات أو أي شيء تحتاجه في نظام التشغيل الخاص بك.

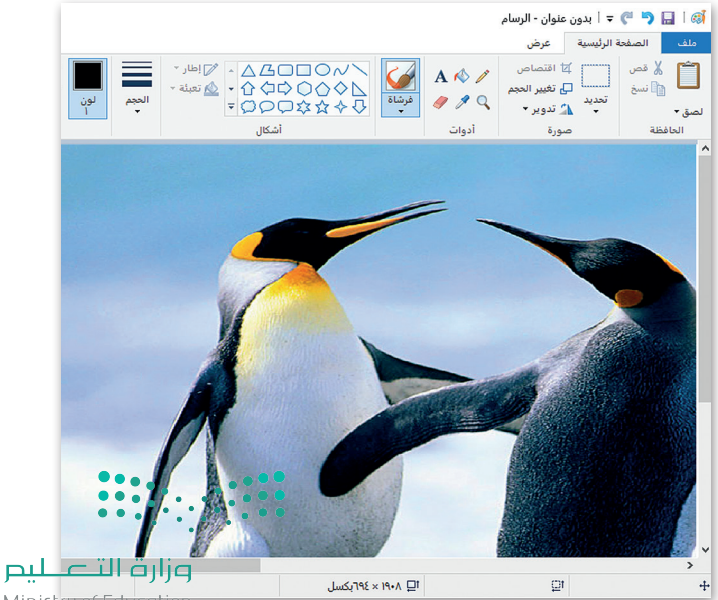

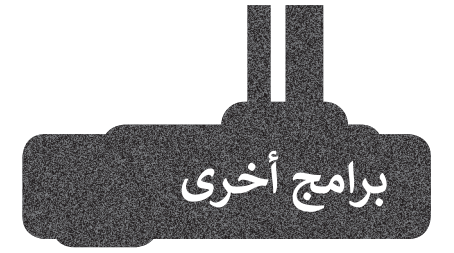

مرابع المعالي المعالي المعالي المعالي المعالي المعالية المعالية المعالية المعالية المعالية المعالية المعالية ال 2022 - 1444

# جوجل آندرويد

# (Google Android)

هناك العديد من أنظمة التشغيل التي يمكنك تثبيتها على هاتفك الذكي والأجهزة اللوحية الخاصة بك. أحدها هو جوجل آندرويد. يمزج هذا النظام بين التعامل مع الأيقونات واستخدام عدد قليل من القوائم لتغيير الإعدادات أو فتح الملفات. يحظى نظام التشغيل هذا بشعبية كبيرة ويمكن العثور عليه غالبًا في الهواتف الذكية والأجهزة اللوحية.

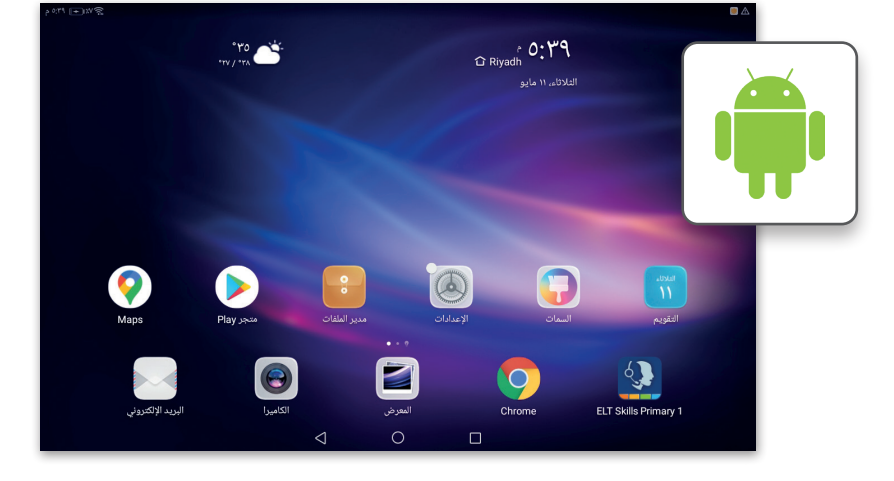

# آي باد أو إس (iPadOS)

يعد نظام تشغيل **آي أو إس (iOS)**من أكثر أنظمة التشغيل شيوعًا، وقد ظهر لأول مرة في العام 2007 على أجهزة آيفون (iPhone)، وأصبح يُستخدم أيضًا في أجهزة آي باد (iPad). يعتمد هذا النظام على التعامل مع الأيقونات حيث يظهر كل تطبيق كاختصار مصغر على سطح مكتب الجهاز مع قابلية إنشاء مجلدات لتنظيمها.

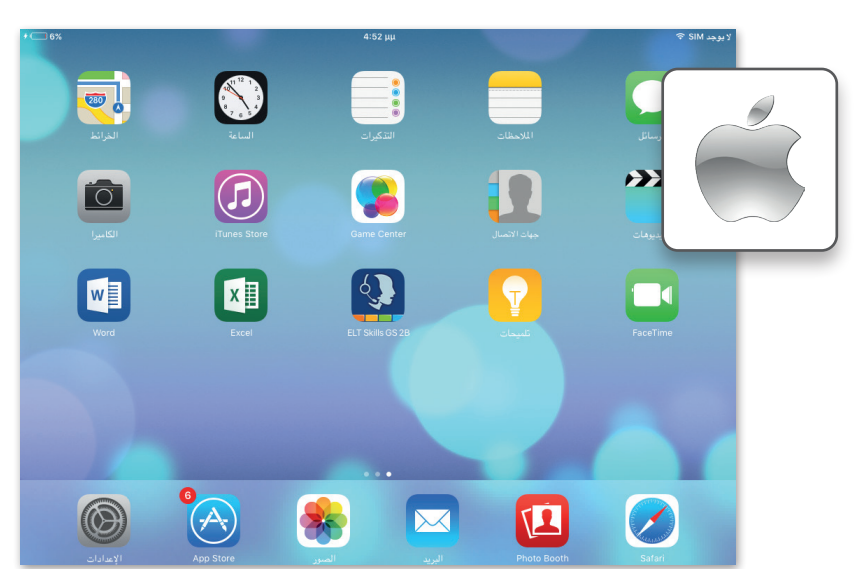

# لینکس (Linux)

لينكس هو نظام تشغيل مفتوح المصدر مما يعني أنه يمكن تعديله وتوزيعه من خلال أي شخص حول العالم. ميزة نظام لينكس أنه مجاني ومتوفر في العديد من الإصدارات التي يمكن اختيارها وفقًا لاحتياجات المستخدم.

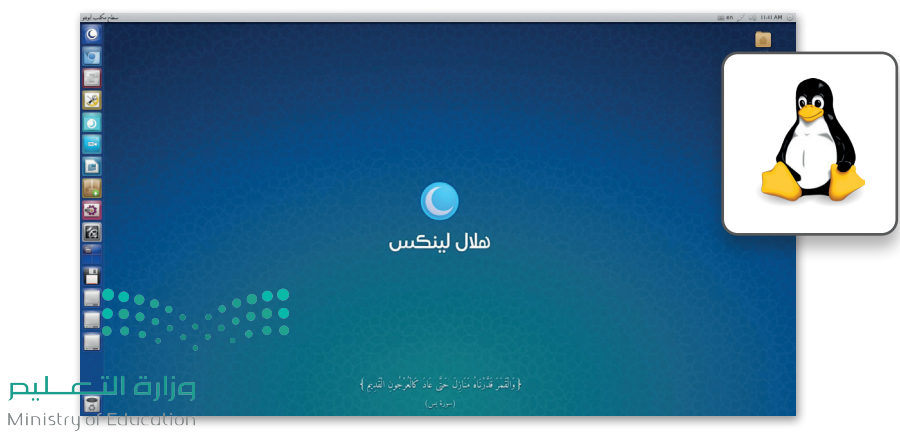

# في الختام

وزارق التعطيم Ministry of Education 2022 – 1444

# جدول المهارات

| درجة الإتقان |      | قالممالة                                              |  |  |
|--------------|------|-------------------------------------------------------|--|--|
| لم يتقن      | أتقن | المهاري المهاري الم                                   |  |  |
|              |      | 1. التمييز بين أنواع الحاسب.                          |  |  |
|              |      | 2. التمييز بين مكونات الحاسب.                         |  |  |
|              |      | 3. استخدام النصائح المتقدمة لتنظيم الملفات والمجلدات. |  |  |
|              |      | 4. معرفة مهام نظام التشغيل.                           |  |  |
|              |      | 5. تغيير الإعدادات الأساسية لنظام التشغيل.            |  |  |
|              |      | 6. تخصيص إعدادات سطح المكتب والوصول إلى خصائص الملف.  |  |  |

# المصطلحات

| Output                                        | الإخراج               | Bios                        | النظام الأساسي للإدخال والإخراج |
|-----------------------------------------------|-----------------------|-----------------------------|---------------------------------|
| Paste                                         | لصق                   | Сору                        | نسخ                             |
| PC                                            | الحاسب الشخصي         | СРИ                         | وحدة المعالجة المركزية          |
| Peripherals                                   | الأجهزة الملحقة       | CU                          | وحدة التحكم                     |
| Personalization                               | تخصيص                 | Cut                         | قص                              |
| Pin Bar                                       | تثبيت الشريط          | Desktop                     | سطح المكتب                      |
| Properties                                    | الخصائص               | File                        | ملف                             |
| RAM                                           | ذاكرة الوصول العشوائي | Folder                      | مجلد                            |
| Recycle Bin                                   | سلة المحذوفات         | Graphical User<br>Interface | واجهة المستخدم الرسومية         |
| Restore                                       | استعادة               | Graphics Card               | بطاقة الفيديو / الرسومات        |
| ROM                                           | ذاكرة التخزين المؤقت  | Hardware                    | الأجهزة                         |
| Shut Down                                     | إيقاف التشغيل         | Input                       | الإدخال                         |
| Sleep                                         | وضعية السكون          | Laptop                      | حاسب محمول                      |
| Software                                      | برنامج                | Lock                        | قفل                             |
| Storage Devices                               | أجهزة التخزين         | Maximize                    | تكبير                           |
| Taskbar                                       | شريط المهام           | Operating System            | نظام التشغيل                    |
| وزارة التــــــــــــــــــــــــــــــــــــ | 1 · · · · · · · · ·   |                             |                                 |

Ministry of Education 2022 – 1444

# الوحدة الثانية: معالجة النصوص المتقدمة

ستتعلم في هذه الوحدة كيفية تطبيق التنسيق المتقدم على النصوص والفقرات عن طريق تغيير إعدادات النصوص والفقرات، وستتعلم إضافة صور عبر الإنترنت. بالإضافة إلى كيفية إنشاء وإرسال رسائل، أو دعوات أو رسائل بريد إلكتروني متعددة باستخدام دمج المراسلات في مايكروسوفت وورد (Microsoft Word).

# أهداف التعلم

- ستتعلم في هذه الوحدة:
- > التنسيق المتقدم للنصوص والفقرات.
- > تحسين مظهر النص عن طريق إضافة الصور من الإنترنت.
- > إرسال خطابات ومغلفات رسائل متعددة تلقائيًا.

### الأدوات

- > مایکروسوفت وورد (Microsoft Word) > لیبر أوفیس رایتر (LibreOffice Writer)
  - > صفحات أبل لنظام آي أو إس (Apple Pages)
- > دوکس تو جو لنظام جوجل آندروید (Docs to Go for Google Android)
  - > مايكروسوفت وورد لنظام آندرويد (Microsoft Word for Android)

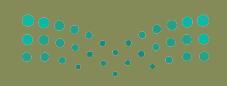

میلید آل آم ال Ministry of Education 2022 – 1444

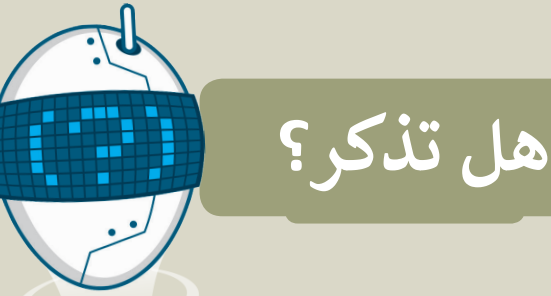

أنماط تركاً موت الحساسية المع 10 - 11 - 12 - 13 - 14 - 1 - 15 - 1 - 10

تخطيط

SmartArt 酒

📊 مخطط

وزارة التعطيص Ministry of Education 2022 - 1444

🖒 مشارکة

### تنسيق فقرة

الفقرة هي مجموعة من الجمل التي تتناول موضوعًا محددًا. في مايكروسوفت وورد، تجد معظم خيارات تنسيق الفقرة في علامة التبويب الشريط الرئيس (Home)، في مجموعات **فقرة** (Paragraph) وأ**نماط** .(Styles)

يمكنك تغيير لون خلفية النص الخاص بك أو إضافة حدود حوله. كما يمكن تطبيق الحدود والتظليل على كلمة، أو عبارة، أو فقرة، أو نص محدد أو صفحة كاملة.

يُعد النوم بمثابة غذاء للدماغ، ولكن معظم الناس لا يدركون أهميته بوصفه ضروريًا لحياة صحية، حيث ينعش النوم الجسم والعقل. لنفترض أن شخصًا عمره 75 عامًا فانه يقضى ما يقارب 25 عام (ثلث حياته) نائمًا. تشير نتائج الأبحاث الحديثة إلى أن النوم يلعب دورًا مهمًا في إزالة السموم التي يفرزها الدمغ، التي تتراكم عندما يكون لإنسان مستيقظًا. ألوان النسُق

تخطيط مراجع مراسلات مراجعة عرض

\_\_\_\_×≜| 1≣ ×≡≡≡≡ × A × 2 × A | x

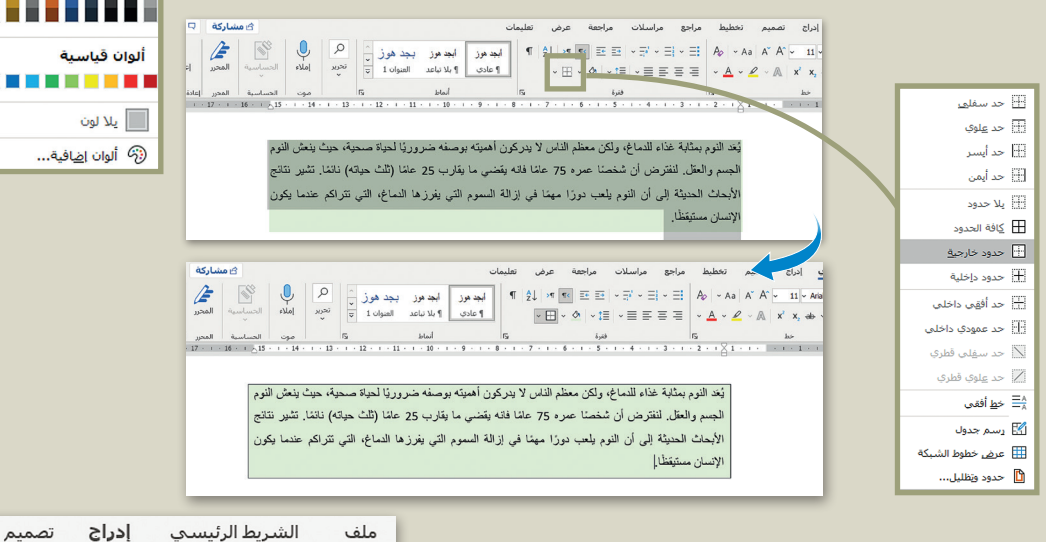

# اضافة صورة من جهاز الحاسب

يمكنك إثراء تنسيق مستندك عن طريق إدراج الصور من الحاسب الخاص بك، وبالتحديد من علامة التبويب إدراج (Insert)، من مجموعة رسومات توضيحية (Illustrations).

🔟 ادراج صورة

🖊 التنزيلات

📰 الصور

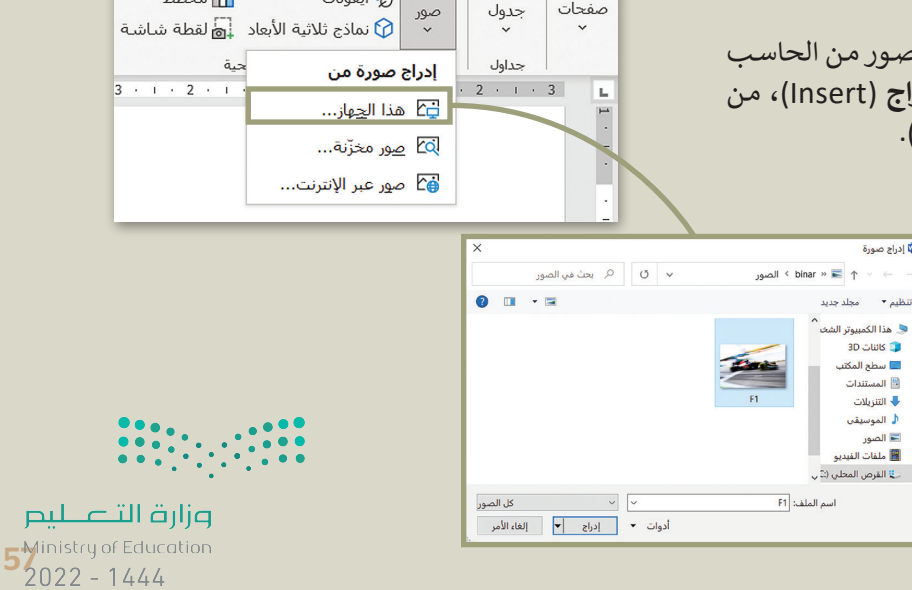

Ħ

جدول

P

صفحات

🗸 🗗 أشكال 🗸

😽 أيقونات

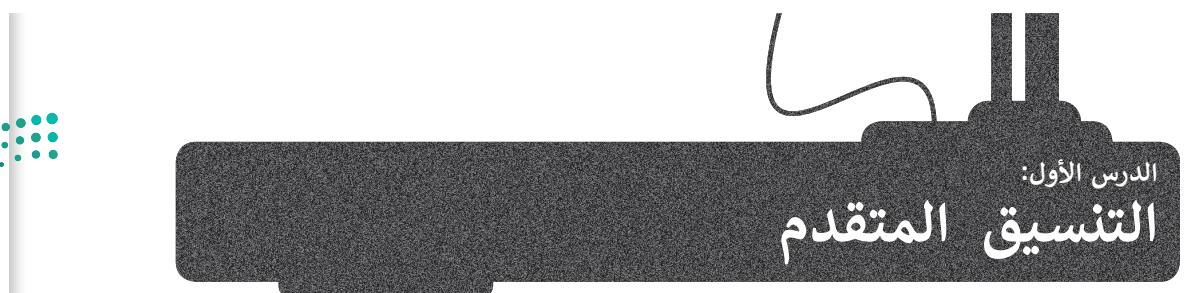

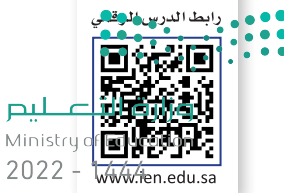

بعد أن تعلمت سابقًا كيفية تطبيق التنسيق الأساسي على النصوص، ستتعرف في هذا الدرس على المزيد من مزايا التنسيق المتقدم للفقرات والنصوص.

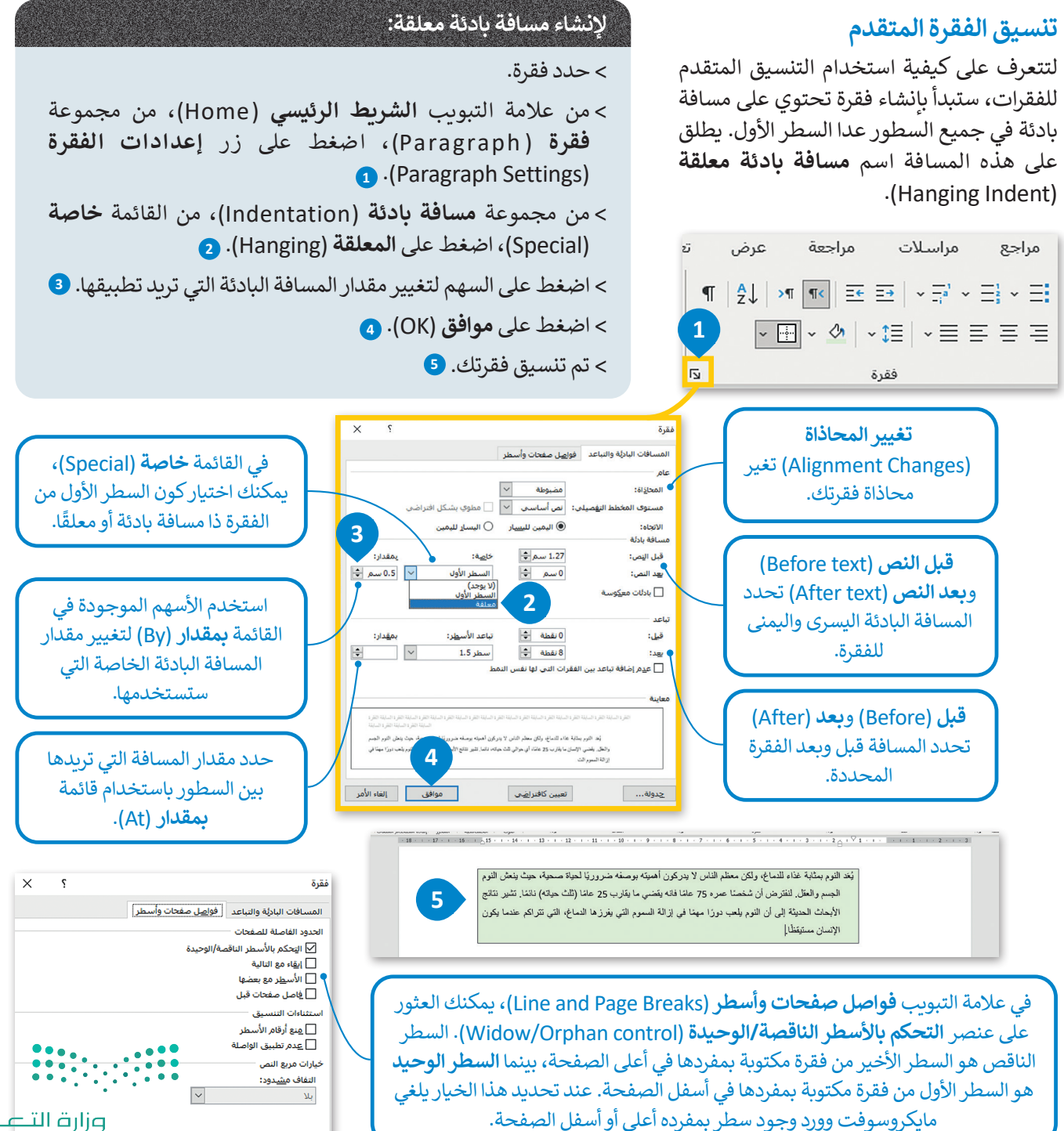

وزارة التعليم Ministry of Education

# الحدود والتظليل المتقدم

يمكنك إنشاء حدود وتظليل مخصص وتطبيق أنماط مختلفة من الحدود، وإضافة المزيد من الألوان أو حتى إضافة حدود للصفحات.

### لتطبيق حدود فقرة مخصصة:

- > حدد الفقرة، وفي علامة التبويب الشريط الرئيسي (Paragraph)، من المجموعة فقرة (Paragraph)، اضغط على السهم الصغير الموجود بجانب زر حدود (Borders).
- > اضغط على حدود وتظليل (Borders and)
   > اضغط على حدود وتظليل (Shading)
   Cartering)
- > ضمن علامة التبويب حدود (Borders)، من مجموعة الإعداد (Setting)، اضغط على مخصص (Custom Border). 3
- > من قائمة النمط (Style)، اضغط على الخط المزدوج 4، اختر اللون (Color) 5 و العرض (Width) الذي تريده. 6
- > من المجموعة معاينة (Preview) اضغط على
   الحدود العليا (Top Border) و الحدود السفلى
   (Bottom border) 7 ثم اضغط على موافق (OK). 8

# لتطبيق حدود الصفحة:

- >افتح نافذة حدود وتظليل (Borders) (and Shading) واضغط على علامة تبويب حد الصفحة (Page Border). (1)
- > من مجموعة الإعداد (Setting)، اضغط على إحاطة (Box). 2
- > من قائمة رسم/ صورة (Art)، 3 حدد النقش الذي تريد استخدامه واضغط على موافق (OK). 4

> ستظهر حدود الصفحة بالنقش المحدد على صفحتك. 5

إن الخطوات التي يجب اتباعها لإضافة حدود مخصصة إلى فقرتك أو صفحتك سهلة للغاية. (الق التعليم Ministry of Education 2022 - 1444

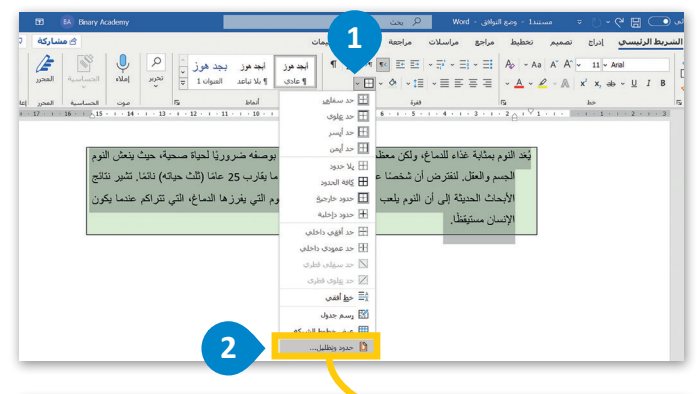

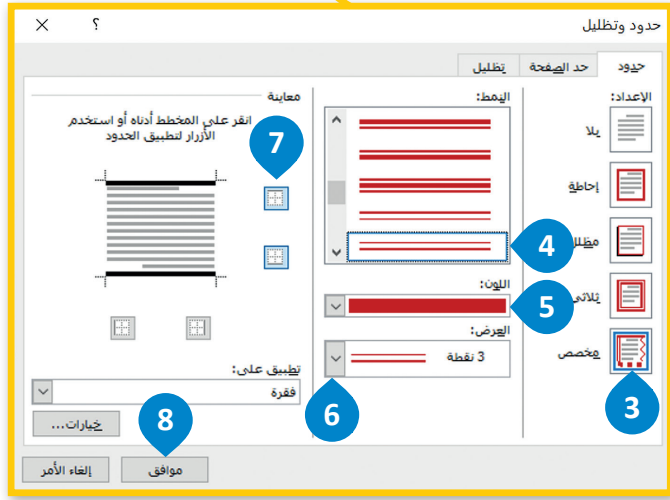

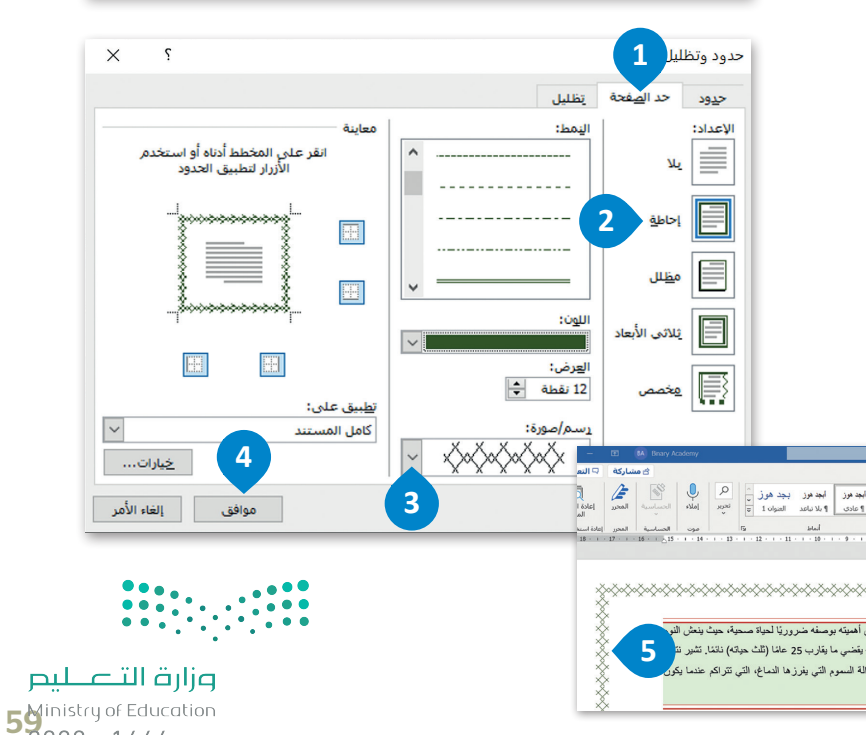

# تنسيق الخط

توجد جميع أدوات تنسيق الخطوط داخل مجموعة خط (Font). كما أن هناك المزيد من الخيارات المتاحة بالإضافة لهذه للفاجة وقت المرابقة المنابع و المنابع و المنابع و المنابع و Ministry of Education على سبيل المثال: ماذا تفعل إذا أردت تسطير كلمة بلون أحمر داكن؟ انظر المثال التالي:

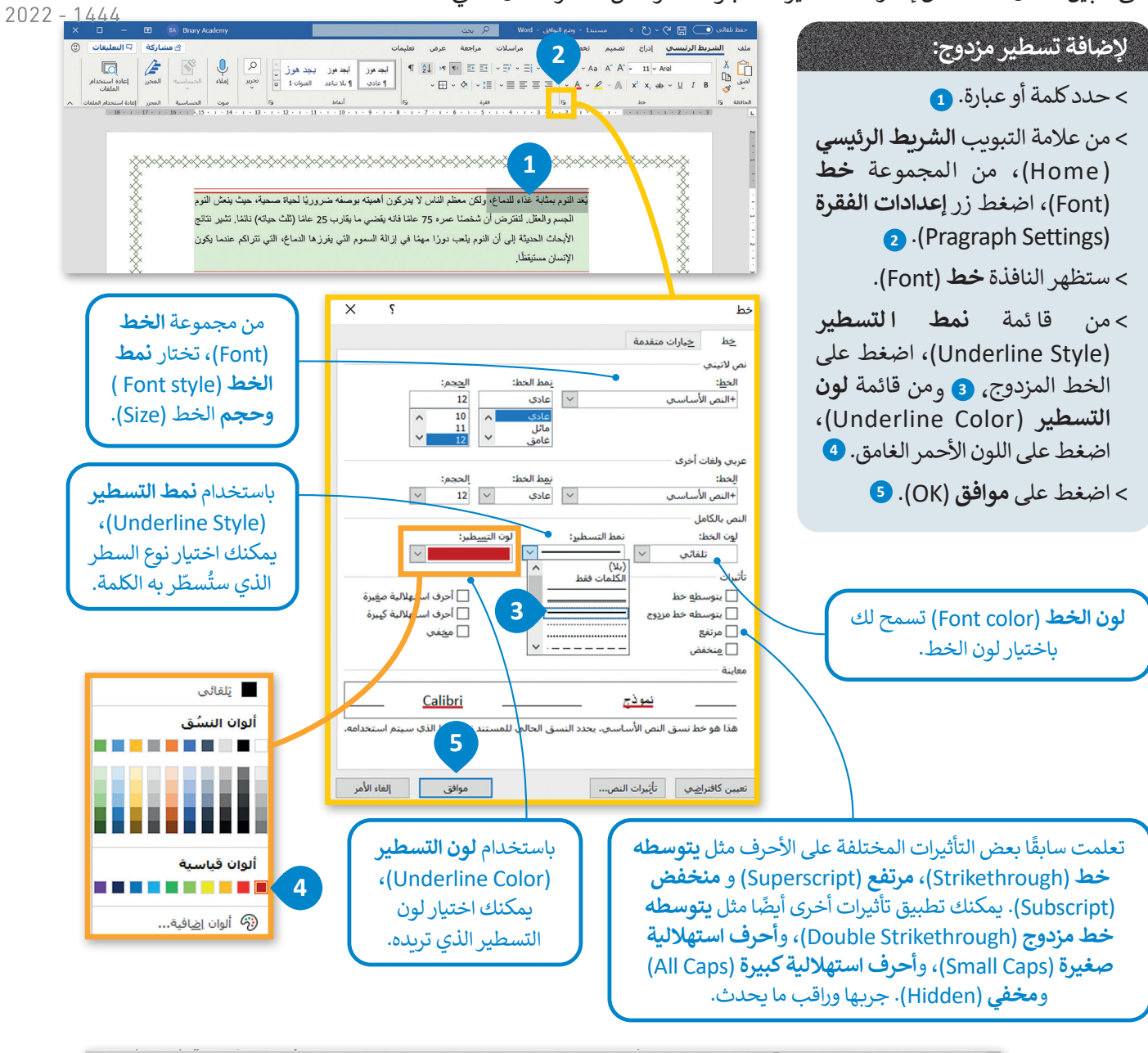

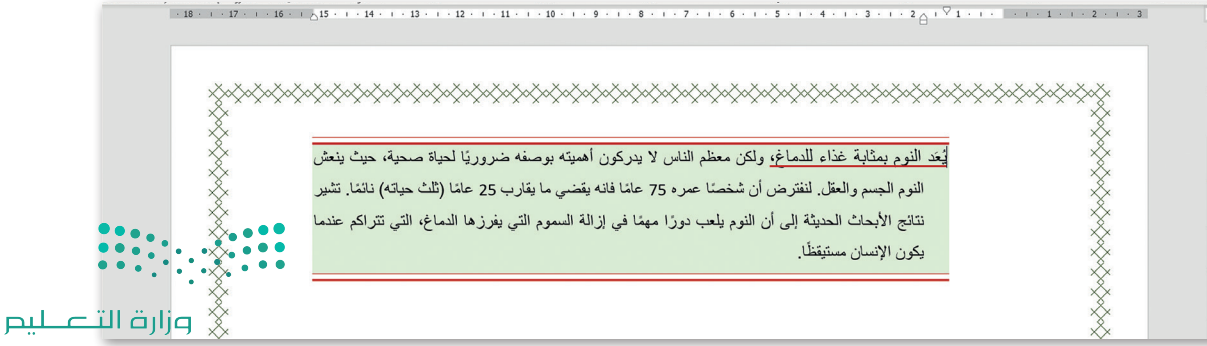

# إضافة صورة من الإنترنت

المقال الذي يقتصر على النصوص، قد يصيب القارئ بالملل، ولذلك يُنصح بإضافة بعض الصور التي يمكنك الحصول عليها المن الكاميوا الم Ministry of Education الرقمية، أو الهاتف الذكى أو باستيرادها من الإنترنت. لنرَكيف يمكنك إضافة صور من الإنترنت:

2022 - 1444

# لإضافة صورة من الإنترنت: > اضغط على النقطة التي تربد إدراج الصورة فيها. 1 > ضمن علامة تبويب إدراج (Insert)، ومن مجموعة رسومات توضيحية (Illustrations)، اضغط على صور (Pictures) ثم صور عبر الإنترنت (Online Pictures) > من النافذة الظاهرة، اكتب كلمة أو عبارة في مربع البحث ثم اضغط على 3 . Enter ← > حدد إحدى الصور 4 ثم اضغط على إدراج (Insert) لإدراجها. 5

> ستُدرج الصورة المحددة تلقائيًا في مستندك. 6

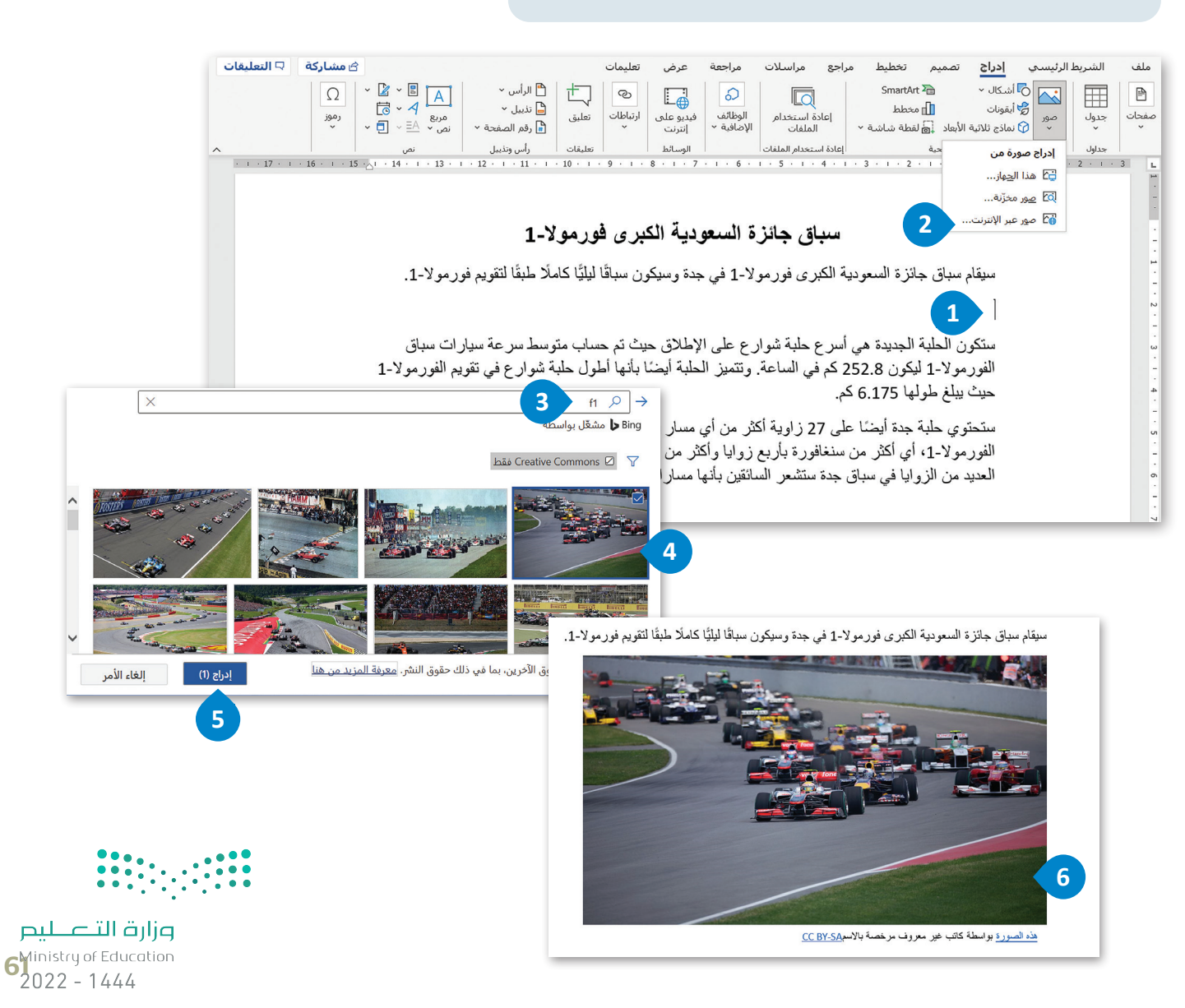

### حفظ مستند بتنسيقات مختلفة

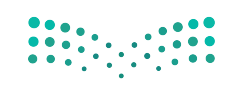

تعلمت بالفعل كيفية حفظ مستند في مايكروسوفت وورد، لكن هل تعرف أنه يمكنك حفظ عملك بتنسيقات مختطفة <u>م الوفي ليم</u> Ministry of Educat HTML أو كصفحة ويب بتنسيق المستند بتنسيقات أخرى أيضًا كملف PDF أو كصفحة ويب بتنسيق Ministry of Educat - 2022 - 1444

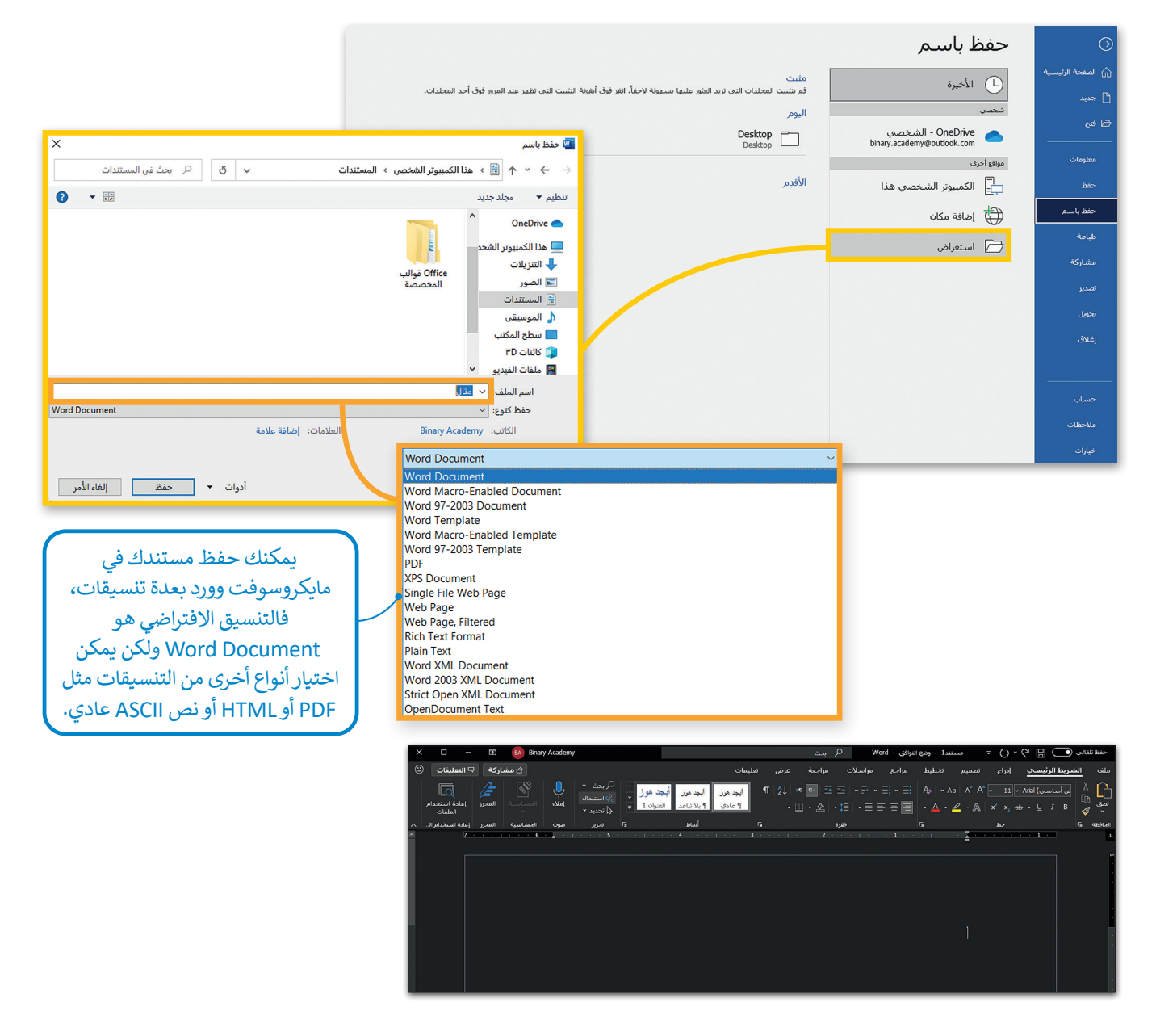

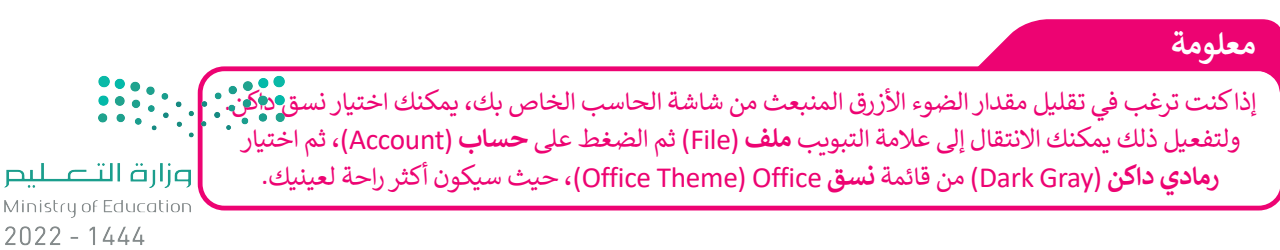

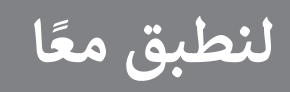

**مزارت التعليم** Ministry of Education 2022 - 1444

# تدريب 1

- بعد أن تعلمت التنسيقات الأساسية للنص، ستكتشف التنسيقات المتقدمة، ويمكنك الوصول إلى المستند النصى من خلال ما يلى:
- > افتح المجلد الفرعي المسمى "الذكاء\_الاصطناعي\_G7.S1.2.1" الموجود في مجلد المستندات، ثم ابحث عن ملف مايكروسوفت وورد باسم "الذكاء\_الاصطناعي\_والمجتمع\_G7.S1.2.1" وافتحه.
- > كما ترى تم تنسيق فقرات النص لتبدو بشكل أفضل. استكشف الآن هذه المساحة المحددة من النص باستخدام مؤشر الفأرة وأكمل الجدول التالى وفقًا لتنسيق كل فقرة.

| ة الثالثة  | الفقرة الأولى الفقرة الثانية الفقرة الثالثة |            | التنسيق    |             |            |                                                          |
|------------|---------------------------------------------|------------|------------|-------------|------------|----------------------------------------------------------|
|            |                                             |            |            |             |            | مقدار تباعد الأسطر                                       |
| إلى اليمين | إلى اليسار                                  | إلى اليمين | إلى اليسار | إلى اليسار  | إلى اليمين | المسافة البادئة                                          |
|            |                                             |            |            |             |            | المسافة البادئة الخاصة                                   |
| بعد        | قبل                                         | بعد        | قبل        | بعد         | قبل        | المسافة قبل وبعد الفقرة                                  |
| □نعم □لا   |                                             | ע 🗆        | 🗆 نعم      | ע ר         | 🗆 نعم      | هل استُخدم حد فقرة<br>مخصص؟                              |
| بلا حدود   | حد أيسر                                     | حدأيمن     | حد علوي    | كافة الحدود | حد سفلي    | ضع دائرة حول نمط الحدود<br>المستخدمة على حدود<br>الصفحة. |

# والآن استكشف النص باستخدام مؤشر الفأرة واملأ الجدول التالي وفقًا لتنسيق الخط المستخدم في النص.

| الفقرة الثالثة      | الفقرة الثانية | الفقرة الأولى     | التنسيق                     |
|---------------------|----------------|-------------------|-----------------------------|
|                     |                |                   | الخط                        |
| التباعد في المواضع: | الكلمة:        | د أحرفها في النص. | اكتب الكلمة التي تغيّر تباع |
| قياس الخط:          | الكلمة:        | ں کل حرف فیھا.    | اكتب الكلمة التي تغيّر عرض  |
| • • • • • • •       |                |                   |                             |

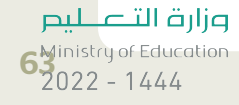

📋 خيارات اللصق:

### وزارق التعليم Ministry of Education 2022 - 1444

# تدريب 2

# 🔇 لتنسيق نص عليك تنفيذ ما يلى:

- > إنشاء مستند مايكروسوفت وورد فارغ جديد وحفظه باسم "الذكاء الاصطناعي".
- > فتح الملف "الذكاء\_الاصطناعي\_والمجتمع\_G7.S1.2.2" الذي يحتوي على النص المنسق.
- > نسخ النص بأكمله ولصقه في المستند الذي أنشأته مسبقًا، ثم تحديد خيار الاحتفاظ بالنص فقط (Keep Text Only).

# 🛛 ولجعل النص يبدو بشكل أفضل، عليك تنفيذ ما يلي:

- > أَجْر تغييرات على النص بأكمله فيما يتعلق بالخط، نفذ التالي:
  - غيّر واجهة خط الكلمات أو الفقرات.
    - غيّر حجم الخط.
- طبق التنسيق الذي ترغب فيه: خط عريض، مائل، تسطير النص.
- غيّر المسافة ومقدار العرض بين أحرف الكلمات التي تريد تمييزها.
  - > نسّق كل فقرة، وذلك بتنفيذ الخطوات التالية:
  - حدد المسافة البادئة اليمني واليسري لكل فقرة.
    - حدد المسافة قبل وبعد الفقرات.
      - أنشئ حدود فقرة من اختيارك.

> أنشئ حدود صفحة على المستند بأكمله.

> لا تنس حفظ ملفك.

ملحوظة:

بإمكانك العودة إلى الدرس أو طلب المساعدة من معلمك عند الحاجة.

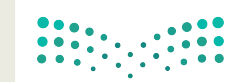

وزارق التعطيم Ministry of Education 2022 - 1444

# تدريب 3

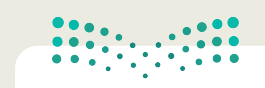

### وزارة التعطيم

Ministry of Education

اكتب النص التالي باستخدام الحاسب الخاص بك مع تطبيق التنسيقات المناسبة عليه كم1444 - 2022 يظهر أمامك.

# برنامج الرياض الخضراء

برنامج الرياض الخضراء أحد مشاريع الرياض الأربعة الكبرى التي أطلقها خادم الحرمين الشريفين الملك سلمان بن عبدالعزيز، أيده الله، يوم الثلاثاء 12 رجب 1440ه (19 مارس 2019) **للإسهام** في تحقيق أحد أهداف "**رؤية المملكة <u>2030</u>" برفع تصنيف مدينة الرياض بين نظيراتها من مدن العالم بمشيئة الله.** 

ويشتمل برنامج "الرياض الخضراء"، على زراعة أكثر من 7,5 مليون شجرة، في كافة أنحاء العاصمة، بما يشمل: الحدائق العامة وحدائق الأحياء والمتنزهات والمساجد والمدارس والمنشآت والمرافق الأكاديمية والصحية والعامة والأحزمة الخضراء الواقعة على امتداد خطوط المرافق العامة، إضافة إلى مطار الملك خالد الدولي، وشبكة الطرق والشوارع إضافة إلى مسارات النقل العام ومواقف السيارات والأراضي الفضاء، والأودية وروافدها.

ولتوفير كميات الري المطلوبة للمشروع، ستُنشأ شبكات جديدة باستخدام المياه المعالجة التي تهدر في الأودية، مما يسهم في رفع معدل استغلالها في المدينة من ٩٠ ألف متر مكعب حاليًا، إلى أكثر من مليون متر مكعب يوميًا بمشيئة الله. كما ستُستخدم أنواع مختارة من الأشجار المحلية ذات الظل الكثيف التي تلائم بيئة مدينة الرياض.

> بعد تطبيق التنسيقات المناسبة، راجع الأسئلة التالية ثم ناقشها مع معلمك.

|             | <ol> <li>ما الخطوات التي اتبعتها لتطبيق نمط الحدود على الفقرة الأولى؟</li> </ol> |
|-------------|----------------------------------------------------------------------------------|
|             |                                                                                  |
|             |                                                                                  |
|             |                                                                                  |
|             | 2. ما نوع التنسيق الذي طبقته وكان أكثر صعوبة؟ ولماذا؟                            |
|             |                                                                                  |
|             |                                                                                  |
|             |                                                                                  |
|             | 3. ما التنسيقات الإضافية التي ستطبقها لتحسين المظهر العام لهذا المستند؟          |
|             |                                                                                  |
|             |                                                                                  |
|             |                                                                                  |
| وزارة التــ |                                                                                  |

وزارق التعطيم Ministry of Education 2022 - 1444

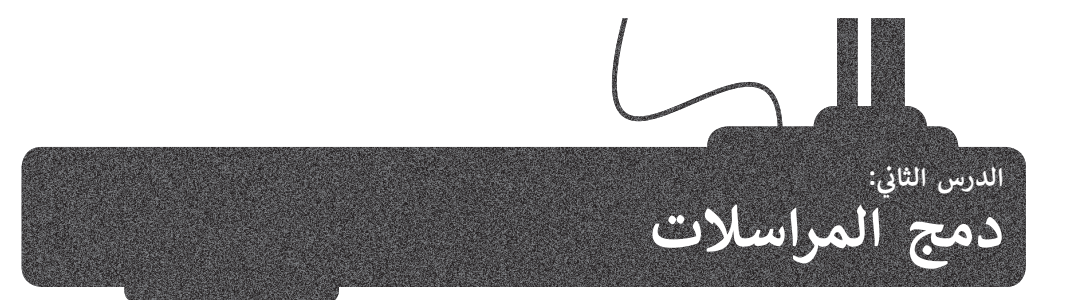

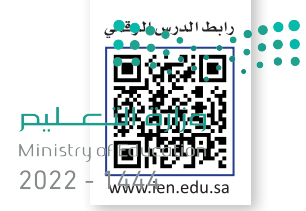

قد ترغب أحيانًا في إرسال دعوة أو خطاب شكر إلى العديد من الأشخاص. للقيام بذلك لست بحاجة إلى إنشاء مستندات مختلفة لجميع الأشخاص حيث يمكنك استخدام **دمج المراسلات (Mail Merge)**.

دمج المراسلات الإلكترونية هو إحدى عمليات معالجة النصوص التي تمكنك من دمج مستند مع ملف قاعدة البيانات.

عند إنشاء وإعداد مستند الدعوة وكتابة رسالتك هناك ست خطوات لإنشاء مستندات دمج المراسلات وهي:

إلى:

# 1. تحديد نوع المستند.

2. تحديد مستند البداية.

3. تحديد المستلمين.

4. كتابة الرسالة.

5. معاينة الرسائل.

6. إتمام الدمج.

في خطوات الدرس التالية ستستخدم دمج المراسلات لإرسال رسائل دعوة إلى زملائك في المدرسة لحضور الاجتماع السنوي للمتحف الوطني للمملكة العربية السعودية. قبل أن نبدأ بدمج المراسلات لنبدأ العمل على إنشاء وإعداد مستند الدعوة التالي:

الصف: مرحبًا

تدعوك لحضور اجتماعنا السنوي في المتحف الوطني للمملكة العربية السعودية. سيقام الحدث يوم ١٣ محرم في تمام الساعة ٧ مساءً. نودُّ أن تنضم إلينا لاكتشاف قرون من التاريخ والثقافة العربية في أكبر متحف في المملكة العربية السعودية.

يسعدنا حضورك.

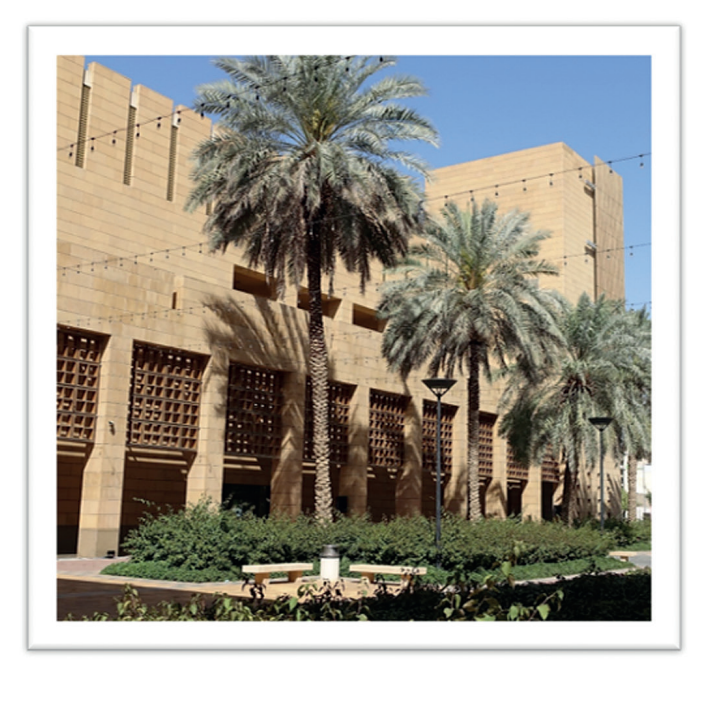

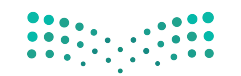

<mark>وزارق التعطيم</mark> Ministry of Education 2022 - 1444

# معالج دمج المراسلات (Mail Merge Wizard)

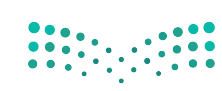

معالج دمج المراسلات (Mail Merge Wizard) هو تطبيق داخل مايكروسوفت وورد يساعدك على تطبيق دمج المراسلان في لير Ministry of Education 2022 - 1444

لاستخدام دمج المراسلات (Mail Merge):

- > من علامة التبويب مراسلات (Mailings)، ومن مجموعة بدء دمج المراسلات (Start Mail Merge)، اضغط على بدء دمج المراسلات (Start Mail Merge). 1
- > من القائمة المنسدلة، اضغط على معالج دمج المراسلات خطوة بخطوة (Step-by-Step Mail Merge Wizard). 2

> ستظهر لوحة المهام دمج المراسلات (Mail Merge) على الجانب الأيسر من النص. 3

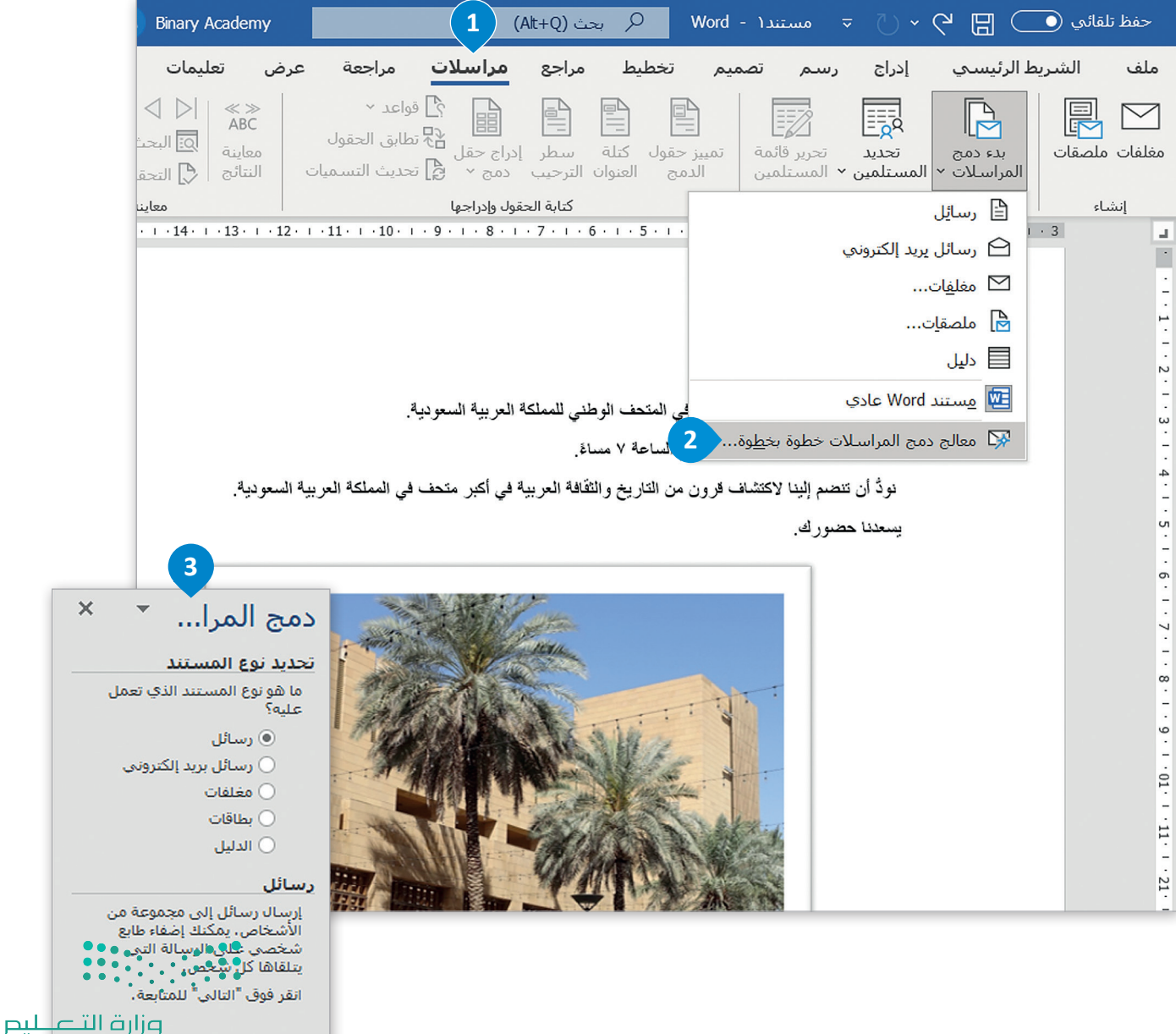

67 inistry of Education 2022 - 1444

# الخطوة 1: تحديد نوع المستند

في هذا المثال ستختار الرسائل، ولتنفيذ ذلك:

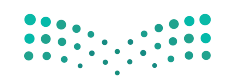

### میل حتا قازم Ministry of Education 2022 - 1444

لتحديد نوع المستند والانتقال للخطوة الثانية:

> اضغط على رسائل (Letters). 1

- > ثم اضغط على التالي: مستند البداية (Next: Starting document). 2
- > غيّر العرض (View) إلى تخطيط الطباعة (Print Layout) باستخدام الزر
   الموجود على الجانب الأيسر من شريط مهام في مايكروسوفت وورد. 3

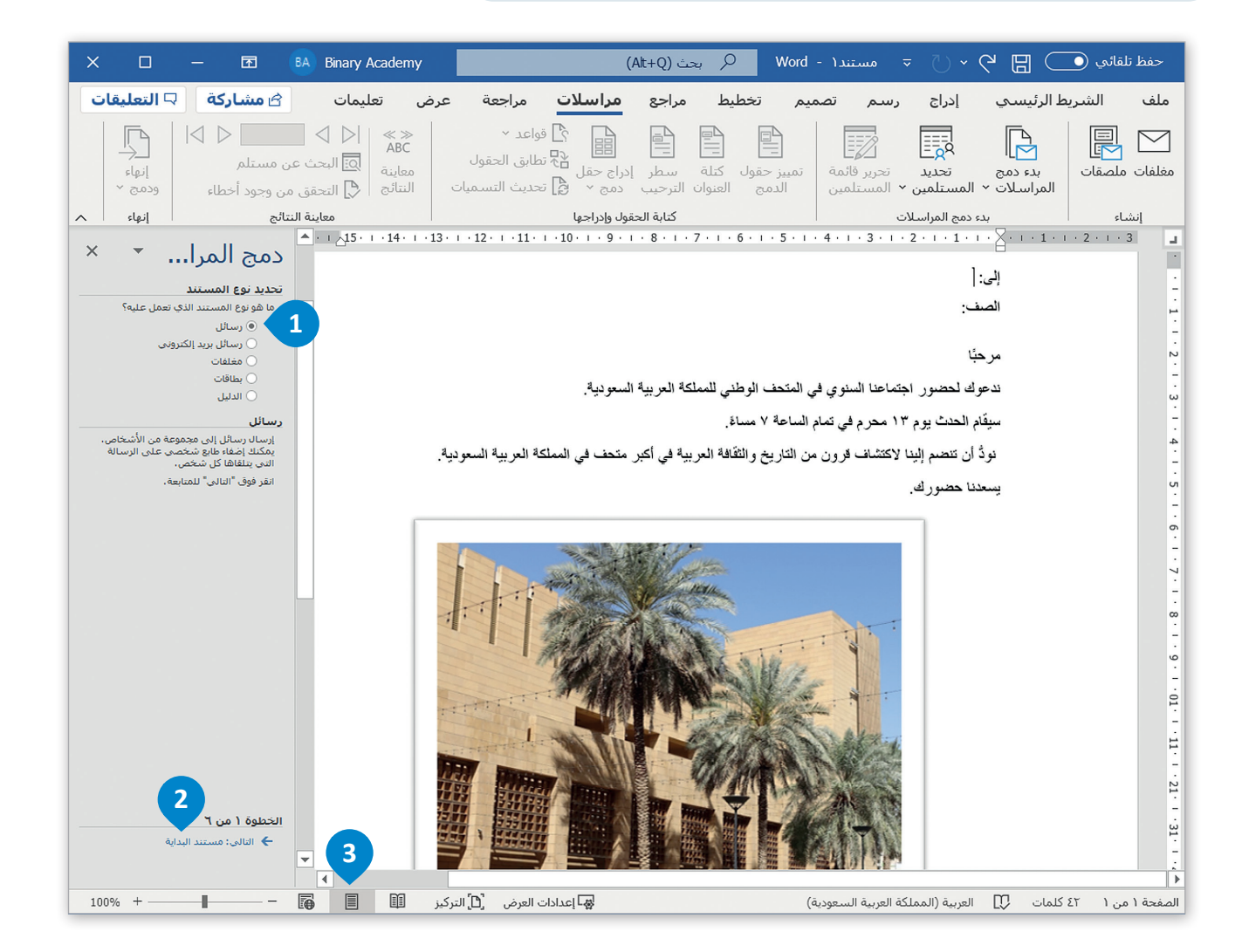

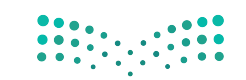

<mark>وزارق التعطيم</mark> Ministry of Education 2022 - 1444

# الخطوة 2: تحديد مستند البداية

بعد اختيار نوع المستند نحدد المستند الذي سيستخدم، وفي هذا المثال ستختار مستند الدعوة الذي أنشأته.

لتحديد مستند البداية والانتقال للخطوة الثالثة:

> اضغط على استخدم المستند الحالي (Use the current document). 1

> ثم اضغط على التالي: تحديد المستلمين (Next: Select recipients). 2

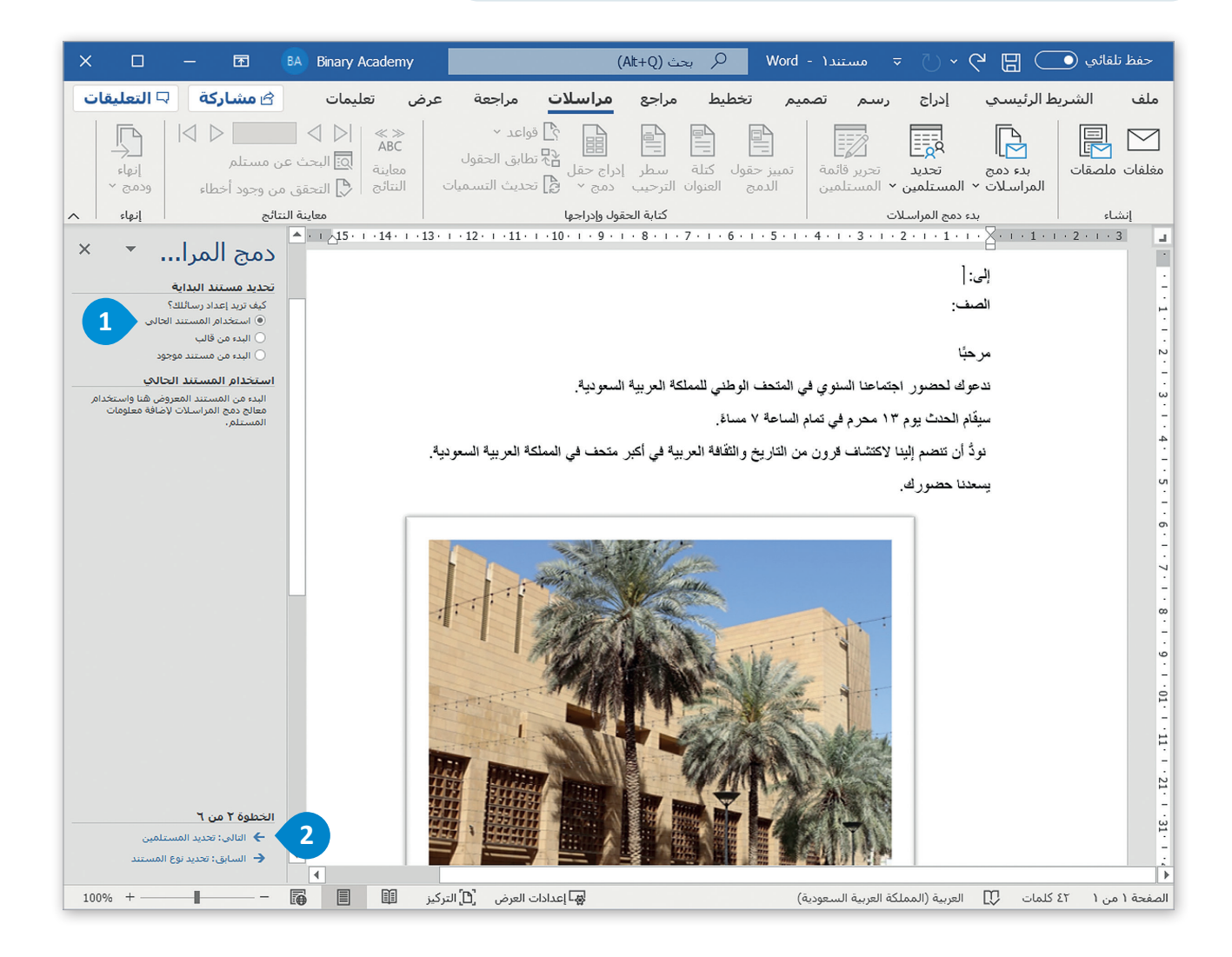

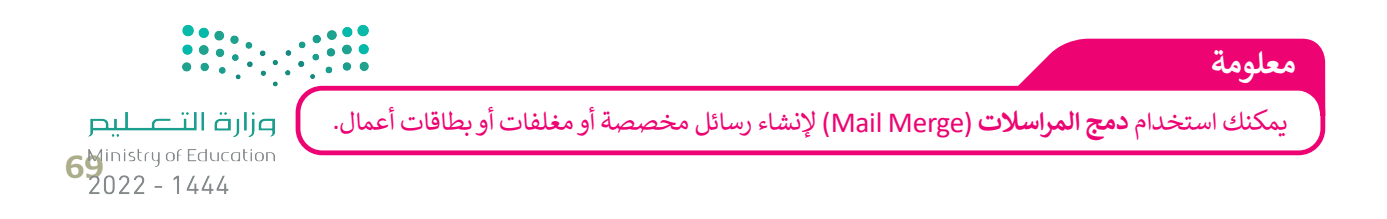

مارت التعليم Ministry of Education 2022 - 1444

# الخطوة 3: تحديد المستلمين

<mark>میل دتا قازم</mark> Ministry of Education 2022 - 1444

يمكنك إنشاء قائمة مستلمين جديدة تحتوي على أسماء وألقاب وصفوف زملائك في المدرسة ممن توجه لهم الدعوة. pjlرق ucation 4

### لإنشاء قائمة المستلمين:

> اضغط على كتابة قائمة جديدة (Type a new list). 1

> ثم اضغط على إنشاء (Create). 2

> ستظهر نافذة قائمة عناوين جديدة (New Address List). 3

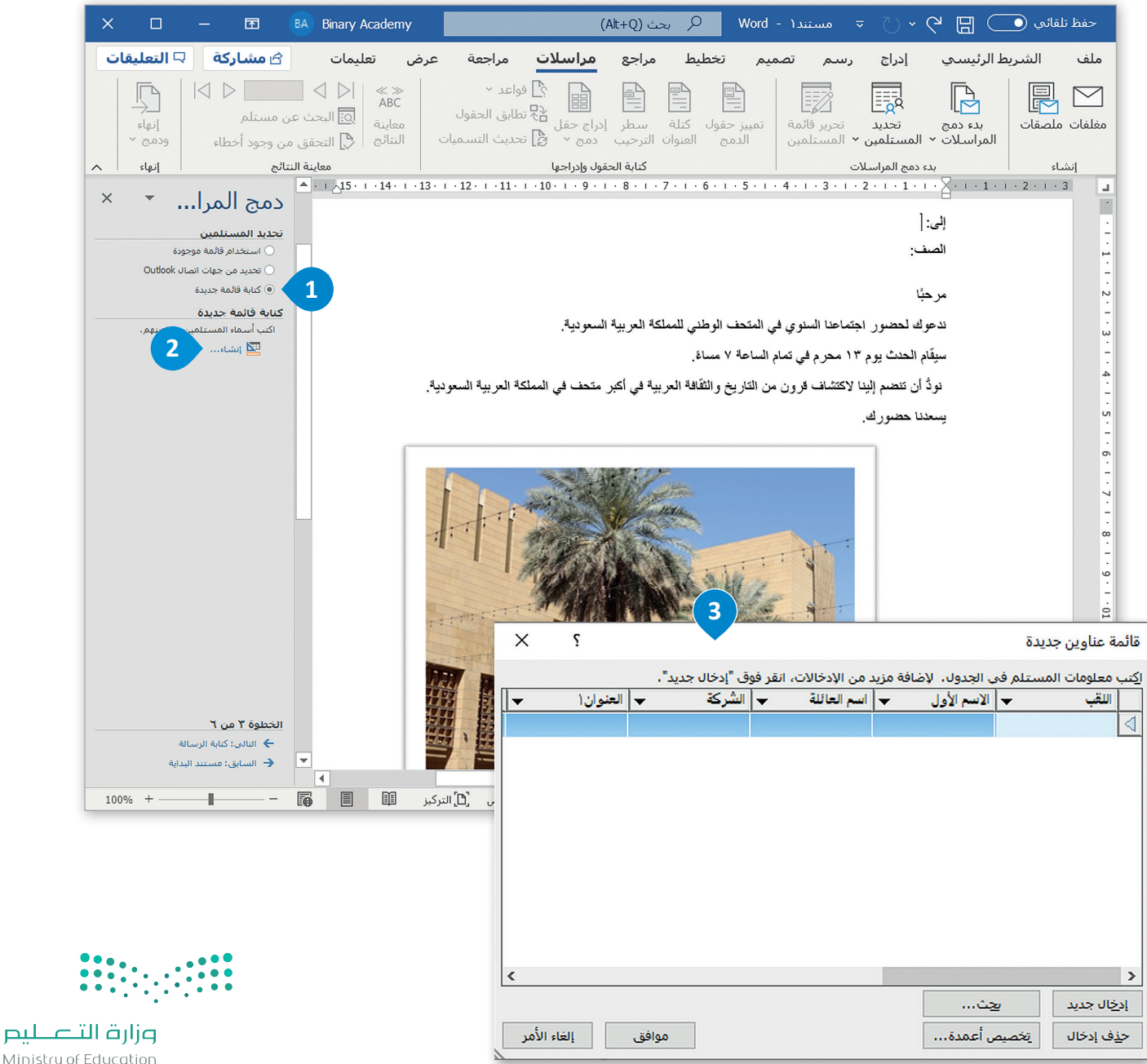

Ministry of Education 2022 - 1444

يمكن إنشاء قائمة مستلمين مخصصة كالتالى:

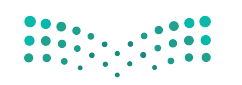

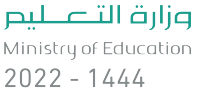

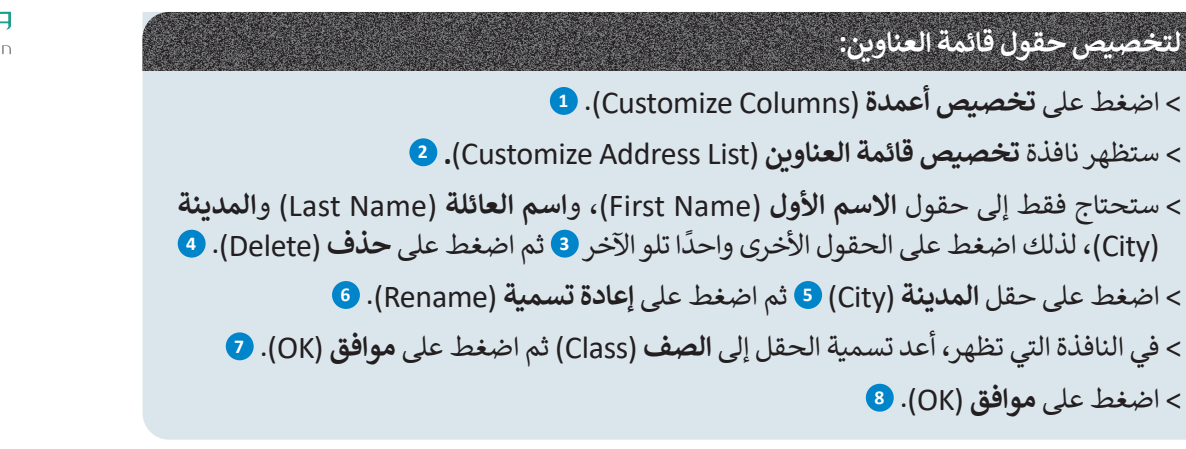

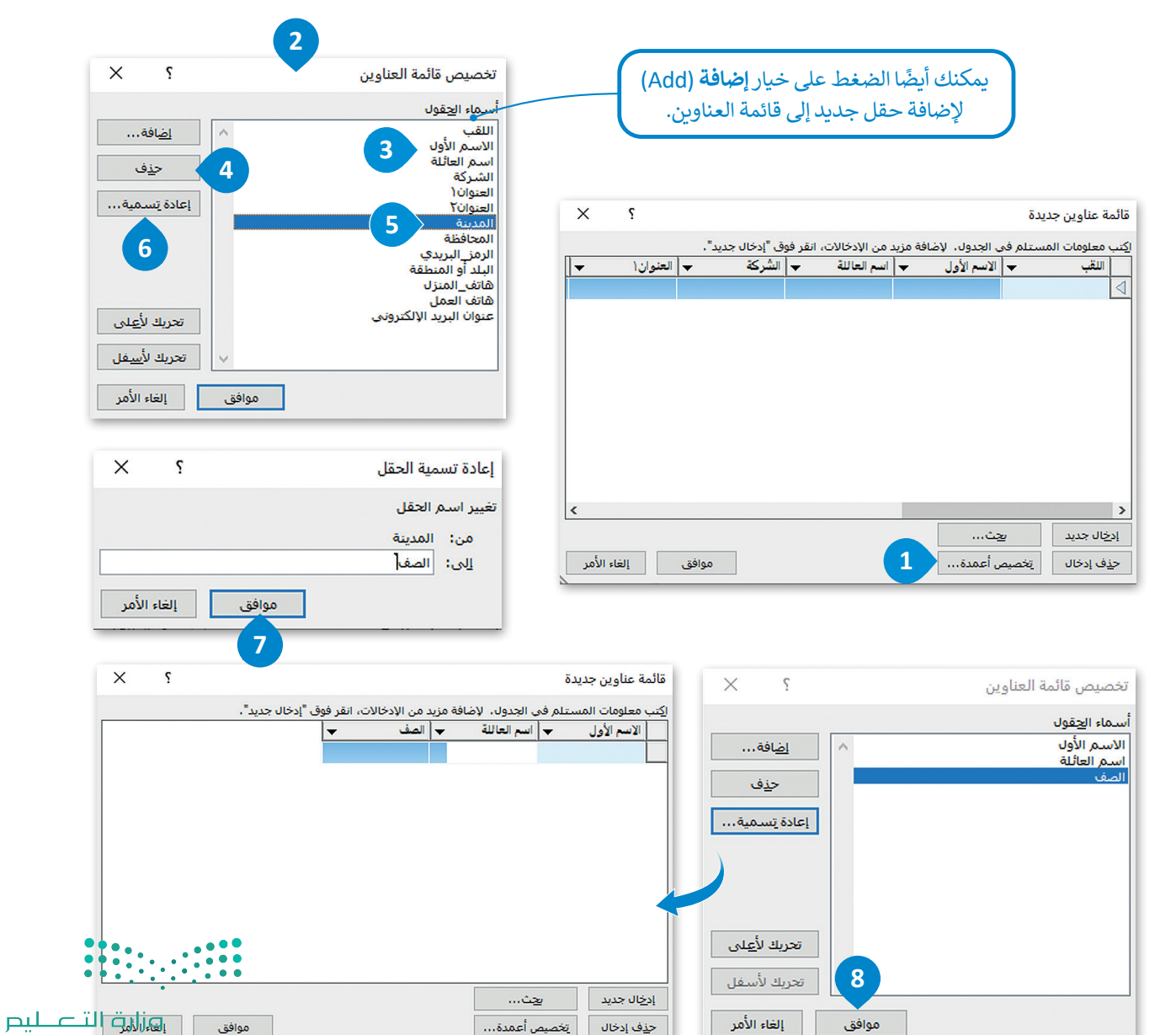

يتخصيص أعمدة...

ح<u>ذ</u>ف إدخال

إلغاء الأمر

موافق

7 Ministry of Ethuc 2022 - 1444

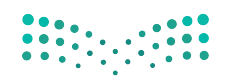

# تعبئة قائمة العناوين بالبيانات

بعد إنشاء قائمة العناوين عليك تعبئتها بالبيانات في المستند الذي تعمل عليه، وذلك بإضافة بيانات المستلمين مثل: ال<del>إعزام الأول، يرم</del> Ministry of Education 2022 - 1444

### لتعبئة القائمة والانتقال للخطوة الرابعة:

- > من نافذة قائمة عناوين جديدة (New Address List)، اكتب الاسم الأول
   للمستلم الأول في عمود الاسم الأول (First Name) مثل: أحمد.
- > اكتب أيضًا اسم العائلة (Last Name) والصف (Class) المتعلقين بالمستلم الأول 2
  - > اضغط على إدخال جديد (New Entry). 3
- > أدخل بيانات خمسة مستلمين آخرين كما هو موضّح في الخطوات السابقة،
   ثم اضغط على موافق (OK).
  - > ستظهر لك نافذة حفظ قائمة العناوين (Save Address List). 5
    - > اختر مجلد **المستندات** (Documents). 6
    - > أدخل اسم الملف ثم اضغط على حفظ (Save). 🔽
- > من نافذة مستلمو دمج المراسلات (Mail Merge Recipients)، اضغط على موافق (OK). 8
- > من لوحة مهام دمج المراسلات (Mail Merge)، اضغط على التالي: كتابة رسالة (Next: Write your letter). 9

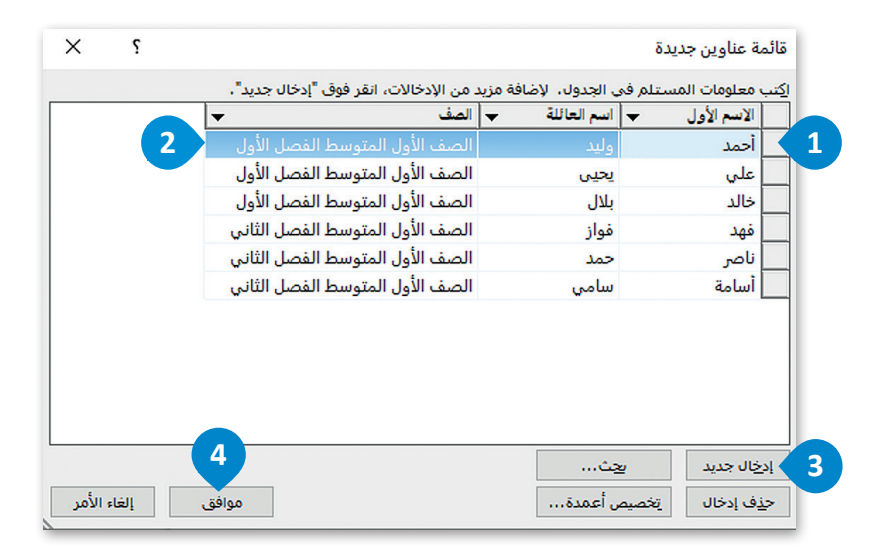

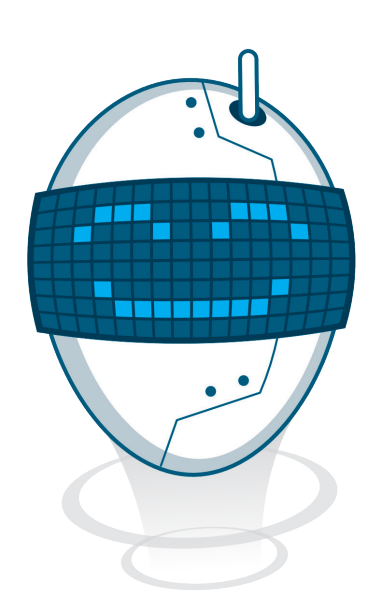

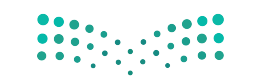

<mark>وزارق التعطيم</mark> Ministry of Education 2022 - 1444
|                       | X                       | 🕎 حفظ قائمة العناوين                                                                                                    |
|-----------------------|-------------------------|----------------------------------------------------------------------------------------------------|
| وزارة التـــــليد     | ى بحث فى المستندات      | 🔶 🔶 🛧 أ 🖞 > هذا الكمبيوتر الشخصي > المستندات                                                                                                    |
| Ainistry of Education | ? • =                   | تنظیم 🔻 مجلد جدید                                                                                                    |
|                       | 5                       | لي وصول سريع<br>Microsoft Word<br>التنزيلات<br>التنزيلات<br>المستندات<br>الموسيقى<br>الموسيقى<br>سطح المكتب<br>سطح المكتب<br>سطح المكتب<br>سطح المكتب<br>سطح المكتب<br>سطح المكتب<br>سطح المكتب<br>سطح المكتب<br>سطح المكتب<br>سطح المكتب |
|                       |                         | اسم الملف: 🗸 قائمة العناوين                                                                                                    |
|                       | Microsoft Office Addres | حفظ کنوع: 🗸                                                                                                    |
|                       | دوات 🔻 حفظ إلغاء الأمر  | <ul> <li>إخفاء المجلدات</li> </ul>                                                                                                    |

| الصف                                               | 🛶 الاسم الأول 🖌                                                    | اسم العائلة                                                    | <b>र</b> | صدر البيانات                                                                 |
|----------------------------------------------------|--------------------------------------------------------------------|----------------------------------------------------------------|----------|------------------------------------------------------------------------------|
| الصف الأول المتوسط ال                              | أحمد                                                               | وليد                                                           | <b>?</b> | ائمة العناوين.mdb                                                            |
| الصف الأول المتوسط ال                              | علي                                                                | يحيى                                                           | ✓        | ائمة العناوين.mdb                                                            |
| الصف الأول المتوسط ال                              | خالد                                                               | بلال                                                           | •        | ائمة العناوين.mdb                                                            |
| الصف الأول المتوسط ال                              | فهد                                                                | فواز                                                           | •        | ائمة العناوين.mdb                                                            |
| ,                                                  |                                                                    |                                                                | 1.1      |                                                                              |
| الصف الأول المتوسط ال                              | ناصر                                                               | حمد                                                            | <b>V</b> | انمة العناوين.mdb                                                            |
| الصف الأول المتوسط ال<br>الصف الأول المتوسط ال     | ناصر<br>أسامة                                                      | حمد<br>سامي                                                    |          | ائمة العناوين.mdb<br>ائمة العناوين.mdb                                       |
| الصف الأول المتوسط ال<br>الصف الأول المتوسط ال     | ناصر<br>أسامة<br>مة المستلمين                                      | حمد<br>سامي<br>تنقيح قائ                                       |          | ائمة العناوين.mdb<br>ائمة العناوين.mdb<br>سدر البيانات                       |
| <br>الصف الأول المتوسط ال<br>الصف الأول المتوسط ال | ناصر<br>أسامة<br>مة المستلمين                                      | حمد<br>سامي<br>تنقيح قاڑ<br>∧ لي2 ف                            |          | انمة العناوين.mdb<br>ائمة العناوين.mdb<br>سدر البيانات<br>قائمة العناوين.mdb |
| الصف الأول المتوسط ال<br>الصف الأول المتوسط ال     | ناصر<br>أسامة<br>مة المستلمين<br>يز                                | حمد<br>سامی<br>2↓ م<br>⊈ ف                                     | े<br>र   | ائمة العناوين.mdb<br>ائمة العناوين.mdb<br>سدر البيانات<br>قائمة العناوين.mdb |
| الصف الأول المتوسط ال<br>الصف الأول المتوسط ال     | ناصر<br>أسامة<br>مه المستلمين<br>ني<br>امل تصفية<br>يحث عن التكرار | حمد<br>سامي<br>ينقيح قار<br>2 ف<br>2 ف<br>2 ف<br>2 ف<br>2 ف    |          | انمة العناوين.mdb<br>ائمة العناوين.mdb<br>صدر البيانات<br>قائمة العناوين.mdb |
| الصف الأول المتوسط ال<br>الصف الأول المتوسط ال     | ناصر<br>أسامة<br>مة المستلمين<br>ني<br>محث عن التكرار              | حمد<br>سامي<br>2 ل م<br>ق م<br>ا<br>س<br>س<br>س<br>س<br>س<br>س |          | انمة العناوين.mdb<br>ائمة العناوين.mdb<br>مدر البيانات<br>قائمة العناوين.mdb |

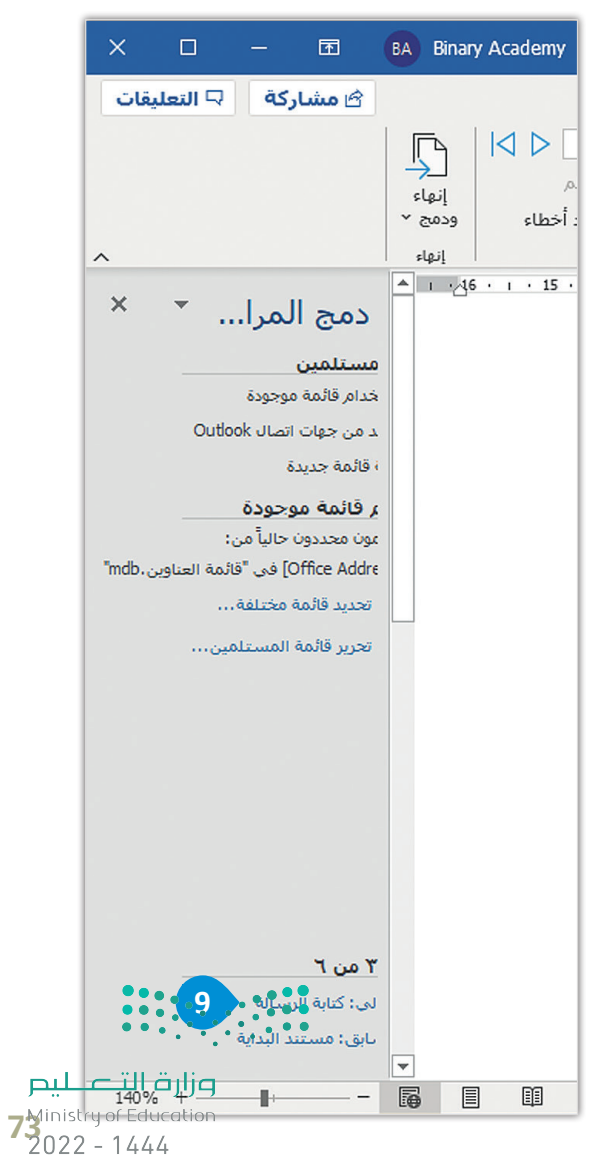

| ation                                                                                                    | 1                                 |
|----------------------------------------------------------------------------------------------------|-----------------------------------|
|                                                                                                    | ندريب 1                           |
| ت التي يستغرقها إنشاء مستند دمج المراسلات باستخدام معالج دمج<br>5 إجابتك أدناه واكتب كل خطوة وما تشتمل عليه من تفاصيل. | کم عدد الخطواد<br>المراسلات؟ اشر- |
|                                                                                                    | -                                 |
|                                                                                                    |                                   |
|                                                                                                    |                                   |
|                                                                                                    |                                   |
|                                                                                                    |                                   |
|                                                                                                    |                                   |
|                                                                                                    |                                   |

| 2 | تدريب |
|---|-------|
|---|-------|

## أجب عن الأسئلة التالية:

| > في أي خطوة يجب عليك إضافة معلومات حول مستلمي المستند؟ اشرح إجابتك.           |
|--------------------------------------------------------------------------------|
|                                                                                |
|                                                                                |
| > لماذا يُفضَّل استخدام معالج دمج المراسلات لتطبيق دمج المراسلات؟ اشرح إجابتك. |
|                                                                                |
|                                                                                |
|                                                                                |
|                                                                                |
|                                                                                |

.....

وزارة التعطيم Ministry of Education 2022 - 1444

التعليم Ministry of Education 2022 - 1444

## تدريب 3

<mark>Ministry of Education</mark> 2022 - 1444

| ♦ مارس مهاراتك في دمج المراسلات عن طريق إنشاء قائمة عناوين جديدة.                                                                                                |
|----------------------------------------------------------------------------------------------------|
| لديك حفلة وتريد استخدام دمج المراسلات لدعوة أصدقائك. كيف يمكنك فعل ذلك؟ طبّق الخطوات التالية:                                                                    |
| 1. أنشئ مستندًا باستخدام مايكروسوفت وورد واكتب نصّ رسالة الدعوة التي سترسلها لجميع المستلمين.                                                                    |
| 2. في بداية الدعوة اكتب "عزيزي"، واترك باقي السطر فارغًا. هذا هو المكان الذي ستظهر فيه أسماء المستلمين.                                                          |
| 3. ابدأ دمج المراسلات، وفي الخطوة رقم 3 حرّر قائمة العناوين وخصّص الحقول، واحتفظ فقط بالحقول التي تريدها<br>(على سبيل المثال: "الاسم الأول"، "اسم العائلة" إلخ). |
| 4. بعد ذلك املأ قائمة العناوين ببيانات الأصدقاء الذين تريد دعوتهم.                                                                                               |
| 5. احفظ الملف.                                                                                                    |
| بعد إنشاء قائمة العناوين، أجب عن الأسئلة التالية:                                                                                                    |
| > ما الحقول الموجودة في قائمة العناوين الخاصة بك؟                                                                                                    |
|                                                                                                    |
|                                                                                                    |
|                                                                                                    |
|                                                                                                    |
| > كيف تخطط لاستخدام هذه الحقول؟ ولماذا؟                                                                                                    |
|                                                                                                    |
|                                                                                                    |
|                                                                                                    |
|                                                                                                    |
| > ما الخطوات التي ستتبعها لإنشاء حقل إضافي أو حذف حقل آخر من قائمة العناوين التي أنشأتها؟                                                                        |
|                                                                                                    |
|                                                                                                    |
|                                                                                                    |
|                                                                                                    |
| وزارة التـ                                                                                                    |

**بلات الت ایم الم** 75 Ministry of Education 2022 - 1444

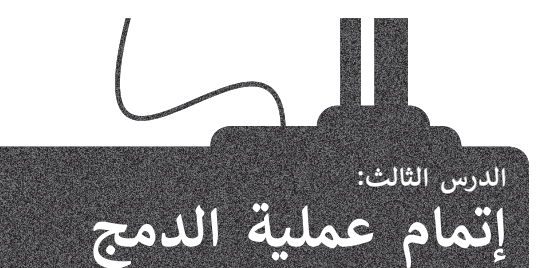

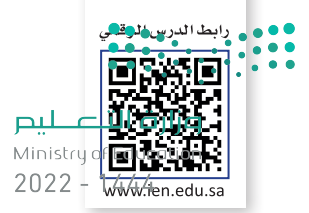

في الدرس السابق تعرفت على بعض خطوات دمج المراسلات كتحديد نوع المستند وتحديد قائمة المستلمين، الآن يتعين عليك إضافة حقول القائمة إلى مستند الدعوة حتى تتمكن خاصية دمج المراسلات من معرفة مكان إدخال البيانات بالضبط.

#### الخطوة 4: كتابة الرسالة

تستكمل العمل على مستند الدعوة الذي أنشأته في الدرس السابق وذلك بإضافة حقول بيانات المستلمين للمستند حيث تضيف الاسم الأول، واسم العائلة والصف الذي ينتمي إليه المستلمين.

## لإضافة حقول بيانات المستلمين في مستند الدعوة والانتقال للخطوة الخامسة:

- > ضع المؤشر في المكان الذي تريد إضافة الحقل فيه، على سبيل المثال: بعد كلمة "إلى". 💶
- > من لوحة مهام دمج المراسلات (Mail Merge)، اضغط على مزيد من العناصر (More Items). 2
- > ستظهر نافذة إدراج حقل دمج (Insert Merge Field)، اضغط على الاسم الأول (First Name). 3
  - > اضغط على إدراج (Insert). 4
- > اغلق النافذة الخاصة بشاشة إدراج حقل دمج (Insert Merge Field) 5 وأضف مسافة إضافية بين الاسم الأول (First Name) واسم العائلة (Last Name). 6
  - > كما في الخطوات السابقة، افعل نفس الشيء لإدراج اسم العائلة (Last Name) كذلك. 🥑
    - > أغلق مرة أخرى نافذة إدراج حقل دمج (Insert Merge Field).
  - > ضع المؤشر بعد كلمة "الصف"، وطبّق الخطوات السابقة لإدراج حقل الصف (Class). 8
    - > ضع المؤشر بعد كلمة "مرحبًا" وأدرج حقل الاسم الأول (First Name). 9
      - > ستظهر حقول دمج المراسلات في المستند الخاص بك. 💷
- > من نافذة دمج المراسلات (Mail Merge)، اضغط على التالى: معاينة الرسائل (Next: Preview your letters). 💷

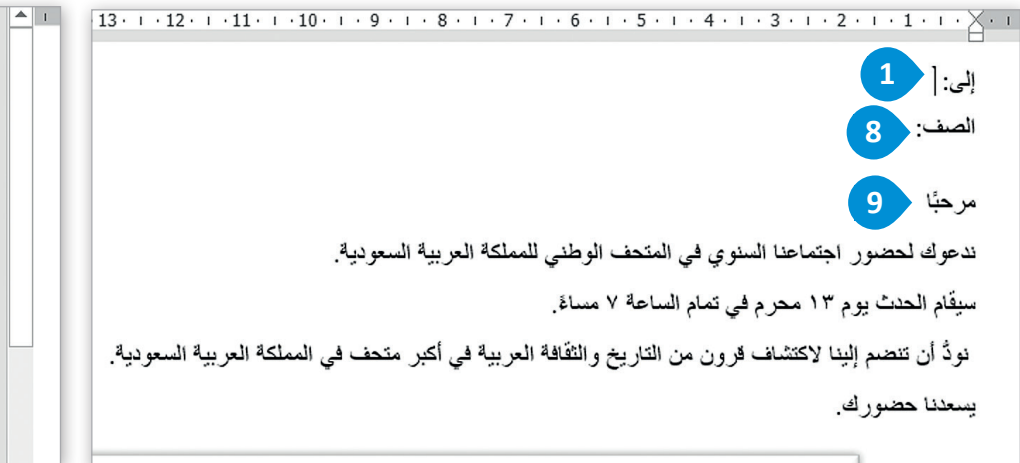

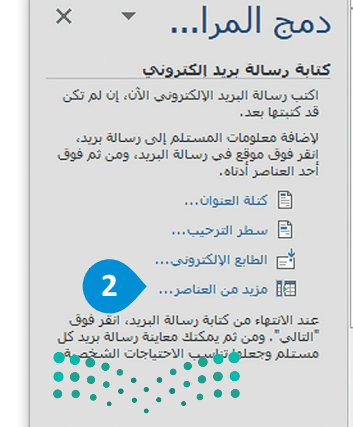

وزارة التعطيم Ministry of Education 2022 - 1444

| 10 - 9 - 1 - 8 -      | • • • • • • • • • • • • • • • • • • •                                                                                                 | · 2 · I · 1 · I · × × · · ·                     | G                                                     |                                                    |
|-----------------------|----------------------------------------------------------------------------------------------------|-------------------------------------------------|-------------------------------------------------------|----------------------------------------------------|
| وزارة التعليم         | ) «                                                                                                    | لى<br>إلى: «الاسم_الأول                         | × ?                                                   | إدراج حقل دمج                                      |
| 2022 - 1444           | 6                                                                                                    | الصف:                                           | ) حقول قاعدة البيانات                                 | إدراج:<br>() حقول ال <u>ع</u> نوان                 |
|                       |                                                                                                    | مرحبًا                                          |                                                       | الجقول:                                            |
| ة العر بية السعو دية. | تماعنا السنوي في المتحف الوطني للمملكة                                                                                                | ندعوك لحضبور اح                                 | ^                                                     | الاسم الأول 3<br>7 اسم العائلة                     |
|                       | ا محرد في تماد الساعة V مساءً                                                                                                    | سبقاد الحدث به د ۳                              |                                                       | الصف                                               |
|                       |                                                                                                    |                                                 |                                                       |                                                    |
|                       | دمج المرا × ×                                                                                                    |                                                 |                                                       |                                                    |
|                       | <mark>كتابة رسالة بريد إلكتروني</mark><br>اكتب رسالة البريد الإلكتروني الأنّ، إن لم تكن<br>قد كتما بعر                                |                                                 |                                                       |                                                    |
|                       | تح سبيع بحد،<br>لإضافة معلومات المستلم إلى رسالة بريد،<br>انقر فوق موقع في رسالة البريد، ومن ثم فوق<br>أحد العناص أدانه.              |                                                 |                                                       |                                                    |
|                       | 🖹 كتلة العنوان                                                                                                    |                                                 | يدراج إلغاء الامر                                     | نطابق الحقول                                       |
|                       | 🖻 سطر الترحيب                                                                                                    |                                                 |                                                       |                                                    |
|                       | مزيد من العناصر                                                                                                    |                                                 |                                                       |                                                    |
|                       | عند الانتهاء من كتابة رسالة البريد، انقر فوق<br>"التالى"، ومن ثم يمكنك معاينة رسالة بريد كل<br>مستلم وجعلها تناسب الاحتياجات الشخصية، | Word -                                          | • √ ≂ مستند۱                                          | حفظ تلقائي 💽 📱 لا                                  |
| یات                   |                                                                                                    | تخطيط مراجع                                     | إدراج رسم تصميم                                       | ملف الشريط الرئيسي                                 |
|                       |                                                                                                    |                                                 |                                                       |                                                    |
| لتحقق من وجود أخطاء   |                                                                                                    | ز حقول كتلة سطر إدرا;<br>دمج العنوان الترحيب دد | تحديد تحرير قائمة تمييز<br>• المستلمين • المستلمين ال | مغلفات ملصقات ا بدء دمج<br>المراسـلات <sup>،</sup> |
| عاينة النتائج         |                                                                                                    | كتابة الحقول                                    | دء دمج المراسلات                                      | إنشاء ا                                            |
|                       |                                                                                                    | .7.1.6.1.5.1.4                                  |                                                       | • • • • 1 • • 1 • • 2 • • • • 3                    |
|                       |                                                                                                    | «Li                                             | إلى: «الاسم_الاول» «اسم_العاد                         |                                                    |
|                       |                                                                                                    | 10                                              | الصف: «الصف»                                          |                                                    |
|                       | الخطوة ٤ من ٦                                                                                                    |                                                 | مرحبًا «الاسم_الأول»                                  | 22                                                 |
|                       | التالى: معاينة الرسائل                                                                                                    | ب في المتحف الوطني للمملك                       | ندعوك لحضور اجتماعنا السنوي                           | ເມ                                                 |
|                       | 🔶 السابق: تحديد المستلمين                                                                                                    | مام الساعة ٢ مساءً.                             | سيقام الحدث يوم ١٣ محرم في ت                          |                                                    |
|                       | ي أكبر متحف في المملكة العربية السعودية                                                                                               | ن من التاريخ والثقافة العربية في                | نودُ أن تنضم إلينا لاكتشاف قروا                       |                                                    |
|                       |                                                                                                    |                                                 | يسعدنا حضورك.                                         |                                                    |
|                       |                                                                                                    |                                                 |                                                       | -<br>0                                             |
|                       |                                                                                                    | 1 Star                                          |                                                       | 7                                                  |
|                       | A THE AND A                                                                                                    | JEAN.                                           |                                                       |                                                    |
|                       | 1 Marks                                                                                                    |                                                 | Att -                                                 |                                                    |
|                       |                                                                                                    | A State                                         | a la la la la la la la la la la la la la              | م                                                  |
| مالة التعطيم          |                                                                                                    | ALLA VE                                         |                                                       |                                                    |
| Ministry of Education |                                                                                                    |                                                 |                                                       |                                                    |

#### الخطوة 5: معاينة الرسائل

ستتمكن في هذه الخطوة من معاينة الرسائل للتأكد من ظهور المعلومات الواردة من قائمة المستلمين بشكل صحيح. 💦 وزارة التركير

Ministry of Education 2022 - 1444

لمعاينة رسائلك والانتقال للخطوة السادسة:

> اضغط على الأسهم لعرض جميع الرسائل التي تريد إرسالها. 1

> ثم اضغط على التالي: إتمام الدمج (Next: Complete the merge). 2

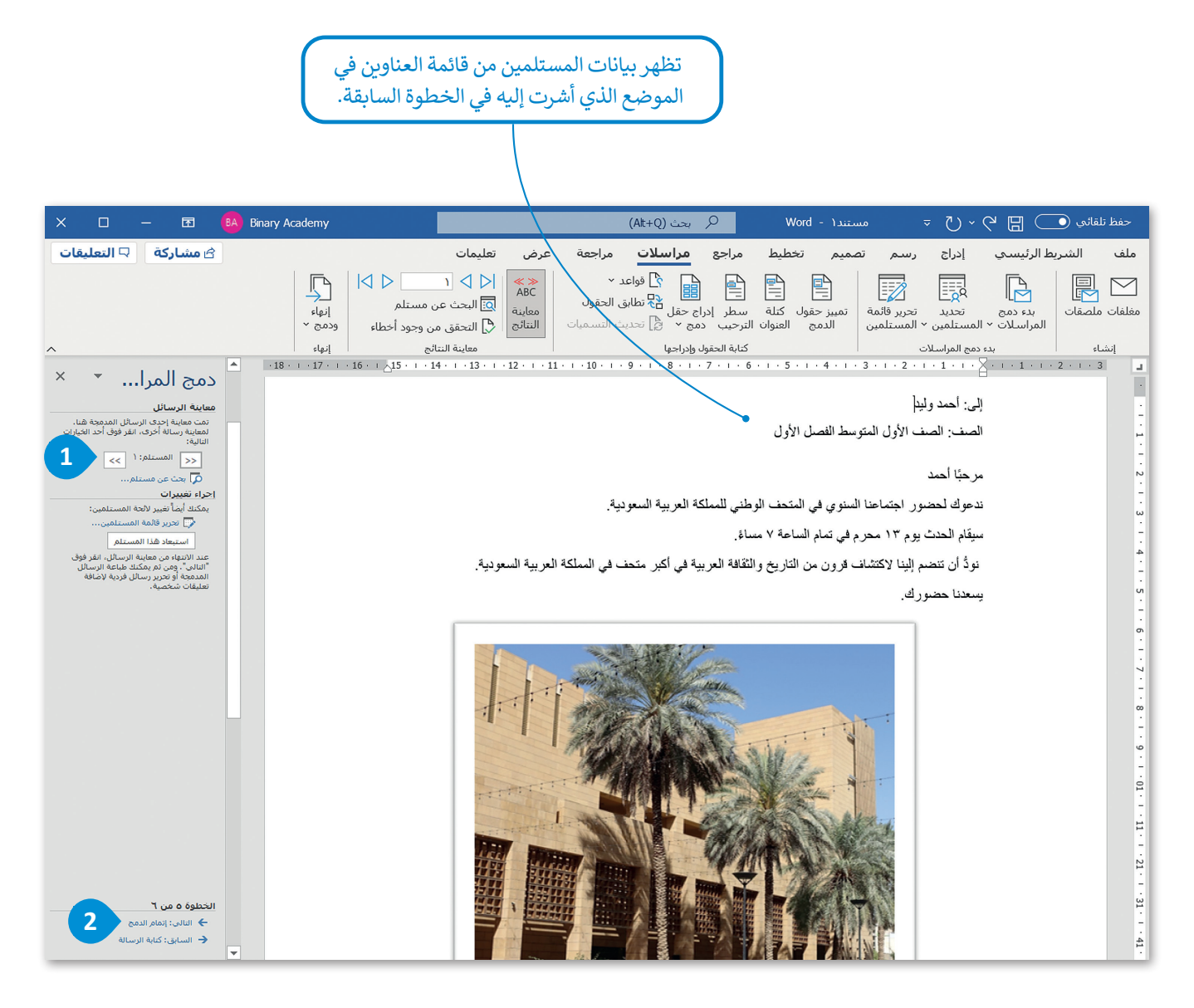

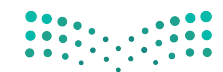

<mark>وزارق التعليم</mark> Ministry of Education 2022 - 1444

### الخطوة 6: إتمام الدمج

بعد معاينة المستند يمكنك المتابعة لإتمام الدمج. سيؤدي هذا الإجراء إلى إنشاء مستند جديد يحتوي على جميع الدعوات التي التحج ليم عليك إرسالها مع بيانات كل مستلم. كما يمكنك تحرير أو طباعة هذا المستند. Ministry of Education 2022 - 1444

لإتمام الدمج:

- > من قسم إنهاء (Finish)، اضغط على إنهاء ودمج (Finish & Merge). 1
- > ثم اضغط على تحرير المستندات المفردة (Edit Individual Documents). 2
- > من نافذة دمج بالمستند الجديد (Merge to New Document)، اضغط على الكل (All) ثم اضغط على موافق (OK). 3

> سيتم إنشاء مستند جديد يحتوى على جميع الدعوات.

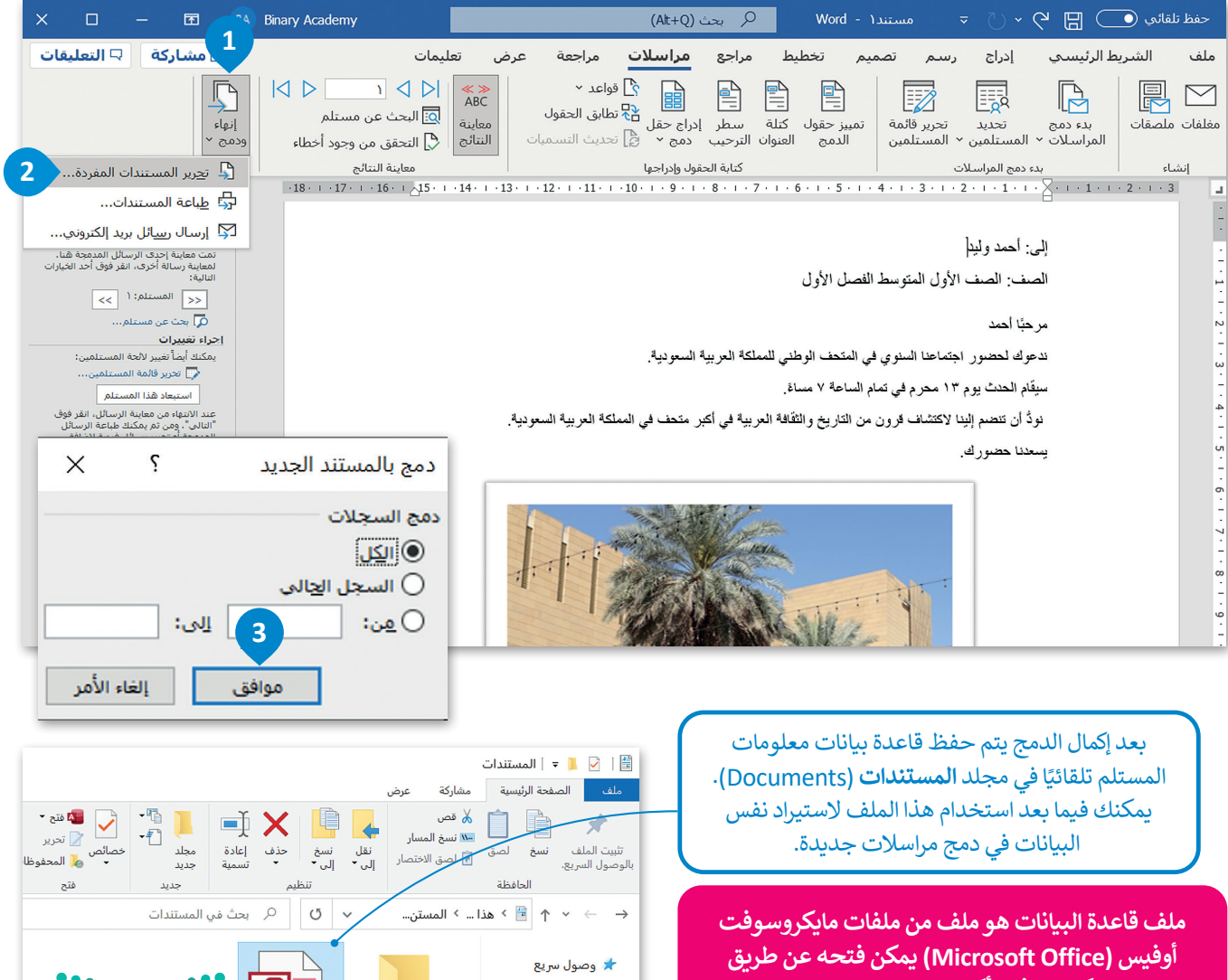

برنامج مايكروسوفت أكسس (Microsoft Access) ويشتمل على جميع البيانات المنظمة التي أنشأتها عند إدراجك معلومات المستلم أثناء عملية دمج المراسلات.

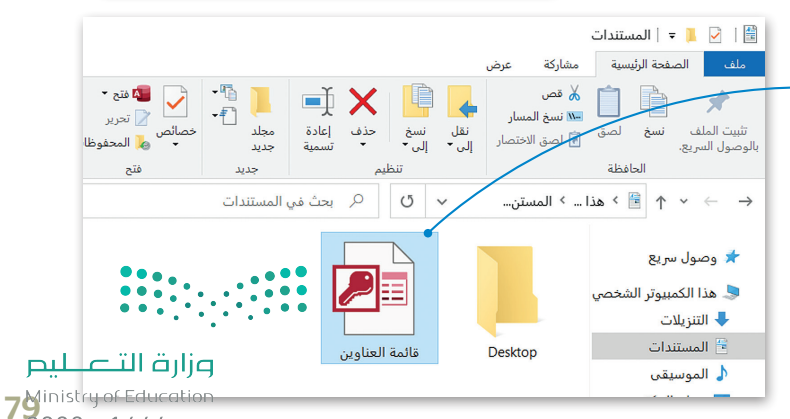

#### إنشاء المغلفات

بعد طباعة الدعوات التي أنشأتها من خلال دمج المراسلات، سيكون من المناسب إرسالها إلى المستلمين باستخدام المغلفا صرارة التريم ليص

Ministry of Education المغلف هو غلاف ورقي مسطح به غطاء قابل للغلق، يمكنك استخدامه لإرفاق خطاب أو مستند. تظهر عادة على الغلاف الإمامي- 2022 للمغلف معلومات المرسِل (في الزاوية اليسرى من أعلى)، والمستلم (في الزاوية اليمنى من أسفل).

يمكنك أيضًا استخدام معالج دمج المراسلات لإنشاء مغلفات لجميع الدعوات. ستستورد هذه المرة قائمة العناوين التي أُنشئت تلقائيًا في دمج المراسلات السابق.

#### لإنشاء مغلفات باستخدام دمج المراسلات:

> شغّل معالج دمج المراسلات (Mail Merge Wizard).

> اضغط على **مغلفات** (Envelopes) 1 ثم اضغط على **التالي: مستند البداية (Next: Starting Document). 2** 

> تأكد من الضغط على تغيير تخطيط مستند (Change document layout)، ثم اضغط على خيارات المغلفات (Envelope Options). 3

> في النافذة التي تظهر حدد الحجم المناسب للمغلف واضغط على موافق (OK). 4

> اضغط على التالي: تحديد المستلمين (Next: Select recipients). 💿

> اضغط على استخدام قائمة موجودة (Use an existing list) 💿 واضغط على استعراض (Browse). 🔽

> حدد قاعدة البيانات التي صُدِّرت مسبقًا في **المستندات** (Documents) ثم اضغط على **فتح** (Open). 📀

> من النافذة التي تظهر يمكنك التحقق من صحة البيانات الموجودة في القائمة. 🥑

> اضغط على التالي: ترتيب المغلف (Next: Arrange your envelope). 💷

|              |                                                                                                    |                                                                                                    |                      |                                                                                                    | ×□                                                                 | - 🖻                                                                                                    | BA Binary Academy                                                                                                    |
|--------------|----------------------------------------------------------------------------------------------------|----------------------------------------------------------------------------------------------------|----------------------|----------------------------------------------------------------------------------------------------|--------------------------------------------------------------------|----------------------------------------------------------------------------------------------------|----------------------------------------------------------------------------------------------------|
| ×            | ?                                                                                                    | خيار <mark>ات المغلفات</mark>                                                                        | ^                    |                                                                                                    | 🖵 التعليقات                                                        | 🖒 مشاركة                                                                                                    |                                                                                                    |
|              | اراتِ الطباعة<br>(4 1/8 × 9 1/2 in)            من الأعلى:         تلقائى           من الأعلى:         تلقائى           من الأعلى:         تلقائى | خيارات المغلف في<br>حجم المغلف:<br>الحجم ١٠<br>عنوان المرسل إليه<br>غنوان المرسل<br>معاينة<br>معاينة | × ▼<br>خیار جدم<br>3 | دمج المرا<br>کیه ترید اعداد المغلمات<br>کیه ترید اعداد المعندات<br>استخدام المستند اتحاله<br>عنیر تخطیط مستند<br>اندر فوق "خیارات المغلمات" ا<br>المغلف.<br>- حیارات المغلمات | ل تعمل عليه؟<br>ي تعمل عليه؟<br>رودى<br>مجموعة رسائل بريد.<br>يعة. | دمج المرا.<br>تحديد نوع المستند<br>ه هو نوع المستند الذ<br>و رسائل بريد إلك<br>و رسائل بريد إلك<br>و رسائل بريد إلك<br>و رسائل بريد إلك<br>و مناهات<br>الدليل<br>الندر فوق "النالي" للمنا | الم<br>د المالي<br>د المالي<br>د الممالممم<br>د ممالي<br>د ممالممالم<br>د مالممالي<br>د ممالي<br>د مالمم<br>د ما |
| أمر<br>• • • | موافق الغاء الأ                                                                                                    |                                                                                                    | 5                    | الخطوة ۲ من ۲<br>جديد المستلميز 🗲<br>التالي: تحديد نوع المس                                                                                                    | دايه 2                                                             | الخطوة ۱ من ۲<br>← التالي: مستند الب                                                                                                    | •                                                                                                    |

وزارق التـــــليم Ministry of Education 2022 – 1444

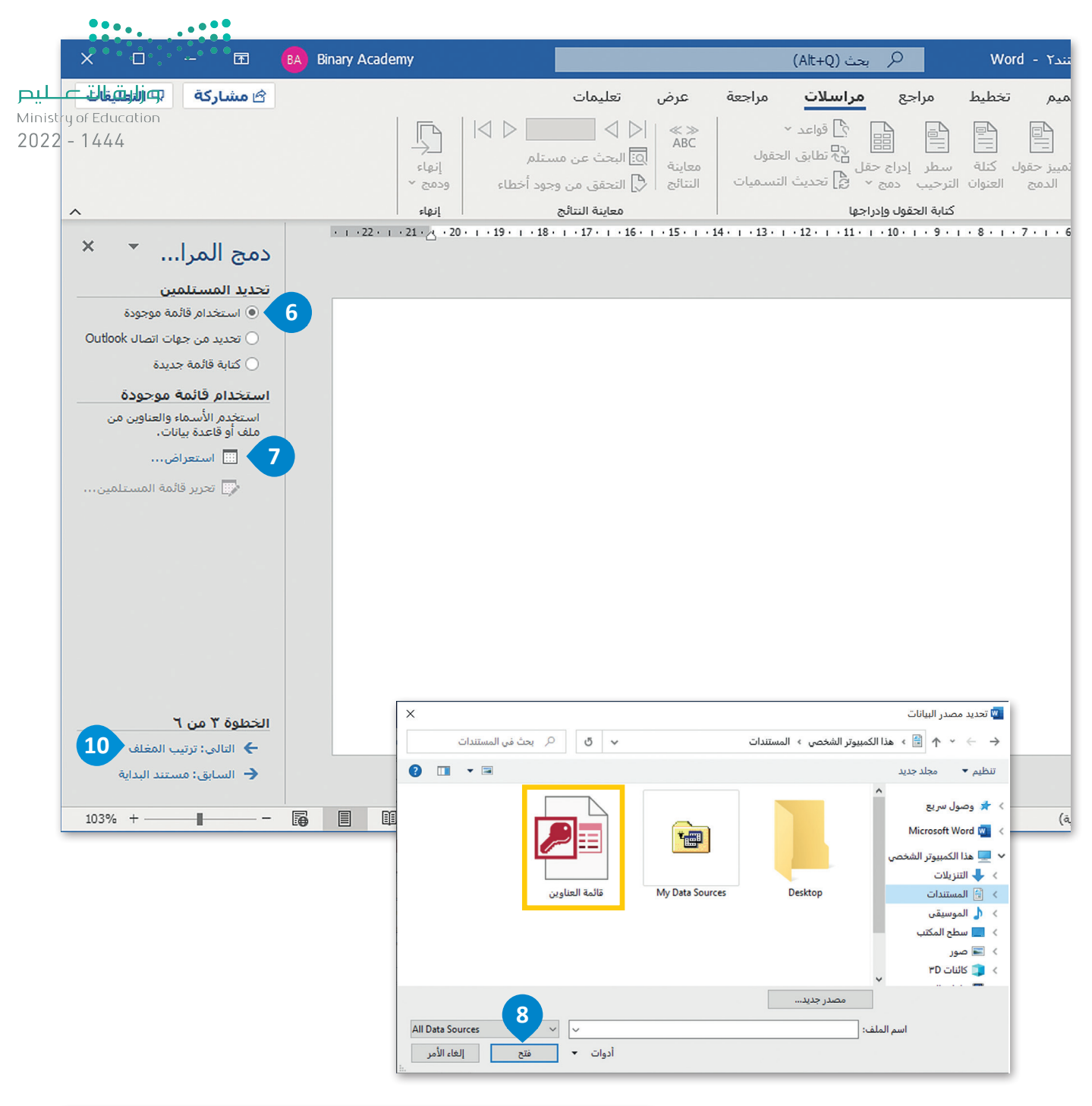

|    | موافق ،     | جاهزه، انفر قوق ا | عندما تكون العالمة<br>ب | مج او إزالتهم منه. •<br>ب الانسم الأول | ىتلمىن إنى اند<br>اسم العائلة |   | تحده خانات الاحتيار لإصاف<br>سدر البيانات |
|----|-------------|-------------------|-------------------------|----------------------------------------|-------------------------------|---|-------------------------------------------|
|    |             | المتوسط ال        | الصف الأول              | أحمد                                   | وليد                          | 7 | لمة العناوين.mdb                          |
|    |             | المتوسط ال        | الصف الأول              | علي                                    | یحیی                          | ~ | لمة العناوين.mdb                          |
|    |             | المتوسط ال        | الصف الأول              | خالد                                   | بلال                          | < | مة العناوين.mdb                           |
|    | 9           | المتوسط ال        | الصف الأول              | قهد                                    | فواز                          | < | مة العناوين.mdb                           |
|    |             | المتوسط ال        | الصف الأول              | ناصر                                   | حمد                           | ~ | مة العناوين.mdb                           |
| •• | • • • • • • | المتوسط ال.       | الصف الأول              | أسامة                                  | سامي                          | ~ | مة العناوين.mdb                           |

#### لإكمال مغلفات دمج المراسلات:

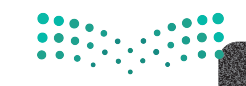

وزارة التعليم Ministry of Education 2022 - 1444

- > اضغط على مربع نص المستلم الموجود داخل المغلف. 1
- > اضغط على مزيد من العناصر (More items) أسفل ترتيب المغلف (Arrange your envelope). 2
- > اضغط على الاسم الأول (First Name)، 3 ثم اضغط على إدراج (Insert) 4 ثم اضغط على إغلاق (Close). 5 (Close)
  - > انتقل إلى السطر التالي وكرّر الخطوة السابقة لإدراج حقل اسم العائلة (Last Name). 6
    - > انتقل إلى السطر التالي وكرّر نفس الخطوة في حقل الفصل (Class). 🥑
- > اضغط على **التالي: معاينة المغلفات** (Next: Preview your envelopes) للتحقق من ظهور البيانات في المغلفات كما ينبغي. <mark>3</mark>
- > اضغط على التالي: إتمام الدمج (Next: Complete the merge) لإنشاء المستند المدمج وطباعة المغلفات. 9

| × 🗆 – 🖬 🚯                                                                                                    | Binary Academy                                                                                                    |                                                              | م بحث (Alt+Q)                                                  | مستند۱ - Word                                     | •                                                          | تلقائي 💽 🖥 🎖                          |
|----------------------------------------------------------------------------------------------------|----------------------------------------------------------------------------------------------------|--------------------------------------------------------------|----------------------------------------------------------------|---------------------------------------------------|------------------------------------------------------------|---------------------------------------|
| 🖄 مشاركة 🛛 🖓 التعليقات                                                                                                    | ت                                                                                                    | ععة عرض تعليما                                               | مراجع <mark>مراسلات</mark> مراج                                | تصميم تخطيط                                       | إدراج رسم                                                  | الشريط الرئيسي                        |
| ^                                                                                                    | <ul> <li>١</li> <li>١</li> <li>١</li> <li>١</li> <li>٥</li> <li>٥</li></ul> | ول ≪ ≫<br>ABC التعليم<br>معاينة ⊡التع<br>معات التعالج ⊈ التع | ا و و و و و و و و و و و و و و و و و و و                        | مة تمييز حقوك كتلة س<br>بن الدمج العنوان الت<br>ك | تحديد تحرير قائم<br>المستلمين ~ المستلم<br>ء دمج المراسلات | ملصقات<br>ملصقات<br>المراسلات ~<br>بد |
| دمج المرا * ×<br>ترتیب المغلف<br>مقم المغلف الأن، إن لم تكن قد صقعته بعد.<br>لاعاقه عنومات المسندم إنى المغلف، القر<br>فقن مولغ في المسند ومن مع فوق أحد | 19 • 1 • 18 • 1 • 17 • 1 • 16 • 1 • 15 • 1                                                                                                    | · · · · · · · · · · · · · · · · · · ·                        | 10.1.9.1.8.1.7.1.                                              | b · I · A · I · A · I · 3 · I · ·                 | 2 . 1 . 1 . 1                                              | 1 · 2 · 1 · 3 · 1 · 4 · 1 ·           |
| العنامر أداه.                                                                                                    |                                                                                                    |                                                              |                                                                |                                                   |                                                            | v                                     |
| "الناني"، وي تركيب ميكند ممايد مطلح كلي<br>الناني"، وي تركيب ميكند معايدة مطلح كل<br>مسئلم وإحراء أية تغييرات قردية.                                     |                                                                                                    |                                                              |                                                                | 1                                                 |                                                            |                                       |
|                                                                                                    | ×                                                                                                    | Ş                                                            | إدراج حقل دمج<br>الداحة                                        |                                                   |                                                            |                                       |
| الخطوة ٤ من ٢<br>♦ النالي: معاينة المغلقات<br>-                                                                                                    | بانات<br>م                                                                                                    | حقول <u>ق</u> اعدة البر                                      | بدراج.<br>حقول العنوان<br>الحقول:<br>الاسم الأول<br>لامي الأول |                                                   |                                                            |                                       |
|                                                                                                    |                                                                                                    |                                                              | الصف                                                           |                                                   |                                                            |                                       |
|                                                                                                    |                                                                                                    |                                                              |                                                                |                                                   |                                                            |                                       |
| ارت الت                                                                                                    | لاق                                                                                                    | لاراع (                                                      | تطابق الحقول                                                   |                                                   |                                                            |                                       |

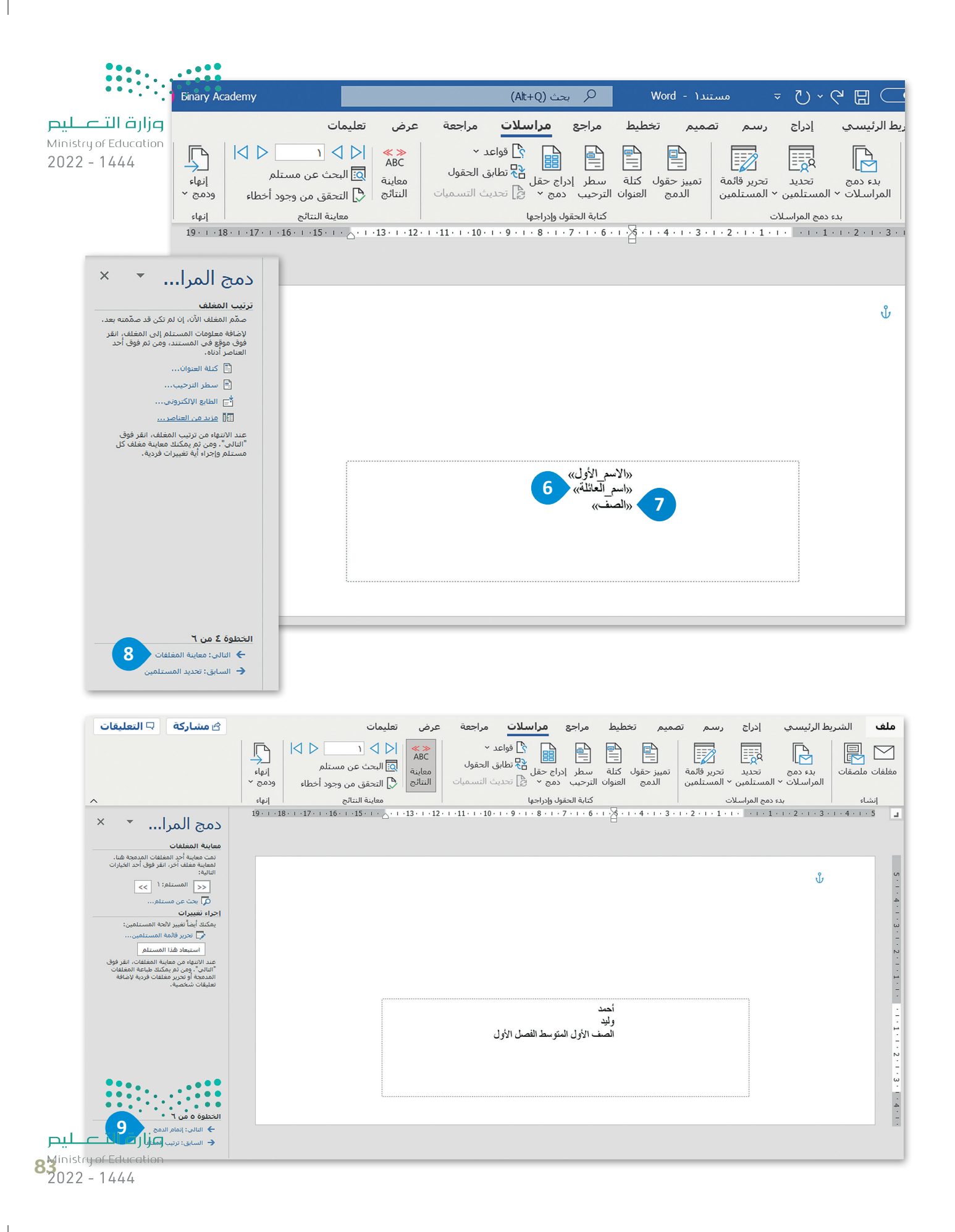

# لنطبق معًا

## تدريب 1

**مزارق التعليم** Ministry of Education 2022 - 1444

- في هذا التدريب، سيضمّك المعلم إلى مجموعة من زملائك لإنشاء مغلفات تحتوي على أسماء جميع الطلبة، ووضعها أمام مكتبك في الصف. لتنفيذ ذلك، اتبع الخطوات أدناه.
- 1. ابدأ دمج المراسلات من أجل إنشاء مغلفات واختر الحجم المناسب وفقًا للغرض من المغلف. يمكنك أن تطلب اقتراحات من معلمك.
  - 2. حرّر واملأ قائمة العناوين بحيث تحتوي فقط على "الاسم الأول" "واسم العائلة" الخاص بأعضاء مجموعتك.
- 3. أكمل دمج المراسلات بنقل البيانات من قائمة العناوين إلى المستند. يجب محاذاة الأسماء في وسط المستند. اطلب من معلمك التوجيه وطبّق أي تغييرات لازمة.
  - 4. تحقق من النتائج النهائية واطبع المغلفات.

تدريب 2

افتح الملف الذي أنشأته وحفظته في الدرس السابق بخصوص الدعوة إلى حفلة. استمر في عملية دمج البريد حتى الانتهاء منها، ثم قدم المستند المدمج إلى معلمك وأجب عن الأسئلة التالية:

1.ما الحقول التي وضعتها في المستند؟ أين وضعتها؟

.....

2. ناقش مع معلمك أيّ تغييرات مطلوبة، ثم دوّن هذه التغييرات.

> ابدأ مرة أخرى في دمج المراسلات، لكن هذه المرة لعمل مغلفات للدعوات التي أنشأتها. ما الحقول التي ستظهر في المغلف؟

.....

> أكمل عملية الدمج ثم قدم عملك إلى معلمك.

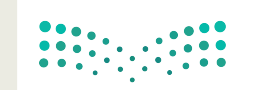

**وزارة التعطيم** Ministry of Education 2022 - 1444

|     | • | <br>••• |
|-----|---|---------|
| ••• |   | ••      |

| ضایت کیم<br>Ministry of Educe<br>2022 – 1444 | إارا<br>النامم<br>سلات لإرسال الرسائل، أو رسائل البريد الإلكتروني أو المغلفات<br>في كل حالة من هذه الحالات؟ فكّر في الخطوات المطلوبة لكل<br>سلات، ثم دوّنها وناقشها مع معلمك. | المراء<br>ندمه<br>المراء | دمج<br>تستخ<br>بدمج | ستخدام<br>ة. كيف<br>م خاص | ب 3<br>يمكن الم<br>المتعدد<br>الستخدا | تدري<br>ح    |
|----------------------------------------------|----------------------------------------------------------------------------------------------------|--------------------------|---------------------|---------------------------|---------------------------------------|--------------|
|                                              |                                                                                                    | (                        |                     | الرسائل                   |                                       | $\mathbf{C}$ |
|                                              |                                                                                                    |                          |                     |                           |                                       |              |
|                                              |                                                                                                    |                          |                     |                           |                                       |              |
|                                              |                                                                                                    |                          |                     |                           |                                       |              |
|                                              |                                                                                                    |                          |                     |                           |                                       |              |
|                                              |                                                                                                    |                          |                     |                           |                                       |              |
|                                              |                                                                                                    |                          | کتروني              | بريد الإل                 | رسائل ال                              | $\mathbf{C}$ |
|                                              |                                                                                                    |                          |                     |                           |                                       |              |
|                                              |                                                                                                    |                          |                     |                           |                                       |              |
|                                              |                                                                                                    | ••••                     |                     |                           |                                       | •            |
|                                              |                                                                                                    | ••••                     |                     |                           |                                       |              |
|                                              |                                                                                                    | ••••                     |                     |                           |                                       |              |
|                                              |                                                                                                    | $\left( \right)$         |                     | مغلفات                    | I                                     | $\mathbf{)}$ |
|                                              |                                                                                                    |                          |                     |                           |                                       |              |
|                                              |                                                                                                    |                          |                     |                           |                                       |              |
|                                              |                                                                                                    |                          |                     |                           |                                       |              |
|                                              |                                                                                                    |                          |                     |                           |                                       |              |
|                                              |                                                                                                    |                          |                     |                           |                                       |              |
| رة التعليم<br>Mipistruot Educe               | ljg                                                                                                    |                          |                     |                           |                                       |              |

85 2022 - 1444

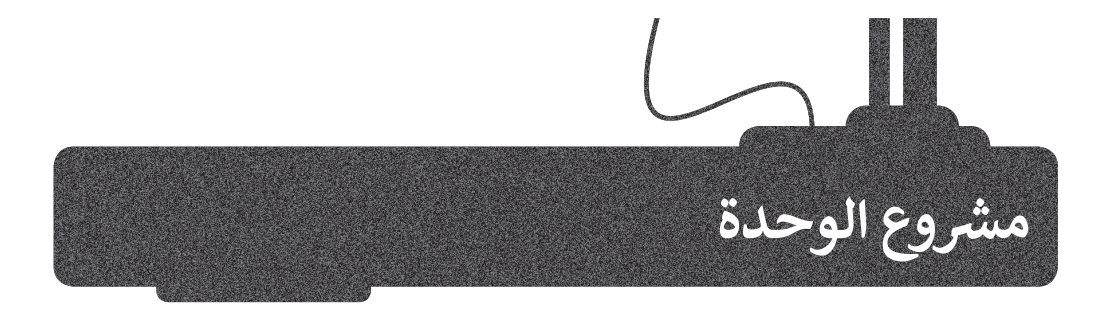

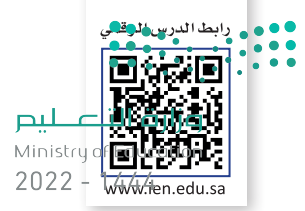

يعكس التسول صورة سلبية عن المجتمع، لذا فإننا بحاجة إلى مزيد من الاهتمام لمواجهته؛ لما له من أخطار اجتماعية واقتصادية وأمنية.

في هذا المشروع ستجري بحثًا عن موضوع التسول، وستنشئ ملف مايكروسوفت **وورد (**Word) تناقش فيه الأبعاد التالية:

1. تعريف التسول.

1

- 2. آثار التسول على الفرد والمجتمع:
- تأثير التسول على حركة الأيدي العاملة.
  - تأثير التسول على قطاع السياحة.
- تأثير التسول على التهرب من المدارس.
- ارتفاع نسبة الجريمة في المجتمع، وتعاظم الإرهاب المحلي والدولي.
  - 3. العقوبات المفروضة على التسول.

ثم ستشارك مشروعك مع معلمك وزملائك في المدرسة.

استخدم مايكروسوفت إيدج (Microsoft Edge) للبحث في الإنترنت عن معلومات حول هذا الموضوع، وتأكد من موثوقية المواقع التي تزورها، كما يمكنك الاستعانة بالموقع الرسمي لهيئة الخبراء بمجلس الوزراء، لمزيد من المعلومات على الموقع الإلكتروني: https://www.boe.gov.sa/ar

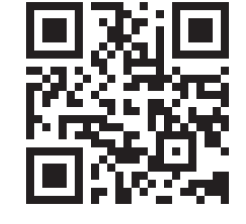

| د) در ۲۰۰۷،۲۹۵۹ هـ الموافق، ۲۲۰۰۷،۲۰<br>۲۰۰۰/۲۹۵۹ هـ الموافق، ۲۲۰۰۷                    |                                                 |                           | قيبة السعودية<br>Burew Of Epoch At T                                    | المعلكة العر<br>هينة وفي في العر<br>he Council Of Ministers |   |
|----------------------------------------------------------------------------------------|-------------------------------------------------|---------------------------|-------------------------------------------------------------------------|-------------------------------------------------------------|---|
| تسجيل الدخول                                                                           | المركز الإعلامي                                 | شعبة الترجمة الرسمية      | الهيئة العامة للمستشارين                                                | الرئيسية هيئة الخبراء                                       |   |
| » نظام مكافحة التسول                                                                   | ة والأنظمة الجنائية »                           | ن الداخلي والأحوال المدني | بة » المجلد الأول » أنظمة الأم                                          | بجموعة الأنظمة السعودب                                      | D |
|                                                                                        | حة التسول                                       | نظام مکاف                 |                                                                         |                                                             |   |
| فحة التسول                                                                             | نظام مکار                                       | الاسم                     | ويتفات حظيا التسماء                                                     | <u>نبذة عن</u> النظام<br>تضمن النظاهر                       |   |
| هـ الموافق : ۱٦/۰۹/۲۰۲۱ مـ                                                             | 1828//1//9                                      | تاريخ الإصدار             | لين، إحالة ممتهن التسون.<br>ة، مسؤوليات وزارة الموارد                   | القبض على المتسو<br>إلى الجهة المختص                        |   |
| هـ الموافق : ۲۴/۰۹/۲۰۲۱ مـ                                                             | 1828/1/1/                                       | تاريخ النشر               | الاجتماعية، العقوبات،<br>ناصل عليها المتسول من<br>يق في مخالفات النظام، | البسرية والسمية<br>مصادرة الأموال الد<br>تسوله، جهة التحق   |   |
|                                                                                        | ساري                                            | الحالة                    | والنغاذ.                                                                | إصدار اللائحة، النشر                                        |   |
| لکي رقم (م/-۱) وتاريخ ۲ <u>/۲/۹عاهـ</u><br>ب الوزراء رقم (۱۰۰) وتاريخ ۲ <u>/۲/۲عاه</u> | مرسوم ما<br>ـــــــــــــــــــــــــــــــــــ | أدوات إصدار النظام        |                                                                         |                                                             |   |
| ــــــــــــــــــــــــــــــــــــــ                                                 |                                                 |                           |                                                                         |                                                             |   |

للبص

بعد ذلك افتح مايكروسوفت وورد وانقل جميع المعلومات التي جمعتها ونسّق النص بناءً على ما تعلمته في الدرس الأول من هذه الوحدة. زوّد النص بصور من الإنترنت عن طريق مايكروسوفت وورد، وذلك باستخدام الكلمات المفتاحية المناسبة خلال عملية البحث، على سبيل المثال كلمة: التسول، الاستجداء وغيرها. تذكّر توثيق المصادر التي حصلت منها على النصوص أو الصور التي وجدتها على الإنترنت واستخدمتها في المستند. سيُظهر ذلك الاحترام لعمل الآخرين ولحقوق التأليف والنشر المتعلقة بهذه المصادر.

<mark>بارت التعليم Ministry of Education</mark> 2022 - 1444

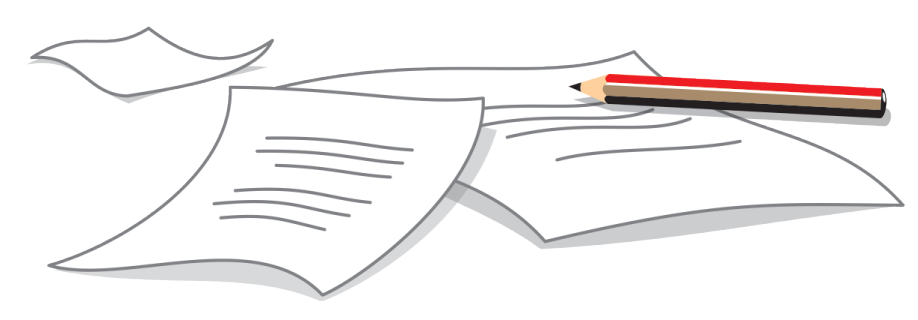

بعد تنسيق المستند، شاركه مع زملائك في الصف باستخدام دمج المراسلات. يجب أن يحتوي المستند المدمج على معلومات حول "الاسم الأول" و "الصف" و "البريد الإلكتروني" الخاص بالمستلم.

أرسل المستند المدمج إلى المستلمين عبر البريد الإلكتروني. يمكنك أن تطلب التوجيه من معلمك حول المظهر العام للمستند وعناوين البريد الإلكتروني التي ستستخدمها في هذا المشروع.

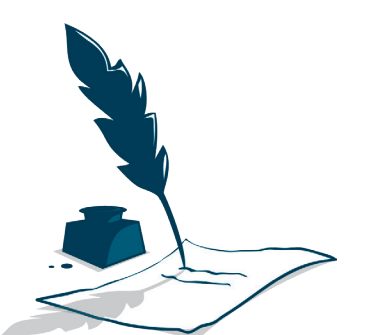

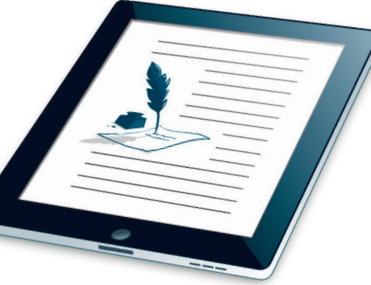

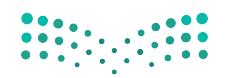

**میلـدتا** ق**ازم** 87inistry of Education 2022 - 1444 3

4

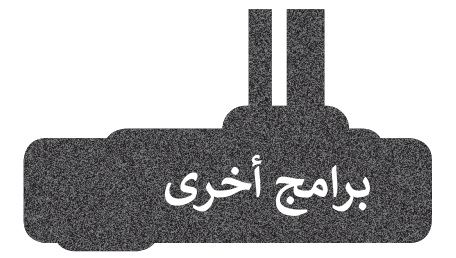

<mark>میلید تا ا قرازم</mark> Ministry of Education 2022 - 1444

#### صفحات أبل لنظام آي أو إس (Apple Pages)

يُستخدم هذا البرنامج لتحرير النصوص في الأجهزة التي تعمل بنظام تشغيل أبل. تتشابه جميع برامج تحرير النصوص في مزاياها وفي استخدامات الأزرار تقريبًا، فإذا كنت تجيد استخدام أحدها فإنك ستجيد تعلم البرامج الأخرى بسهولة، كما يمكنك في هذا البرنامج أيضًا تطبيق دمج المراسلات على المستندات الخاصة بك.

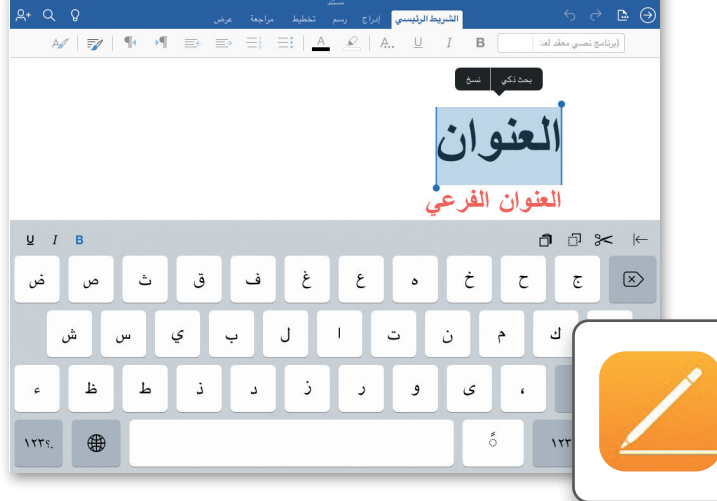

#### ليبر أوفيس رايتر (LibreOffice Writer)

ليبر أوفيس هو مجموعة مجانية من البرامج التي يمكنك تنزيلها من الإنترنت وتتضمن كل البرامج الأساسية مثل مايكروسوفت أوفيس. يوفر لك ليبر أوفيس رايتر جميع الميزات الرئيسة لمعالجة النصوص كما يدعم هذا البرنامج ميزة دمج المراسلات.

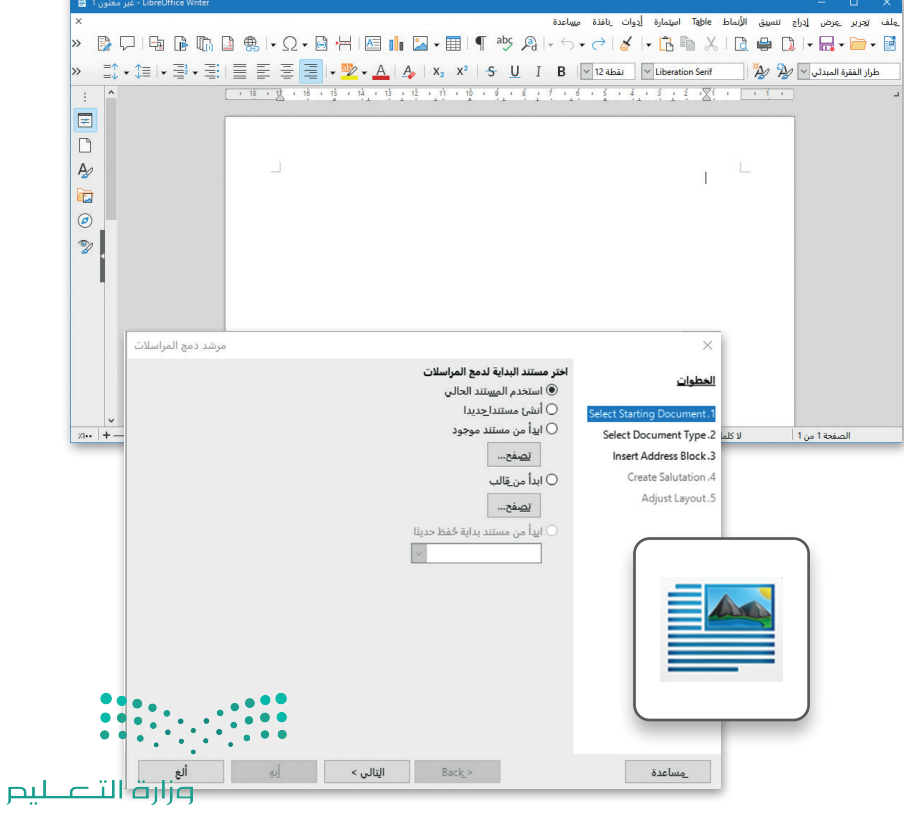

Ministry of Education 2022 - 1444

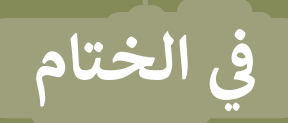

مارق التعطيم Ministry of Education 2022 – 1444

#### جدول المهارات

| õl ( a ll                                | درجا | لإتقان  |
|------------------------------------------|------|---------|
| 1                                        | أتقن | لم يتقن |
| لبيق التنسيق المتقدم للنصوص والفقرات.    |      |         |
| راج الصور من الإنترنت.                   |      |         |
| سال رسائل متعددة باستخدام دمج المراسلات. |      |         |
| ماء مغلفات باستخدام دمج المراسلات.       |      |         |

#### المصطلحات

| Envelopes    | المغلفات          | Arrange           | ترتيب          |
|--------------|-------------------|-------------------|----------------|
| Indentation  | المسافة البادئة   | Address List      | قائمة العناوين |
| Mail Merge   | دمج المراسلات     | Border            | حدود           |
| Line Spacing | تباعد الأسطر      | Character Spacing | تباعد الأحرف   |
| Online Image | صورة عبر الإنترنت | Custom Border     | حد مخصص        |
| Page Border  | حدالصفحة          | Data Field        | حقل البيانات   |
| Recipient    | المستلم           | Dark Mode         | الوضع الداكن   |

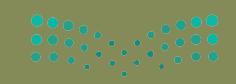

وزارق التصليم 8**9**inistry of Education 2022 – 1444

# الوحدة الثالثة: مقدمة في البرمجة

في هذه الوحدة ستتعرف أكثر على البرنامج، وأشكال التعليمات البرمجية بلغات البرمجة المختلفة. كما ستتعلم كيف يمكنك تمثيل الخوارزمية باستخدام المخطط الإنسيابي.

- أهداف التعلم ستتعلم في هذه الوحدة: > ماهية لغة برمجة بايثون. > مفهوم الخوارزمية. > كتابة الخطوات الخوارزمية.
- > تقسيم المشكلة إلى مهام أصغر.
  - > مفهوم المخطط الانسيابي.
- > تمثيل الخطوات الخوارزمية باستخدام مخططات الانسياب.
  - > مراحل تكوين البرنامج.
  - > التمييز بين أنواع المتغيرات.
  - > تعيين قيم للمتغيرات بطرق مختلفة.
    - > إدخال قيمة للمتغير.

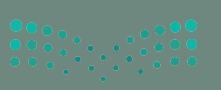

مزارق التعطيم Ministry of Education 2022 – 1444

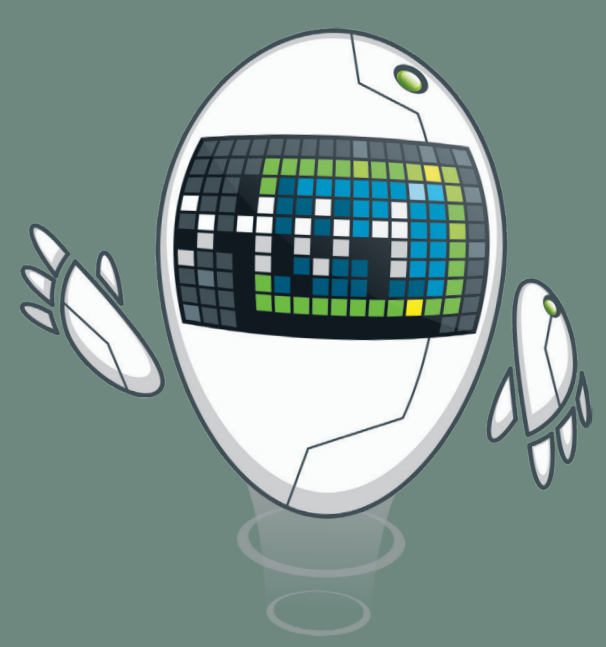

#### الأدوات

> بيئة التطوير المتكاملة للغة بايثون (Python IDLE)

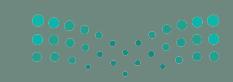

مزارة التعطيم Ministry of Education 2022 – 1444

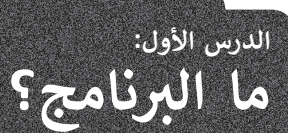

يتعلم الإنسان اتباع القواعد منذ نعومة أظفاره، وهكذا يستمر باتباع القواعد طوال حياته. إن ما يقوم الإنسان بعمله عند الاستيقاظ كل صباح هو أيسر مثال على تلك القواعد.

قد لا تكون القواعد واضحة دائمًا، وفي بعض الأحيان قد يحتاج الأشخاص إلى وضع قواعد جديدة وفقًا لمواقف محددة.

لا يمكن لأجهزة الحاسب اتخاذ القرارات بنفسها، بل تتبع تعليمات محددة للغاية.

البرنامج هو مجموعة من الأوامر المكتوبة بلغة برمجة معينة لتنفيذ مهمة محددة.

#### كيف أكتب برنامجًا؟

يُكتب البرنامج من قِبل المبرمج، ويقوم الحاسب بقراءة التعليمات المقدمة له بلغة الآلة وهي اللغة الوحيدة التي يفهمها الحاسب وتتكون من 1 و 0. في الواقع يستحيل على المبرمج كتابة برنامج بلغة الآلة المكونة من 1 و 0، ولذلك يستخدم المبرمجون لغات برمجة "ذات مستوى أعلى" لكتابة البرنامج بكلمات مفهومة تصف التعليمات للحاسب. وبمجرد كتابة البرنامج بلغة برمجة معينة، يستخدم المبرمج أدوات لتحويل هذه التعليمات إلى لغة الآلة التي يمكن تنفيذها بواسطة الحاسب.

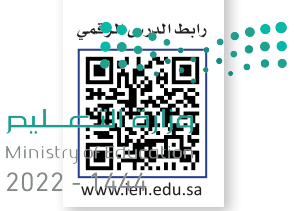

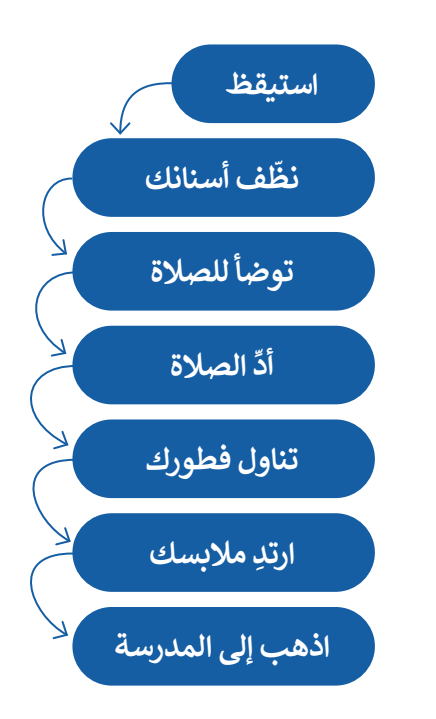

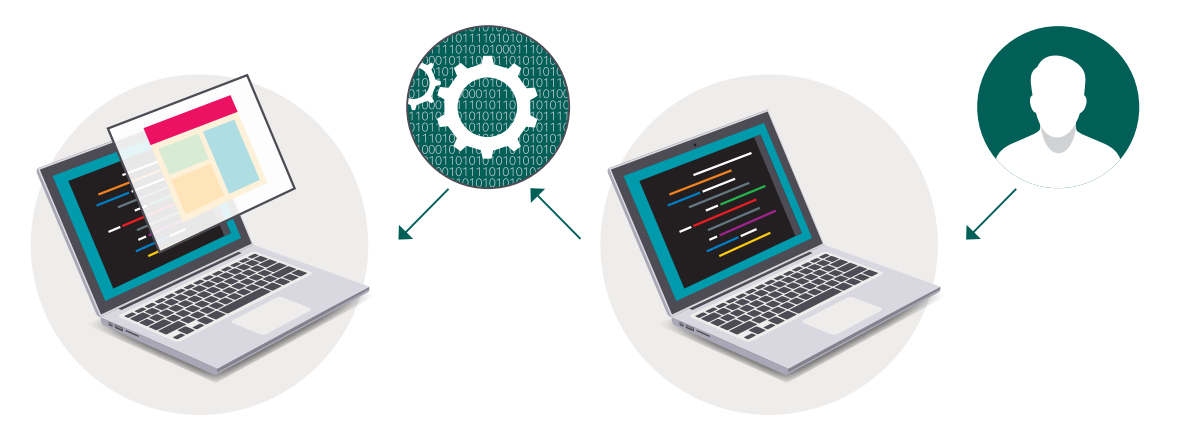

## python 🥐 نغة برمجة بايثون

هناك المئات من لغات البرمجة، وستستخدم لغة برمجة بايثون (Python) لكتابة برنامجك الأول.

لغة برمجة بايثون هي لغة عالمية عالية المستوى مفتوحة المصدر وسهلة التعلم، تعتمد على كتابة الأكواد (التعليمات البرمجية). يمكن استخدامها مع مجموعة متنوعة من التطبيقات وتُعد سهلة وممتعة للمبتدئين بالبرمجة.

لمحة تاربخية

تم إنشاء بايثون على يد جويدو فان روسوم عام 1991.

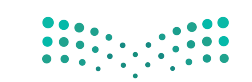

**میلـدتا قرازم** 9 **M**inistry of Education 2022 - 1444

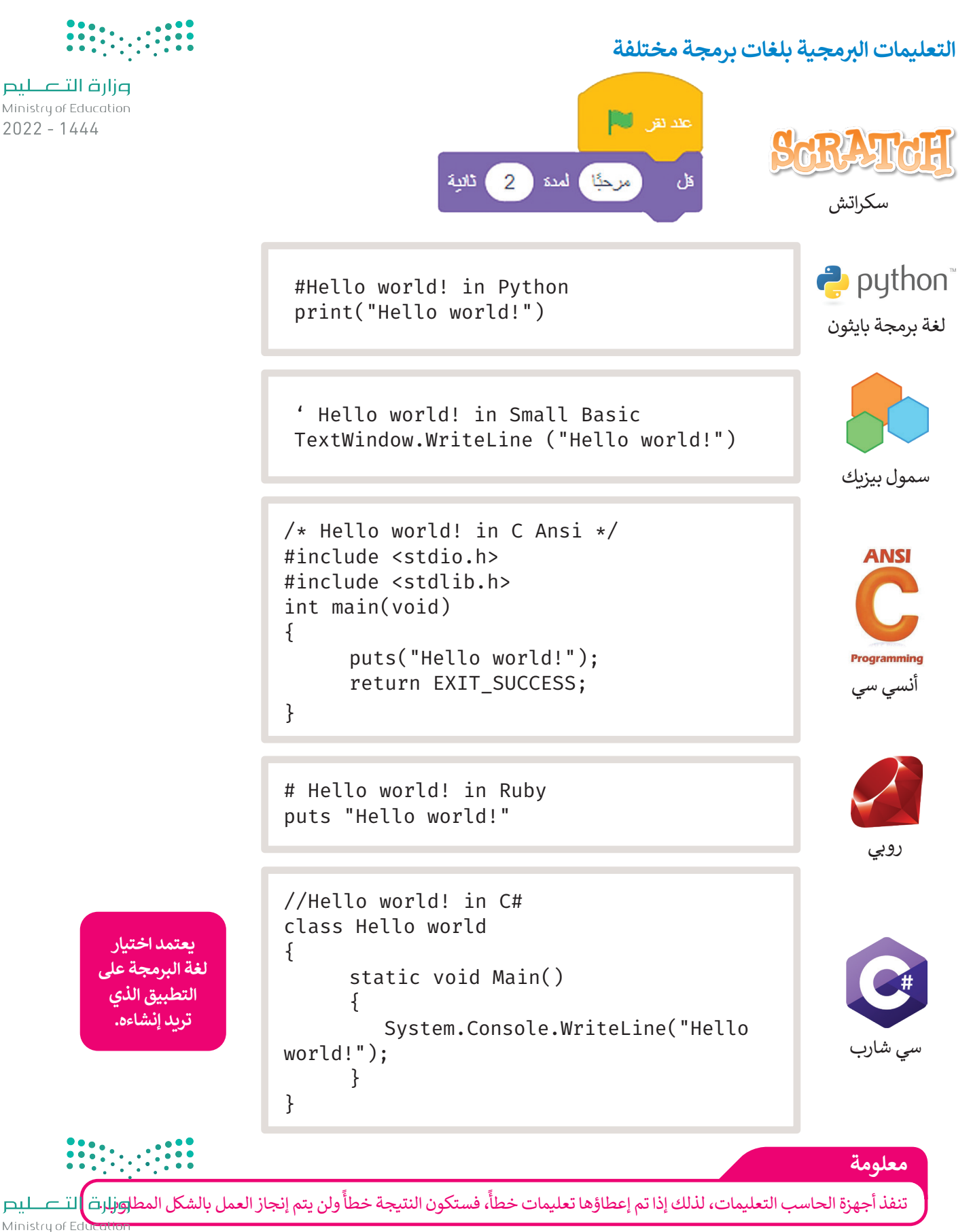

2022 - 1444

قبل بدء البرمجة، يجب أن تتعرف على بعض المفاهيم الأساسية في البرمجة.

#### الخوارزمية

تعلمت سابقًا أن الخوارزمية هي قائمة من التعليمات يتم اتباعها خطوة بخطوة لحل مشكلة معينة، ومن المهم أن تكون هذه التعليمات واضحة وسهلة ليتم تنفيذها دون أخطاء.

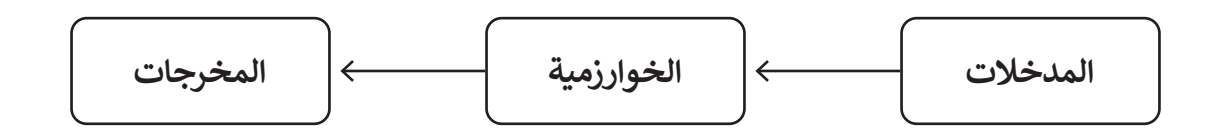

#### الخوارزميات في حياتنا اليومية

تجد الخوارزميات في كثير من شؤون حياتك اليومية. فاتجاهات الوصول إلى المتنزه هي خوارزمية، وكذلك وصفة إعداد الطعام هي خوارزمية، حيث تخبرك بالخطوات التي يجب اتباعها لإعداد طبق لذيذ.

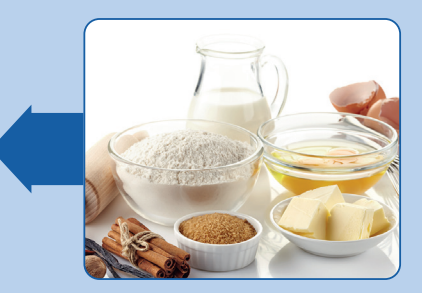

**المدخلات** (المكونات)

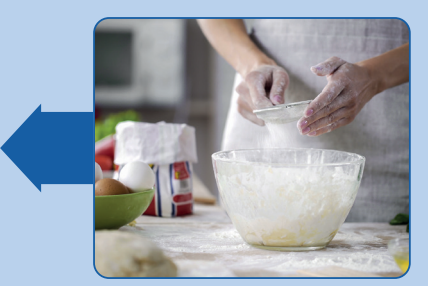

**الخوارزمية** (إجراءات الطهي)

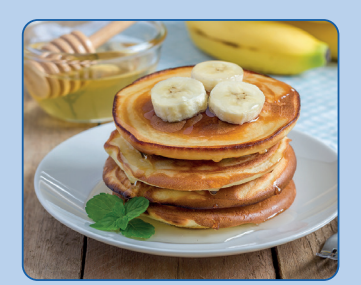

ا**لمخرجات** (طبق شهی)

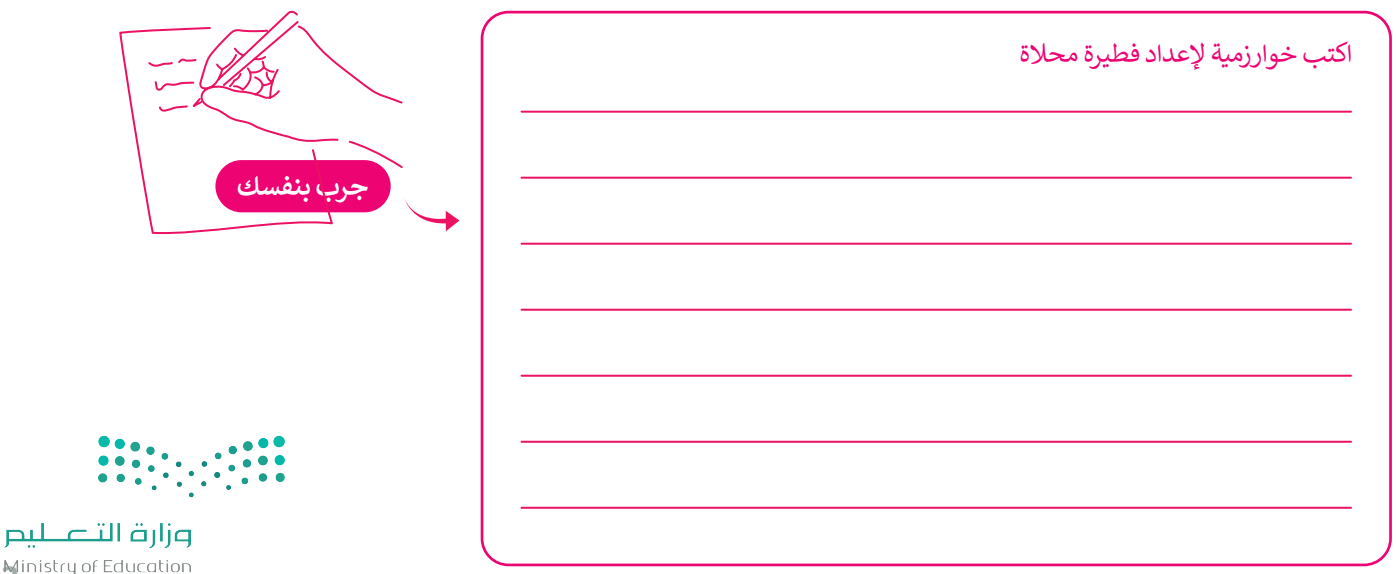

**9 S**inistry of Education 2022 - 1444

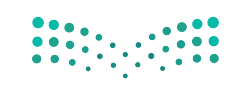

وزارة التعليم Ministry of Education

#### المخطط الانسيابي (Flowchart)

المخطط الانسيابي هو نوع من أنواع المخططات البيانية يستخدم لتمثيل الخوارزمية ويعرض الخطوات التي تحتاج الزارة التهاسي المخطط الانسيابي هو نوع من أنواع المخططات البيانية يستخدم لتمثيل الخوارزمية ويعرض الخطوات التي تحتاج الزارة التهامي التهام المنفر أواتعاليا التهامي الم بالترتيب الصحيح. يقدم هذا المخطط حل المشكلة خطوة بخطوة وبصورة واضحة وذلك بتقسيمها إلى مهام أصغر أواتعاليات التها محددة. يمكنك إنشاء مخططات انسيابية لوصف أفكارك حول كيفية حل مشكلة باستخدام الحاسب قبل كتابة البرنامج فعليًا.

يمكنك تمثيل خطوات الخوارزمية برسم أربعة أنواع مختلفة من الأشكال تعكس إجراءاتها المختلفة ثمَ ربط الأشكال بالأسهم لإظهار ترتيبها.

| الوصف                                                    | نوع الشكل         |
|----------------------------------------------------------|-------------------|
| الإشارة إلى بداية ونهاية البرنامج.                       | البداية / النهاية |
| استقبال وعرض البيانات التي سيتم معالجتها (إدخال وإخراج). | الإدخال / الإخراج |
| تنفيذ عملية رياضية.                                      | العمليات          |
| اتخاذ قرارات (نعم أو لا) أو اختبارات تحقق (صواب أو خطأ). | اتخاذ قرار        |
| عرض التسلسل الذي يجب تنفيذ الخطوات به.                   | $\downarrow$      |

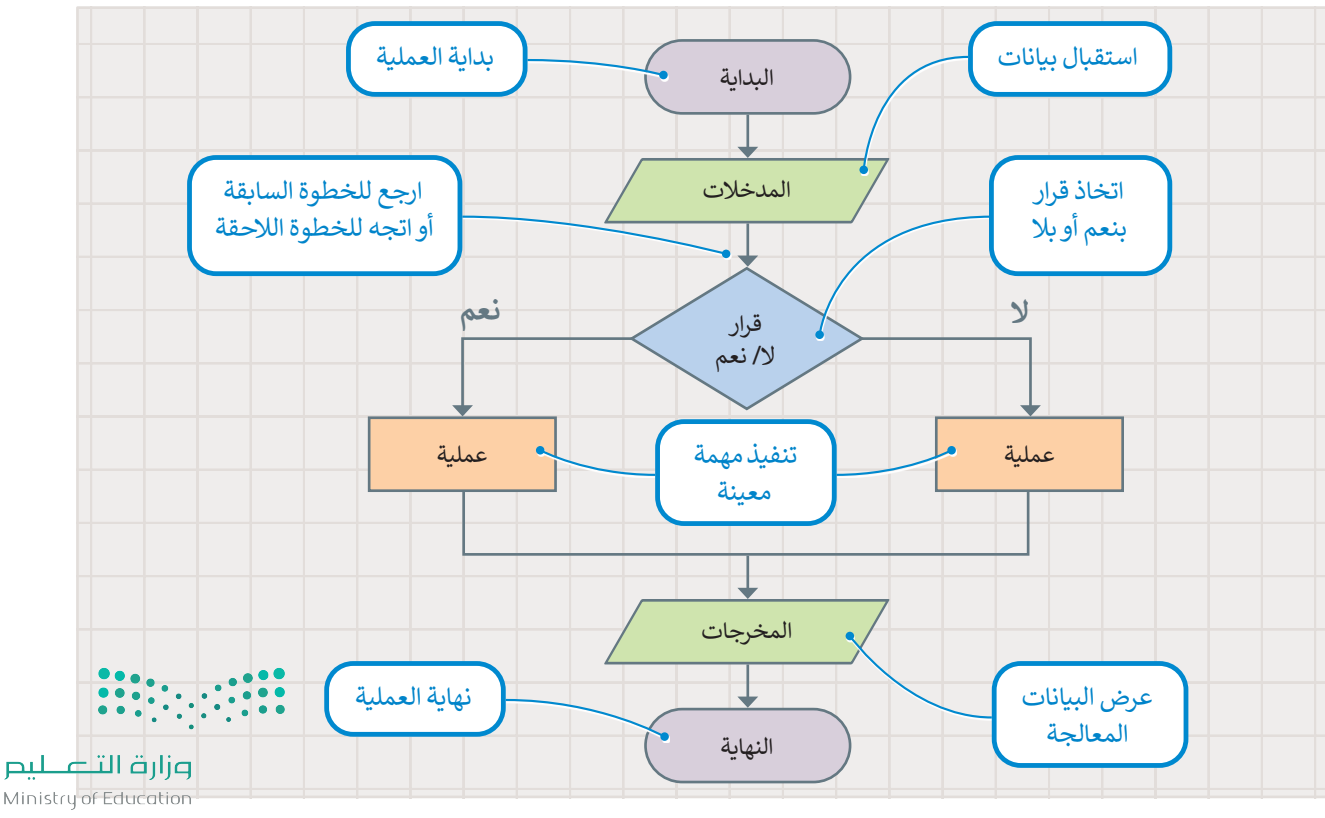

2022 - 1444

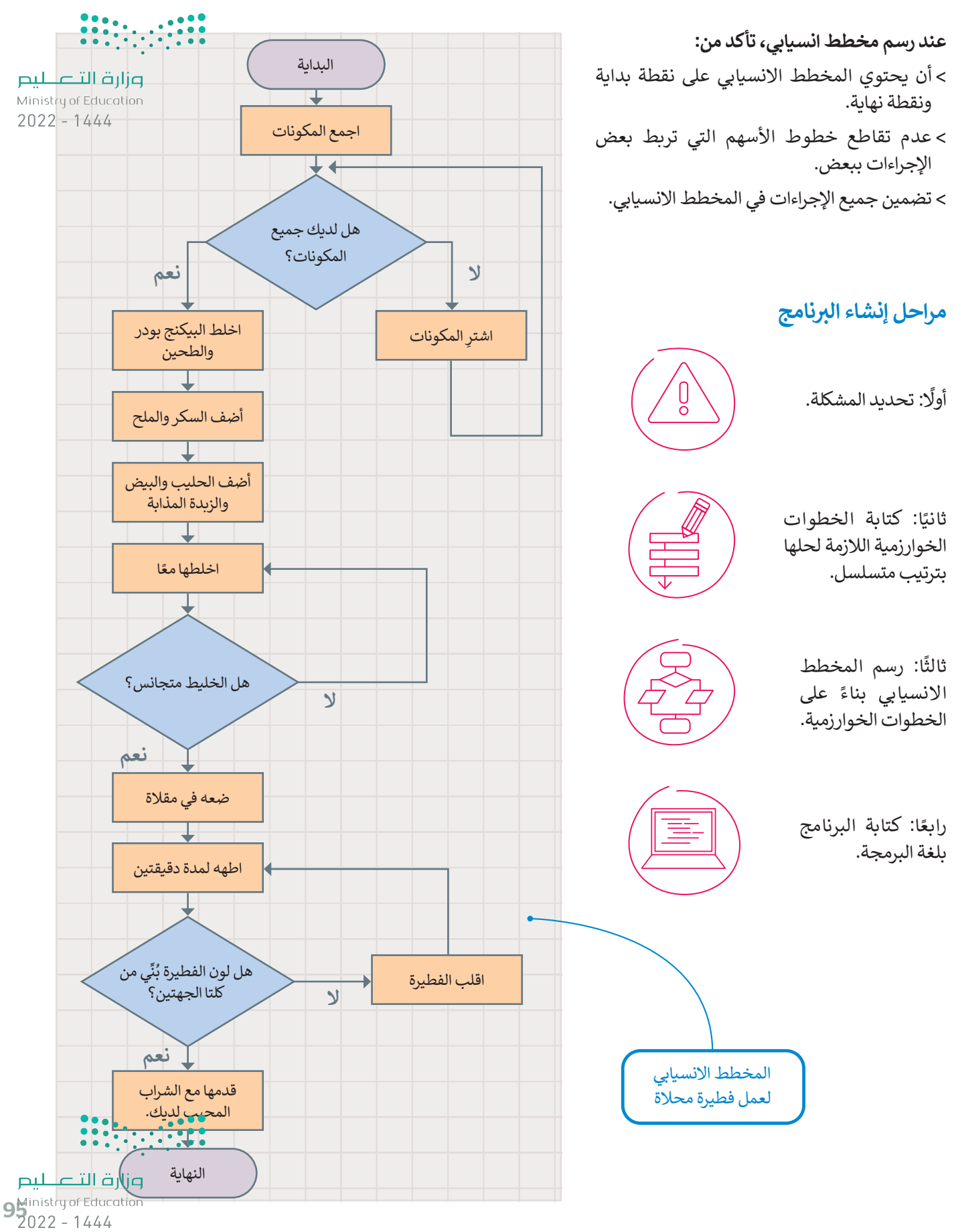

#### تعريف المشكلة

قبل البدء بتصميم البرنامج، يتعين عليك فهم المشكلة التي يجب عليك حلها لتحديد المدخلات والمخرجات وما يجب فطوا لتحقيق ليص هدفك. على سبيل المثال، افترض أنك تريد حساب مساحة المستطيل. أولًا، عليك التفكير في الخطوات اللازمة للحطوا القال إجابتك. ستحتاج في هذا المثال إلى معرفة بُعدَي الشكل (العرض والطول). تُستخدم المعادلة التالية لحساب المساحة:

<mark>المساحة = الطول × العرض</mark> (Area = Width x Length).

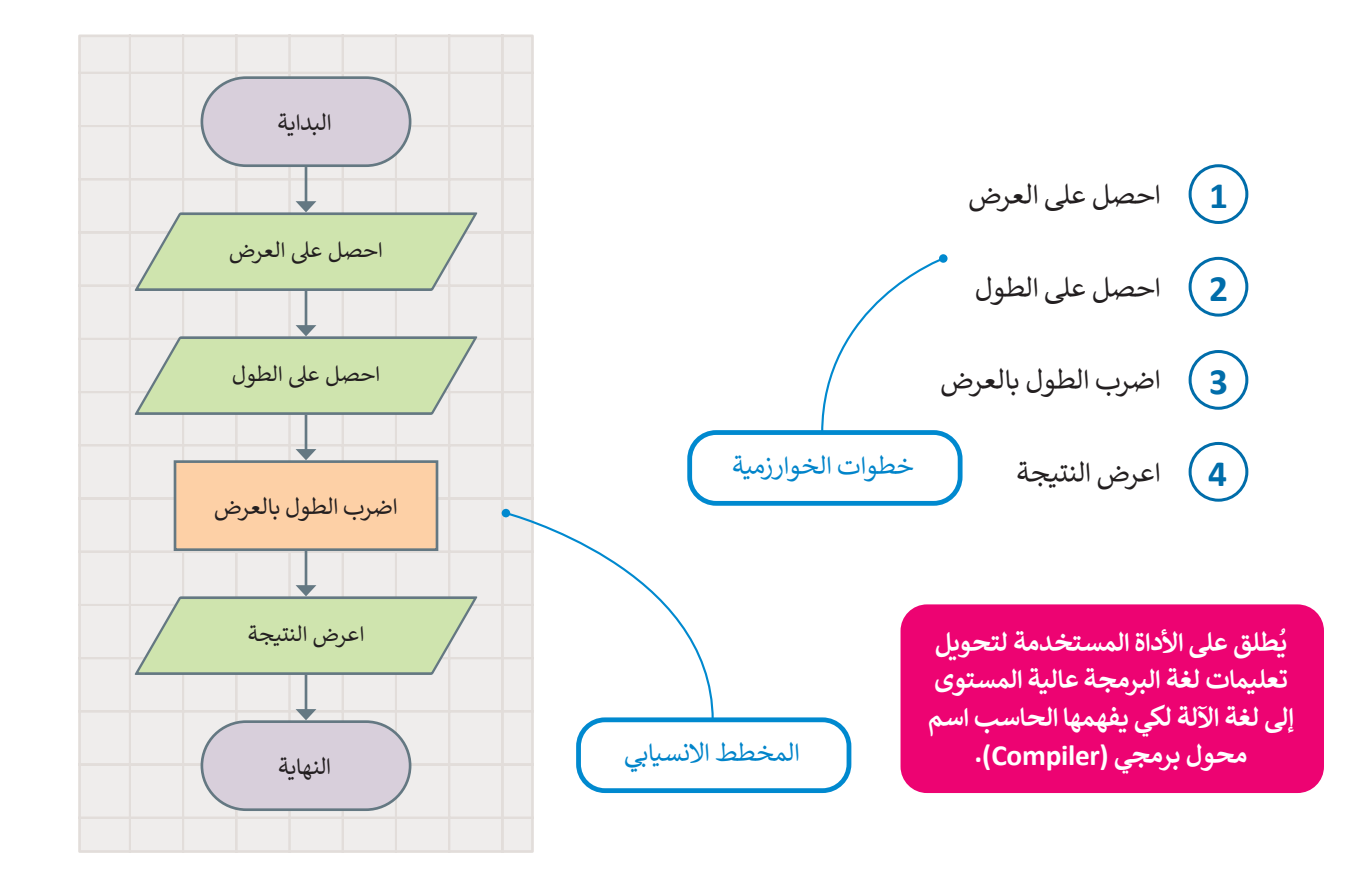

#### هيا لنبرمج

لكتابة برنامجك بلغة البايثون، يجب عليك تحويل المخطط الانسيابي إلى لغة برمجة. سيحسب البرنامج التالي مساحة المستطيل في بايثون. ستتعلم قريبًا كيفية كتابة تعليماتك البرمجية بنفسك.

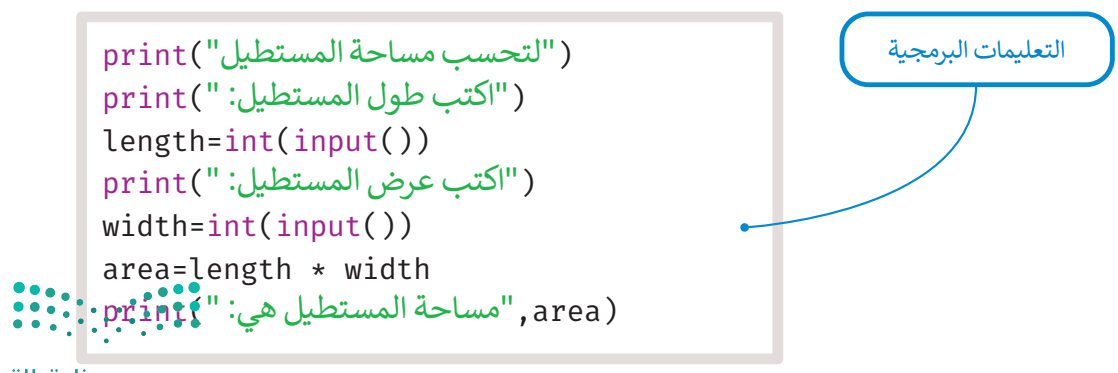

وزارة التعطيم Ministry of Education 2022 - 1444

لنطبق معًا

<mark>م المتعالمي المتعالمي المتعالمي Ministry of Education</mark> 2022 - 1444

## تدريب 1

طلب منك معلمك إنشاء برنامج لحساب متوسط رقمين، وزودك بالخوارزمية اللازمة ولكنها غير مرتبة، رتب الخطوات بشكل صحيح ثم ارسم المخطط الانسيابي للخوارزمية.

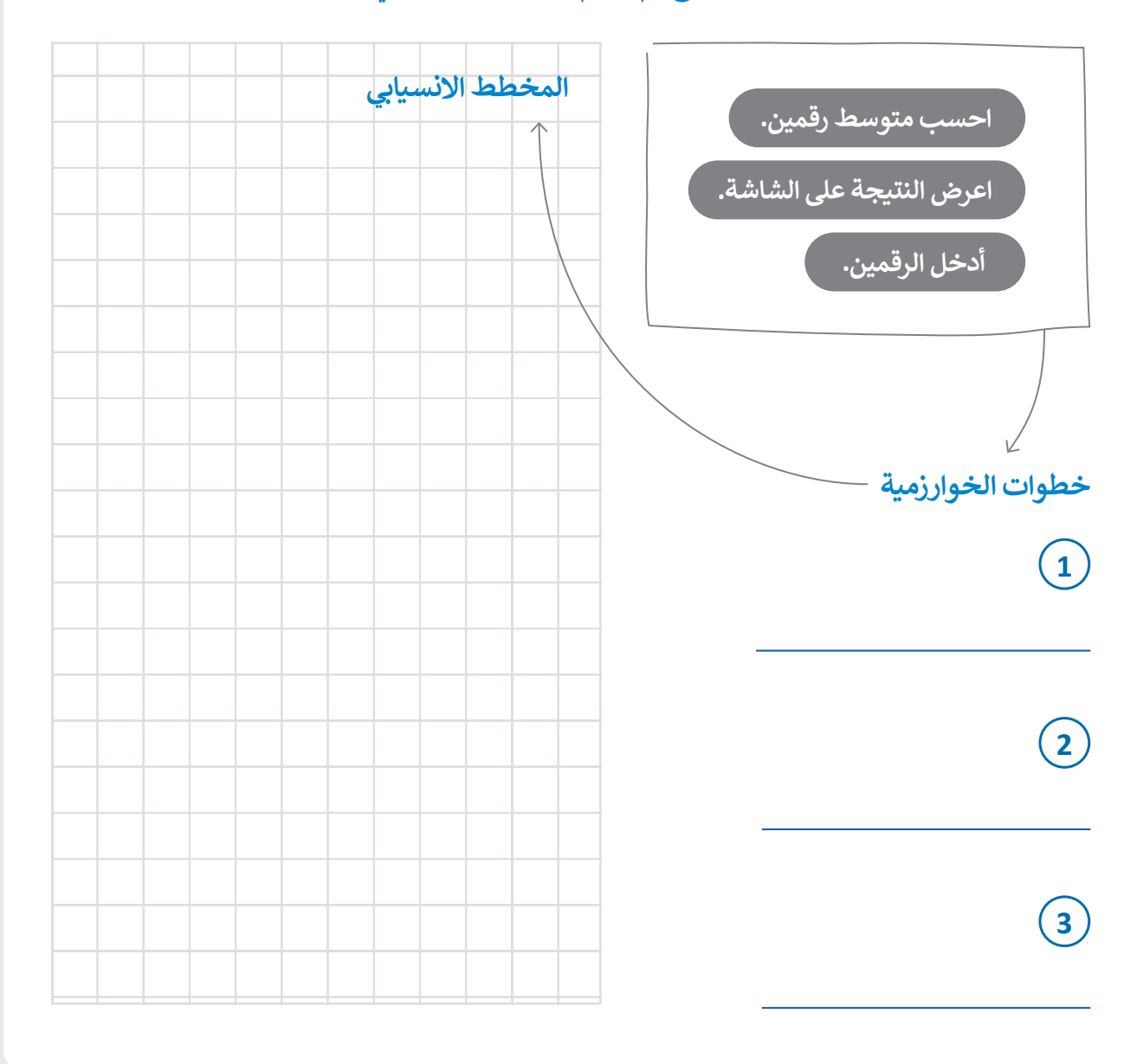

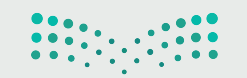

وزارق التعليم 9 Ministry of Education 2022 - 1444

#### وزارة التعطيم

Ministry of Education 2022 - 1444

## تدريب 2

🗴 ارسم مخططًا انسيابيًا للخوارزمية.

أدخل درجاتك في ثلاث مواد.

احسب المجموع.

احسب المتوسط بقسمة المجموع على 3.

اطبع النتيجة على الشاشة.

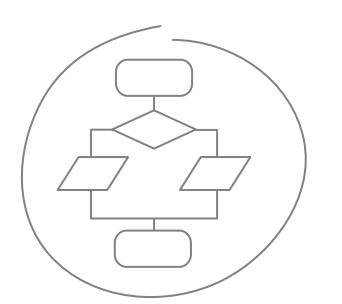

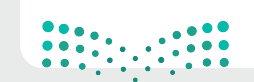

وزارق التعطيم Ministry of Education 2022 - 1444

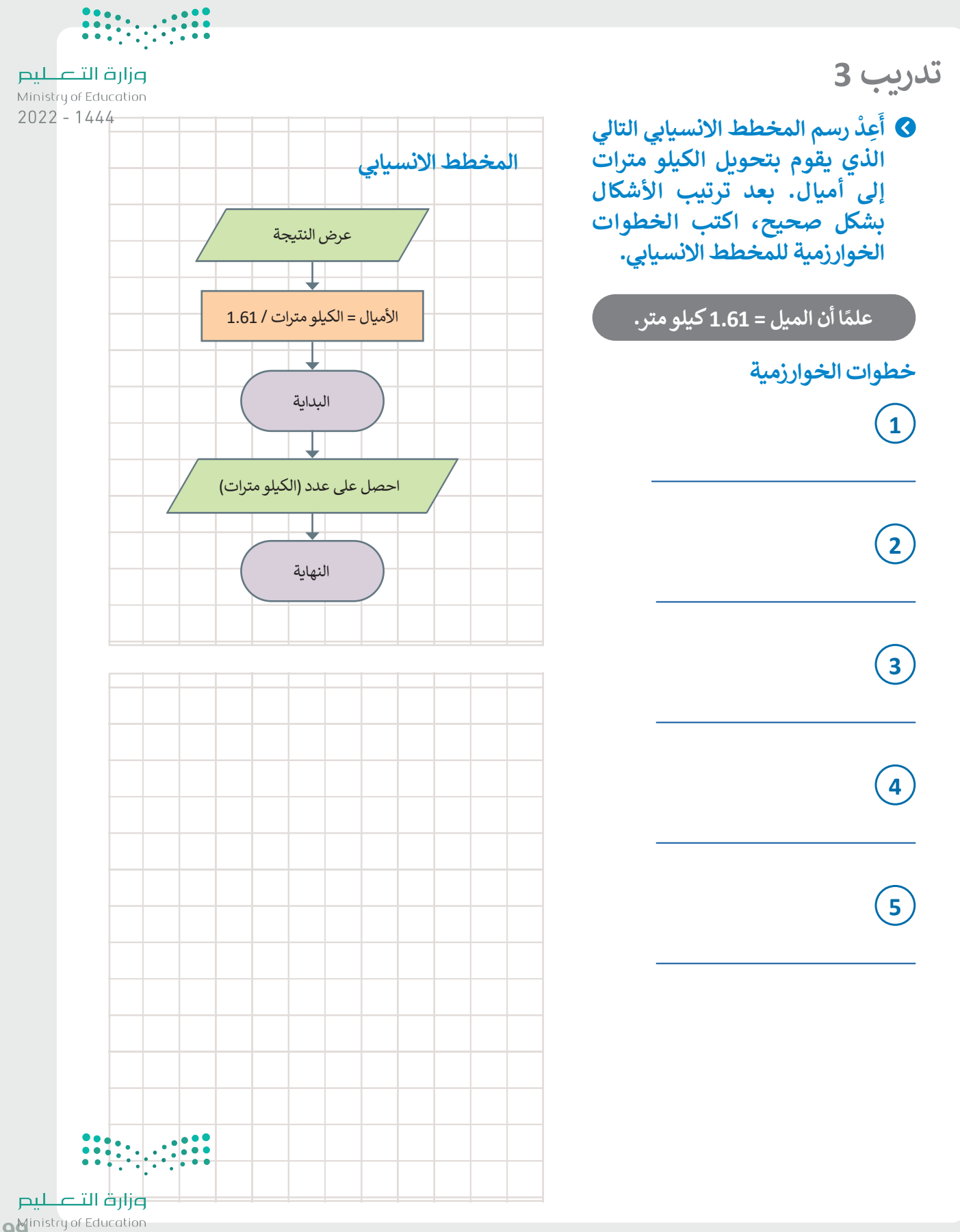

99 inistry of Education 2022 - 1444

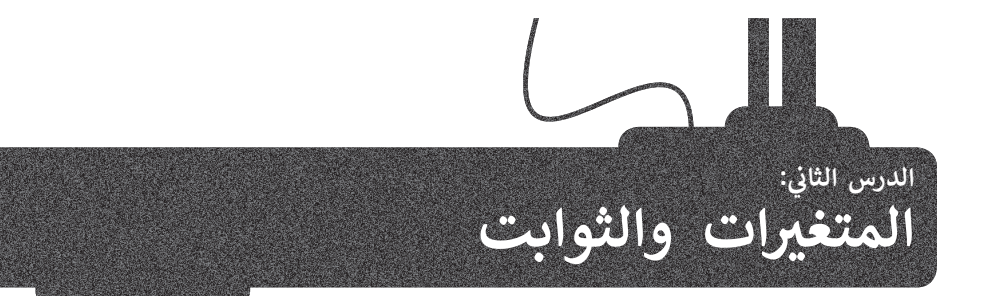

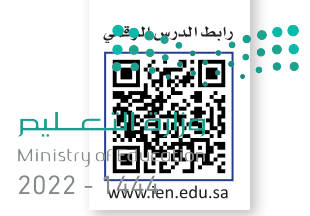

في هذا الدرس ستستخدم **بيئة التطوير المتكاملة للغة بايثون (**Python IDLE) الموجودة في جهازك، لكتابة وتشغيل برامج بايثون الخاصة بك، كما ستتعلم كيفية إنشاء واستخدام المتغيرات والثوابت في برنامجك.

فتح بيئة التطوير

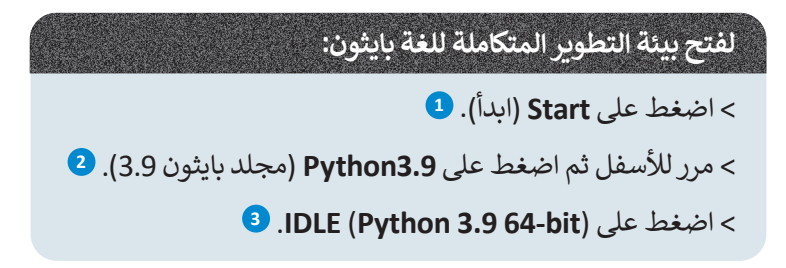

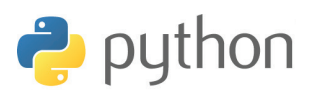

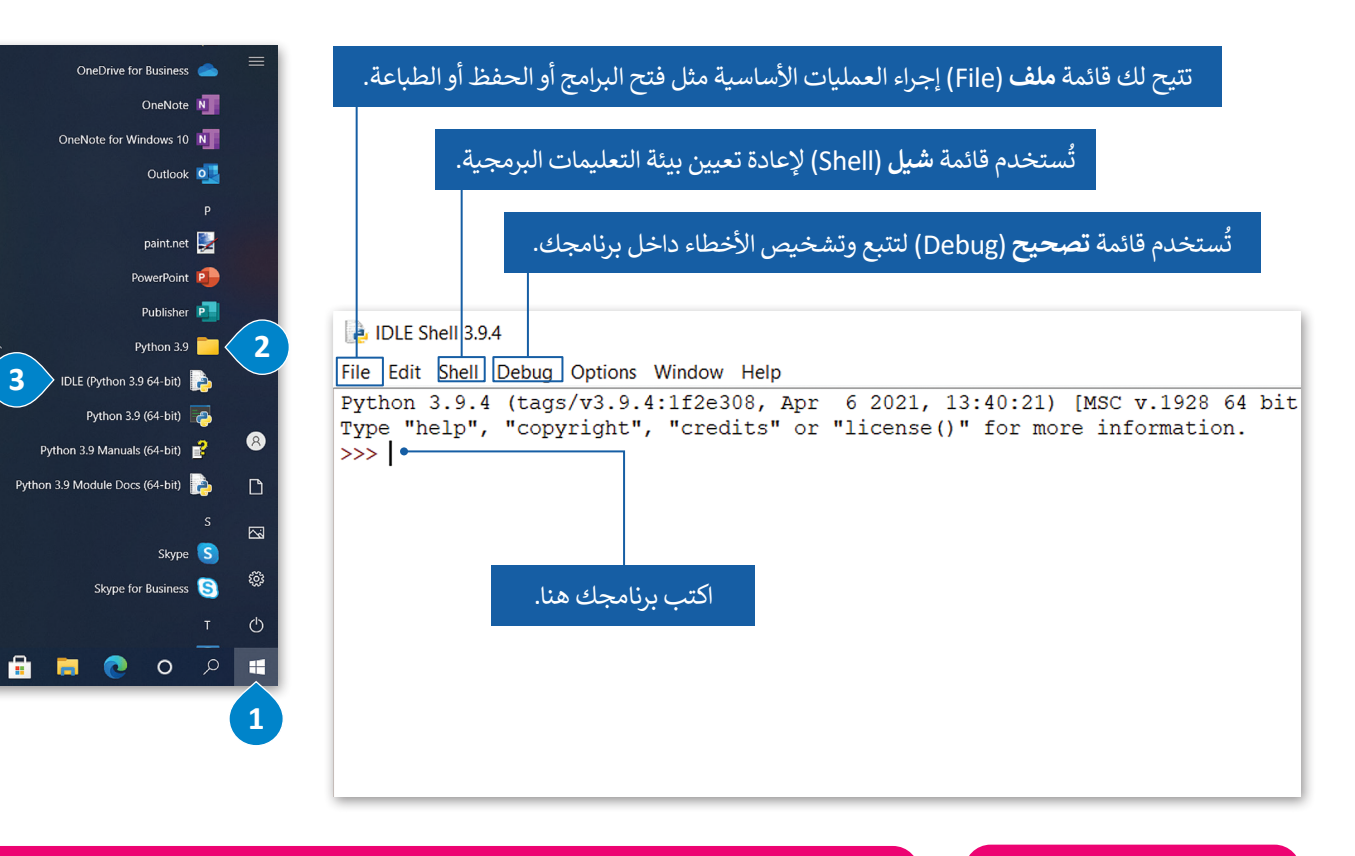

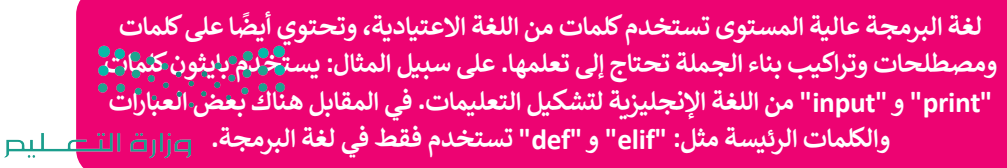

تُعدَ لغات فيجوال بيسك (Visual Basic) وجافا سكريبت (JavaScript) لغات برمجة عالية المستوى.

Ministry <mark>of Educe</mark> 2022 – 1444

#### إنشاء ملف البرمجة

يمكنك كتابة التعليمات البرمجية في بايثون مباشرة من خلال **بيئة التطوير المتكاملة للغة بايثون (Python IDLE)، أي إستخلناهها لير** لتشغيل البرنامج فقط، ولكن في هذه الحالة لا يمكنك إجراء أي تغييرات على الأوامر التي تم تنفيذها بالفعل. 2022 - 1444 حل هذه المشكلة عن طريق إنشاء البرنامج في ملف باستخدام محرر النصوص المتوفر في IDLE، وحفظه، ثم تشغيله في بيئة IDLE. بهذه الطريقة يمكنك إجراء العديد من التغييرات التي تحتاجها في الملف والإبقاء فقط على بيئة الالا البرنامج فقط.

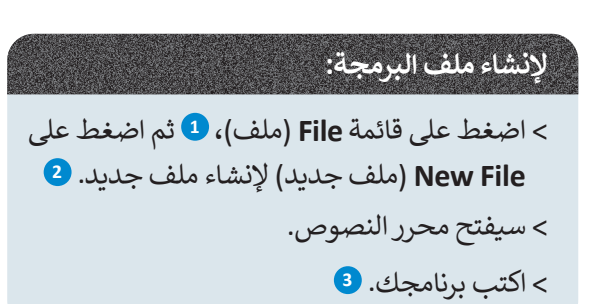

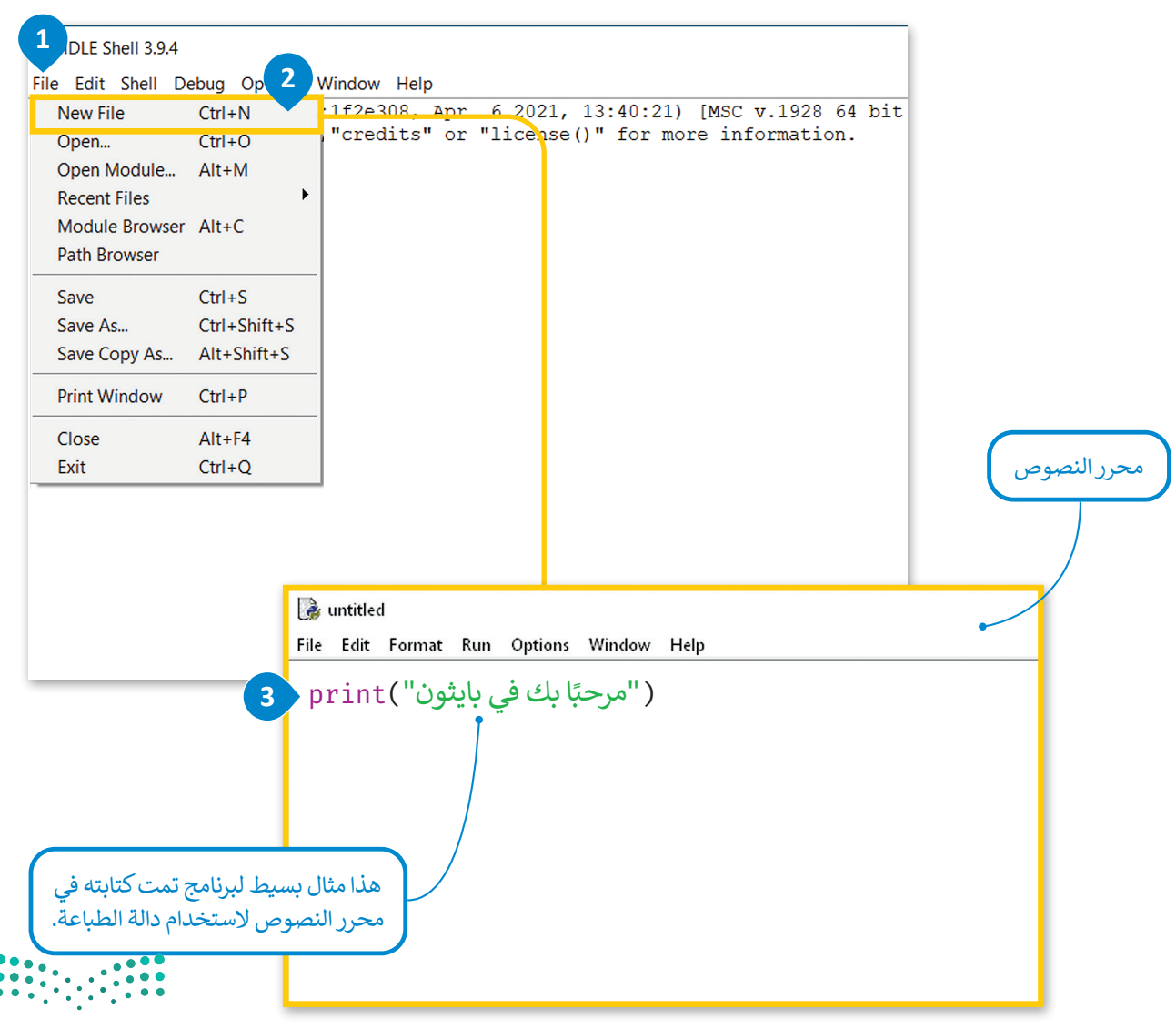

وزارق التصليم 10<sup>Ministry of Education</sup> 2022 - 1444 الآن وبعد أن كتبت السطر الأول من التعليمات البرمجية، احفظ برنامجك وبذلك يكون جاهزًا لتشغيله.

#### **وزارت التعليم** Ministry of Education 2022 - 1444

لحفظ البرنامج وتشغيله: > من قائمة File (ملف)، اضغط على Save (حفظ). <sup>1</sup> > اكتب اسم الملف، <sup>2</sup> ثم اضغط على Save (حفظ) لحفظ البرنامج. <sup>3</sup> > اضغط على Run (تشغيل)، <sup>4</sup> ثم اضغط على Run Module (تشغيل الوحدة النمطية) لتشغيل برنامجك. <sup>3</sup>

| 涛 *untitled*                                                                                                    |                      |        |            |            | _      |   | × |
|----------------------------------------------------------------------------------------------------|----------------------|--------|------------|------------|--------|---|---|
| File Edit Format Ru                                                                                               | n Options Window     | v Help |            |            |        |   |   |
| New File Ctr                                                                                                    | 1+N ")               |        |            |            |        |   | ^ |
| Open Ctr                                                                                                    | i+O                  |        |            |            |        |   |   |
| Open Module Alt                                                                                                   | +M                   |        |            |            |        |   |   |
| Recent Files                                                                                                    | •                    |        |            |            |        |   |   |
| Module Browser Alt                                                                                                | +C                   |        |            |            |        |   |   |
| Path Browser                                                                                                    |                      |        |            |            |        |   |   |
| Save Ctr                                                                                                    | 1+S 1                |        |            |            |        |   |   |
| Save As Ctr                                                                                                    | l+Shift+S            |        |            |            |        |   |   |
| Save Copy As Alt                                                                                                  | +Shift+S             |        |            |            |        |   |   |
| Print Window Ctr                                                                                                  | 1+P                  |        |            |            |        |   |   |
| Close Alt                                                                                                    | +F4                  |        |            |            |        |   |   |
| Exit Ctr                                                                                                    | l+Q                  |        |            |            |        |   |   |
| $\blacktriangleright$ Save As $\leftarrow \rightarrow \checkmark \uparrow$                                        | > This PC > Document | ;      | v گ        | ,          | uments | × |   |
| Organize 🔻 Nev                                                                                                    | w folder             |        |            |            | •      | ? |   |
| <ul> <li>Pictures</li> <li>Music</li> <li>Videos</li> <li>OneDrive</li> <li>This PC</li> <li>Downloads</li> </ul> | * ^ Name             | ^      | Status Dat | e modified | Туре   |   |   |
| Documents     Music                                                                                               |                      |        |            |            |        |   |   |
| Desktop                                                                                                    |                      |        |            |            |        |   |   |
| Pictures                                                                                                    | ~ <                  |        |            |            |        | > |   |
| File name:                                                                                                    | welcome.py           |        |            |            |        | ~ |   |
| Save as type:                                                                                                    | Python files         |        |            | 3          |        | ~ |   |
|                                                                                                    |                      |        |            |            |        |   |   |

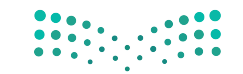

#### وزارة التعليم Ministry of Education 2022 - 1444

|                                      | 🕞 *example1.py - 4 rs/binar/OneDrive/Εγγραφα/example1.py (3.9.6)* —                                                                                                    |     |
|--------------------------------------|----------------------------------------------------------------------------------------------------|-----|
| Ministry of Education<br>2022 – 1444 | Print ( "بايدئون Run Module F5<br>Run Customized Shift+F5<br>Check Module Alt+X<br>Python Shell                                                                                                    |     |
|                                      |                                                                                                    |     |
| بيئة التشغيل                         | <pre>File Edit Shell 3.9.4 - File Edit Shell Debug Options Window Help Python 3.9.4 (tags/v3.9.4:1f2e308, Apr 6 2021, 13:40:21) [MSC v.1928 64 bit (AMD64 Type "help", "copyright", "credits" or "license()" for more information. &gt;&gt;&gt;</pre> | 4)] |
|                                      | RESTART: C:/Users/binar/OneDrive/Documents/Welcome.py                                                                                                    |     |

كما رأيت في المثال السابق، فإن أبسط أمر يمكن كتابته في بايثون أمر طباعة نص على الشاشة. الدالة التي يتم استخدامها لعرض النص على الشاشة في بايثون هي **دالة الطباعة () print.** إذا أردت كتابة نص معين، يتعين عليك وضعه داخل علامتي تنصيص.

يستخدم برنامج بايثون دوال مدمجة ودوال يُعرفها المستخدم. الدالة المدمجة يتم تحديدها بالفعل في البرنامج ويمكن للمستخدمين استخدامها مباشرة في برامجهم. تعد دوال () print و () input بعضًا من هذه الدوال التي ستستخدمها في هذا الدرس.

|   | حاول أن تطبع الرسائل التالية: |
|---|-------------------------------|
|   | أتعلم لغة بايثون              |
| 7 |                               |
| , | أُحب البرمجة                  |
|   |                               |

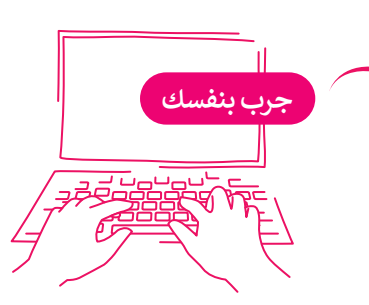

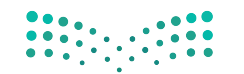

**میلـدتاا ق**اران 10 Sinistry of Education 2022 - 1444

#### مثال تطبيقي: لعبة السباق الثلاثي.

ستنشئ في هذا الدرس برنامجًا خاصًا بلعبة السباق الثلاثي. سيسأل البرنامج المستخدم عن اسم الرياضي ونتائجه في **الرياضات لير** Ministry of Education 2022 - 1444

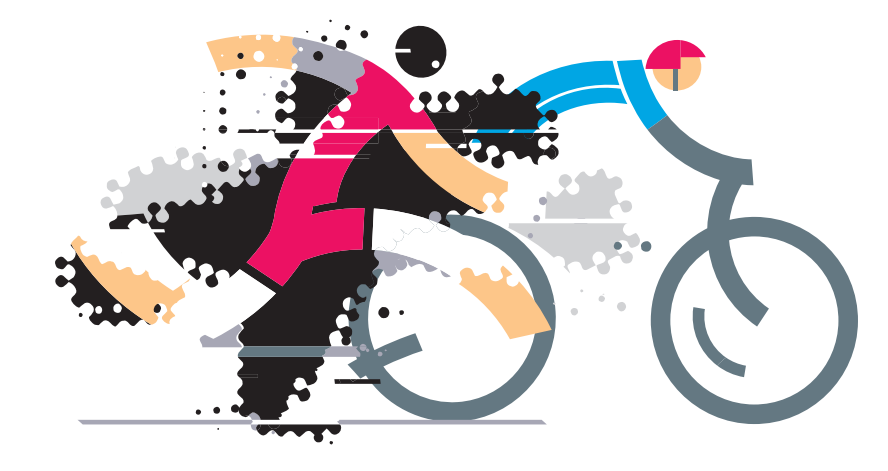

السباق الثلاثي هو سباق تحمل يقوم فيه الرياضيين بالمنافسة على ثلاث رياضات متواصلة (السباحة ثم ركوب الدراجة ثم الجري) ويتم حساب الوقت لكل رياضة، ثم الإجمالي لكل الرياضات.

("لعبة السباق الثلاثي") print

#### المتغيرات

المتغير هو مكان محجوز في ذاكرة الحاسب يُستخدم لتخزين قيمة يتم إدخالها. تمثل المتغيرات أنواعًا مختلفة من البيانات، ويمكن أن تتغير قيمة المتغير أثناء تنفيذ البرنامج. تنقسم المتغيرات إلى فئتين رئيستين هما الأرقام والنصوص. تدعم بايثون نوعين من الأرقام: الأعداد الصحيحة والأعداد بفاصلة عشرية (العشرية). وكما في **سكراتش (Scratch) فإن المتغيرات النصية** تُسمى **سلسلة نصية** (String).

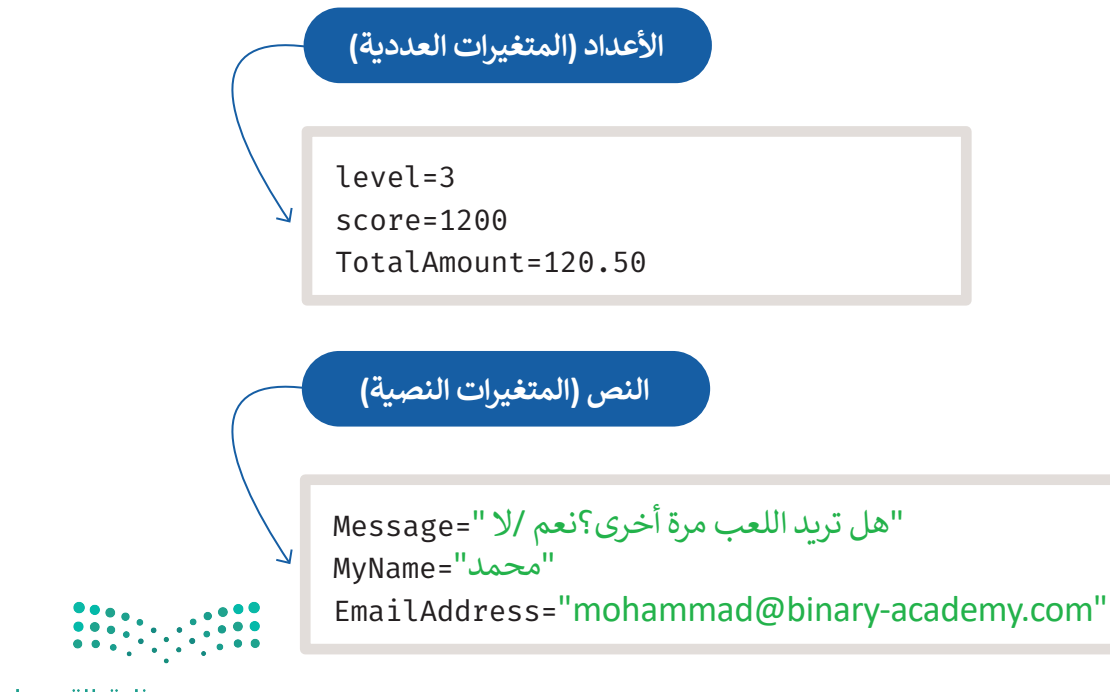

**وزارت التعليم** Ministry of Education 2022 - 1444

مرارق التعليم Ministry of Education

2022 - 1444

قد يكون للمتغير اسم قصير مثل X أو Y، أو اسمًا وصفيًا مثل age ،carname ،total\_volume. الشروط الواجب توفرها في اسم المتغير: > أن يبدأ بحرف أو بشَرطة سفلية. > ألّا يبدأ برقم.

أسماء المتغيرات

> يمكن استخدام الأحرف الإنجليزية والأرقام والشرطة السفلية (أرقام من 9-0، أحرف كبيرة من A-Z، أحرف صغيرة a-a-z، \_). > حالة الحروف الإنجليزية مهمة، فمثلًا تعتبر الأسماء التالية age ، Age ، AGE بمثابة ثلاثة متغيرات مختلفة. > يفضل إعطاء أسماء للمتغيرات تمثل المحتوى وذلك لفهم ما يمثله كل متغير داخل التعليمات البرمجية.

|           | اه وحدد أسماء المتغيرات الصحيحة بوضع إشارة 🔗. | تحقق من الأسماء أدن |
|-----------|-----------------------------------------------|---------------------|
|           | 2AB                                           |                     |
| جرب بنفسك | CourseName                                    |                     |
|           | GrAdE                                         |                     |
|           | True                                          |                     |
|           |                                               | _                   |

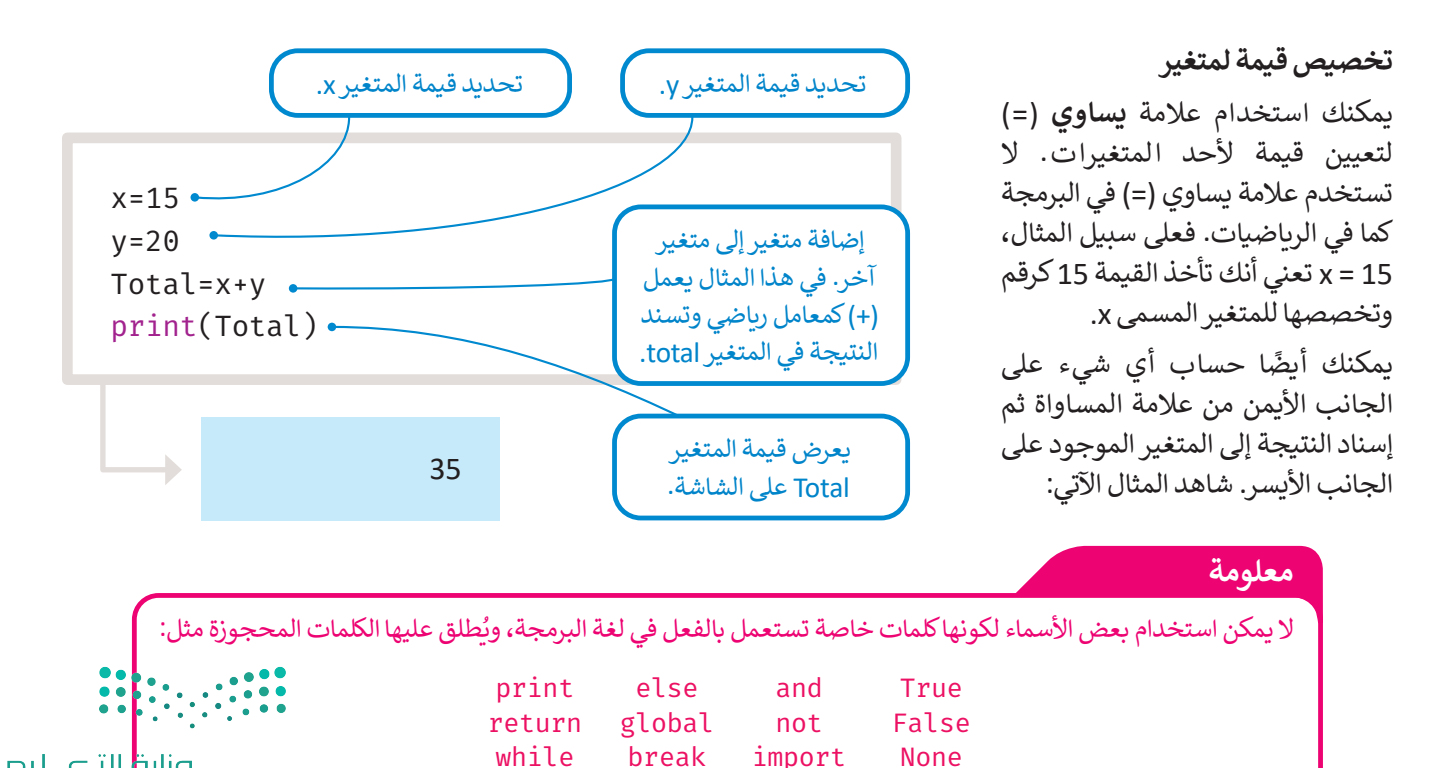

وزارق التعليم 10<sup>Ministry of Education</sup>

2022 - 1444

#### المتغيرات النصية

2022 - 1444

كما ذكر سابقًا؛ لا يقتصر استخدام المتغيرات على تخزين الأرقام فقط، بل يمكن استخدامها لتخزين النصوص أيضًا. المتغيرات التي تلفزيف ليص Ministry of Eduy و String. ولتحويل النص إلى متغير معين كل ما عليك فعله هو وضع النص داخل علامتي تنصيص المنفي 2022 2022 - 1444

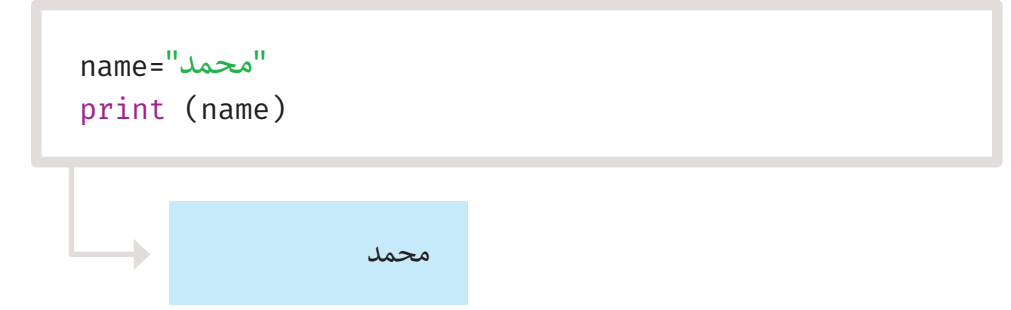

يجب استخدام الفواصل إذا أردت إضافة المزيد من العبارات وإذا كنت ترغب في جعل المعلومات التي تعرضها واضحة وقابلة للاستخدام بشكل أكبر، فأنت بحاجة إلى تغيير التعليمات البرمجية كالتالي:

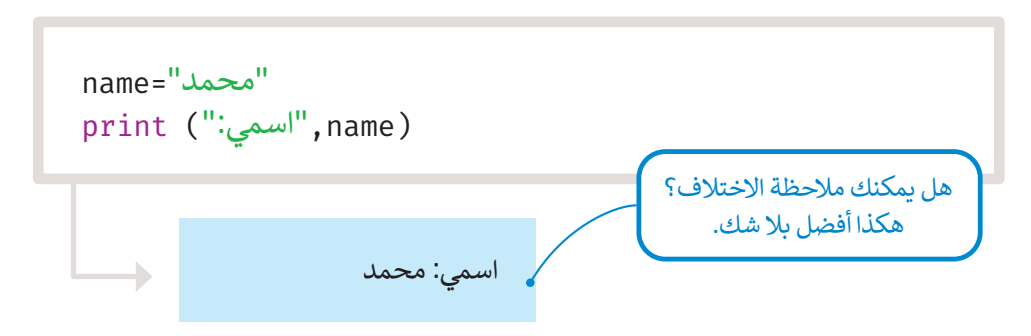

#### التعليقات

106

تُستخدم التعليقات لإضافة تلميحات حول التعليمات البرمجية ولا تُعد من خطوات البرنامج. قد تحتاج إلى مراجعة التعليقات في المستقبل إذا رغبت بإجراء أي تغييرات على برنامجك. يمكنك إضافة ماتريده من تعليقات باستخدام علامة (#) في بداية العبارة، وسيتجاهله الحاسب.

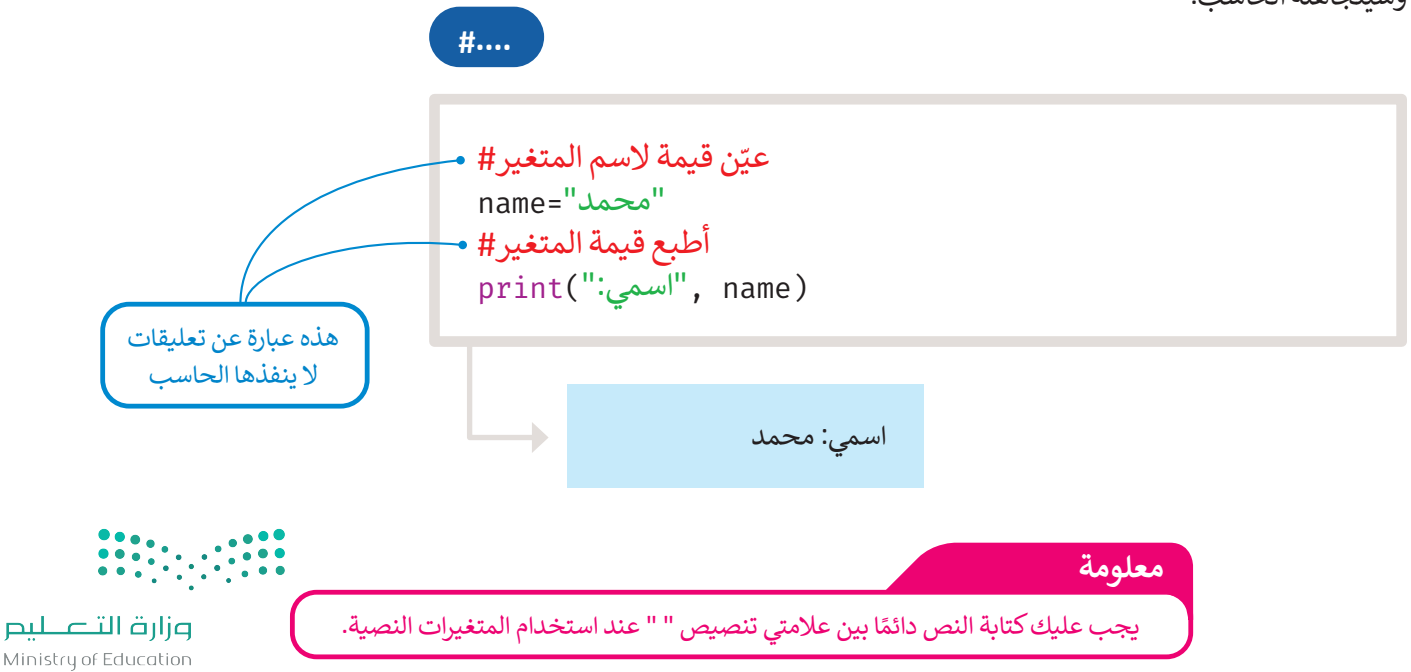

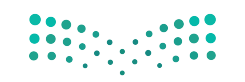

#### وزارة التعطيم

Ministry of Education 2022 - 1444

مثال تطبيقي: لعبة السباق الثلاثي.

لتطبق ما تعلمته في لعبة السباق الثلاثي.

print("لعبة السباق الثلاثي") SwimmingScore=70 CyclingScore=40 RunningScore=60 **# الحسب نتيجة الرياضي في لعبة السباق الثلاثي** TriathlonScore=SwimmingScore+CyclingScore+RunningScore print("لعبة السباق الثلاثي") print(TriathlonScore,":مجموع نقاط لعبة السباق الثلاثي

> لعبة السباق الثلاثي مجموع نقاط لعبة السباق الثلاثي: 170

#### الثوابت

قد تحتاج أحيانًا إلى متغير ذي قيمةٍ ثابتة أثناء البرمجة، ولتحقيق ذلك يمكنك استخدام المتغيرات الثابتة. على سبيل المثال: إذا كنت تريد حساب مساحة الدائرة فإن برنامجك يحتاج إلى استخدام قيمة باي والتي تساوي **3.14،** وبالنظر إلى أن القيمة لا تتغير أبدًا فيمكن تخزينها بصورة ثابتة باسم **باي (**p).

عادة ما يتم تخزين الثوابت في ملف مختلف عن البرنامج الرئيس ويجب عليك استيرادها لاستخدامها.

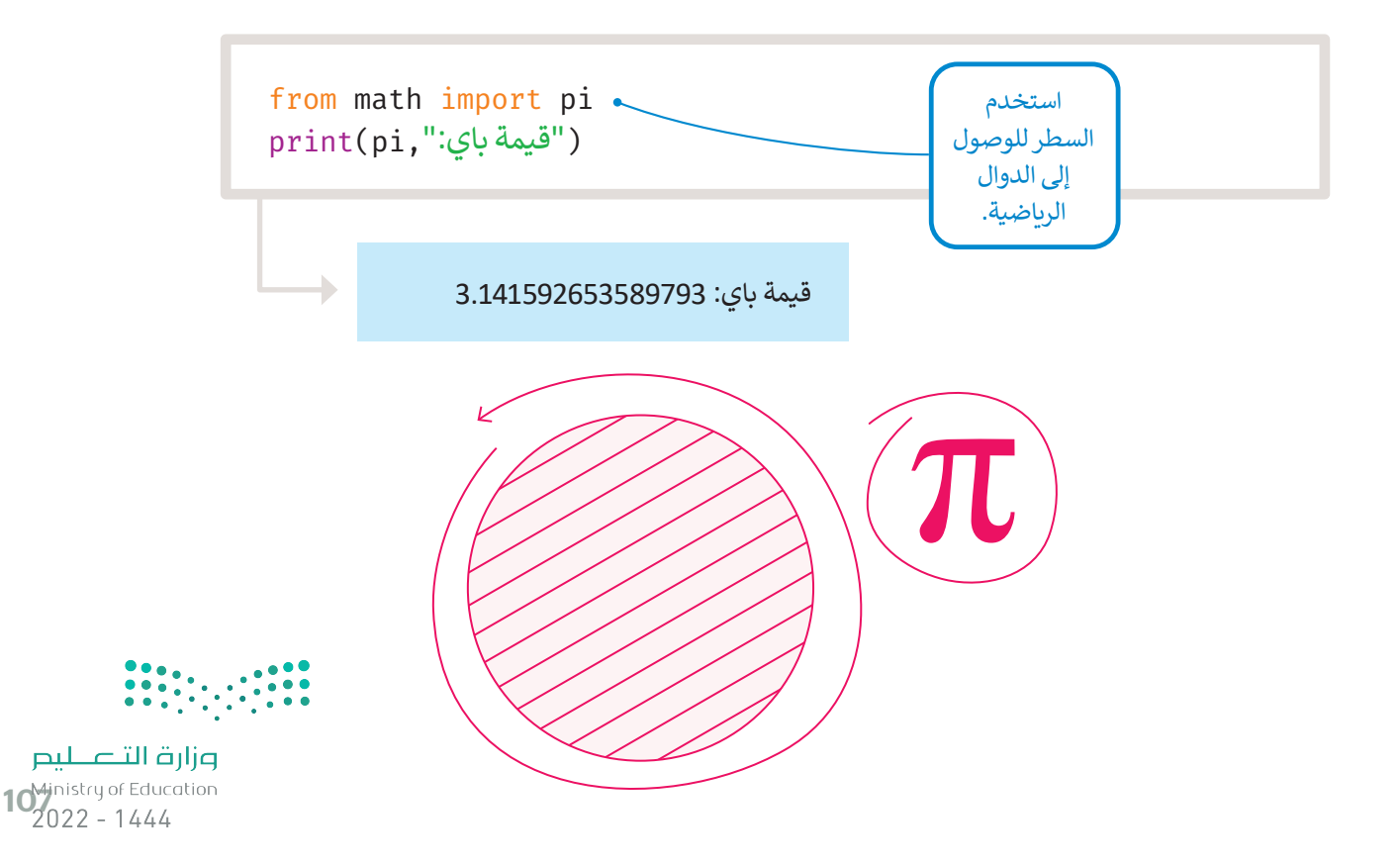

## 

#### وزارق التعليم Ministry of Education

2022 - 1444

# لنطبق معًا تدريب 1

| جابة الصحيحة:         | ختر الإ | 1                                                                                   |
|-----------------------|---------|-------------------------------------------------------------------------------------|
| input ("اکتب رقمین")  |         |                                                                                     |
| print ("اکتب رقمین")  |         | 1. الأمر الذي تريد كتابته لعرض رسالة<br>على الشاشة تطلب من المستخدم<br>كتابة رقمين: |
| اكتب رقمين            |         |                                                                                     |
| print(Num1, Num2)     |         |                                                                                     |
| ("الرقم 2 , الرقم 1") |         | 2. الأمر الذي يجب عليك كتابته لعرض<br>قيم المتغيرات Num1 وNum2:                     |
| print(N1, N2)         |         |                                                                                     |

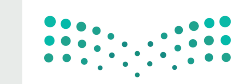

**وزارة التعليم** Ministry of Education 2022 - 1444
## تدريب 2

**وزارت التعليم** Ministry of Education 2022 - 1444

♦ اكتب مقطعًا برمجيًا لإضافة درجتك في الرياضيات في المتغير myGrade، ثم اطبع درجتك على الشاشة.

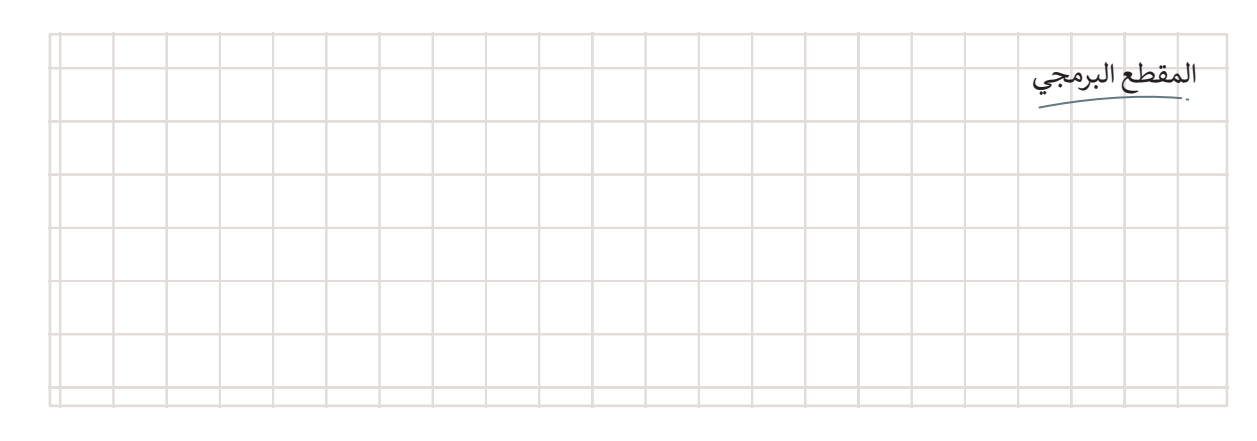

تدريب 3

♦ اكتب ناتج المقطع البرمجي التالي:

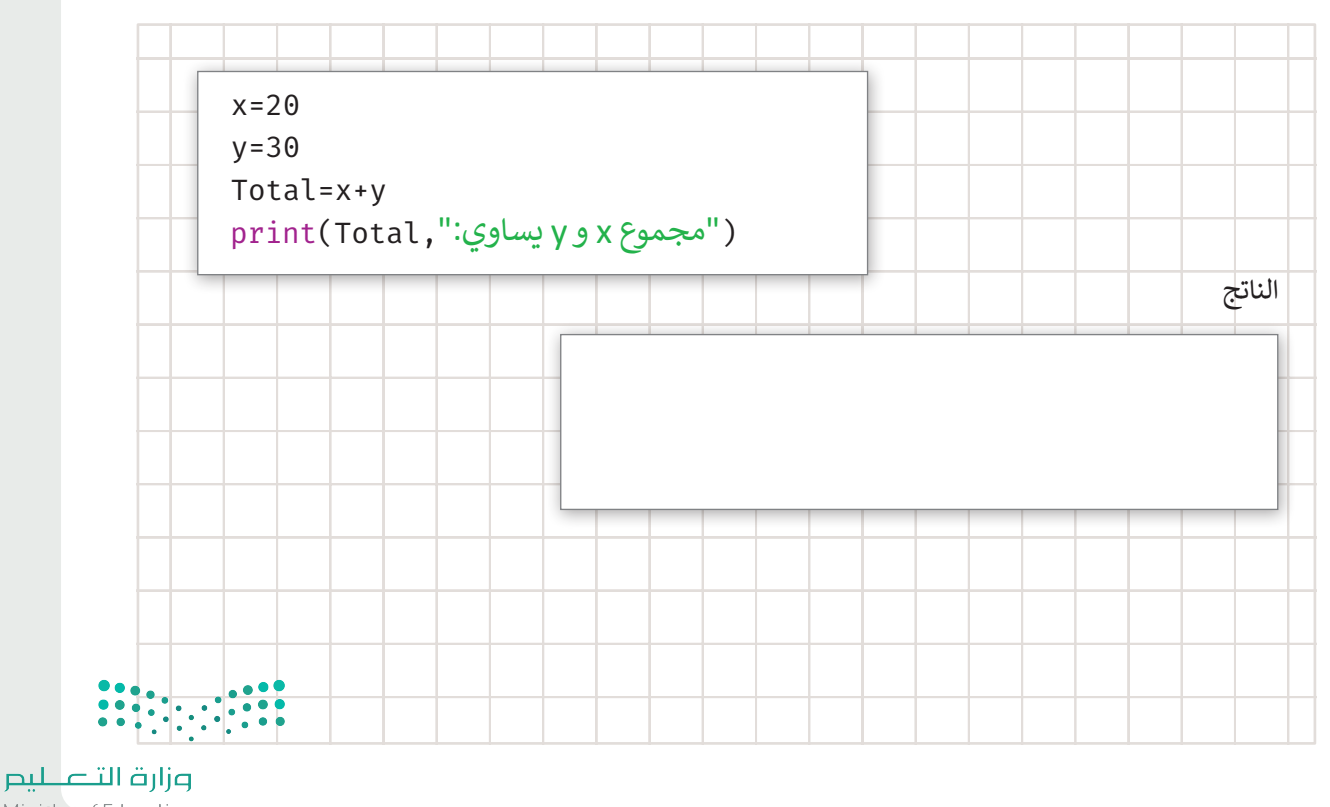

109 Inistry of Education 2022 - 1444

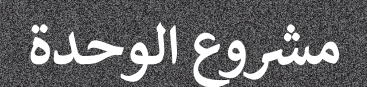

1

2

3

1

2

3

4

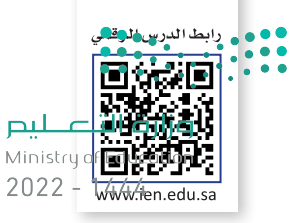

في هذا المشروع ستتعامل مع لغة برمجة البايثون لحساب مساحة الدائرة، وذلك باتباع ما يلي:

- افهم المشكلة وحدد مدخلاتها ومخرجاتها والخطوات المطلوبة، واكتب الخطوات الخوارزمية الخاصة بها.
  - بناءً على الخوارزمية، ارسم مخططًا انسيابيًا للخوارزمية.
  - عندما تكون مستعدًا حوّل المخطط الانسيابي إلى برنامج باستخدام لغة برمجة البايثون.
  - اضبط نصف قطر الدائرة R ليكون 7.
  - استخدم المعادلة التالية لحساب مساحة الدائرة: A=pi\*R\*\*2 A هي مساحة الدائرة.
    - اطبع النتيجة.
    - شغّل البرنامج وتحقق من صحته وعدم وجود أخطاء.

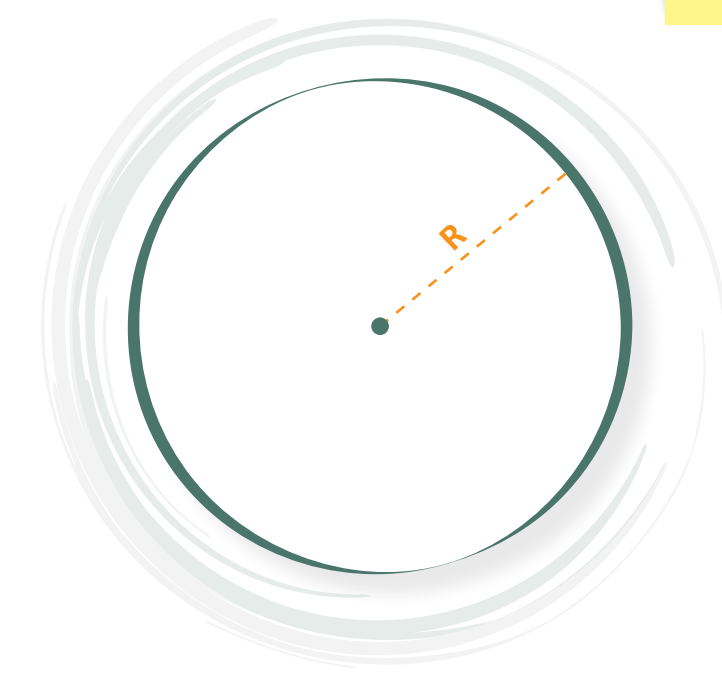

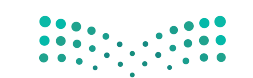

**وزارت التعليم** Ministry of Education 2022 - 1444

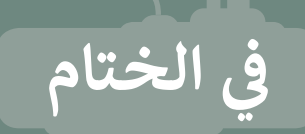

مالتعطيم Ministry of Education 2022 – 1444

#### جدول المهارات

| درجة الإتقان |      | 2.1. 11                                   |  |
|--------------|------|-------------------------------------------|--|
| لم يتقن      | أتقن | والمهارة                                  |  |
|              |      | 1. فهم المشكلة وتحديد مدخلاتها ومخرجاتها. |  |
|              |      | 2. كتابة خوارزمية لمشكلة محددة.           |  |
|              |      | 3. رسم مخطط انسيابي لخوارزمية.            |  |
|              |      | 4. التمييز بين المتغيرات في لغة البايثون. |  |
|              |      | 5. إنشاء برنامج في بايثون.                |  |

#### المصطلحات

| Output                  | مُخرَج    | Algorithm | خوارزمية     |
|-------------------------|-----------|-----------|--------------|
| Problem                 | مشكلة     | Code      | كود          |
| Program                 | برنامج    | Comment   | تعليق        |
| Programming<br>language | لغة برمجة | Constant  | ثابت         |
| Save                    | حفظ       | Flowchart | مخطط انسيابي |
| Variable                | متغير     | Function  | دالة         |

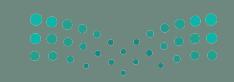

وزارة التصليم 1**1) ا**inistry of Education 2022 - 1444

# اختبر نفسك السؤال الأول

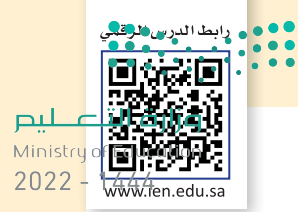

| خطأ | صحيحة | حدد الجمل التالية هل هي صحيحة أم خطأ.                                                                                              |
|-----|-------|----------------------------------------------------------------------------------------------------|
|     |       | 1. تحتوي الكثير من أجهزة غسيل الصحون والملابس الحديثة على حاسب بداخلها.                                                            |
|     |       | 2. تقوم وحدة المعالجة المركزية بجميع العمليات الحسابية والعمليات المنطقية ولكنها لا<br>تتحكم في عمليات البيانات المتعلقة بالذاكرة. |
|     |       | 3. تتصل جميع الأجهزة الطرفية باللوحة الأم.                                                                                         |
|     |       | 4. يتم تخزين جميع الملفات مثل الصور في شاشة الحاسب.                                                                                |
|     |       | 5. تتمتع بعض بطاقات الذاكرة ووحدة الذاكرة الفلاشية بسعة أعلى من أقراص الفيديو<br>الرقمي.                                           |
|     |       | <ol> <li>أيعد نظام التشغيل نوعًا من أنواع المكونات المادية للحاسب.</li> </ol>                                                      |
|     |       | 7. يقوم نظام التشغيل بإدارة ذاكرة الحاسب.                                                                                          |
|     |       | 8. لا تسمح لك واجهة المستخدم الرسومية برؤية جميع ملفاتك ومجلداتك على شكل<br>أيقونات وصور.                                          |
|     |       | 9. يمكنك إغلاق الحاسب الخاص بك حتى قبل الانتهاء من عملك.                                                                           |
|     |       | 10. يمكنك عرض محتوى بعض الملفات دون الحاجة إلى فتحها.                                                                              |
|     |       | 11. لا يمكنك سحب وإفلات ملف أو مجلد من موقع إلى آخر .                                                                              |

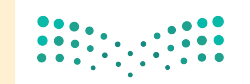

وزارة التعطيم Ministry of Education 2022 - 1444

## السؤال الثاني

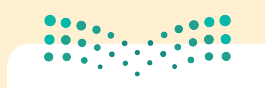

#### وزارة التع<mark>ليم</mark>

Ministry of Education 2022 – 1444

| 2 - 1444 | اختر الإجابة الصحيحة.                                                       |                                                                |
|----------|-----------------------------------------------------------------------------|----------------------------------------------------------------|
|          | ذاكرة الوصول العشوائي وأجهزة التخزين.                                       |                                                                |
|          | أجهزة الألعاب.                                                              | 1. من أنواع أجهزة الحاسب:                                      |
| •        | الأجهزة والبرامج.                                                           |                                                                |
| •        | مايكروسوفت ويندوز .                                                         |                                                                |
|          | ماك أو إس.                                                                  | 2. أيّ مما يلي لا يُعد نظام<br>تشغيل؟                          |
|          | مايكروسوفت وورد.                                                            |                                                                |
|          | نظام التشغيل.                                                               |                                                                |
|          | وحدة المعالجة المركزية.                                                     | 3. تُعد إدارة الملفات سمة<br>أساسية من سمات:                   |
|          | ذاكرة وصول العشوائي.                                                        |                                                                |
|          | سحب وإفلات شريط المهام في أي مكان تريده على سطح المكتب.                     |                                                                |
| •        | فتح شريط المهام ثم سحبه وإفلاته إلى أحد الجوانب الأربعة فقط لسطح<br>المكتب. | 4. لكي تنقل شريط المهام<br>إلى جانب آخر من سطح<br>المكتب عليك: |
| •        | قفل شريط المهام ثم سحبه وإفلاته إلى أحد الجوانب الأريعة فقط لسطح<br>المكتب. |                                                                |
| ••••     |                                                                             |                                                                |

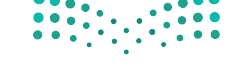

وزارق التعطيم 11<mark>3</mark>inistry of Education 2022 - 1444

## السؤال الثالث

وزارق التعطيم Ministry of Education 2022 - 1444

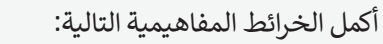

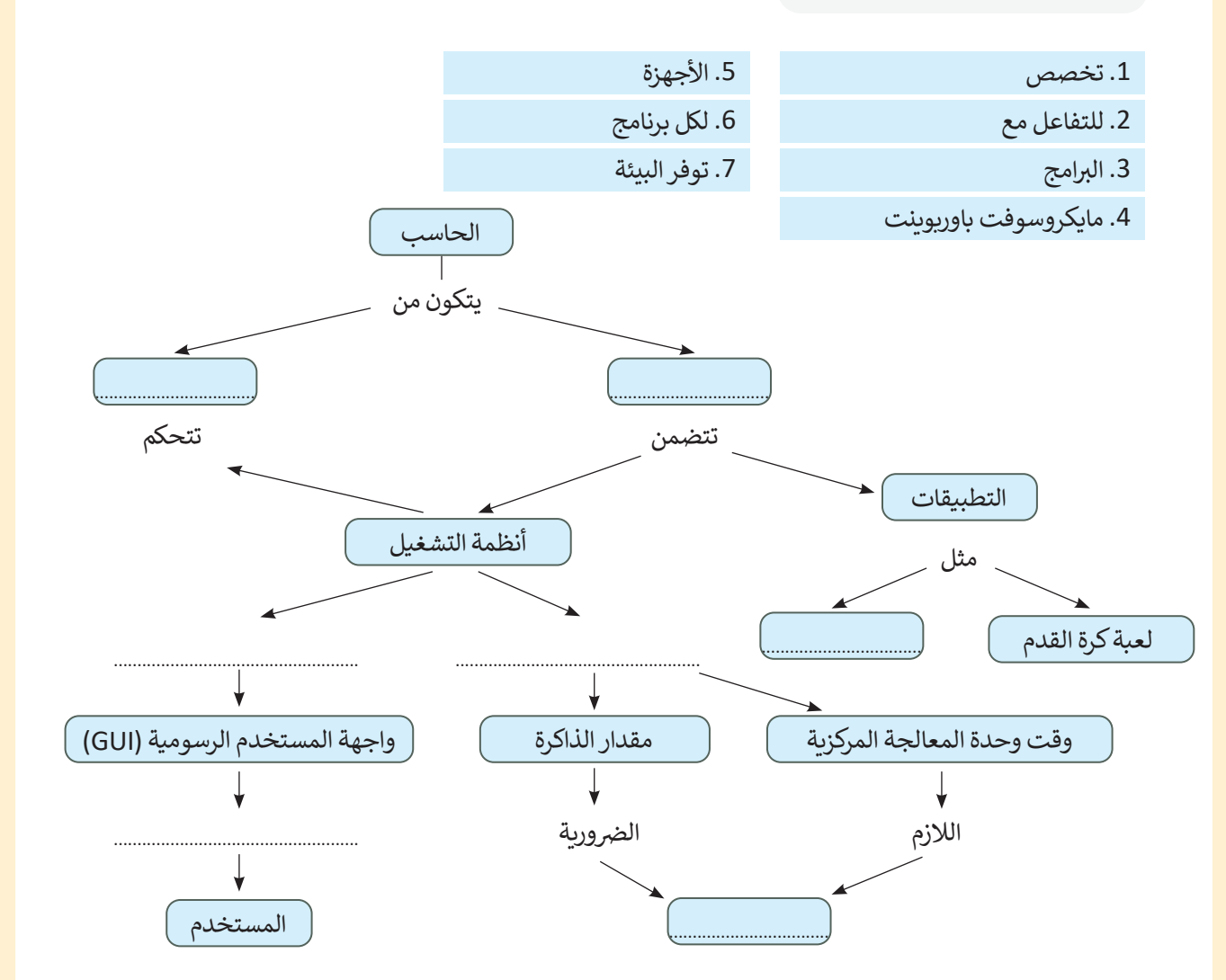

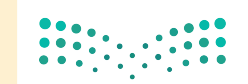

**وزارت التعليم** Ministry of Education 2022 - 1444

## السؤال الرابع

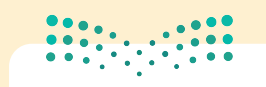

رارت التعطيم Ministry of Education

20

| )22 - 1 | خطأ<br>خطأ | صحيحة | حدد الجمل التالية هل هي صحيحة أم خطأ.                                                                       |
|---------|------------|-------|----------------------------------------------------------------------------------------------------|
|         |            |       | 1. لا يمكنك إنشاء حد مخصص في مايكروسوفت وورد.                                                               |
|         |            |       | 2. يؤدي تمكين نسق "رمادي داكن" إلى تقليل مقدار الضوء الأزرق المنبعث من شاشة<br>الحاسب.                      |
|         |            |       | 3. تمنحك مجموعة الخطوط جميع الأدوات اللازمة لتنسيق خط النص الخاص.                                           |
|         |            |       | 4. يمكنك حفظ مستند مايكروسوفت وورد كملف PDF.                                                                |
|         |            |       | 5. يمكنك تطبيق مسافة بادئة معلقة عن طريق الضغط على خيار إعدادات الفقرة.                                     |
|         |            |       | 6. دمج المراسلات الإلكترونية هو إحدى عمليات معالجة النصوص التي تمكنك من دمج<br>مستند مع ملف قاعدة البيانات. |
|         |            |       | 7. المسافة البادئة المعلقة تنشئ مسافة بادئة لنص الفقرة بالكامل باستثناء السطر الأول.                        |
|         |            |       | 8. لا يمكنك إنشاء حدود وتظليل مُخصِصين في المستند.                                                          |
|         |            |       | 9. في الخطوة رقم 3 من دمج المراسلات، يمكنك إضافة حقول لبيانات المستلمين.                                    |
|         |            |       | 10. يمكنك إرسال رسائل متعددة باستخدام دمج المراسلات.                                                        |
|         |            |       | 11. بعد إنشاء قائمة عناوين في دمج المراسلات، عليك حفظها يدويًا لاستخدامها مرة<br>أخرى.                      |

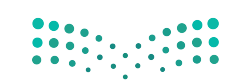

وزارة التع ليم **115 2**022 - 1444

## السؤال الخامس

#### الت<mark>ع ليم</mark> Ministry of Education 2022 - 1444

|   | اختر الإجابة الصحيحة.                |                                                        |
|---|--------------------------------------|--------------------------------------------------------|
|   | إرسال مجموعة من الرسائل لمستلم واحد. |                                                        |
|   | إنشاء مجموعة من الرسائل المختلفة.    | 1. أهم ميزة في خاصية دمج<br>المراسلات هي:              |
|   | إرسال رسالة لمجموعة من المستلمين.    |                                                        |
|   | كتابة رسالتك.                        |                                                        |
|   | تحديد مستند البداية.                 | 2. الخطوة الثالثة عند تشغيل<br>معالج دمج المراسلات هي: |
|   | تحديد المستلمين.                     |                                                        |
|   | الأشخاص الذين تريد إرسال رسالة لهم.  |                                                        |
| • | الرسائل التي سيستقبلها الأشخاص.      | 3. تعد قائمة المستلمين قائمة<br>خاصة ب:                |
|   | الأشخاص الذين يكتبون المستند المدمج. |                                                        |

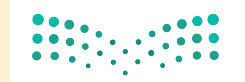

وزارق التعطيم Ministry of Education 2022 - 1444

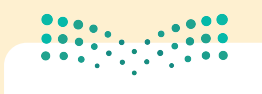

#### وزارة التع<mark>ليم</mark>

Ministry of Education

## السؤال السادس

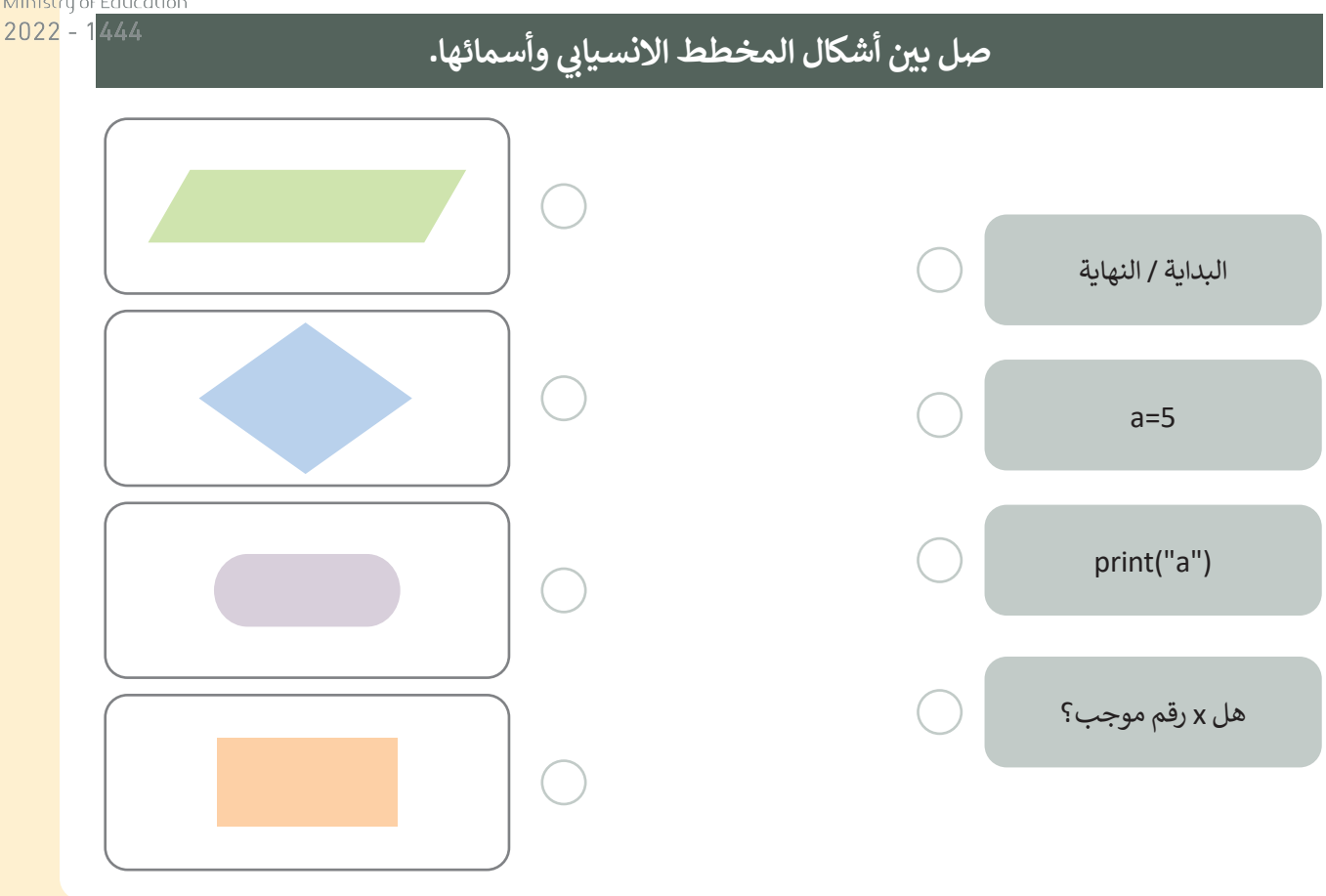

## السؤال السابع

### رتب مراحل إنشاء برنامج.

- .1. رسم المخطط الانسيابي الذي يوضح التسلسل المنطقي للخوارزمية.
  - 2. تحديد المشكلة وكتابة الخطوات اللازمة لحلها.
    - 3. كتابة البرنامج بلغة بايثون.

.4 وضع الخطوات بترتيب منطقي تسلسلي لتشكيل الخوارزمية.

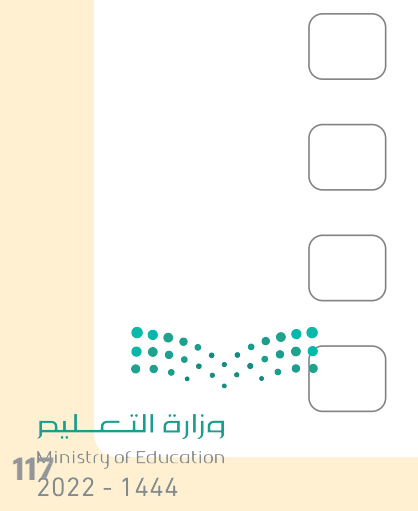

# 

#### وزارت الت<mark>ے لیم</mark> Ministry of Education

Ministry of Educatio

## السؤال الثامن

| 14 | 44 | اختر الإجابة الصحيحة. |                                         |
|----|----|-----------------------|-----------------------------------------|
|    | •  | A/2                   |                                         |
|    | •  | 234                   | 1. الاسم الذي يُعدُّ اسمًا لمتغير:      |
|    |    | Name                  |                                         |
|    |    | A_2                   |                                         |
|    |    | print                 | 2. الاسم الذي يُعدُّ اسمًا لمتغير:      |
|    |    | False                 |                                         |
|    |    | متغير نصّي.           |                                         |
|    |    | متغير عددي.           | 3. "محمد" = MyVar<br>نوع المتغير MyVar: |
|    |    | ليس بمتغير.           |                                         |

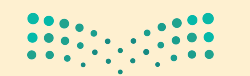

<mark>مزارق التعليم</mark> Ministry of Education 2022 - 1444

#### وزارق التے لیص Ministry of Education

Ministry of Educati 2022 - 1444

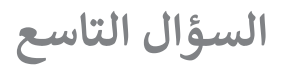

| اختر الإجابة الصحيحة: |    |                                         |  |
|-----------------------|----|-----------------------------------------|--|
|                       | 50 | ناتج البرنامج التالي هو:                |  |
|                       | 60 | x=20<br>y=30<br>x=y<br>y=x<br>Total=x+y |  |
|                       | 70 | print(Total,":و y يساوي x و y يساوي)    |  |

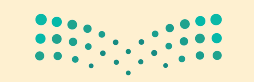

وزارق التعطيم inistry of Education 2022 - 1444